# cisco.

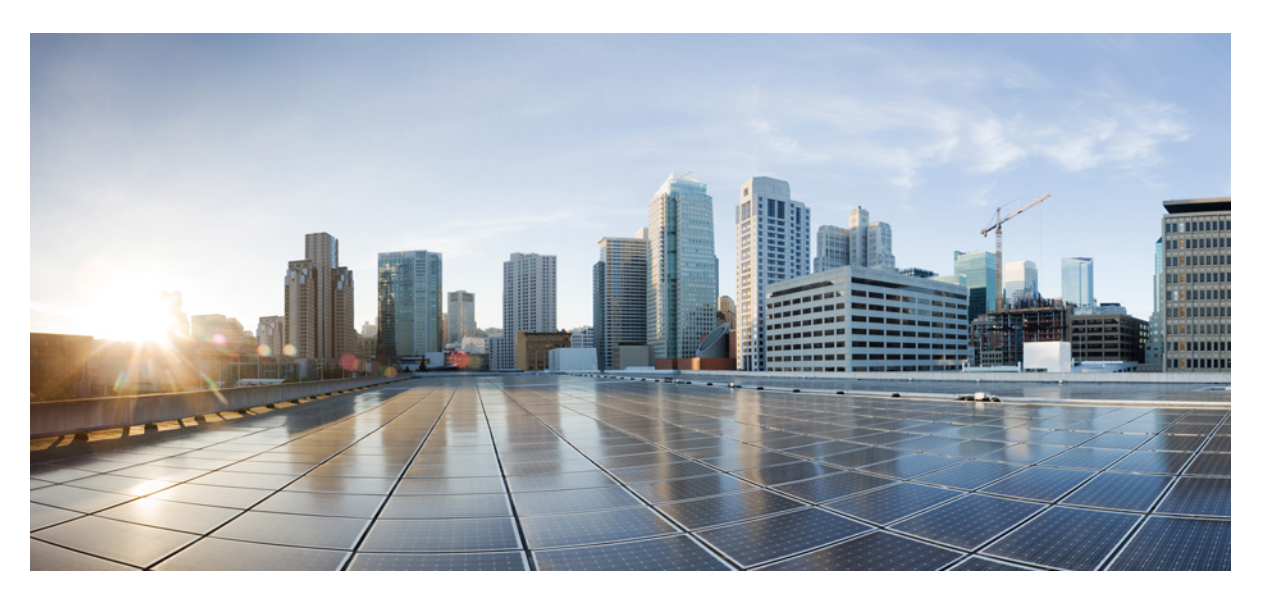

### Cisco Unified Communications Manager için Cisco Kablosuz IP Telefonu 8821 ve 8821-EX Yönetim Kılavuzu

İlk Yayımlama Tarihi: 29-6-2016 Son Değiştirme Tarihi: 24-9-2020

#### **Americas Headquarters**

Cisco Systems, Inc. 170 West Tasman Drive San Jose, CA 95134-1706 USA http://www.cisco.com Tel: 408 526-4000 800 553-NETS (6387) Fax: 408 527-0883 BU KILAVUZDAKİ ÜRÜNLERLE İLGİLİ TEKNİK ÖZELLİKLER VE BİLGİLER HABER VERİLMEDEN DEĞİŞTİRİLEBİLİR. BU KILAVUZDAKİ TÜM BEYAN, BİLGİ VE ÖNERİLERİN HATASIZ OLDUĞUNA İNANILMAKLA BİRLİKTE, BUNLAR AÇIK VEYA ÖRTÜK HİÇBİR GARANTİ OLMAKSIZIN SUNULMAKTADIR. KULLANICILARIN HERHANGİ BİR ÜRÜNÜ KULLANIMA YÖNELİK UYGULAMALARININ TÜM SORUMLULUĞU KENDİLERİNE AİTTİR.

BİRLİKTE GELEN ÜRÜNE İLİŞKİN YAZILIM LİSANSI VE SINIRLI GARANTİ ÜRÜNLE BİRLİKTE GELEN BİLGİ PAKETİNDE BELİRTİLMİŞTİR VE BU GÖNDERMEYLE BURAYA DA EKLENMİŞTİR. YAZILIM LİSANSINI VEYA SINIRLI GARANTİYİ BULAMIYORSANIZ, CISCO TEMSİLCİNİZE BAŞVURARAK BİR KOPYASINI İSTEYİN.

Aşağıdaki bilgiler, Sınıf A cihazların FCC uyumluluğuna yöneliktir: Bu ekipman, test edilmiş ve FCC kurallarının 15. kısmı uyarınca Sınıf A dijital cihaz için sınırlarla uyumlu olduğu saptanmıştır. Bu sınırlar, ekipman ticari ortamda çalıştırıldığında zararlı parazite karşı makul ölçüde koruma sağlayacak şekilde tasarlanmıştır. Bu ekipman, radyo frekansı enerjisi üretir, kullanır ve yayabilir ve talimat kılavuzuna uygun olarak kurulup kullanılmazsa, radyo iletişimlerinde zararlı parazite neden olabilir. Bu ekipmanın ikamet edilen bir bölgede çalıştırılması, büyük olasılıkla zararlı parazite neden olur. Bu da kullanıcıların bu paraziti masraflar kendilerine ait olacak şekilde düzeltmelerini gerektirir.

Aşağıdaki bilgiler, Sınıf B cihazların FCC uyumluluğuna yöneliktir: Bu ekipman test edilmiş ve FCC kurallarının 15. kısmı uyarınca Sınıf B dijital cihaz için sınırlarla uyumlu olduğu saptanmıştır. Bu sınırlamalar, ikamet edilen bölge kurulumlarında zararlı girişime karşı makul ölçüde koruma sağlayacak şekilde tasarlanmıştır. Bu ekipman, radyo frekansı enerjisi üretir, kullanır ve yayabilir ve talimatlara uygun olarak kurulup kullanılmazsa, radyo iletişimlerinde zararlı parazite neden olabilir. Ancak, belirli bir kurulumda bu girişimin gerçekleşmeyeceği kesin değildir. Ekipman, radyo veya televizyon sinyal alımında parazite neden olursa (ekipmanı kapatıp açarak saptanabilir), kullanıcıların aşağıda belirtilen önlemlerden biri veya daha fazlası ile paraziti düzeltmeyi denemesi önerilir:

- Alıcı antenin yönünü veya konumunu değiştirme.
- · Ekipman ve alıcı arasındaki uzaklığı artırma.
- · Ekipmanı, alıcının bağlı olduğu devreden farklı bir devredeki bir çıkışa bağlama.
- · Yardım için satıcıya veya deneyimli bir radyo/TV teknisyenine başvurma.

Bu üründe Cisco tarafından onaylanmayan modifikasyonlar yapılması, FCC onayını geçersiz kılabilir ve bu cihazı çalıştırma yetkinizi hükümsüz kılabilir.

TCP üstbilgisi sıkıştırmanın Cisco uygulaması, Berkeley'deki Kaliforniya Üniversitesi (UCB) tarafından UCB'nin UNIX işletim sisteminin genel kullanıma açık sürümünün bir parçası olarak geliştirilen bir programdan uyarlanmıştır. Tüm hakları saklıdır. Telif hakkı © 1981, Kaliforniya Üniversitesi Yönetim Kurulu Üyeleri.

BURADAKİ DİĞER TÜM GARANTİLERE KARŞIN, BU TEDARİKÇİLERİN TÜM BELGE DOSYALARI VE YAZILIMLARI TÜM HATALARIYLA BİRLİKTE "OLDUĞU GİBİ" SAĞLANMAKTADIR. CISCO VE YUKARIDA ADI GEÇEN TEDARİKÇİLER, TİCARETE ELVERİŞLİLİK, BELİRLİ BİR AMACA UYGUNLUK VE HAKLARIN İHLAL EDİLMEMESİ VEYA TİCARİ İŞLEMLER, KULLANIM VEYA TİCARİ UYGULAMA SIRASINDA OLUŞANLAR dâhil OLMAK ANCAK BUNLARLA SINIRLI KALMAMAK ÜZERE DOĞRUDAN VEYA DOLAYLI HERHANGİ BİR GARANTİYİ KABUL ETMEMEKTEDİR.

CISCO VEYA TEDARİKÇİLERİ HİÇBİR DURUMDA DOLAYLI, ÖZEL, BAĞLANTILI VEYA ARIZİ ZARARLARDAN SORUMLU TUTULAMAZ; KAZANÇ KAYBI VEYA BU KILAVUZUN KULLANIMINA VEYA YETERSİZLİĞİNE BAĞLI OLARAK ORTAYA ÇIKAN VERİ HASARI YA DA KAYIPLARI, CISCO VEYA TEDARİKÇİLERİ BU ZARARLARIN OLASILIĞI HAKKINDA BİLGİLENDİRİLMİŞ OLSA BİLE SINIRSIZ OLARAK BUNA dâhiIDİR.

Bu belgede kullanılan İnternet Protokolü (IP) adresleri ve telefon numaralarının gerçek adresler ve telefon numaraları olması amaçlanmamıştır. Bu belgede bulunan örnekler, komut ekranı çıktısı, ağ altyapısı şemaları ve diğer şekiller, yalnızca tasvir etme amacıyla kullanılmaktadır. Tasvir edici içerikte gerçek IP adresleri veya telefon numaraları varsa, bunlar kasıtlı değildir ve tamamen rastlantısaldır.

Bu belgenin tüm basılı kopyaları ve yedek elektronik kopyaları denetim dışı kabul edilmektedir. En son sürüm için geçerli çevrimiçi sürüme bakın.

Cisco'nun dünya çapında 200'den fazla ofisi bulunmaktadır. Adresler ve telefon numaraları www.cisco.com/go/offices adresindeki Cisco web sitesinde verilmiştir.

Cisco ve Cisco Logosu, Cisco ve/veya bağlı kuruluşlarının ABD ve diğer ülkelerdeki ticari markaları veya tescilli ticari markalarıdır. Cisco ticari markalarının listesini görüntülemek için şu URL'ye gidin: https://www.cisco.com/c/en/us/about/legal/trademarks.html. Adı geçen üçüncü taraf ticari markalar, ilgili sahiplerinin mülkiyetindedir. "Ortak" sözcüğünün kullanılması, Cisco ile herhangi diğer bir şirket arasında ortaklık ilişkisi olduğu anlamına gelmez. (1721R)

© 2016-2020 Cisco Systems, Inc. Tüm hakları saklıdır.

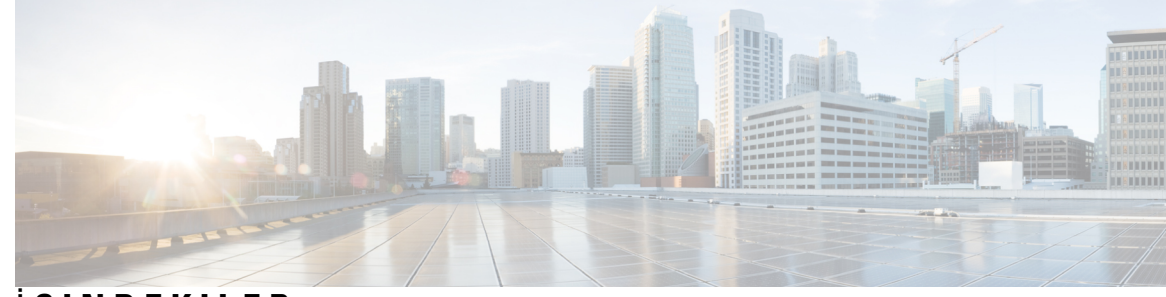

İ Ç I N D E K I L E R

#### BÖLÜM 1

#### Telefonunuz 1

Cisco Kablosuz IP Telefonu 8821 ve 8821-EX 1 Düğmeler ve Donanım 4 Başlangıç Sırası 7 Telefonunuzun Bakımı 7 Telefonun Dış Tarafını Temizleme 8 Telefonunuzu Suya Düşürmeniz Durumunda 9 Pil Gücü Koruma için En İyi Uygulamalar **10** Yeni ve Değiştirilmiş Bilgiler 12 Üretici Yazılımı Sürümü 11.0(6) İçin Yeni ve Değişen Bilgiler 12 Cisco Kablosuz IP Telefonu 8821-EX Desteği İçin Yeni ve Değişen Bilgiler 13 Üretici Yazılımı Sürümü 11.0(5)SR1 İçin Yeni ve Değişen Bilgiler 13 Üretici Yazılımı Sürümü 11.0(5) İçin Yeni ve Değişen Bilgiler 14 Üretici Yazılımı Sürümü 11.0(4) İçin Yeni ve Değişen Bilgiler 15 Üretici Yazılımı Sürümü 11.0(3)SR4 İçin Yeni ve Değişen Bilgiler 15 Üretici Yazılımı Sürümü 11.0(3) İçin Yeni ve Değişen Bilgiler 16 Telefon Üretici Yazılımı 16 Cihaz Paketleri 16 Telefon Yapılandırma Dosyaları 16 İlgili Belgeler 17 Cisco Kablosuz IP Telefonu 882x Serisi Belgeleri 17 Cisco Unified Communications Manager Belgeler 17 Cisco Unified Communications Manager Express Belgeler 17 Cisco Business Edition 6000 Belgeler 18 Cisco IP Telefonu Kullanıcı Desteği 18

| VolP Ağları 19                                            |
|-----------------------------------------------------------|
| Ağ gereksinimleri <b>19</b>                               |
| Ağ Protokolleri 19                                        |
| Cisco Kablosuz IP Telefonu 882x Dağıtım Kılavuzu 23       |
| Kablosuz LAN 23                                           |
| Wi-Fi Ağı Bileşenleri 24                                  |
| AP Kanalı ve Etki Alanı İlişkileri 24                     |
| AP Etkileşimleri 24                                       |
| Erişim Noktası İlişkilendirmesi 25                        |
| Kablosuz Ağda QoS <b>25</b>                               |
| Esnek DSCP Kurulumu <b>27</b>                             |
| WLAN İletişimleri için 802.11 Standartları 27             |
| Dünya Modu (802.11d) 28                                   |
| Radyo Frekans Aralıkları 29                               |
| WLAN'larda İletişim için Güvenlik 29                      |
| Kimlik Doğrulama Yöntemleri 29                            |
| Doğrulanmış Anahtar Yönetimi 30                           |
| Şifreleme Yöntemleri <b>30</b>                            |
| AP Kimlik Doğrulama ve Şifreleme Seçenekleri 31           |
| Sertifikalar 31                                           |
| WLAN'lar ve Dolaşım 32                                    |
| Cisco Unified Communications Manager Etkileșimi <b>32</b> |
|                                                           |

#### OLUM 3

#### lefonun Kurulumu 35

Telefon Donanımı Kurulumu 35 Cisco Kablosuz IP Telefonu 8821 Pilini Takma 35 Cisco Wireless IP Phone 8821-EX Pilini Takma 40 Cisco Kablosuz IP Telefonu 8821 Pilini Değiştirme 44 Cisco Wireless IP Phone 8821-EX Pilini Değiştirme 49 Hasarlı Pil Tespiti 56 Telefon Pilini Şarj Etme 58

|         | Yedek Pili Şarj Etme 58                                                      |
|---------|------------------------------------------------------------------------------|
|         | Güç Adaptörünü Hazırlama 58                                                  |
|         | AC Güç Kaynağı ile Pili Şarj Etme 59                                         |
|         | USB Kablosu ve Bilgisayarınızdaki USB Bağlantı Noktası ile Pili Şarj Etme 60 |
|         | Telefon Yapılandırması Görevleri 61                                          |
| BÖLÜM 4 | Cisco Unified Communications Manager Telefon Yapılandırması 63               |
|         | Telefonun MAC Adresini Belirleme 63                                          |
|         | Kablosuz Telefonları Kaydetmeden Önce 64                                     |
|         | Cisco Unified Communications Manager Kullanarak Wi-Fi Profili Ayarlama 64    |
|         | Cisco Unified Communications Manager Kullanarak Wi-Fi Grubu Ayarlama 66      |
|         | Bir Kablosuz Telefon SIP Profili Ayarlama 67                                 |
|         | Telefon Düğmesi Şablonları 67                                                |
|         | Telefon Ekran Tuşu Şablonları 68                                             |
|         | Toplu Dağıtım Yardımcı Programı 68                                           |
|         | Manuel Telefon Kaydı 69                                                      |
|         | Yeni Telefon Ekleme 69                                                       |
|         | Otomatik Telefon Kaydı 70                                                    |
|         | Telefon Özelliği Yapılandırması 70                                           |
|         | Tüm Telefonlar İçin Telefon Özelliklerini Ayarlama 71                        |
|         | Bir Grup Telefon İçin Telefon Özelliklerini Ayarlama 72                      |
|         | Tek Bir Telefon İçin Telefon Özelliklerini Ayarlama 72                       |
|         | Ürüne Özel Yapılandırma Alanları 72                                          |
|         | Hizmetleri Ayarlama 79                                                       |
|         | Sorun Bildirme Aracı 80                                                      |
|         | Müşteri Destek Yükleme URL'si Yapılandırma 81                                |
|         | XSI ile Uzaktan Sorun Raporu Oluşturma 82                                    |
|         | Kurumsal ve Kişisel Dizinleri Ayarlama 82                                    |
|         | Kurumsal Dizini Ayarlama 82                                                  |
|         | Kişisel Dizini Ayarlama 82                                                   |
|         | Self Care Portal'a Genel Bakış 83                                            |
|         | Self Care Portal'a Kullanıcı Erişimini Ayarlama 83                           |
|         | Self Care Portal Ekranını Özelleştirme 84                                    |

В

I

|         | Özel Duvar Kağıdı ve Zil Sesleri 84                                                  |
|---------|--------------------------------------------------------------------------------------|
|         | Özel Telefon Zilleri 84                                                              |
|         | Özel Telefon Zillerini Ayarlama 85                                                   |
|         | Özel Zil Dosya Biçimleri 85                                                          |
|         | Özel Arka Plan Görüntüleri 86                                                        |
|         | Özel Arka Plan Görüntüsü Ayarlama 87                                                 |
|         | Özel Arka Plan Dosya Biçimleri 88                                                    |
| BÖLÜM 5 | –<br>Telefon Üzerinde Yapılandırma 91                                                |
|         | Telefon Ağını Ayarlar Menüsünden Manuel Olarak Ayarlama 91                           |
|         | Ayarlar Uygulamasına Erişme 92                                                       |
|         | Telefonu Wi-Fi Ağına Ekleme 93                                                       |
|         | Telefonu Cisco Unified Communications Manager'a Bağlama 95                           |
|         | Cisco IP Telefonu Yönetim Sayfası 95                                                 |
|         | Telefon için Yönetim Sayfasını Yapılandırma 96                                       |
|         | Telefonun Yönetim Web Sayfasına Erişme 96                                            |
|         | Telefonu Yönetim Web Sayfası ile Ayarlama 97                                         |
|         | Telefon Yönetimi Web Sayfasından Yedekleme Ayarlarını Yapılandırma 99                |
|         | Telefonun Tarih ve Saatini Manuel Olarak Ayarlama 99                                 |
|         | Telefon Yönetimi Sayfasından Yerel Kişilerin Yönetimi 99                             |
|         | Bir Kullanıcının Yerel Kişilerini İçe Aktarma 100                                    |
|         | Bir Kullanıcının Yerel Kişilerini Dışa Aktarma 102                                   |
|         | Bir Kullanıcının Yerel Kişilerini Silme 102                                          |
|         | Kablosuz LAN Güvenliği 102                                                           |
|         | Telefon Yönetimi Web Sayfasından bir Kullanıcı Sertifikası Yükleme 102               |
|         | Telefon Yönetimi Web Sayfasından Kimlik Doğrulama Sunucusu Sertifikası Yükleme 103   |
|         | Telefon Yönetimi Web Sayfasından Manuel Olarak Bir Güvenlik Sertifikası Kaldırma 104 |
|         | SCEP Ayarı 104                                                                       |
|         | SCEP Ürüne Özel Yapılandırma Parametrelerini Yapılandırma 104                        |
|         | Basit Sertifika Kayıt Protokolü Sunucusu Desteği 105                                 |
|         | Bir Telefonu USB Donanım Kilidi ve Masaüstü Şarj Cihazı ile Ayarlama 105             |
|         | _                                                                                    |

I

BÖLÜM 6

Aksesuarlar 107

| Desteklenen Aksesuarlar <b>107</b>                    |
|-------------------------------------------------------|
| Kulaklık 108                                          |
| Standart Kulaklıklar 108                              |
| Bluetooth Kulaklıklar 108                             |
| Masaüstü Şarj Cihazları 109                           |
| Masaüstü Şarj Cihazı Kurulumu Yapma 109               |
| Masaüstü Şarj Cihazı ile Telefonunuzu Şarj Etme 110   |
| Masaüstü Şarj Cihazı ile Yedek Pilinizi Şarj Etme 112 |
| Çoklu şarj cihazları 112                              |
| Masaüstü Şarj Cihazı Kurulumu Yapma 113               |
| Çoklu Şarj Cihazı Duvar Kitini Kurma 113              |
| Çoklu Şarj Cihazı ile Telefonunuzu Şarj Etme 115      |
| Çoklu Şarj Cihazı ile Yedek Pilinizi Şarj Etme 116    |
| Şarj Cihazını Kablo Kilidiyle Sabitleme 116           |
|                                                       |

#### BÖLÜM 7 Telefon İstatistikleri 119

Telefonda Bulunan İstatistikler 119 Telefon Bilgilerini Görüntüleme 119 Cihaz Bilgilerine Erişme 119 Model Bilgilerine Erişme 124 Üretici Yazılımı Sürümüne Erişme 125 Yönetici Ayarları Menüsündeki Telefon İstatistikleri 125 Komşu Listesi Menüsü 126 Durum Menüsüne Erişme 126 Telefon Web Sayfalarındaki İstatistikler 128 Telefona İlişkin Web Sayfasına Erişme 128 Cihaz Bilgileri Web Sayfası 129 Ağ Kurulumu Web Sayfası 130 Ağ Web Sayfası 133 Konsol Günlükleri Web Sayfası 134 Ana Bellek Dökümleri Web Sayfası 134 Durum Mesajları Web Sayfası 134 Hata Ayıklama Ekranı Web Sayfası 134

### Akış İstatistikleri Web Sayfası 134 BÖLÜM 8 **Bakim** 137 Telefonu Yeniden Başlatma 137 Telefonu Alternatif Üretici Yazılımına Önyükleme 137 Telefonu Yönetim Web Sayfasından Yeniden Başlatma 138 Telefon Sıfırlama 138 Telefonu Telefon Menüsünden Varsayılan Fabrika Ayarlarına Sıfırlama 138 Telefonu Telefon Tuş Takımından Varsayılan Fabrika Ayarlarına Sıfırlama 138 Ağ Ayarlarını Sıfırlama 139 Güvenlik Ayarlarını Sıfırlama 139 Ses Kalitesini İzleme 140 Ses Kalitesi Metrikleri 140 Ses Kalitesinde Sorun Giderme İpuçları 141 Ana Bellek Dökümlerini Yönetici Web Sayfasından Yönetme 142 BÖLÜM 9 Sorun Giderme 143 Genel Sorun Giderme Bilgileri 143 Telefon Normal Başlangıç Sürecinden Geçmiyor 145 Bağlantı Sorunları 146 Kablosuz Erişim Noktaları ile İlişkilendirme Yapılmamış 146 Erişim Noktası Ayarları Uyumsuzluğu 147 Kimlik Doğrulama Başarısız, AP Bulunamadı 147 EAP Kimliği Doğrulama Başarısız Mesajı 148 AP Hatası - İstenen Tüm Özellikler Desteklenemiyor 148 Telefon, Cisco Unified Communications Manager'a Kayıt Olmuyor 148 Telefon, TFTP Sunucusuna veya Cisco Unified Communications Manager'a Bağlanamıyor 148 Telefon TFTP Sunucusuna Bağlanamıyor 149 Telefon Sunucuya Bağlanamıyor 149 Telefon DNS ile Bağlanamıyor **150** Cisco Unified Communications Manager ve TFTP Hizmetleri Çalışmıyor 150 Telefon Cisco Unified Communications Manager'da Yapılandırılmamış 150 Yapılandırma Dosyasının Bozulması 151

| Telefon Sıfırlama Sorunları 151                                                             |
|---------------------------------------------------------------------------------------------|
| Erişim Noktası Kurulumu Nedeniyle Telefonun Sıfırlanması 151                                |
| Telefon Aralıklı Ağ Kesintileri Nedeniyle Sıfırlanıyor 151                                  |
| Telefon DHCP Ayarlarındaki Hatalar Nedeniyle Sıfırlanıyor 152                               |
| Telefon, Yanlış Statik IP Adresi Nedeniyle Sıfırlanıyor 152                                 |
| Telefon, Yoğun Ağ Kullanımı Sırasında Sıfırlanıyor 152                                      |
| Telefon, Kasıtlı Sıfırlama Nedeniyle Sıfırlanıyor 152                                       |
| Telefon DNS veya Başka Bağlantı Sorunları Nedeniyle Sıfırlanıyor 153                        |
| Ses Sorunları 153                                                                           |
| Konuşma Yolu Yok veya Tek Yönlü Ses 153                                                     |
| Zil Sesi Seviyesi Çok Düşük 154                                                             |
| Telefon Çalmıyor 154                                                                        |
| Özellik Sorunları 155                                                                       |
| Kullanıcılar Çağrı Bekletme ile İlgili Sorun Bildiriyor 155                                 |
| Dolaşım ve Ses Kalitesi veya Bağlantı Kaybı Sorunları 155                                   |
| Dolașım Sırasında Ses Kalitesi Bozuluyor 155                                                |
| Dolaşım Sırasında Sesli Konuşmalarda Gecikme 156                                            |
| Telefon, Dolaşım Sırasında Cisco Unified Communications Manager Bağlantısını Kaybediyor 156 |
| Telefon, Tercih Edilen Banda Geri Dönmüyor 157                                              |
| Sorun Giderme Prosedürleri 157                                                              |
| TFTP Ayarlarını Kontrol Etme 157                                                            |
| DNS veya Bağlantı Sorunlarını Belirleme 158                                                 |
| DHCP Ayarlarını Kontrol Etme 158                                                            |
| Yeni Bir Telefon Yapılandırma Dosyası Oluşturma 159                                         |
| Hizmeti Başlatma 159                                                                        |
| Telefon Günlüklerini Yakalama 160                                                           |
| Ekran Görüntüsü Yakalama 161                                                                |
| Telefon Tanılamaya Erişme 161                                                               |
| Ses Tanılama Gerçekleştirme 161                                                             |
| WLAN Tanılama Gerçekleştirme 162                                                            |
| Komşu Erişim Noktalarının Listesini Bulma 162                                               |
| Telefondan Sorun Raporu Olușturma 162                                                       |
| Yönetici Web Sayfasından Sorun Raporu Oluşturma 163                                         |

I

| BÖLÜM 10 | Uluslararası Kullanıcı Desteği 165                               |     |
|----------|------------------------------------------------------------------|-----|
|          | Unified Communications Manager Uç Noktaları Yerel Ayar Yükleyici | 165 |
|          | Uluslararası Arama Günlüğü Desteği 165                           |     |
|          | Dil Kısıtlaması 166                                              |     |
| BÖLÜM 11 | <br>Teknik Özellikler 167                                        |     |
|          | Fiziksel Ortam ve Çalışma Ortamı <b>167</b>                      |     |
|          | Bluetooth Teknolojisi 168                                        |     |
|          | Kulaklık Kullanımı 169                                           |     |
| BÖLÜM 12 | Ürün Emniyeti ve Güvenliği 171                                   |     |
|          | Emniyet ve Performans Bilgileri <b>171</b>                       |     |
|          | Güvenlik Yönergeleri <b>172</b>                                  |     |
|          | Pil Güvenlik Bildirimleri <b>172</b>                             |     |
|          | Tehlikeli Ortamlar 174                                           |     |
|          | Güç Kesintisi 174                                                |     |
|          | Düzenleyici Etki Alanları 174                                    |     |
|          | Sağlık Tesisi Ortamları 174                                      |     |
|          | Harici Cihaz Kullanımı 174                                       |     |
|          | Ağ Tıkanıklığı Sırasında Telefon Davranışı 175                   |     |
|          | SAR 175                                                          |     |
|          | Ürün Etiketi 175                                                 |     |
|          | Uyumluluk Beyanları 176                                          |     |
|          | Avrupa Birliği İçin Uyumluluk Beyanları 176                      |     |
|          | CE İşareti 176                                                   |     |
|          | Avrupa Birliği için RF Maruziyeti Beyanı 176                     |     |
|          | ABD için Uyumluluk Beyanları <b>176</b>                          |     |
|          | SAR Beyanı 176                                                   |     |
|          | RF Maruziyeti Bilgileri 176                                      |     |
|          | Genel RF Maruziyeti Uyumluluğu 178                               |     |
|          | Kısım 15 Radyo Cihazı 178                                        |     |
|          | Kanada İçin Uyumluluk Beyanları 178                              |     |

Kanada RF Maruziyeti Beyanı 178 Yeni Zelanda İçin Uyumluluk Beyanları 179 Bağlanma İzni (PTC) Genel Uyarısı 179 PSTN ile IP Ağlarının Kullanımı 179 PSTN Aracılığıyla Ses Sıkıştırma Kullanımı 180 Yankı Giderme 180 Tayvan için Uyumluluk Beyanları 180 DGT Uyarı Bildirimi 180 Arjantin için Uyumluluk Beyanı 181 Brezilya İçin Uyumluluk Beyanı 181 Singapur için Uyumluluk Beyanı 181 Cisco Ürün Güvenliğine Genel Bakış 182 Önemli Çevrimiçi Bilgiler 182

#### İçindekiler

I

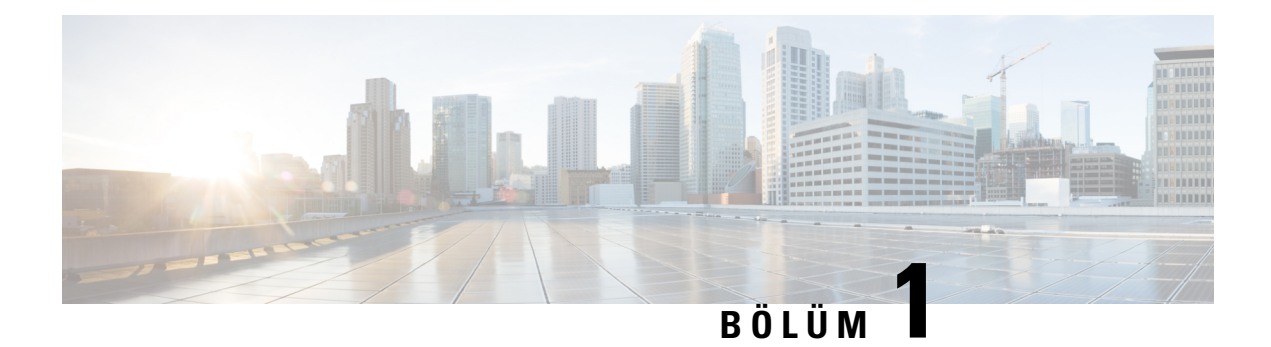

## **Telefonunuz**

- Cisco Kablosuz IP Telefonu 8821 ve 8821-EX, sayfa 1
- Yeni ve Değiştirilmiş Bilgiler, sayfa 12
- Telefon Üretici Yazılımı, sayfa 16
- İlgili Belgeler, sayfa 17
- Cisco IP Telefonu Kullanıcı Desteği, sayfa 18

## Cisco Kablosuz IP Telefonu 8821 ve 8821-EX

Cisco Kablosuz IP Telefonu 8821 ve 8821-EX, Cisco Unified Communications Manager ile ve özel bir iş iletişim ağında Cisco Aironet ve Cisco Meraki erişim noktaları (AP) ile birlikte kapsamlı ses iletişimi sağlayan 802.11 çift bantlı kablosuz cihazlardır.

Telefonlar, telefon çağrısı yapmanıza ve almanıza, çağrıları beklemeye almanıza, çağrıları aktarmanıza, konferans çağrıları yapmanıza ve daha fazlasına olanak sağlayarak bilgisayarınızın kullandığı aynı kablosuz LAN üzerinden ses iletişimi sağlar.

Cisco Wireless IP Phone 8821-EX, Potansiyel Olarak Patlayıcı Atmosfer ATEX Bölge 2 IP54 (beklemede) ve Kuzey Amerika Sınıf I Bölüm 2/Bölge 2 sertifikalıdır. Telefon, kısa bir zaman diliminde veya anormal koşullar altında alevlenebilir gaz, buhar ve sıvıların var olabileceği patlama potansiyelli (tehlikeli) ortamlarda kullanım için sertifikalıdır. Telefon, acil durumlarda çabuk tanınmasını sağlayan endüstri standardı sarı tasarıma sahiptir.

Aşağıdaki şekilde sol tarafta Cisco Kablosuz IP Telefonu 8821 ve sağ tarafta Cisco Wireless IP Phone 8821-EX gösterilmektedir.

Şekil 1: Cisco Kablosuz IP Telefonu 8821 ve 8821-EX

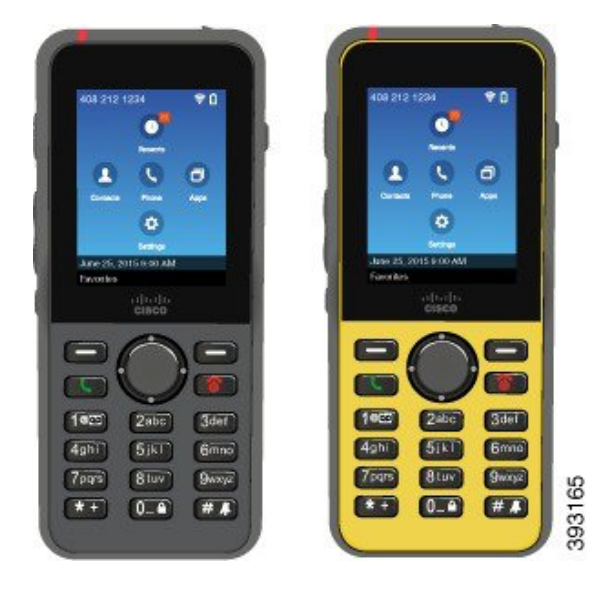

Diğer ağ cihazları gibi bu telefonlar da yapılandırılmalı ve yönetilmelidir. Telefon G.711a destekler. G.711u, G.722, G.729a, G.729ab, iLBC, iSAC ve OPUS kodekleri. Telefonlar aynı zamanda sıkıştırılmamış geniş bant (16 bit, 16 kHz) ses destekler.

Telefonlar işitme cihazı uyumludur (HAC) ancak, TTY özelliklerine sahip değildir. 5 tuşunun yanlarında dokunarak algılamaya yönelik tanıtıcı olan kabartılar vardır.

Fiziksel özellikler şunları içerir:

- Telefonun düşmesi sonucu oluşan hasara karşı dayanıklılık
- · Antibakteriyel ve alkol bazlı temizlik bezlerine tolerans
- Lateks ve kurşun içermez
- Darbeye ve titreşime dayanıklı
- USB On-the-Go (OTG) 2.0 arayüzü
- Cisco Kablosuz IP Telefonu 8821: Suya dayanıklı toz geçirmez ekipmanı belirten IP54 koruma (aşağıya bakın)
- Cisco Wireless IP Phone 8821-EX yalnızca:
  - Normal konumlarda IP67 koruması
  - Patlama Potansiyelli Atmosferde kullanılmak üzere sertifikalandırılmıştır:
    - ATEX Bölge 2 IP54 (beklemede)
    - Sınıf I ve II, Bölüm 2 ve Sınıf III, Bölüm 1 ve 2, Grup A, B, C ve D için METLABS Sertifikalı
  - Endüstri standardı sarı tasarım acil durumlarda çabuk tanınmasını sağlar.
- Masaüstü şarj cihazı ile tek bir telefonu veya çoklu şarj cihazı ile en fazla 6 telefonu şarj edin. Daha fazla bilgi için Bkz. Desteklenen Aksesuarlar, sayfa 107.

Temel çağrı yönetimi özelliklerine ek olarak, telefonunuz çağrı yönetimi özelliklerinizi genişleterek gelişmiş üretkenlik özellikleri sağlayabilir.

Yapılandırmaya bağlı olarak telefonunuz şunları destekler:

- Belirli eller boşta arama özellikleri de dahil olmak üzere Bluetooth kablosuz kulaklık kullanımı.
- Telefon numaranıza ve kurumsal dizine kablosuz erişim.
- Ağ verilerine, XML uygulamalarına ve web tabanlı hizmetlere erişim.
- Self Care Portal'dan telefon özellikleri ve hizmetlerini çevrimiçi olarak özelleştirme.
- İlk kayıt sırasında konum raporu oluşturma. Konum değiştiğinde (örneğin, binanın çevresinde yürürken) konum bildirimi yapar. Kablosuz telefon, hareket etmese de her 24 saatte bir konum bildirimi yapar.

Daha fazla bilgi için, Cisco Unified Communications Manager belgelerine bakın.

Cihazın hasar görmesini önlemek için:

- Telefon ile duşa girmeyin veya yüzmeyin.
- Telefonu örneğin duş alırken, temizlik yaparken veya elinizi yıkarken basınçlı veya hızlı akan suya maruz bırakmayın.
- Telefonu sauna veya buhar odasında kullanmayın.
- Telefonu bilinçli olarak suya batırmayın.
- Telefonu önerilen sıcaklık aralıkları dışında veya son derece nemli, sıcak veya soğuk şartlarda çalıştırmayın.
- Telefonları, pilleri ve aksesuarları önerilen sıcaklık aralıkları dışında veya son derece nemli, sıcak veya soğuk şartlarda saklamayın.
- Telefonu düşürmeyin veya başka darbelere maruz bırakmayın.
- Telefonu parçalara ayırmayın, vidalarını sökmeyin.
- Telefonun dış yüzeyini temizlemek için çamaşır suyu veya başka kimyasallar gibi güçlü temizlik maddeleri kullanmayın.
- Pil kapağı veya pil kapağı contasını kırık şekilde kullanmayın.

Telefonunuzu sabun, deterjan, asit veya asitli yiyecekler ile örneğin tuzlu su, sabunlu su, klorlu su, parfüm, böcek ilacı, losyon, güneş kremi, yağ, yapışkan sökücü, saç boyası, gazlı içecek ve çözeltiler gibi herhangi bir sıvıya maruz bırakmamaya özen gösterin. Daha fazla bilgi için Bkz. Telefonunuzun Bakımı, sayfa 7.

#### IP54 ve IP67

Cisco Kablosuz IP Telefonu 8821 ve 8821-EX, IEC standardı 60529 kapsamındaki kontrollü laboratuvar koşullarında test edilmiştir. Cisco Kablosuz IP Telefonu 8821, IP54 derecelendirmesine ve Cisco Wireless IP Phone 8821-EX, sıradan konumlarda IP67 derecelendirmesine sahiptir. Giriş Koruması 54 (IP54) ve Giriş Koruması 67 (IP67) suya dayanıklı toz geçirmez ekipmanı belirtir. Sıçramaya, suya ve toza karşı dayanıklılık kalıcı değildir ve dayanıklılık rutin aşınma sonucu azalabilir. Kullanıcıların telefonu kullanırken özen göstermeleri ve cihazı bilinçli bir şekilde toz, sıçrama veya suya maruz kalabilecek bir ortamda kullanmamaları beklenmektedir.

### Düğmeler ve Donanım

Kablosuz telefonunuz, düzenli olarak kullanacağınız birçok düğme ve donanım özelliğine sahiptir. Önemli düğme ve donanım özelliklerini belirlemek için aşağıdaki şekli ve tabloyu kullanın. Aşağıdaki şekilde Cisco Kablosuz IP Telefonu 8821 gösterilmektedir, ancak Cisco Wireless IP Phone 8821-EX de benzer görünümdedir.

Şekil 2: Cisco Kablosuz IP Telefonu 8821 Düğmeler ve Donamm

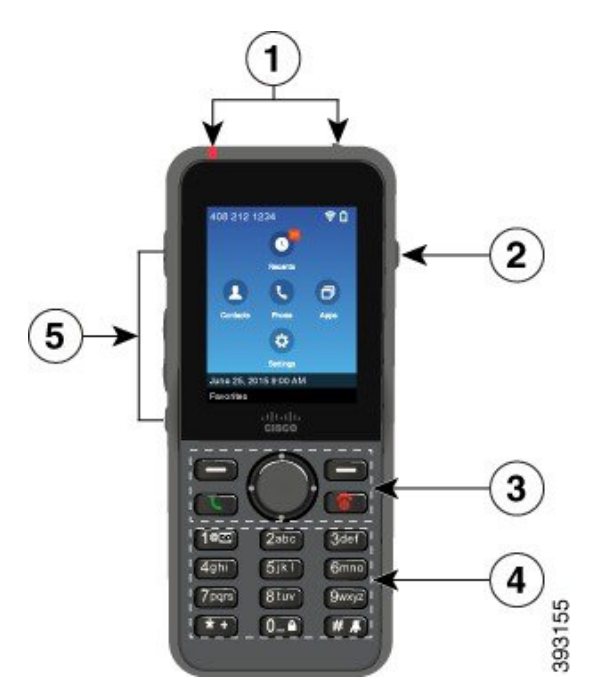

Aşağıdaki tabloda, telefonlardaki tuşların işlevleri açıklanmaktadır.

| Öğe | Ad veya Gruplandırma | Açıklama                                                                                                    |
|-----|----------------------|----------------------------------------------------------------------------------------------------|
| 1   | Gösterge ışığı (LED) | Gösterge ışığı—Şu durumları tanımlamak için ışığı kullanır:                                                                                                    |
|     | Kulaklık bağlantı    | • Sabit kırmızı—telefon AC güç kaynağına bağlı ve pil şarj oluyor.                                                                                                    |
|     | noktası              | • Sabit yeşil—telefon AC güç kaynağına bağlı ve pil tamamen şarj oldu.                                                                                                    |
|     |                      | <ul> <li>Hızlı yanıp sönen koyu sarı—Gelen çağrı var. Telefon şarj oluyor veya<br/>tamamen şarj olmuş olabilir.</li> </ul>                                                            |
|     |                      | <ul> <li>Hızlı yanıp sönen yeşil—Sesli mesaj var. Telefon AC güç kaynağına<br/>bağlıyken, yeşil ışık yalnızca pili kullanırken olduğundan daha uzun<br/>süre görüntülenir.</li> </ul> |
|     |                      | <ul> <li>Yavaş yanıp sönen yeşil (2 saniyede bir): Telefon yalnızca pil gücünü<br/>kullanıyor. Telefon kablosuz ağa kayıtlı ve hizmet kapsama alanı içinde.</li> </ul>                |
|     |                      | Kapaklı kulaklık bağlantı noktası SKoruyucu kapağı çıkarın ve bir kulaklık veya kulak içi kulaklık takın.                                                                             |
| 2   | Hoparlör düğmesi     | Hoparlör 🔍 Telefonun hoparlör modunu açar veya kapatır.                                                                                                    |

| Öğe | Ad veya Gruplandırma        | Açıklama                                                                                                    |
|-----|-----------------------------|----------------------------------------------------------------------------------------------------|
| 3   | Tuşlar                      | Ekran tuşları                                                                                                    |
|     | Gezinti tu <b>ș</b> grubu   | • Diğer •••• ekran tuşu menü ve işlev listesine erişir.                                                                                                    |
|     | Çağrı kontrolü<br>düğmeleri | • Ekran tuşu ekranda görüntülenen seçeneği etkinleştirir.                                                                                                    |
|     |                             | Gezinme tuş grubu Gezinme halkası ve Seç düğmesi                                                                                                    |
|     |                             | Gezinme halkası (dı <b>ş</b> halka):                                                                                                    |
|     |                             | <ul> <li>Uygulamalar görünümünde yukarı, aşağı, sola veya sağa hareket ederek<br/>aşağıdaki uygulamaları seçebilirsiniz:</li> </ul>                                                                             |
|     |                             | • Son Aramalar 🛇                                                                                                    |
|     |                             | • Kişiler                                                                                                    |
|     |                             | • Uygulamalar 🗊                                                                                                    |
|     |                             | • Ayarlar 😳                                                                                                    |
|     |                             | <ul> <li>Seçenekleri vurgulamak için menülerde yukarı ve aşağı kaydırın ve<br/>telefon numaraları ve metin girişleri üzerinde sola ve sağa gidin.</li> </ul>                                                    |
|     |                             | <ul> <li>Hat görünümünde, Uygulamalar görünümüne gitmek için gezinme<br/>halkasındaki sol oka basın.</li> </ul>                                                                                                 |
|     |                             | Seç düğmesi (grubun ortası):                                                                                                    |
|     |                             | • Giriş ekranından çağrı yapın.                                                                                                    |
|     |                             | • Bir menü öğesi, ekran tuşu, çağrı veya eylem seçin.                                                                                                    |
|     |                             | Yanıtla/Gönder Bir çalan aramayı yanıtlayın veya bir numarayı çevirdikten sonra çağrı yapın.                                                                                                    |
|     |                             | <b>Güç/Çağrıyı Sonlandır</b> Telefonu açın veya kapatın ya da bağlı bir<br>çağrıyı sonlandırın. Menüleri kullanırken veya bir uygulamada olduğunuzda,<br>ana menüye dönmek için bir kısayol olarak görev yapar. |

| <b>Ö</b> ğe | Ad veya Gruplandırma | Açıklama                                                                                                    |  |
|-------------|----------------------|----------------------------------------------------------------------------------------------------|--|
| 4           | Tu <b>ş</b> Takımı   | Numaraları çevirin, harfleri girin ve sayıya göre menü öğelerini seçin.                                                                               |  |
|             |                      | Bir (1) 100                                                                                                    |  |
|             |                      | • Bir numara çevirdiğinizde "1" girin.                                                                                                    |  |
|             |                      | <ul> <li>Sesli postaya erişin. Otomatik olarak sesli posta sistemini aramak için<br/>basılı tutun.</li> </ul>                                         |  |
|             |                      | • Şu özel metin karakterlerini girin: /. @ : ; = ? & %                                                                                                |  |
|             |                      | Yıldız işareti (*) **                                                                                                    |  |
|             |                      | <ul> <li>Uluslararası bir telefon numarası girmeden önce, telefon numarasına<br/>artı (+) simgesi eklemek için birkaç saniye basılı tutun.</li> </ul> |  |
|             |                      | • Şu özel metin karakterlerini girin: + * ~ ` <>                                                                                                    |  |
|             |                      | Sifir (0) O_                                                                                                    |  |
|             |                      | • Bir numara çevirdiğinizde "0" girin.                                                                                                    |  |
|             |                      | • Tuş takımını kilitleyin.                                                                                                    |  |
|             |                      | • Bir boşluk veya şu özel metin karakterlerini girin: 0, ! ^ ' ''                                                                                     |  |
|             |                      | Kare işareti (#) 🗮 👗                                                                                                    |  |
|             |                      | <ul> <li>Telefon zil sesini kapatmak için basın. Yapılandırılmışsa, telefon bunun<br/>yerine titrer.</li> </ul>                                       |  |
|             |                      | • Şu özel metin karakterlerini girin: # \$ $\pounds$ ¤ ( ) { } [ ]                                                                                    |  |
| 5           | Sol Yan Düğmeler     | <b>Uygulamalar</b> Bas-Konuş gibi XML uygulamaları ile kullanın.                                                                                      |  |
|             |                      | +<br>Ses -                                                                                                    |  |
|             |                      | • Telefon boştayken, zil sesi düzeyini değiştirin veya zil sesini kapatın.                                                                            |  |
|             |                      | <ul> <li>Gelen (çalan) bir çağrınız olduğunda, zil sesini kapatmak için düğmeye<br/>bir kez basın.</li> </ul>                                         |  |
|             |                      | <ul> <li>Çağrı sırasında etkin ahize, kulaklık veya hoparlörün ses düzeyini<br/>kontrol edin.</li> </ul>                                              |  |
|             |                      | <ul> <li>Telefon masaüstü şarj cihazına yerleştirildiğinde, şarj cihazı<br/>hoparlörünün ses düzeyini kontrol edin.</li> </ul>                        |  |
|             |                      | Sessiz 🕙 Sessiz özelliğini açın veya kapatın.                                                                                                    |  |

### Başlangıç Sırası

Bir kablosuz telefon çalıştığında, başlangıç sırası şu şekilde olur:

- 1. Kırmızı LED yanar.
- 2. Telefon, kalıcı bellekte saklanan üretici yazılımı görüntüsünü yükler.
- 3. Ekran açılır.
- 4. Telefon, bir erişim noktası bulmak için tarama yapar.
- 5. Telefon erişim noktasında kimlik doğrulaması yapar.
- Telefon, Cisco Unified Communications Manager'a bağlanır. Telefon, gerekirse güncelleştirilmiş bir üretici yazılımı yükleme ve yapılandırma dosyası alır.

### Telefonunuzun Bakımı

Telefonu temizleyebilirsiniz. Temizleme talimatlarımızı uyguladığınızdan emin olun.

Leke bırakabilecek veya hasar verebilecek herhangi bir şeye temas ettiğinde (örneğin, kir veya kum, mürekkep, makyaj, sabun, deterjan asitler, asitli yiyecekler veya losyonlar) telefonunuzu derhal temizleyin.

#### Dikkat

Telefonun açıklıklarını temizlemek için üflemeyin ya da sıkıştırılmış hava (örneğin, aerosol kutuları, düşük veya yüksek basınçlı hava nozülleri).

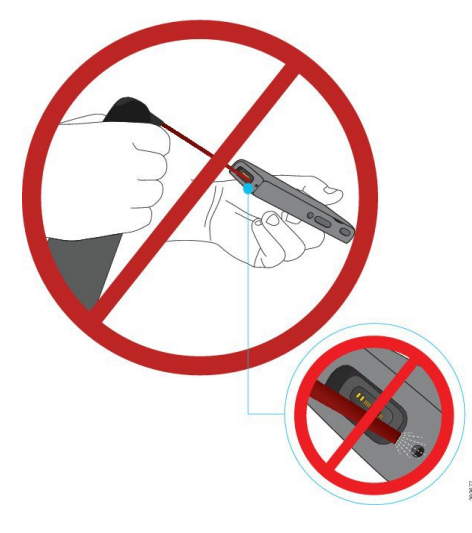

Telefonun açıklıklarını temizlemek için elektrikli süpürge veya diğer emme cihazlarını kullanmayın.

Telefonun açıklıklarını temizlemek için iğne veya diğer nesneleri kullanmayın.

Havanın, emmenin veya mekanik nesnelerin, açıklıkları temizlemek üzere kullanılması telefona hasar verebilir ve telefon garantisini geçersiz kılabilir.

Telefonu suya düşürürseniz veya telefona su sıçrarsa kurutmak için verdiğimiz talimatları izleyin. Bkz. Telefonunuzu Suya Düşürmeniz Durumunda, sayfa 9.

#### Telefonun Dış Tarafını Temizleme

Ahizenin dışını kuru, tüy bırakmayan bir bezle temizleyebilirsiniz. Sağlık tesisi ortamları için, telefonu iyice temizlemek amacıyla Caviwipes™ ve Saniwipes™ kullanmanızı öneririz. Caviwipes ve Saniwipes %17 kadar izopropanol içerir.

Saf izopropanol veya alternatif bir alkol bazlı sıvı da dahil olmak üzere, daha yüksek miktarda izopropanol içeren herhangi bir temizlik çözeltisi potansiyel olarak telefona zarar verebilir. Telefonu çamaşır suyu ya da diğer yakıcı ürünler ile temizlemeyin.

Caviwipes ve Saniwipes'ın günde 3 defadan fazla olmak üzere aşırı kullanımı, telefonun yüzey kaplamasına zarar verir ve telefonun görünümünü değiştirir.

Leke bırakabilecek veya hasar verebilecek herhangi bir şeye temas ettiğinde (örneğin, kir veya kum, mürekkep, makyaj, sabun, deterjan asitler, asitli yiyecekler veya losyonlar) telefonunuzu derhal temizleyin.

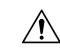

**Dikkat** Telefonun açıklıklarını temizlemek için üflemeyin ya da sıkıştırılmış hava (örneğin, aerosol kutuları, düşük veya yüksek basınçlı hava nozülleri).

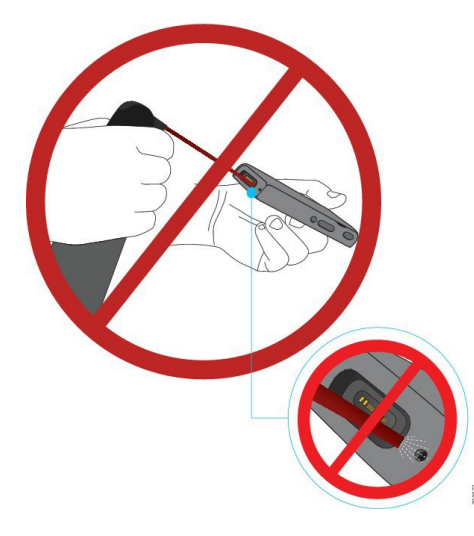

Telefonun açıklıklarını temizlemek için elektrikli süpürge veya diğer emme cihazlarını kullanmayın.

Telefonun açıklıklarını temizlemek için iğne veya diğer nesneleri kullanmayın.

Havanın, emmenin veya mekanik nesnelerin, açıklıkları temizlemek üzere kullanılması telefona hasar verebilir ve telefon garantisini geçersiz kılabilir.

Telefonu herhangi bir sıvıya batırmayın.

Aşırı derecede ıslak bir bez kullanmayın.

#### Yordam

- Adım 1 Telefonu şarj cihazından ayırın veya şarj kablosunu çıkarın.
- Adım 2 Telefona bir koruyucu kılıf takılı ise telefonu kılıftan çıkarın.
- Adım 3 Telefonu ve ekranı nemli, yumuşak ve tüy bırakmayan bir bezle silin.

Adım 4 Telefonda açıklıklarda yabancı nesneler (örneğin, ince kum) varsa nesneleri yerinden çıkarmak için telefonu hafifçe elinize vurun.

#### Telefonunuzu Suya Düşürmeniz Durumunda

Telefonunuzu suya düşürmeniz durumunda, şunları yapmanız gerekir:

- Hafifçe sallayarak suyu uzaklaştırın.
- Telefonu yumuşak, kuru ve tüy bırakmayan bir bezle kurulayın.
- Telefonunuzu hava akımı bulunan kuru bir alanda bırakın; örneğin, telefonun kurumasına yardımcı olmak için, *serin* hava üfleyen bir vantilatör, telefon hoparlör ızgarasına yönlendirilebilir. Yalnızca, vantilatörü telefona çok fazla yaklaştırmayın.

Şunları kesinlikle yapmayın:

- Telefon ıslakken pil kapağını açmayın.
- Suyu uzaklaştırmak için basınçlı hava kullanmayın.
- Telefonu kurutmak için saç kurutma makinesi kullanmayın.
- Kulaklık jakının veya pil bölmesinin içine pamuklu çubuk, kağıt havlu veya bez sokmayın.
- Telefonu sert bir yüzeye vurmayın.
- Şarj kablosu ile ıslak bir telefon şarj etmeyin. Telefon tamamen kuruyana kadar beklemeniz gerekir.
- Masaüstü şarj cihazına veya çoklu şarj cihazına ıslak bir telefon yerleştirmeyin. Telefon tamamen kuruyana kadar beklemeniz gerekir.

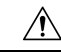

Dikkat

Telefonun açıklıklarını temizlemek için üflemeyin ya da sıkıştırılmış hava (örneğin, aerosol kutuları, düşük veya yüksek basınçlı hava nozülleri).

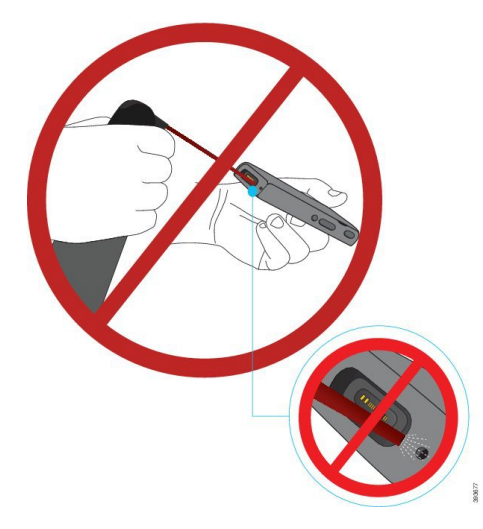

Telefonun açıklıklarını temizlemek için elektrikli süpürge veya diğer emme cihazlarını kullanmayın.

Telefonun açıklıklarını temizlemek için iğne veya diğer nesneleri kullanmayın.

Havanın, emmenin veya mekanik nesnelerin, açıklıkları temizlemek üzere kullanılması telefona hasar verebilir ve telefon garantisini geçersiz kılabilir.

⚠

Dikkat

t Telefonun pil bölmesine su girmediğinden emin olmak için, bölmenin sıkıca kapalı olduğundan emin olun. Bkz. Cisco Kablosuz IP Telefonu 8821 Pilini Takma, sayfa 35.

Telefonu kuruttuktan sonra ses boğuk geliyorsa mikrofon veya hoparlör bölgelerinde su kalmış olabilir. Telefonu hoparlör aşağı bakacak şekilde kuru, tüy bırakmayan bir bez üzerine yerleştirerek su damlayıp damlamadığına bakın. Telefonda hala su bulunuyorsa kullanmadan önce telefonun tamamen kurumasını bekleyin.

### Pil Gücü Koruma için En İyi Uygulamalar

Cisco Kablosuz IP Telefonu 8821 ve 8821-EX, 2060 mAh akıllı pile sahiptir. Pil kapasitesi, 500 tam şarj döngüsü sonrasında %80'e düşürülür (boş durumdan tamamen dolu duruma şarj). Pil ömrü ayrıca telefon durumuna, sıklığa ve AP tarama yapılandırmasına de bağlıdır.

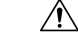

Dikkat

Pil için beklenen kullanım ömrü iki yıldır. Bu, ortalama kullanıma bağlı olarak yaklaşık 500 şarja karşılık gelir. Pilin yaşını hesaplamak için pil üzerinde yazan tarihi kontrol edebilirsiniz. Pilin kullanım ömrü dolduğunda pili değiştirmenizi öneririz.

| Arama Durumu    | Tarama Modu | Beklenen Pil Süresi |  |
|-----------------|-------------|---------------------|--|
| Çağrı sırasında | Sürekli     | 9,5 saate kadar     |  |
|                 | Otomatik    | 9,5 saate kadar     |  |
| Boșta           | Sürekli     | 45 saate kadar      |  |
|                 | Otomatik    | 145 saate kadar     |  |

#### Çizelge 1: Pil Ömrü

Piller hakkında daha fazla bilgi için bkz.

- Cisco Kablosuz IP Telefonu 882x Serisi Aksesuar Kılavuzu
- Cisco Kablosuz IP Telefonu 8821 ve 8821-EX Kablosuz LAN Kurulum Kılavuzu
- Cisco Kablosuz IP Telefonu 8821 Pil Performansı

Telefonun pil gücünü korumasını sağlamak için bu en iyi uygulamaları izleyin.

#### Kullanıcı Eylemleri

Kullanıcılarınıza, telefon açıkken pil ömrünün azaldığını hatırlatın. Çağrılar, mesajlar, uygulama kullanımı, Bluetooth kullanımı ve menüde gezme gibi eylemler güç kullanır.

Kullanıcılar telefonun iyi bir RF kapsama alanında kaldığından ve telefonun Cisco Unified Communications Manager ile sabit bir bağlantıya sahip olduğundan emin olmalıdır. Telefon kapsama alanı dışına çıkar ve belirli bir süre boyunca kapsama alanı dışında kalırsa, pil ömrü azalabilir.

RF kapsama alanı hakkında daha fazla bilgi için bkz. Cisco Kablosuz IP Telefonu 882x Dağıtım Kılavuzu, sayfa 23.

#### Telefon Yapılandırması

Cisco Unified Communications Manager'daki Tarama modu alanını kurumunuza uyacak şekilde yapılandırın. Telefon, varsayılan Sürekli olmak üzere, Sürekli, Otomatik ve Tek AP taramasını destekler. Yapılandırılmış tarama modu, pil ömrü taban çizgisini belirler.

- Sürekli tarama modu, sürekli hareket halinde olan ve sık sık dolaşım yapan telefon kullanıcıları için tasarlanmıştır. Bu mod performansı ve bağlantıyı en üst düzeye çıkarır, ancak pil gücünden fedakarlık eder.
- Otomatik tarama modu, yalnızca ara sıra dolaşımda olan ve Sürekli tarama modunun sağlayabileceğinden daha fazla boşta pil ömrüne ihtiyaç duyan telefon kullanıcıları için tasarlanmıştır.
- Tek AP tarama modu, dolaşımda olmayan ve maksimum boşta pil ömrüne ihtiyaç duyan telefon kullanıcıları için tasarlanmıştır.

#### Erişim Noktası Yapılandırması

• En iyi boşta pil ömrü için, Cisco Compatible Extensions (CCX) Proxy ARP özelliğini destekleyen bir erişim noktası kullanmanızı öneririz. CCX Proxy ARP, telefonun her DTIM döneminde uyanması yerine bekleme modunda kalmasına olanak sağlar. Bu, güç tüketimini azaltır.

Cisco Hafif Erişim Noktaları ve Cisco Otonom Erişim Noktaları, CCX Proxy ARP'yi destekler, ancak Cisco Meraki Erişim Noktaları desteklemez.

Cisco Hafif Erişim Noktaları için, CCX Proxy ARP varsayılan olarak etkindir ve yapılandırılamaz. Cisco Otonom Erişim Noktaları için, CCX Proxy ARP varsayılan olarak devre dışıdır, ancak isteğe bağlı **dot11 arp-cache** komutuyla etkinleştirilebilir.

Erişim noktası CCX Proxy ARP'yi desteklemiyorsa, telefonun her DTIM döneminde uyanması gerekir. Sık uyanma, boşta pil ömrünü %50'ye kadar azaltabilir.

- Cisco Compatible Extensions (CCX) Dinamik İletim Gücü Kontrolü (DTPC) özelliğini destekleyen bir erişim noktası kullanmanızı öneririz. DTPC etkinleştirildiğinde, erişim noktası onun iletim gücünü tüm istemcilere duyurur. Telefon, iletim gücünü erişim noktasıyla iletişim kurmak için gereken minimum düzeye ayarlar. Düşük iletim gücü, diğer alanlardaki gereksiz paraziti azaltır.
- Çok noktaya yayın kullanımını sınırlayın. Telefon bir çok noktaya yayın akışına abone olursa, çok noktaya yayın çerçevelerini almak için her DTIM döneminde uyanır. Sık uyanma, güç tüketiminin artmasına neden olur.
- U-APSD'yi destekleyen bir erişim noktası seçin. Bu güç tasarrufu protokolü, çağrı sırasındayken ve boştayken kullanılır.
  - Telefonun U-APSD'yi kullanabilmesi için, Wi-Fi Profilindeki Çağrı Sırasında Güç Tasarrufu alanı etkin kalmalıdır.
  - Çağrı Sırasında Güç Tasarrufu alanı devre dışı bırakılmışsa, telefon çağrı sırasında aktif modu kullanır, ancak boşta modundayken U-APSD'yi kullanır.

Çağrı Sırasında Güç Tasarrufunu yalnızca sorun giderme amacıyla devre dışı bırak.

## Yeni ve Değiştirilmiş Bilgiler

### Üretici Yazılımı Sürümü 11.0(6) İçin Yeni ve Değişen Bilgiler

Aşağıdaki tabloda, bu kitapta Üretici Yazılımı 11.0(6) Sürümünü desteklemek için yapılan değişiklikler açıklanmaktadır.

| Özellik Adı                                                     | Güncellemeleri                                                                                                |
|-----------------------------------------------------------------|----------------------------------------------------------------------------------------------------|
| Uygulama İsteği Zamanlayıcı                                     | Ürüne Özel Yapılandırma Alanları, sayfa 72 öğesine<br>Uygulama İsteği Zamanlayıcı alanı eklendi.              |
| Yapılandırılabilir Sol Ekran Tuşu                               | Ürüne Özel Yapılandırma Alanları, sayfa 72 öğesine sol<br>ekran tuşu alanı eklendi.                           |
| Sertifikaların Maksimum Ayıklama Parolası<br>Uzunluğunu Artırma | Telefon Yönetimi Web Sayfasından bir Kullanıcı Sertifikası<br>Yükleme, sayfa 102 öğesinde güncelleme yapıldı. |
| İnternet Erişimi alanı ile ilgili ilave bilgiler<br>ekleme      | Ürüne Özel Yapılandırma Alanları, sayfa 72                                                                    |
| Konum Bildirme                                                  | Cisco Kablosuz IP Telefonu 8821 ve 8821-EX, sayfa 1                                                           |

| Özellik Adı   | Güncellemeleri                     |
|---------------|------------------------------------|
| Silikon Kılıf | Desteklenen Aksesuarlar, sayfa 107 |

## Cisco Kablosuz IP Telefonu 8821-EX Desteği İçin Yeni ve Değişen Bilgiler

Belgede aşağıdaki güncellemeler yapılmıştır.

| Özellik                                | Açıklama                                                       |
|----------------------------------------|----------------------------------------------------------------|
| Cisco Wireless IP Phone 8821-EX Destek | Cisco Kablosuz IP Telefonu 8821 ve 8821-EX, sayfa<br>1         |
|                                        | Cisco Wireless IP Phone 8821-EX Pilini Takma, sayfa<br>40      |
|                                        | Cisco Wireless IP Phone 8821-EX Pilini Değiştirme,<br>sayfa 49 |
|                                        | Desteklenen Aksesuarlar, sayfa 107                             |
|                                        | Masaüstü Şarj Cihazları, sayfa 109                             |
|                                        | Çoklu şarj cihazları, sayfa 112                                |
| Pil bilgilerini güncelleme             | Hasarlı Pil Tespiti, sayfa 56                                  |
|                                        | Pil Gücü Koruma için En İyi Uygulamalar, sayfa 10              |
|                                        | Cisco Kablosuz IP Telefonu 8821 Pilini Değiştirme,<br>sayfa 44 |
|                                        | Cisco Wireless IP Phone 8821-EX Pilini Değiştirme, sayfa 49    |

## Üretici Yazılımı Sürümü 11.0(5)SR1 İçin Yeni ve Değişen Bilgiler

Belgede aşağıdaki güncellemeler yapılmıştır.

| Özellik                                     | Açıklama                                                                                                 |
|---------------------------------------------|----------------------------------------------------------------------------------------------------|
| Wi-Fi kimlik doğrulama yöntemi düzeltmeleri | Ağ Protokolleri, sayfa 19                                                                                |
|                                             | Cisco Unified Communications Manager Kullanarak<br>Wi-Fi Profili Ayarlama, sayfa 64                      |
|                                             | Toplu Dağıtım Yardımcı Programı, sayfa 68                                                                |
|                                             | Kimlik Doğrulama Başarısız, AP Bulunamadı, sayfa<br>147                                                  |
|                                             | Telefon, Dolaşım Sırasında Cisco Unified<br>Communications Manager Bağlantısını Kaybediyor,<br>sayfa 156 |

## Üretici Yazılımı Sürümü 11.0(5) İçin Yeni ve Değişen Bilgiler

Aşağıdaki tabloda, bu kitapta Üretici Yazılımı Sürümü 11.0(5)'i desteklemek için yapılan değişiklikler açıklanmaktadır.

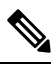

**Not** Cisco Kablosuz IP Telefonu 8821 Üretici Yazılımı Sürümü 11.0(5) ertelenmiştir. Bu sürümdeki özellikler, sonraki üretici yazılımı sürümlerinde kullanılabilir.

| Özellik Adı                                                        | Güncellemeleri                                                                                                    |
|--------------------------------------------------------------------|----------------------------------------------------------------------------------------------------|
| Yapılandırma Temizleme                                             | Şuradan birkaç alan kaldırıldı: Ürüne Özel Yapılandırma<br>Alanları, sayfa 72                                                                              |
| Şunun için Yeni Şarj Cihazları: Cisco<br>Kablosuz IP Telefonu 8821 | Desteklenen Aksesuarlar, sayfa 107                                                                                                    |
|                                                                    | Masaüstü Şarj Cihazları, sayfa 109                                                                                                    |
|                                                                    | Çoklu şarj cihazları, sayfa 112                                                                                                    |
| Güvenlik Geliştirmeleri                                            | Ürüne Özel Yapılandırma Alanları, sayfa 72 öğesine yeni<br>TLS 1.0 ve TLS 1.1'i İnternet Erişimi için Devre Dışı<br>Bırak alanı eklendi                    |
|                                                                    | Cisco Keşif Protokolü (CDP) şuraya eklendi: Ağ<br>Protokolleri, sayfa 19                                                                                   |
| Hizmet Verebilirlik Geliştirmeleri                                 | <ul> <li>Ürüne Özel Yapılandırma Alanları, sayfa 72 öğesine<br/>yeni Müşteri Destek Yükleme URL'si alanı eklendi</li> </ul>                                |
|                                                                    | Sorun Bildirme Aracı, sayfa 80                                                                                                    |
|                                                                    | <ul> <li>Ana Bellek Dökümlerini Yönetici Web Sayfasından<br/>Yönetme, sayfa 142</li> </ul>                                                                 |
|                                                                    | Ses Tanılama Gerçekleştirme, sayfa 161                                                                                                    |
|                                                                    | <ul> <li>Yönetici Web Sayfasından Sorun Raporu Oluşturma,<br/>sayfa 163</li> </ul>                                                                         |
| Kullanıcı Arabirimi Geliştirmeleri                                 | Ürüne Özel Yapılandırma Alanları, sayfa 72 öğesine yeni<br>Uyarı Veren Çağrıyı Yönlendir ve Çağrı Sırasında<br>Titreşim URI'sine İzin Ver alanları eklendi |
|                                                                    | IPv6'ya ilişkin tüm referanslar kaldırılmıştır.                                                                                                    |
|                                                                    | Cihaz Bilgilerine Erişme, sayfa 119                                                                                                    |
|                                                                    | Cihaz Bilgileri Web Sayfası, sayfa 129                                                                                                    |

| Özellik Adı                                   | Güncellemeleri                                           |
|-----------------------------------------------|----------------------------------------------------------|
| Donanımda yapılan son değişiklikler           | Cisco Kablosuz IP Telefonu 8821 ve 8821-EX, sayfa 1      |
| artık IP54 giriş koruması için sertifikalı ve | Cisco Kablosuz IP Telefonu 8821 Pilini Takma, sayfa 35   |
| IP67 giriş koruması için sertifikasız         | Cisco Kablosuz IP Telefonu 8821 Pilini Değiştirme, sayfa |
| durumdadır.                                   | 44                                                       |
|                                               | Fiziksel Ortam ve Çalışma Ortamı, sayfa 167              |

## Üretici Yazılımı Sürümü 11.0(4) İçin Yeni ve Değişen Bilgiler

| Özellik Adı                             | Güncellemeleri                                                                                                    |
|-----------------------------------------|----------------------------------------------------------------------------------------------------|
| Yapılandırılabilir giriş ekranı         | Düğmeler ve Donanım, sayfa 4                                                                                              |
|                                         | Ürüne Özel Yapılandırma Alanları, sayfa 72                                                                                |
|                                         | Ayrıca, ana ekrana ilişkin referanslar da, Uygulamalar ve<br>Hat görünümü giriş ekranları için güncelleştirilmiştir.      |
| Yerel kişiler                           | Telefon Yönetimi Sayfasından Yerel Kişilerin Yönetimi,<br>sayfa 99                                                        |
| Sorun bildirme aracı                    | Sorun Bildirme Aracı                                                                                                    |
|                                         | Telefondan Sorun Raporu Oluşturma, sayfa 162                                                                              |
| Yeniden boyutlandırılan duvar kağıtları | Özel Arka Plan Görüntüleri, sayfa 86 ve alt bölümleri                                                                     |
| Kullanıcı arabirimi geliştirmeleri      | WMM UP istatistikleri Arama İstatistikleri, sayfa 127 ve Akış<br>İstatistikleri Web Sayfası, sayfa 134 öğelerine eklendi. |
| Genel değişiklikler                     | Yönetici Ayarları Menüsündeki Telefon İstatistikleri, sayfa<br>125                                                        |
|                                         | Telefonu Alternatif Üretici Yazılımına Önyükleme, sayfa 137                                                               |
|                                         | Telefonu Telefon Tuş Takımından Varsayılan Fabrika<br>Ayarlarına Sıfırlama, sayfa 138                                     |
|                                         | Telefon Tanılamaya Erişme                                                                                                 |
|                                         | Komşu Erişim Noktalarının Listesini Bulma, sayfa 162                                                                      |
|                                         | Pil Gücü Koruma için En İyi Uygulamalar, sayfa 10                                                                         |

Aşağıdaki tabloda, bu kitapta Üretici Yazılımı Sürümü 11.0(4)'i desteklemek için yapılan değişiklikler açıklanmaktadır.

### Üretici Yazılımı Sürümü 11.0(3)SR4 İçin Yeni ve Değişen Bilgiler

Aşağıdaki tabloda, bu üretici yazılımı sürümü için bu kitapta eklenen veya değiştirilen bilgiler yer almaktadır.

| Özellik                         | Güncellemeleri                            |
|---------------------------------|-------------------------------------------|
| Toplu Dağıtım Yardımcı Programı | Toplu Dağıtım Yardımcı Programı, sayfa 68 |

### Üretici Yazılımı Sürümü 11.0(3) İçin Yeni ve Değişen Bilgiler

Aşağıdaki tabloda, bu üretici yazılımı sürümü için bu kitapta eklenen veya değiştirilen bilgiler yer almaktadır.

| Özellik                      | Güncellemeleri                                    |
|------------------------------|---------------------------------------------------|
| FIPS 140-2 1. Seviye Desteği | Özellik, 11.0(5) sürümünde kaldırıldı.            |
| Güç Tasarrufu Geliştirmeleri | Pil Gücü Koruma için En İyi Uygulamalar, sayfa 10 |

## Telefon Üretici Yazılımı

Fabrika, üretim sırasında telefona telefon üretici yazılımının bir sürümünü yükler. Ancak bu üretici yazılımı, en son üretici yazılımı sürümü olmayabilir.

Cisco Unified Communications Manager'ınız, üretici yazılımı yüklerini depolar. Telefondaki üretici yazılımının sürümü en son sürüm değilse, Cisco Unified Communications Manager güncelleştirilmiş üretici yazılımı yükünü telefona gönderir.

### Cihaz Paketleri

Cisco Unified Communications Manager Cihaz Paketi, telefonlar için cihaz yapılandırma özelliklerini içerir. Birçok telefon özelliği, Cisco Unified Communications Manager'da en son cihaz paketinin yüklü olmasını gerektirir. Cihaz paketini yüklemezseniz, yeni telefon özellikleri çalışmaz.

Cihaz paketi, Cisco Unified Communications Manager'a yeni telefon türlerini tanıtır. Paket, özellikleri telefonunuzda etkinleştirmek için gereken üretici yazılımını ve yapılandırma dosyalarını yükler. Yeni özellikler varsayılan olarak kapalı olabilir ve yapılandırılması gereken öznitelikler veya ayarlara sahiptir.

Cisco Unified Communications Manager sürümünüz ve telefonunuz için uygun olan cihaz paketlerini bulmak için şu adrese gidin: http://www.cisco.com/c/en/us/td/docs/voice\_ip\_comm/cucm/compat/devpack\_comp\_mtx.html

### Telefon Yapılandırma Dosyaları

Bir telefona ilişkin yapılandırma dosyaları TFTP sunucusunda depolanır ve bu dosyalar, Cisco Unified Communications Manager öğesine bağlanmak için parametreleri tanımlar. Genellikle, Cisco Unified Communications Manager öğesinde yapılan ve telefonun sıfırlanmasını gerektiren her değişiklikte, telefon yapılandırma dosyasında da otomatik olarak bir değişiklik yapılır.

Yapılandırma dosyaları ayrıca, telefonun çalıştırması gereken görüntü yükü ile ilgili bilgiler içerir. Bu görüntü yükü telefonda o an yüklü olandan farklıysa, telefon gerekli yük dosyalarını istemek için TFTP sunucusu ile iletişime geçer.

Cisco Unified Communications Manager Yönetimi öğesinde güvenlikle ilgili ayarlar yapılandırılırsa telefon yapılandırma dosyası hassas bilgiler içerecektir. Bir yapılandırma dosyasının gizliliğini sağlamak için, dosyayı şifreleme için yapılandırmanız gerekir. Daha fazla bilgi için, ilgili Cisco Unified Communications Manager sürümünüze ilişkin belgelere bakın. Bir telefon, sıfırlandığında ve Cisco Unified Communications Manager öğesine kayıt olduğunda bir yapılandırma dosyası ister.

Bir telefon, aşağıdaki koşullar mevcut olduğunda TFTP sunucusundan XmlDefault.cnf.xml adında bir varsayılan yapılandırma dosyasına erişir:

- Şu öğede otomatik kaydı etkinleştirdiniz: Cisco Unified Communications Manager
- Telefon Cisco Unified Communications Manager veritabanına eklenmemiş.
- Telefon ilk defa kaydediliyor

## İlgili Belgeler

İlgili bilgileri edinmek için aşağıdaki bölümleri kullanın.

### Cisco Kablosuz IP Telefonu 882x Serisi Belgeleri

Dilinize, telefon modelinize ve çağrı kontrol sisteminize özel yayınlara başvurun. Aşağıdaki belge URL'sinden gidin:

https://www.cisco.com/c/en/us/support/collaboration-endpoints/unified-ip-phone-8800-series/tsd-products-support-series-home.html

Dağıtım Kılavuzu aşağıdaki URL'de yer alır:

https://www.cisco.com/c/en/us/support/collaboration-endpoints/unified-ip-phone-8800-series/products-implementation-design-guides-list.html

### **Cisco Unified Communications Manager Belgeler**

Cisco Unified Communications Manager sürümünüze özel *Cisco Unified Communications Manager Belge Kılavuzu* ve diğer yayınlara bakın. Aşağıdaki belge URL'sinden gidin:

https://www.cisco.com/c/en/us/support/unified-communications/unified-communications-manager-callmanager/tsd-products-support-series-home.html

### **Cisco Unified Communications Manager Express Belgeler**

Dilinize, telefon modelinize ve Cisco Unified Communications Manager Express sürümünüze özel belgelere bakın. Aşağıdaki belge URL'sinden gidin:

https://www.cisco.com/c/en/us/support/unified-communications/unified-communications-manager-express/ tsd-products-support-series-home.html

### **Cisco Business Edition 6000 Belgeler**

Cisco Business Edition 6000 sürümünüze özel *Cisco Business Edition 6000 Belge Kılavuzu* ve diğer yayınlara başvurun. Aşağıdaki URL'den gidin:

https://www.cisco.com/c/en/us/support/unified-communications/business-edition-6000/tsd-products-support-series-home.html

## Cisco IP Telefonu Kullanıcı Desteği

Bir sistem yöneticisiyseniz, ağınızdaki veya şirketinizdeki Cisco IP Telefonu kullanıcıları için birincil bilgi kaynağı büyük olasılıkla sizsinizdir. Son kullanıcılara güncel ve kapsamlı bilgiler vermeniz önemlidir.

Cisco IP Telefonu'ndaki özelliklerden bazılarını (örneğin Hizmetler ve sesli mesaj sistemi seçenekleri) başarılı bir şekilde kullanmak için kullanıcıların sizden veya ağ ekibinizden bilgi edinmeleri veya destek için sizinle irtibata geçebilmeleri gerekir. Kullanıcılara, destek için irtibata geçebilecekleri kişilerin adlarını ve bu kişilerle irtibata geçmeye ilişkin talimatları sağladığınızdan emin olun.

Dahili destek sitenizde, son kullanıcılara Cisco IP Telefonları ile ilgili önemli bilgiler sağlayan bir web sayfası oluşturmanızı öneririz.

Bu sitede aşağıdaki türde bilgiler eklemeniz iyi olacaktır:

- Desteklediğiniz tüm Cisco IP Telefonu modelleri için kullanıcı kılavuzları
- · Cisco Unified Communications Self Care Portal'a nasıl erişileceğine ilişkin bilgiler
- Desteklenen özelliklerin listesi
- Sesli mesaj sisteminize ilişkin kullanıcı kılavuzu veya hızlı başvuru

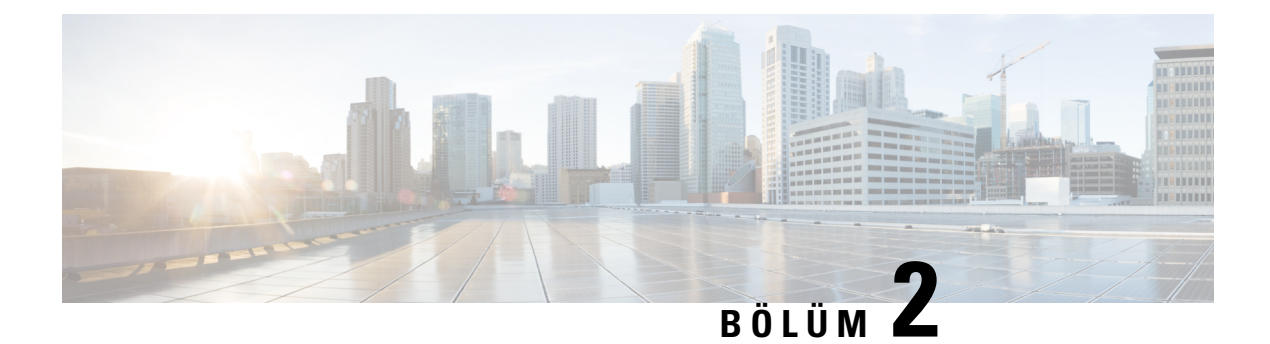

## VoIP Ağları

- Ağ gereksinimleri, sayfa 19
- Kablosuz LAN, sayfa 23
- Wi-Fi Ağı Bileşenleri, sayfa 24
- WLAN İletişimleri için 802.11 Standartları, sayfa 27
- WLAN'larda İletişim için Güvenlik, sayfa 29
- WLAN'lar ve Dolaşım, sayfa 32
- Cisco Unified Communications Manager Etkileşimi, sayfa 32
- Sesli Mesajlaşma Sistemi Etkileşimi, sayfa 33

## Ağ gereksinimleri

Telefonun ağınızda bir uç nokta olarak başarılı bir şekilde çalışabilmesi için, ağınızın aşağıdaki gereksinimleri karşılaması gerekir.

- VoIP Ağı
  - VoIP, Cisco yönlendiricilerinizde ve ağ geçitlerinizde yapılandırılır.
  - Cisco Unified Communications Manager, ağınıza yüklenir ve aramaları işleyebilmek için yapılandırılır.
- DHCP'yi veya IP adresinin, ağ geçidinin ve alt ağ maskesinin manuel olarak atanmasını destekleyen IP ağı

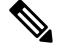

Not

Telefon, Cisco Unified Communications Manager'ın tarih ve saatini görüntüler. Kullanıcı, Ayarlar uygulamasında **Otomatik tarih ve saat**'i kapatırsa, saat sunucu saatiyle uyumsuz olabilir.

### Ağ Protokolleri

Cisco Kablosuz IP Telefonu 8821 ve 8821-EX, sesli iletişim için gereken çeşitli endüstri standartlarını ve Cisco ağ protokollerini desteklemektedir. Aşağıdaki tabloda, telefonların desteklediği ağ protokollerine genel bir bakış sunulmaktadır.

#### Çizelge 2: Desteklenen Ağ Protokolleri

| Ağ protokolü                                               | Amaç                                                                                                    | Kullanım notları                                                                                                    |
|------------------------------------------------------------|----------------------------------------------------------------------------------------------------|----------------------------------------------------------------------------------------------------|
| Bluetooth                                                  | Bluetooth, cihazların kısa mesafelerde nasıl<br>iletişimde bulunduğunu belirten bir kablosuz kişisel<br>alan ağ (WPAN) protokolüdür.                                                                                                    | Telefonlar Bluetooth 4.0'ı destekler.                                                                                                    |
| Önyükleme Protokolü<br>(BootP)                             | BootP, Cisco IP Telefonu gibi bir ağ cihazının IP<br>adresi gibi belirli başlangıç bilgilerini keşfetmesine<br>olanak verir.                                                                                                    | Yok                                                                                                    |
| Cisco Ses Oturumu<br>Tüneli (CAST)                         | CAST protokolü, Cisco IP Telefonların ve ilişkili<br>uygulamaların, Cisco Unified Communications<br>Manager (CM) gibi geleneksel sinyalleme bileşenleri<br>ve ağ geçitlerinde değişiklik yapılmasını<br>gerektirmeden uzak IP Telefonlar keşfetmelerine<br>ve bunlarla iletişime geçmelerine olanak verir. | Telefonlar, Cisco IP Telefonu'ndan bir SIP proxy<br>olarak yararlanacak şekilde CAST'ı CUVA ve Cisco<br>Unified Communications Manager arasında bir<br>arabirim olarak kullanır.                                                                                                    |
| Cisco Keşif Protokolü<br>(CDP)                             | CDP, Cisco tarafından üretilen tüm ekipmanlarda<br>çalışan bir cihaz keşif protokolüdür.<br>Bir cihaz, CDP kullanarak mevcut olduğunu diğer<br>cihazlara bildirebilir ve ağdaki diğer cihazlarla ilgili<br>bilgiler alabilir.                                                                              | Telefonlar, yardımcı VLAN kimliği, bağlantı<br>noktalarının her biri için güç yönetimi ayrıntıları<br>gibi bilgiler ile Hizmet Kalitesi (QoS) yapılandırma<br>bilgilerini Cisco Catalyst anahtarına iletmek için<br>CDP'yi kullanır.                                                                                                    |
| Cisco Eşler Arası<br>Dağıtım Protokolü<br>(CPPDP)          | CPPDP, cihazların eşler arası hiyerarşisini<br>oluşturmak için kullanılan Cisco'ya özel bir<br>protokoldür. Bu hiyerarşi, eş cihazlardan komşu<br>cihazlara üretici yazılımı dosyaları dağıtmak için<br>kullanılır.                                                                                        | CPPDP, Eş Üretici Yazılımı Paylaşımı özelliği<br>tarafından kullanılır.                                                                                                    |
| Dinamik Ana Bilgisayar<br>Yapılandırma Protokolü<br>(DHCP) | DHCP, dinamik olarak ağ cihazlarına bir IP adresi<br>tahsis eder.<br>DHCP, bir IP Telefonu'nu ağa bağlamanıza ve<br>telefonun manuel olarak bir IP adresi atanmasına<br>veya ek ağ parametreleri yapılandırılmasına gerek<br>olmadan işlevsel hale gelmesine olanak verir.                                 | <ul> <li>DHCP, varsayılan olarak etkindir. Devre dışıysa, manuel olarak her telefonda yerel bir şekilde IP adresini, alt ağ maskesini, ağ geçidini ve bir TFTP sunucusunu yapılandırmanız gerekir.</li> <li>DHCP özel seçenek 150'yi kullanmanızı öneririz. Bu yöntemle, TFTP sunucusu IP adresini seçenek değeri olarak yapılandırabilirsiniz. Daha fazla bilgi için, ilgili Cisco Unified Communications Manager sürümünüze ilişkin belgelere bakın.</li> <li>Not Seçenek 150'yi kullanamıyorsanız, DHCP seçenek 66'yı kullanmayı deneyin.</li> </ul> |
| Köprü Metin Aktarım<br>Protokolü (HTTP)                    | HTTP, İnternet ve web içerisinde bilgi aktarılması<br>ve dosyaların taşınması için standart yöntemdir.                                                                                                    | Telefonlar, XML hizmetleri ve sorun giderme<br>amaçlarıyla HTTP kullanır.                                                                                                    |

I

| Ağ protokolü                                        | Amaç                                                                                                    | Kullanım notları                                                                                                    |
|-----------------------------------------------------|----------------------------------------------------------------------------------------------------|----------------------------------------------------------------------------------------------------|
| Güvenli Köprü Metin<br>Aktarım Protokolü<br>(HTTPS) | Güvenli Köprü Metin Aktarım Protokolü (HTTPS),<br>sunucuların şifrelenmesini ve güvenli bir şekilde<br>tanımlanmasını sağlamak amacıyla Köprü Metin<br>Aktarım Protokolü ile SSL/TLS protokolünün<br>birleştirilmesidir.                                                                                                    | Hem HTTP hem de HTTPS desteği bulunan web<br>uygulamalarının, yapılandırılmış iki URL'si bulunur.<br>Telefonlar, HTTPS URL'yi seçer.                                                                                                    |
| IEEE 802.1X                                         | IEEE 802.1X standardı, yetkilendirilmemiş<br>istemcilerin herkesin erişebileceği bağlantı noktaları<br>aracılığıyla bir LAN'a bağlanmasını sınırlayan bir<br>istemci-sunucu tabanlı erişim kontrolü ve kimlik<br>doğrulama protokolüdür.<br>İstemcinin kimliği doğrulanana kadar, 802.1X erişim<br>kontrolü, istemcinin bağlı olduğu bağlantı<br>noktasından yalnızca LAN üzerinden Genişletilebilir<br>Kimlik Doğrulama Protokolü (EAPOL) trafiğine<br>izin verir. Kimlik doğrulama başarılı olduktan sonra,<br>bağlantı noktasından normal trafik akışı<br>gerçekleşebilir. | Telefonlar, şu kimlik doğrulama yöntemleri için<br>destek sağlayarak IEEE 802.1X standardını kullanır:<br>• EAP-FAST<br>• EAP-TLS<br>• PEAP-GTC<br>• PEAP-MSCHAPV2                                                                                                    |
| IEEE 802.11n/802.11ac                               | IEEE 802.11 standardı, cihazların bir kablosuz yerel<br>alan ağı (WLAN) üzerinden nasıl iletişim<br>kurduğunu belirtir.                                                                                                    | 802.11n, 2,4 GHz ve 5 GHz bantlarında çalışır.<br>802.11ac, 5 GHz bandında çalışır.                                                                                                    |
| İnternet Protokolü (IP)                             | IP, ağ içerisinde paketler ileten ve gönderen bir<br>mesajlaşma protokolüdür.                                                                                                    | IP kullanarak iletişime geçmek için, ağ cihazlarının<br>atanmış bir IP adresleri, alt ağları ve ağ geçitleri<br>bulunması gerekir.<br>Telefonu Dinamik Ana Bilgisayar Yapılandırma<br>Protokolü (DHCP) ile kullanıyorsanız IP adresleri,<br>alt ağlar ve ağ geçidi kimlikleri otomatik olarak<br>atanır. DHCP kullanmıyorsanız, bu özellikleri<br>manuel olarak her telefona yerel bir şekilde atamanız<br>gerekir.<br>Telefonlar IPv6'yı desteklemez. |
| Gerçek Zamanlı Taşıma<br>Protokolü (RTP)            | RTP, etkileşimli ses gibi gerçek zamanlı verilerin<br>veri ağları üzerinden aktarılmasına ilişkin standart<br>bir protokoldür.                                                                                                    | Telefonlar, diğer telefonlara ve ağ geçitlerine gerçek<br>zamanlı ses trafiği göndermek veya onlardan gerçek<br>zamanlı ses trafiği almak için RTP protokolünü<br>kullanır.                                                                                                    |
| Gerçek Zamanlı Kontrol<br>Protokolü (RTCP)          | RTCP, RTP akışlarında QoS verileri (ör. titreşim, gecikme ve çift yönlü gecikme) sağlamak için RTP ile birlikte çalışır.                                                                                                    | RTCP, varsayılan olarak etkindir.                                                                                                    |

| Ağ protokolü                             | Amaç                                                                                                    | Kullanım notları                                                                                                    |
|------------------------------------------|----------------------------------------------------------------------------------------------------|----------------------------------------------------------------------------------------------------|
| Oturum Açıklama<br>Protokolü (SDP)       | SDP, iki uç noktası arasında bir bağlantı olduğu<br>sırada hangi parametrelerin kullanılabilir olduğunu<br>belirleyen, SIP protokolünün bir bölümüdür.<br>Konferanslar, yalnızca konferanstaki tüm uç<br>noktaların desteklediği SDP kabiliyetleri kullanılarak<br>oluşturulur.                                            | Codec türleri, DTMF algılama ve konforlu ses gibi<br>SDP kabiliyetleri, normalde küresel bir temelde<br>Cisco Unified Communications Manager'da veya<br>çalışma sırasında Medya Ağ Geçidinde<br>yapılandırılır. Bazı SIP uç noktaları, bu<br>parametrelerin uç noktası üzerinde<br>yapılandırılmasına izin verebilir.                                                                                                    |
| Oturum Başlatma<br>Protokolü (SIP)       | SIP, IP üzerinden multimedya konferansına ilişkin<br>İnternet Mühendisliği Görev Gücü (IETF)<br>standardıdır. SIP, iki veya daha fazla uç noktası<br>arasında çağrı oluşturmak, sürdürmek ve<br>sonlandırmak için kullanılabilecek ASCII tabanlı<br>uygulama katmanı kontrol protokolüdür (RFC<br>3261'de tanımlanmıştır). | Diğer VoIP protokolleri gibi SIP de, bir paket telefon<br>ağı içerisinde sinyalleme ve oturum yönetimi<br>işlevlerini ele alır. Sinyalleme, arama bilgilerinin<br>ağ sınırları boyunca taşınmasına olanak verir.<br>Oturum yönetimi, uçtan uca bir çağrının<br>özniteliklerini denetleme becerisi sağlar.                                                                                                    |
| Geçiş Kontrol Protokolü<br>(TCP)         | TCP, bağlantı odaklı bir aktarım protokolüdür.                                                                                                    | Telefonlar, Cisco Unified Communications<br>Manager'a bağlanmak ve XML hizmetlerine erişmek<br>için TCP'yi kullanır.                                                                                                    |
| Taşıma Katmanı<br>Güvenliği (TLS)        | TLS, iletişimlerin güvenliğini sağlamak ve kimliğini<br>doğrulamak için standart bir protokoldür.                                                                                                    | Güvenlik uygulamasından itibaren, telefonlar Cisco<br>Unified Communications Manager'a güvenli bir<br>Şekilde kayıt olurken TLS protokolünü<br>kullanmaktadır.                                                                                                    |
| Basit Dosya Aktarım<br>Protokolü (TFTP)  | TFTP, dosyaları ağ üzerinden aktarmanıza olanak<br>verir.<br>Cisco IP Telefonu'nda TFTP, telefon türüne özel bir<br>yapılandırma dosyası edinmenize olanak verir.                                                                                                    | TFTP, ağınızda DHCP sunucusunun otomatik olarak<br>tanımlayabileceği bir TFTP sunucusu olmasını<br>gerekli kılar. Bir telefonun DHCP sunucusunun<br>belirttiği haricinde bir TFTP sunucusu kullanmasını<br>istiyorsanız, telefondaki Ağ Yapılandırma menüsünü<br>kullanarak TFTP sunucusunun IP adresini manuel<br>olarak atamanız gerekir.<br>Daha fazla bilgi için, ilgili Cisco Unified<br>Communications Manager sürümünüze ilişkin<br>belgelere bakın. |
| Kullanıcı Veri Birimi<br>Protokolü (UDP) | UDP, veri paketlerinin teslim edilmesine ilişkin<br>bağlantısız bir mesajlaşma protokolüdür.                                                                                                    | Sinyal vermek için telefonlar tarafından UDP kullanılır.                                                                                                    |

#### İlgili Konular

Telefon Ağını Ayarlar Menüsünden Manuel Olarak Ayarlama , sayfa 91 Cisco Unified Communications Manager Etkileşimi, sayfa 32 WLAN İletişimleri için 802.11 Standartları, sayfa 27 Başlangıç Sırası, sayfa 7

### Cisco Kablosuz IP Telefonu 882x Dağıtım Kılavuzu

*Cisco Kablosuz IP Telefonu 882x Dağıtım Kılavuzu*, Wi-Fi ortamındaki kablosuz telefon ile ilgili yararlı bilgiler içerir. Dağıtım kılavuzunu şu konumda bulabilirsiniz:

https://www.cisco.com/c/en/us/support/collaboration-endpoints/unified-ip-phone-8800-series/products-implementation-design-guides-list.html

## **Kablosuz LAN**

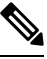

Not Ayrıntılı Cisco Kablosuz IP Telefonu 8821 ve 8821-EX dağıtımı ve yapılandırması talimatları için bkz. Cisco Kablosuz IP Telefonu 8821 Serisi Kurulum Kılavuzu.

Kablosuz özelliği olan cihazlar, kurumsal WLAN dahilinde sesli iletişim sağlayabilir. Cihaz, kablosuz sesli iletişim sağlamak için, kablosuz erişim noktalarına (AP) ve Cisco Unified Communications Manager Yönetimi dahil temel Cisco IP Telefon bileşenlerine bağlı kalır ve onlarla etkileşimde bulunur.

Kablosuz telefonlar; 802.11a, 802.11b, 802.11g ve 802.11n Wi-Fi kullanabilen Wi-Fi özellikleri gösterir.

Aşağıdaki şekilde, kablosuz IP telefonu için kablosuz ses iletimi sağlayan tipik bir WLAN topolojisi gösterilmektedir.

Şekil 3: Tipik WLAN Topolojisi

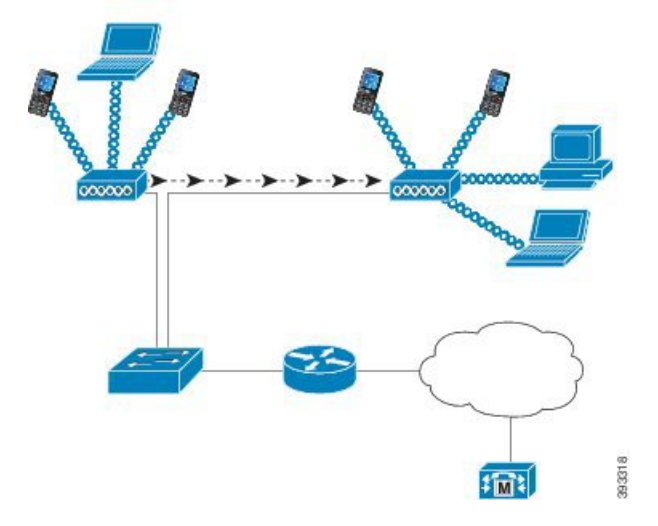

Bir telefon açıldığında, cihaz kablosuz erişimi Açık olarak ayarlanmışsa bir AP arar ve kendini onunla ilişkilendirir. Hatırlanan ağlar aralık dahilinde değilse, genel olarak yayınlanan bir ağ seçebilir veya manuel olarak bir ağ ekleyebilirsiniz.

AP; anahtarlara ve yönlendiricilere veri ve sesli paket iletimi yapmak ve onlardan veri ve sesli paket almak için kablolu ağ bağlantısını kullanır. Ses sinyalleri; çağrı işleme ve yönlendirme için çağrı kontrol sunucusuna iletilir.

AP'ler, WLAN'lar için kritik bileşenlerdir çünkü ağa kablosuz bağlantı veya etkin nokta sağlarlar. Bazı WLAN'larda, her AP'nin bir Ethernet anahtarına (örneğin, bir LAN'da yapılandırılmış olan bir Cisco Catalyst

3750) kablolu bir bağlantısı vardır. Bu anahtar, ağ geçitlerine ve kablosuz IP telefonunu destekleyecek çağrı kontrol sunucusuna erişim sağlar.

Bazı ağlar, kablosuz bileşenleri destekleyen kablolu bileşenler içerir. Kablolu bileşenler, kablosuz özelliğini etkinleştirmeyi sağlayan özel modüllerle anahtar, yönlendirici ve köprüler oluşturabilir.

Cisco Unified Wireless Networks hakkında daha fazla bilgi için bkz. https://www.cisco.com/c/en/us/products/ wireless/index.html.

## Wi-Fi Ağı Bileşenleri

Telefon, başarılı bir şekilde çağrı yapmak ve almak için WLAN'daki birkaç ağ bileşeni ile etkileşimde bulunmalıdır.

### AP Kanalı ve Etki Alanı İlişkileri

Erişim noktaları (AP'ler), 2,4 GHz veya 5 GHz frekans bandındaki kanallar üzerinden RF sinyalleri iletebilir ve alabilir. İstikrarlı bir kablosuz ortam sağlamak ve kanaldaki paraziti azaltmak için, her bir AP için çakışmayan kanallar belirtmeniz gerekir.

AP kanalı ve etki alanı ilişkileri hakkında daha fazla bilgi için *Cisco Kablosuz IP Telefonu 8821 Serisi Kurulum Kılavuzu* kılavuzundaki "Ses için Kablosuz LAN Tasarlama" bölümüne bakın.

#### **AP Etkileşimleri**

Kablosuz telefonlar, kablosuz veri cihazlarıyla aynı AP'leri kullanır. Ancak WLAN üzerinden ses trafiği, özel olarak veri trafiği için kullanılan WLAN'dan farklı ekipman yapılandırmaları ve düzenler gerektirir. Veri iletimi, ses iletimine kıyasla daha yüksek düzeyde RF parazitini, paket kaybını ve kanal çekişmesini tolere edebilir. Ses iletimi sırasında paket kaybı, dalgalı veya bozuk sese neden olabilir ve çağırının duyulamamasına yol açabilir. Paket hataları da videonun kesikli görünmesine veya donmasına neden olabilir.

Kablosuz telefon kullanıcıları hareketlidir ve genellikle çağrı sırasında bir kampüs içinde veya bir binanın katları arasında dolaşımda olurlar. Buna karşılık veri kullanıcıları, oldukları yerde kalırlar veya ara sıra başka bir konuma hareket ederler. Bir çağrıya devam ederken dolaşabilme yetisi kablosuz sesin avantajlarından biridir, dolayısıyla RF kapsama alanının merdivenler, asansörler, konferans odalarının dışındaki sessiz köşeler ve koridorları da kapsaması gerekir.

Ses kalitesinin ve RF sinyali kapsamının en iyi düzeyde olmasını sağlamak için, bir site anketi yapmanız gerekir. Site anketi, kablosuz sese uygun ayarları belirler ve WLAN tasarımı ve düzeni ile ilgili konularda (örneğin AP yerleşimi, güç düzeyleri ve kanal atamaları) yardım sağlar.

Kablosuz ses dağıtıldıktan ve kullanıldıktan sonra, kurulum sonrası site anketleri yapmaya devam etmelisiniz. Bir grup yeni kullanıcı eklediğinizde, daha fazla ekipman kurduğunuzda veya büyük miktarda envanter yüklediğinizde, kablosuz ortamı değiştirmiş olursunuz. Kurulum sonrası anketi, AP kapsama alanının en iyi düzeyde sesli iletişim için hala yeterli olduğunu doğrular.

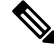

Not Dolaşım sırasında paket kaybı meydana gelir; ancak, iletim sırasında kaybolan paketlerin sayısını güvenlik modu ve hızlı dolaşımın mevcudiyet durumu belirler. Cisco, hızlı dolaşım sağlamak için Cisco Merkezi Anahtar Yönetimi (CCKM) uygulamasının kullanılmasını önerir.
Bir kablosuz ağdaki Ses Hizmet Kalitesi (QoS) hakkında daha fazla bilgi için bkz. *Cisco Kablosuz IP Telefonu* 8821 Serisi Kurulum Kılavuzu.

## Erişim Noktası İlişkilendirmesi

Başlangıçta, telefon tanıdığı SSID'lere ve şifreleme türlerine sahip AP'leri tarar. Telefon, bir uygun AP'ler listesi oluşturup sürdürür ve geçerli yapılandırmayı temel alarak en iyi AP'yi seçer.

## Kablosuz Ağda QoS

Veri trafiği gibi, kablosuz LAN'daki ses ve video trafiği de gecikme, titreme ve paket kaybı riskine açıktır. Bu sorunlar veri son kullanıcısını etkilemez, ancak sesli veya görüntülü çağrıyı ciddi şekilde etkileyebilir. Ses ve video trafiğinin düşük gecikme ve düşük titremeyle zamanında ve güvenilir işlem gördüğünden emin olmak için, Hizmet Kalitesi'ni (QoS) kullanmanız gerekir.

Cihazları bir ses VLAN'a ayırarak ve daha yüksek QoS'a sahip ses paketlerini işaretleyerek, ses trafiğinin veri trafiğine göre daha öncelikli işlem görmesini sağlayıp paket gecikmesi ve paket kaybı miktarını düşürebilirsiniz.

Özel bant genişliklerine sahip kablolu ağlardan farklı olarak kablosuz LAN'lar, QoS'yi kullanırken trafiğin yönünü dikkate alır. Trafik, aşağıdaki şekilde görüldüğü gibi AP'ye göre yukarı akış veya aşağı akış olarak sınıflandırılır.

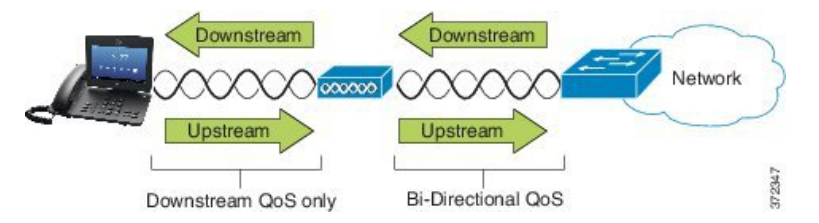

QoS'un Gelişmiş Dağıtılmış Koordinasyon İşlevi (EDCF) türü, aşağı akış (802.11 b/g istemcilerine doğru) için sekiz adede kadar sıraya sahiptir. Sıraları şu seçeneklere göre atayabilirsiniz:

- Paketler için QoS veya Farklılaştırılmış Hizmetler Kod Noktası (DSCP) ayarları
- Katman 2 veya Katman 3 erişim listeleri
- Belirli trafik için VLAN'lar
- Cihazların dinamik kaydı

AP'de sekize kadar sıra ayarlanabilmesine karşın, mümkün olan en iyi QoS'yi sağlamak amacıyla ses, video ve sinyal trafiği için yalnızca üç sıra kullanmalısınız. Sesi Ses sırasına (UP6), videoyu Video sırasına (UP5), sinyal (SIP) trafiğini Video sırasına (UP4) ve veri trafiğini en iyi sıraya (UP0) yerleştirin. 802.11b/g EDCF ses trafiğinin veri trafiğinden korunduğunu garanti etmese de, bu sıraya alma modelini kullanarak en iyi istatistiksel sonuçları alırsınız.

Sıralar şunlardır:

- En İyi Çaba (BE) 0, 3
- Arka Plan (BK) 1, 2
- Video (VI) 4, 5

• Ses (VO) - 6, 7

**Not** Cihaz, SIP sinyal paketlerini 24 (CS3) DSCP değeriyle ve RTP paketlerini 46 (EF) DSCP değeriyle işaretler.

Ŵ

Not Çağrı Kontrolü (SIP), UP4 (VI) olarak gönderilir. Kabul Denetimi Zorunlu (ACM) video için devre dışı olduğunda (Trafik Belirtimi [TSpec] devre dışı), video UP5 (VI) olarak gönderilir. ACM ses için devre dışı olduğunda (TSpec devre dışı), ses UP6 (VO) olarak gönderilir.

Aşağıdaki tabloda ses, görüntü ve çağrı kontrolü (SIP) trafiğine öncelik veren AP üzerindeki bir QoS profili verilmiştir.

| Trafik Türü       | DSCP      | 802.1p | WMM UP | Bağlantı Noktası<br>Aralığı |
|-------------------|-----------|--------|--------|-----------------------------|
| Ses               | EF (46)   | 5      | 6      | UDP 16384-32767             |
| Etkileşimli Video | AF41 (34) | 4      | 5      | UDP 16384-32767             |
| Çağrı Denetimi    | CS3 (24)  | 3      | 4      | TCP 5060-5061               |

#### Çizelge 3: QoS Profili ve Arabirim Ayarları

Cihaz, kararlı olmayan bir ortamdaki ses iletimlerinin güvenilirliğini artırmak için IEEE 802.11e endüstri standardını destekler ve Wi-Fi Multimedya (WMM) özelliğine sahiptir. WMM; ses, video, en iyi çaba verileri ve diğer trafik için farklılaştırılmış hizmetleri etkinleştirir. Bu farklılaştırılmış hizmetlerin ses paketleri için yeterli QoS sağlaması için, bir kanalda tek seferde yalnızca belirli bir ses bant genişliği miktarına hizmet verilebilir veya izin verilebilir. Bir ağ, ayrılmış bant genişliği ile "N" adet sesli çağrıyı işleyebiliyorsa, ses trafiği miktarı bu sınırı aştığında (N+ 1 çağrı), tüm çağrıların kalitesi zarar görür.

Çağrı kalitesiyle ilgili sorunların ele alınmasına yardımcı olmak için, bir başlangıç Çağrı Kabul Kontrolü (CAC) düzeni gereklidir. WLAN'da SIP CAC etkinken, ağda aşırı yükleme olması durumunda QoS'nin korunması için, aktif sesli çağrıların sayısı AP'de yapılandırılan sınırları aşmayacak şekilde kısıtlanır. Ağda tıkanıklık olduğu durumlarda sistem küçük bir bant genişliği ayırır; böylelikle AP "tam kapasiteye" ulaşsa bile, kablosuz cihaz istemcileri komşu bir AP'ye dolaşım yapabilir. Ses bant genişliği sınırına ulaşıldığında, bir sonraki çağrı komşu bir AP'ye gönderilerek yük dengeleme sağlanır ve böylece kanaldaki mevcut çağrıların kalitesi etkilenmez.

Telefonlar SIP iletişimleri için TCP kullanır ve bir AP tam kapasitede ise çağrı kontrol sistemi kayıtları kaybedilebilir. CAC aracılığıyla "yetkilendirilmemiş" olan bir istemciye gelen veya bu istemciden giden çerçeveler bırakılabilir, bu da çağrı kontrol sisteminin kaydının silinmesine yol açabilir. Bu nedenle, SIP CAC'yi devre dışı bırakmanız önerilir.

## **Esnek DSCP Kurulumu**

|              | Yordam                                                                                                    |
|--------------|----------------------------------------------------------------------------------------------------|
| ı <b>m 1</b> | Cisco Unified Communications Manager Yönetimi'nde, Sistem > Hizmet Parametreleri'ne gidin.                                                                                 |
| ı <b>m 2</b> | Küme Geneli Parametreleri'nde (Sistem - Konum ve Bölge), Kapsamlı Görüntülü Aramalar için Video Bant Genişliği Havuzunu Kullan seçeneğini False (Yanlış) olarak ayarlayın. |
| ı <b>m 3</b> | Küme Geneli Parametreleri'nde (Çağrı Kabul Kontrolü), Görüntülü Arama QoS İşaretleme İlkesi'ni <b>Kapsamlıya</b><br>Yükselt olarak ayarlayın.                              |
| ı <b>m 4</b> | Değişikliklerinizi kaydedin.                                                                                                    |

# WLAN İletişimleri için 802.11 Standartları

Kablosuz LAN'lar, tüm Ethernet tabanlı kablosuz trafiği yöneten protokolleri tanımlayan Elektrik ve Elektronik Mühendisleri Enstitüsü (IEEE) 802.11 standartlarını izlemelidir. Kablosuz telefonlar aşağıdaki standartları destekler:

- 802.11a: OFDM teknolojisini kullanarak daha fazla kanal ve daha iyi veri hızı sağlayan 5 GHz bandını kullanır. Dinamik Frekans seçimi (DFS) ve İletim Gücü Kontrolü (TPC) bu standardı destekler.
- 802.11b: Düşük veri hızlarında (1, 2, 5,5, 11 Mbps) verilerin iletilmesi ve alınması için 2,4 GHz'nin radyo frekansını (RF) belirtir.
- 802.11d: Erişim noktalarının mevcut olarak desteklenen radyo kanallarını tanıtmasına ve güç seviyelerini iletmesine olanak verir. 802.11d özellikli istemci daha sonra bu bilgileri kullanarak kanalları ve kullanılacak güçleri belirler. Telefonun herhangi bir ülke için hangi kanallara yasal olarak izin verildiğini saptaması için Dünya modu (802.11d) gerekir. Desteklenen kanallar için, aşağıdaki tabloya bakın.
   802.11d'nin, Cisco IOS Erişim Noktalarında veya Cisco Unified Kablosuz LAN Denetleyicisinde doğru şekilde yapılandırılmış olduğundan emin olun.
- 802.11e: Kablosuz LAN uygulamaları için Hizmet Kalitesi Geliştirmeleri (QoS) tanımlar.
- 802.11g: 802.11b ile aynı lisanssız 2,4 GHz bandını kullanır; ancak Dikey Frekans Bölmeli Çoğullama (OFDM) teknolojisini kullanarak, veri hızlarını genişleterek daha iyi performans sağlar. OFDM, sinyallerin RF kullanılarak iletimini sağlayan bir fiziksel katman kodlama teknolojisidir.
- 802.11h: 5 GHz spektrumunu ve iletim gücü yönetimini destekler. 802.11a Medya Erişim Kontrolüne (MAC) DFS ve TPC sağlar.
- 802.11i: Kablosuz ağlar için güvenlik mekanizmalarını belirtir.
- 802.11n: 150 MB/sn'ye kadar hızlarda veri gönderimi ve alımı için 2,4 GHz veya 5 GHz radyo frekansını kullanır ve birden fazla giriş, birden fazla çıkış (MIMO) teknolojisi, kanal bağlama ve veri yükü optimizasyonu ile veri iletimini iyileştirir.

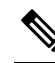

- Not Kablosuz telefonlarda tek bir anten bulunur ve yalnızca MCS 0 ila MCS 7 veri hızlarını (20 MHz kanallar ile 72 Mbps ve 40 MHz kanallar ile 150 Mbps) destekleyen Tek Giriş Tek Çıkış (SISO) sistemini kullanırlar. İsteğe bağlı olarak, 802.11n istemcileri daha yüksek veri hızlarından faydalanabilen MIMO teknolojisini kullanıyorsa, MCS 8 ila MCS 15'i etkinleştirebilirsiniz.
- 802.11r: Hızlı güvenli dolaşım için gereksinimleri belirtir.
- 802.11ac: 433 Mbps'ye kadar olan hızlarda veri gönderimi ve alımı için 5 GHz radyo frekansını kullanır.

| Bant Aralığı       | Kullanılabilir<br>Kanallar | Kanal Kümesi            | Kanal Genişliği |
|--------------------|----------------------------|-------------------------|-----------------|
| 2,412 - 2,472 GHz  | 13                         | 1 - 13                  | 20 MHz          |
| 5,180 - 5,240 GHz  | 4                          | 36, 40, 44, 48          | 20, 40, 80 MHz  |
| 5,260 - 5,320 GHz  | 4                          | 52, 56, 60, 64          | 20, 40, 80 MHz  |
| 5. 500 - 5,700 GHz | 11                         | 100 - 140               | 20, 40, 80 MHz  |
| 5,745 - 5,825 GHz  | 5                          | 149, 153, 157, 161, 165 | 20, 40, 80 MHz  |

#### Çizelge 4: Desteklenen Kanallar

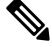

Not 120, 124, 128 numaralı kanallar Amerika Kıtasında, Avrupa'da veya Japonya'da desteklenmemektedir; ancak dünyanın diğer bölgelerinde destekleniyor olabilir.

Desteklenen veri hızları ve WLAN'lar için Tx gücü ve Rx hassasiyeti hakkında bilgi almak için bkz. *Cisco Kablosuz IP Telefonu 8821 Serisi Kurulum Kılavuzu*.

## Dünya Modu (802.11d)

Kablosuz telefonlar, kullanılacak kanalları ve iletim gücü seviyelerini belirlemek için 802.11d'yi kullanır. Telefon, istemci yapılandırmasını ilişkili AP'den devralır. Telefonu Dünya modunda kullanmak için, AP üzerinde Dünya modunu (802.11d) etkinleştirin.

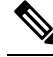

Not Frekans 2,4 GHz ise ve geçerli erişim noktası 1 - 11 arasında bir kanalda iletim yapıyorsa, Dünya modunun (802.11d) etkinleştirilmesi gerekli olmayabilir.

Bu frekanslar tüm ülkeler tarafından desteklendiğinden, bu kanalları Dünya modu (802.11d) desteğinden bağımsız olarak taramayı deneyebilirsiniz.

Dünya modunu ve 2,4 GHz desteğini etkinleştirme hakkında daha fazla bilgi için bkz. *Cisco Kablosuz IP Telefonu 8821 Serisi Kurulum Kılavuzu*.

Erişim noktasının yer aldığı ilgili ülke için Dünya modunu (802.11d) etkinleştirin. Dünya modu, Cisco Unified Wireless LAN Denetleyicisi için otomatik olarak etkinleştirilir.

## Radyo Frekans Aralıkları

WLAN iletişimleri, aşağıdaki radyo frekans (RF) aralıklarını kullanır:

- 2,4 GHz 2,4 GHz kullanan çoğu cihaz, 802.11b/g bağlantısıyla etkileşime girebilir. Etkileşim, bir Hizmet Reddi (DoS) durumu oluşturabilir, bu da 802.11 iletimlerinin başarılı olmasını engelleyebilir.
- 5 GHz Bu aralık birkaç bölüme ayrılır; bu bölümlere Lisanssız Ulusal Bilgi Altyapısı (UNII) bantları adı verilir ve her biri dört kanala sahiptir. Kanallar; 2,4 GHz'in sağladığından daha fazla ve çakışmayan kanallar sağlamak için 20 MHz'lik aralıklarla ayarlanmıştır.

# WLAN'larda İletişim için Güvenlik

Kapsam dahilindeki tüm WLAN cihazları diğer WLAN trafiğinin hepsini alabildiği için, sesli iletişimlerin güvenliği WLAN'lar için önemlidir. İzinsiz giriş yapanların ses trafiğini manipüle etmediğinden veya durdurmadığından emin olmak için, Cisco SAFE Güvenlik Mimarisi kablosuz telefonları ve Cisco Aironet AP'leri destekler. Ağlarda güvenlik konusunda daha fazla bilgi için bkz. https://www.cisco.com/c/en/us/solutions/enterprise/design-zone-security/index.html.

## Kimlik Doğrulama Yöntemleri

Cisco Kablosuz IP Telefonu çözümü, kablosuz telefonların desteklediği aşağıdaki kimlik doğrulama yöntemlerini kullanarak yetkilendirilmemiş oturum açma işlemlerini ve tehlikeye atılmış iletişimleri engelleyen kablosuz ağ güvenliği sağlar:

- WLAN Kimlik Doğrulaması
  - WPA (802.1x kimlik doğrulaması + TKIP veya AES şifrelemesi)
  - WPA2 (802.1x kimlik doğrulaması + AES veya TKIP şifrelemesi)
  - WPA-PSK (Önceden Paylaşılan anahtar + TKIP şifrelemesi)
  - WPA2-PSK (Önceden Paylaşılan anahtar + AES şifrelemesi)
  - EAP-FAST (Genişletilebilir Kimlik Doğrulama Protokolü Güvenli Tünel Aracılığıyla Esnek Kimlik Doğrulama)
  - EAP-TLS (Genişletilebilir Kimlik Doğrulama Protokolü Taşıma Katmanı Güvenliği)
  - PEAP (Korumalı Genişletilebilir Kimlik Doğrulama Protokolü) MS-CHAPv2 ve GTC
  - CCKM (Cisco Merkezi Anahtar Yönetimi)
  - Açık (Yok)
- WLAN Şifrelemesi
  - AES (Gelişmiş Şifreleme Düzeni)

- TKIP / MIC (Geçici Anahtar Bütünlük Protokolü / Mesaj Bütünlük Denetimi)
- WEP (Kablolu Eşdeğer Protokol) 40/64 ve 104/128 bit

Not 802.1x kimlik doğrulamalı ve Paylaşılan Anahtar kimlik doğrulamalı Dinamik WEP desteklenmez.

Kimlik doğrulama yöntemleriyle ilgili daha fazla bilgi için *Cisco Kablosuz IP Telefonu 8821 Serisi Kurulum Kılavuzu* kısmındaki "Kablosuz Güvenliği" bölümüne bakın.

#### Doğrulanmış Anahtar Yönetimi

Aşağıdaki kimlik doğrulama düzenleri, kimlik doğrulama anahtarlarını yönetmek için RADIUS sunucusunu kullanır:

- WPA/WPA2: Kimlik doğrulama için benzersiz anahtarlar oluşturmak amacıyla RADIUS sunucusu bilgilerini kullanır. Bu anahtarlar merkezi RADIUS sunucusunda oluşturulduğu için, WPA/WPA2; AP ve cihazda depolanan WPA önceden paylaşılan anahtarlardan daha fazla güvenlik sağlar.
- Cisco Merkezi Anahtar Yönetimi (CCKM): Anahtarları yönetmek ve kimliklerini doğrulamak için RADIUS sunucusu ve bir kablosuz etki alanı sunucusu (WDS) bilgilerini kullanır. WDS, hızlı ve güvenli yeniden kimlik doğrulama işlemi için CCKM'nin etkinleştirildiği istemci cihazları için güvenlik kimlik bilgilerinin bir önbelleğini oluşturur.

WPA/WPA2 ve CCKM ile, şifreleme anahtarları cihaza girilmez; AP ile cihaz arasında otomatik olarak türetilir. Ancak kimlik doğrulama için kullanılan EAP kullanıcı adı ve parolası, her cihaza girilmelidir.

### Sifreleme Yöntemleri

Kablosuz telefonlar, ses trafiğinin güvenli olmasını sağlamak amacıyla şifreleme için WEP, TKIP ve Gelişmiş Şifreleme Standartları (AES) kullanır. Şifreleme için bu mekanizmalar kullanıldığında, ses Gerçek Zamanlı Aktarım Protokolü (RTP) paketleri AP ile cihaz arasında şifrelenir.

#### WEP

Kablosuz ağda WEP kullanıldığında, kimlik doğrulama açık veya paylaşılan anahtar kimlik doğrulaması aracılığıyla AP'de gerçekleşir. Telefona kurulu WEP anahtarı, başarılı bağlantılar için AP'de yapılandırılmış WEP anahtarı ile eşleşmelidir. Telefonlar, 40 bitlik şifreleme veya 128 bit şifreleme kullanan ve cihaz ile AP'de durağan kalan WEP anahtarlarını destekler.

#### TKIP

WPA ve CCKM, WEP'e kıyasla çeşitli geliştirmelere sahip olan TKIP şifrelemesini kullanır. TKIP, paket başına anahtar şifreleme ve şifrelemeyi güçlendiren daha uzun başlatma vektörleri (IV'ler) sağlar. Buna ek olarak, mesaj bütünlük kontrolü (MIC) şifreli paketlerin değiştirilmediğinden emin olur. TKIP, davetsiz misafirlerin WEP anahtarının şifresini çözmesine yardım olan WEP öngörülebilirliğini azaltır.

#### AES

WPA2 kimlik doğrulaması için kullanılan bir şifreleme yöntemi. Şifreleme için mevcut bu ulusal standart, şifreleme ve şifre çözme için aynı anahtara sahip olan simetrik bir algoritma kullanır.

Şifreleme yöntemleriyle ilgili daha fazla bilgi için *Cisco Kablosuz IP Telefonu 8821 Serisi Kurulum Kılavuzu* kısmındaki "Kablosuz Güvenliği" bölümüne bakın.

### AP Kimlik Doğrulama ve Şifreleme Seçenekleri

Kimlik doğrulama ve şifreleme düzenleri, kablosuz LAN içerisinde ayarlanır. VLAN'lar ağda ve AP'lerde yapılandırılır ve kimlik doğrulama ile şifrelemenin farklı kombinasyonlarını belirtir. Bir SSID bir VLAN ile ve özel kimlik doğrulama ile şifreleme düzeniyle ilişkilendirilir. Kablosuz telefonların kimliklerinin başarıyla doğrulanması için, AP'lerde ve telefonlarda aynı SSID'leri kimlik doğrulama ve şifreleme düzenleri ile birlikte yapılandırmanız gerekir.

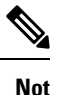

- Önceden paylaşılan WPA anahtarı veya önceden paylaşılan WPA2 anahtarı kullandığınızda, önceden paylaşılan anahtarın telefonda statik olarak ayarlanması gerekir. Bu anahtarlar, AP üzerindeki anahtarlarla eşleşmelidir.
  - Kablosuz telefonlar otomatik EAP alışverişini desteklemez; EAP-FAST modunu kullanmak için bunu belirtmeniz gerekir.

Aşağıdaki tabloda, telefonların desteklediği Cisco Aironet AP'leri üzerinde yapılandırılan kimlik doğrulama ve şifreleme düzenlerinin bir listesi sunulmaktadır. Tablo, cihaz için AP yapılandırmasına karşılık gelen ağ yapılandırması seçeneğini göstermektedir.

| Cisco WLAN Yapılandırması |                                        |                 | Telefon Yapılandırması          |  |
|---------------------------|----------------------------------------|-----------------|---------------------------------|--|
| Kimlik Doğrulama          | Anahtar yönetimi                       | Ortak şifreleme | Kimlik Doğrulama                |  |
| Açık                      | Yok                                    | Yok             | Yok                             |  |
| Statik WEP                | Yok                                    | WEP             | WEP                             |  |
| EAP-FAST                  | İsteğe bağlı CCKM ile<br>WPA veya WPA2 | TKIP veya AES   | 802.1x EAP > EAP-FAST           |  |
| PEAP-MSCHAPv2             | İsteğe bağlı CCKM ile<br>WPA veya WPA2 | TKIP veya AES   | 802.1x EAP > PEAP ><br>MSCHAPV2 |  |
| PEAP-GTC                  | İsteğe bağlı CCKM ile<br>WPA veya WPA2 | TKIP veya AES   | 802.1x EAP > PEAP ><br>GTC      |  |
| EAP-TLS                   | İsteğe bağlı CCKM ile<br>WPA veya WPA2 | TKIP veya AES   | 802.1x EAP > TLS                |  |
| WPA/WPA2-PSK              | WPA-PSK veya<br>WPA2-PSK               | TKIP veya AES   | WPA/WPA2 PSK                    |  |

Çizelge 5: Kimlik Doğrulama ve Şifreleme Düzenleri

Daha fazla bilgi için Bkz. Cisco Kablosuz IP Telefonu 8821 Serisi Kurulum Kılavuzu.

# Sertifikalar

Telefonlar aşağıdaki sertifikaları destekler.

- EAP-TLS veya WLAN kimlik doğrulaması için PEAP + Sunucu Doğrulamasını etkinleştirmek üzere X.509 dijital sertifika
- Sertifika kaydı ve otomatik yenileme için Basit Sertifika Kayıt Protokolü (SCEP)
- 1024, 2048, 4096 bit anahtarları
- SHA-1 ve SHA-256 imza tipleri
- DER ve Base-64 (PEM) kodlama tipleri
- Aynı zamanda özel anahtar içeren PKCS #12 biçiminde (.p12 veya .pfx uzantılı) Kullanıcı Tarafından Yüklenen Sertifika
- .crt veya .cer uzantılı Sunucu (Kök CA) Sertifikası

Aşağıdaki yollardan birini kullanarak telefonunuza sertifika yükleyebilirsiniz:

- Yönetim web sayfasını kullanın. Daha fazla bilgi için Bkz. Cisco IP Telefonu Yönetim Sayfası, sayfa 95.
- Sertifikaları yönetmek ve yüklemek için bir SCEP sunucusu kullanın. Daha fazla bilgi için, bkz. SCEP Ayarı, sayfa 104

Kullanıcılarınız telefonlarını kendileri ayarlıyorsa ve telefonlar sertifika gerektiriyorsa, diğer yapılandırma ayarlarını kullanıcılara verirken sertifika tipini de vermeniz gerekir. Sertifika yüklemek için SCEP kullanmazsanız, sertifikayı kendiniz yüklemeniz gerekir.

# WLAN'lar ve Dolaşım

Kablosuz telefonlar, Cisco Merkezi Anahtar Yönetimi'ni (CCKM) destekler. Bu, kablosuz etki alanı sunucusunda (WDS) oturum kimlik bilgileri önbelleği sağlayan bir merkezi anahtar yönetimi protokolüdür.

CCKM hakkında daha fazla ayrıntı için, şu adreste bulunan *Cisco Hızlı Güvenli Dolaşım Uygulama Notu*'na bakın:

http://www.cisco.com/en/US/products/hw/wireless/ps4570/prod\_technical\_reference09186a00801c5223.html

Telefonlar da 802.11r'yi destekler. Daha fazla bilgi için Bkz. *Cisco Kablosuz IP Telefonu 8821 Serisi Kurulum Kılavuzu*.

# Cisco Unified Communications Manager Etkileșimi

Cisco Unified Communications Manager; açık, endüstri standardında bir arama işleme sistemidir. Cisco Unified Communications Manager yazılımı, geleneksel PBX işlevselliğini kurumsal IP ağıyla birleştirerek telefonlar arasında aramalar yapar ve sonlandırır. Cisco Unified Communications Manager, telefon sisteminin telefon ve erişim ağ geçitleri gibi ve özellikler için gerekli konferans araması ve yönlendirme planlaması türü kaynaklar gibi bileşenlerini yönetir. Cisco Unified Communications Manager ayrıca şunları sağlar:

- Telefonlar için üretici yazılımı
- TFTP ve HTTP hizmetlerini kullanan Sertifika Güven Listesi (CTL) ve Kimlik Güven Listesi (ITL) dosyaları

- · Telefon kaydı
- Bir medya oturumunun, birincil Communications Manager ve bir telefon arasındaki sinyalleme kaybedilse dahi devam etmesini sağlayan arama koruması

Cisco Unified Communications Manager'ı bu bölümde anlatılan telefonlar ile çalışacak şekilde yapılandırmaya ilişkin bilgiler için, ilgili Cisco Unified Communications Manager sürümünüze ilişkin belgelere bakın.

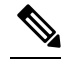

**Not** Yapılandırmak istediğiniz telefon modeli Cisco Unified Communications Manager Administration'daki Telefon Türü açılır listesinde görüntülenmezse, Cisco.com adresinden Cisco Unified Communications Manager sürümünüze ilişkin en güncel cihaz paketini yükleyin.

# Sesli Mesajlaşma Sistemi Etkileşimi

Cisco Unified Communications Manager, Cisco Unity Connection sesli mesajlaşma sistemi de dahil olmak üzere farklı sesli mesajlaşma sistemleri ile entegrasyon kurmanıza olanak verir. Çeşitli sistemlerle entegre edebildiğiniz için, özel sisteminizi nasıl kullanacakları ile ilgili bilgileri kullanıcılara sağlamanız gerekir.

Bir kullanıcının sesli postaya aktarma özelliğini etkinleştirmek için bir \* xxxxx arama kalıbı ayarlayın ve Tüm Aramaları Sesli Postaya Yönlendir olarak yapılandırın. Daha fazla bilgi için, Cisco Unified Communications Manager belgelerine bakın.

Her kullanıcıya aşağıdaki bilgileri sağlayın:

- Sesli mesajlaşma sistemi hesabına nasıl erişileceği.
- Sesli mesajlaşma sistemine erişmek için başlangıç parolası.

Tüm kullanıcılar için varsayılan bir sesli mesajlaşma sistemi parolası yapılandırın.

Telefonun sesli mesajların beklediğini nasıl gösterdiği.

Bekleyen mesaj göstergesi (MWI) yöntemi ayarlamak için Cisco Unified Communications Manager'ı kullanın.

I

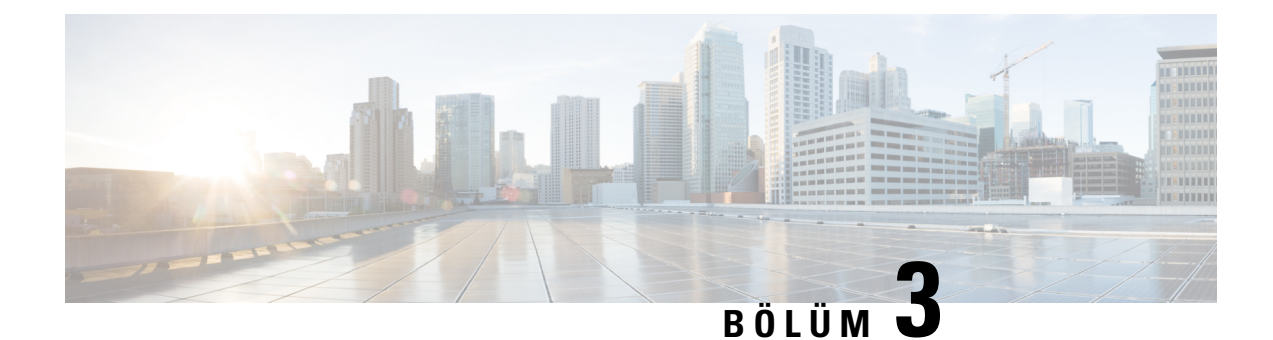

# **Telefonun Kurulumu**

- Telefon Donanımı Kurulumu, sayfa 35
- Telefon Yapılandırması Görevleri, sayfa 61

# Telefon Donanımı Kurulumu

Telefonunuzu kullanabilmeniz için önce pili takmanız ve şarj etmeniz gerekir. Pil telefonunuza önceden takılmış olabilir veya kendiniz takmanız gerekebilir.

Telefonu kullanmadan, yüklemeden veya şarj etmeden önce Ürün Emniyeti ve Güvenliği, sayfa 171 adresindeki güvenlik bilgilerini okumanız gerekir.

Pil desteklenen şarj yöntemlerden biri kullanılarak zaten şarj edilmiş olabilir. Pil şarj edilmemişse, telefonu ayarlamadan önce pili şarj etmeniz gerekir.

Dikkat

Cisco Kablosuz IP Telefonu 8821 ve Cisco Wireless IP Phone 8821-EX için pil bölmesinin kilitlenme biçimleri farklıdır. Telefonunuz için doğru yordamları kullanın.

- Cisco Kablosuz IP Telefonu 8821
  - Cisco Kablosuz IP Telefonu 8821 Pilini Takma, sayfa 35
  - Cisco Kablosuz IP Telefonu 8821 Pilini Değiştirme, sayfa 44
- Cisco Wireless IP Phone 8821-EX
  - Cisco Wireless IP Phone 8821-EX Pilini Takma, sayfa 40
  - Cisco Wireless IP Phone 8821-EX Pilini Değiştirme, sayfa 49

## Cisco Kablosuz IP Telefonu 8821 Pilini Takma

Bu görevi yalnızca Cisco Kablosuz IP Telefonu 8821 için kullanın. Cisco Wireless IP Phone 8821-EX için bkz. Cisco Wireless IP Phone 8821-EX Pilini Takma, sayfa 40.

IP54 uyumluluğu, telefonun toz ve su geçirmediği anlamına gelir. Telefon fabrikadan ayrıldığında tamamen sızdırmaz özelliktedir.

Pil bölmesini açmanız gerektiğinde, bu işlemi tozlu veya ıslak bir ortamda gerçekleştirmeyin.

Pil bölmesine toz ve su girmemesini sağlamak için pil kapağının kapalı olduğundan emin olmanız gerekir.

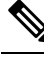

**Not** Kir, yağ veya diğer ürünler kötü mühürle sonuçlanarak pil bölmesi kapağındaki contaya zarar verebilir. Pili her değiştirdiğinizde, contanın hasarını kontrol edin. Conta hasarlı ise, yedek kapak sipariş edebilirsiniz.

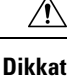

Herhangi bir alet kullanarak kapağı zorla açmaya çalışmayın.

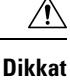

Telefon ömrü ve işlevleri aşağıdaki durumlarda olumsuz etkilenebilir:

- Pil yanlış takılmış.
- Pil kapağı düzgün kapatılmamış.
- Pil kapağı üzerindeki lastik conta gevşek takılmış.
- Pil kapağı üzerindeki lastik conta hasarlı.
- Telefon sık sık sert bir yüzeye düşmüş.

#### Yordam

Adım 1 Pil bölmesinin kapağını çıkarın.

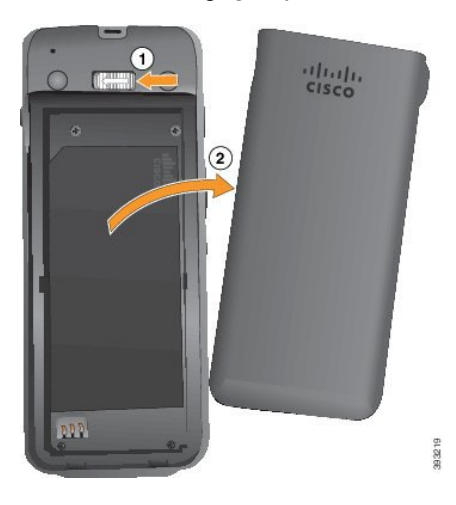

- a) Kapağı açmak için kilitleme mandalını sola bastırın ve o şekilde tutun.
- b) Kapağın yan taraflarındaki tırnakları kullanarak kapağın üst tarafını kaldırın ve kapağı yukarı kaldırarak alttaki tırnakların kilidini açın.

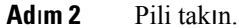

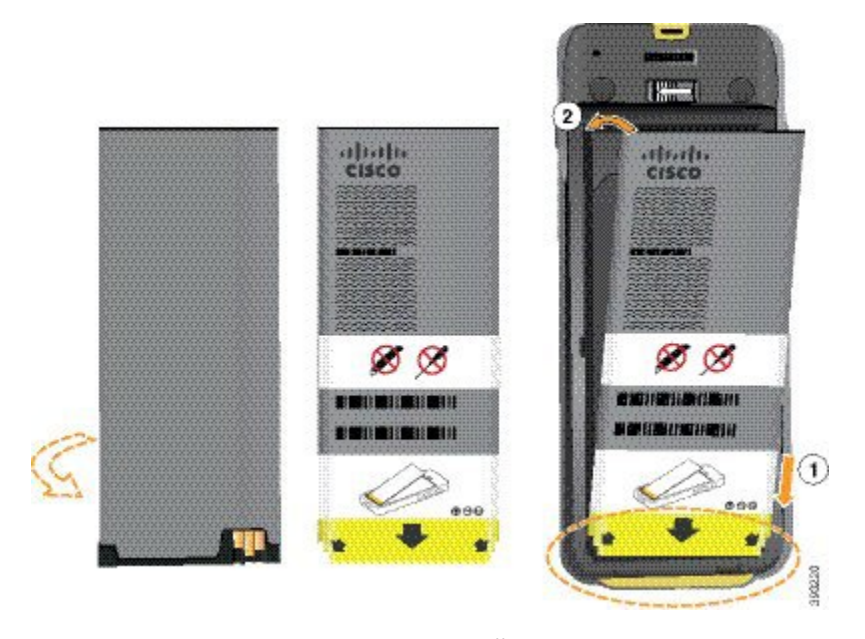

Dikkat Pili pil bölmesine düzgün takmadığınız takdirde pil ve pil bölmesi hasar görür.

Pilin pil bölmesindeki temas noktalarına bağlanması gereken metal temas noktaları vardır. Ayrıca, pilin alt kısmında bir ok ve üst kısmında Cisco logosu bulunur.

Pil düzgün takıldığında, logo ve ok görünür olur. Ok, telefonun tabanındaki bağlayıcıyı işaret eder ve logo kilitleme mandalının yakınındadır.

Pil bölmesinin alt köşelerinde küçük tırnaklar bulunur. Pilin bu tırnakların altına yerleştirilmesi gerekir. Aşağıdaki grafikte, pilin pil bölmesine düzgün yerleştirildiği ve yerleştirilmediği anlar gösterilmektedir.

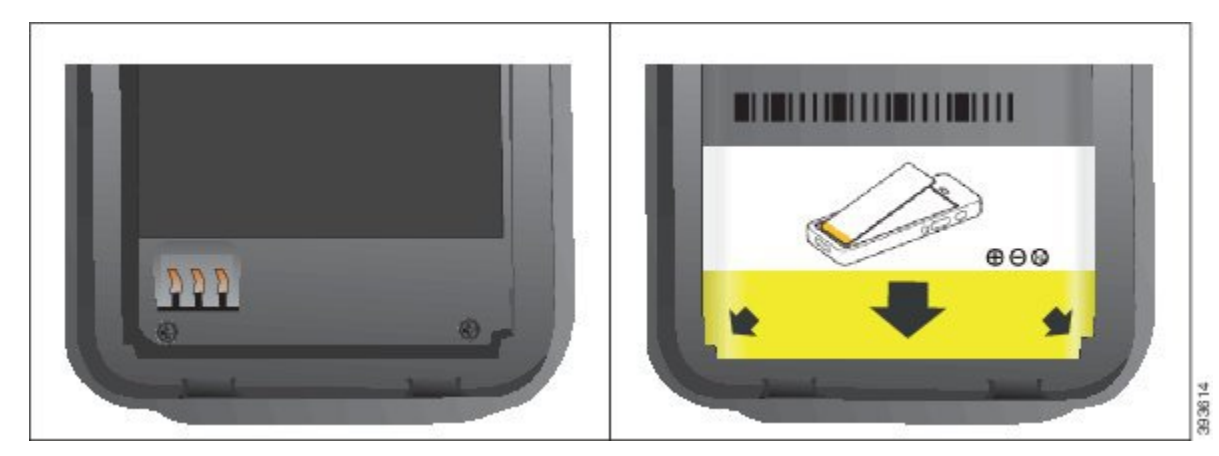

 a) Pili, alt kenarı pil bölmesinin alt kısmına yakın duracak şekilde tutun. Telefondaki metal temas noktalarının ve pilin birbirine baktığından emin olun. Pilin üzerindeki Cisco logosu kilitleme mandalının yakınında olmalı ve ok telefonun tabanını işaret etmelidir.

Dikkat Pili bölmeye takmak için zorladığınız takdirde, pil bölmesine ve pile hasar gelebilir.

- b) Pilin alt kısmını, pil bölmesinin altında bulunan tırnakların altından geçirin.
- c) Pili, pil bölmesi içinde düz hale gelene kadar bölmeye doğru bastırın.

Aşağıdaki grafikte düzgün takılmış bir pil gösterilmektedir.

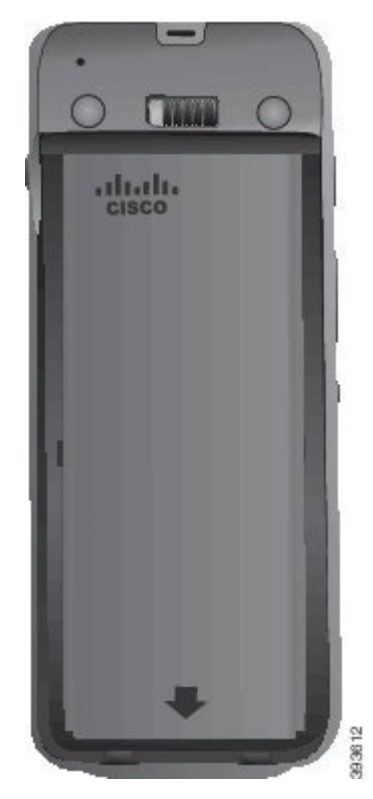

- d) Pil üzerinde hafif plastik bir çekme tırnağı varsa, tırnağı pil üzerine katlayın.
- Adım 3 Pil bölmesi kapağının iç kısmındaki contayı kontrol edin ve gerekirse, suyla nemlendirilmiş bir bezle temizleyin.
  - **Dikkat** Conta üzerinde yağ veya alkol bazlı temizleyiciler kullanmayın. Bu temizleyiciler contaya zarar verebilir ve telefon garantisini geçersiz kılar.
- Adım 4 Pil bölmesinin kapağını yerine takın.

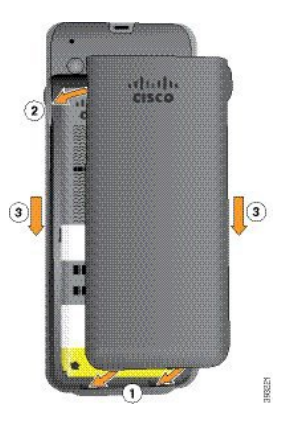

- **Dikkat** Pil kapağını kapattığınızda kapağın tamamen kapalı olduğundan emin olun. Aksi takdirde, pil bölmesine toz ve su girebilir.
- a) Kapağın altındaki sekmeleri telefonun üzerindeki çentiklerle hizalayın.

Telefonu tırnakların altından geçirin.

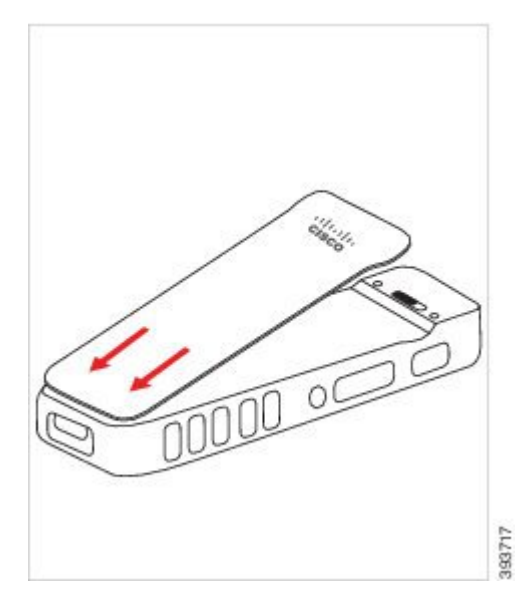

b) Kapak yerine oturana kadar telefona doğru sıkıca bastırın. Kapağın iki tarafında da üst, orta ve alt kısımlara basın.

Kapağı sıkıca bastırın.

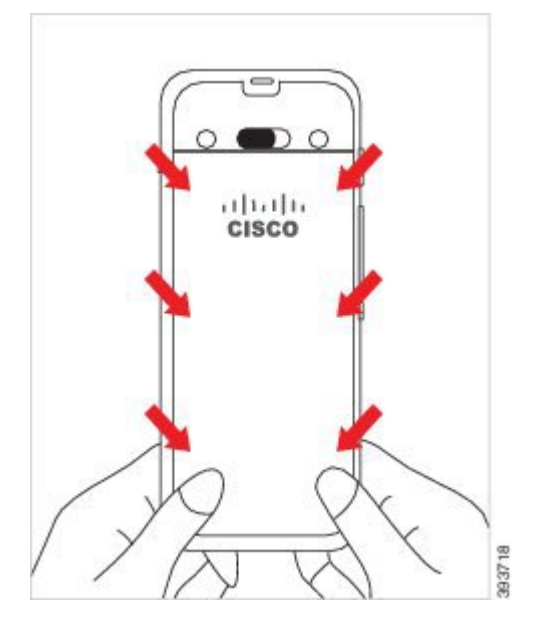

- **Dikkat** Kapağı zorlamayın. Kolayca yerine oturmazsa, kapağı kaldırın ve pilin düzgün takılıp takılmadığını kontrol edin.
- c) Kapağın, dört kenarı boyunca telefonla aynı hizada olduğunu kontrol edin, ardından kapağı yerine sabitlemek için kilidi sağa kaydırın.
  - Not Kapak üst kısımla aynı hizada değilse, mandalla Cisco logosu arasından kapağa bastırın.

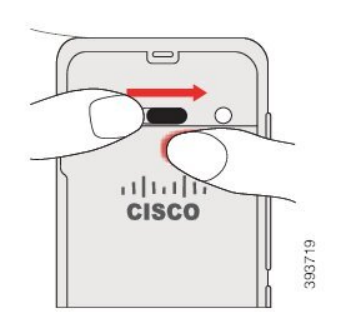

### İlgili Konular Hasarlı Pil Tespiti, sayfa 56

# **Cisco Wireless IP Phone 8821-EX Pilini Takma**

Bu görevi yalnızca Cisco Wireless IP Phone 8821-EX için kullanın. Cisco Kablosuz IP Telefonu 8821 için bkz. Cisco Kablosuz IP Telefonu 8821 Pilini Takma, sayfa 35.

IP67 uyumluluğu, telefonun toz ve su geçirmediği anlamına gelir. Telefon fabrikadan ayrıldığında tamamen sızdırmaz özelliktedir.

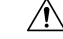

**Dikkat** Pil bölmesini açmanız gerektiğinde, bu işlemi tozlu veya ıslak bir ortamda veya tehlikeli bir yerde gerçekleştirmeyin.

Sıcaklık 0 °C veya daha düşükse bölmeyi açmayın.

Pil bölmesine toz ve su girmemesini sağlamak için pil kapağının kapalı olduğundan emin olmanız gerekir.

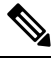

Not Kir, yağ veya diğer ürünler kötü mühürle sonuçlanarak pil bölmesi kapağındaki contaya zarar verebilir. Pili her değiştirdiğinizde, contanın hasarını kontrol edin. Conta hasarlı ise, yedek kapak sipariş edebilirsiniz.

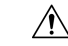

Dikkat

Herhangi bir alet kullanarak kapağı zorla açmaya çalışmayın.

 Mikkat
 Telefon ömrü ve işlevleri aşağıdaki durumlarda olumsuz etkilenebilir:

 • Pil yanlış takılmış.

 • Pil kapağı düzgün kapatılmamış.

- Pil kapağı üzerindeki lastik conta gevşek takılmış.
- Pil kapağı üzerindeki lastik conta hasarlı.
- Telefon sık sık sert bir yüzeye düşmüş.

#### Yordam

Adım 1 Bir madeni para kullanarak pil kapağının vidasını sökün ve kapağı pil bölmesinden çıkarın.

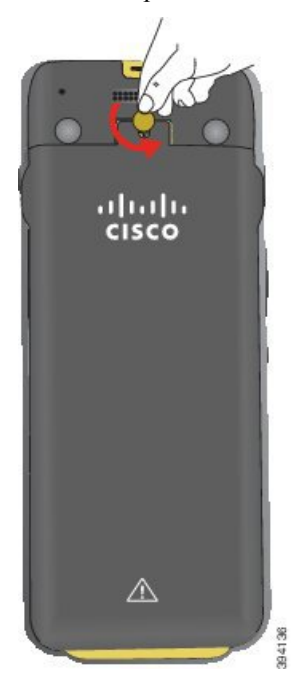

- **Dikkat** Pil bölmesinin kapağının vidasını sökmek için keskin bir eşya kullanmayın ya da kapağı telefondan zorlayarak sökmeyin.
- a) Vidayı söküp pil bölmesinin kilidini açmak için madeni para kullanın.

Vida, kapağın içinde kalır.

b) Pil bölmesinin kapağını parmağınızla köşelerinden birer birer kaldırıp çıkarın.

Adım 2 Pili takın.

Dikkat Pili pil bölmesine düzgün takmadığınız takdirde pil ve pil bölmesi hasar görür.

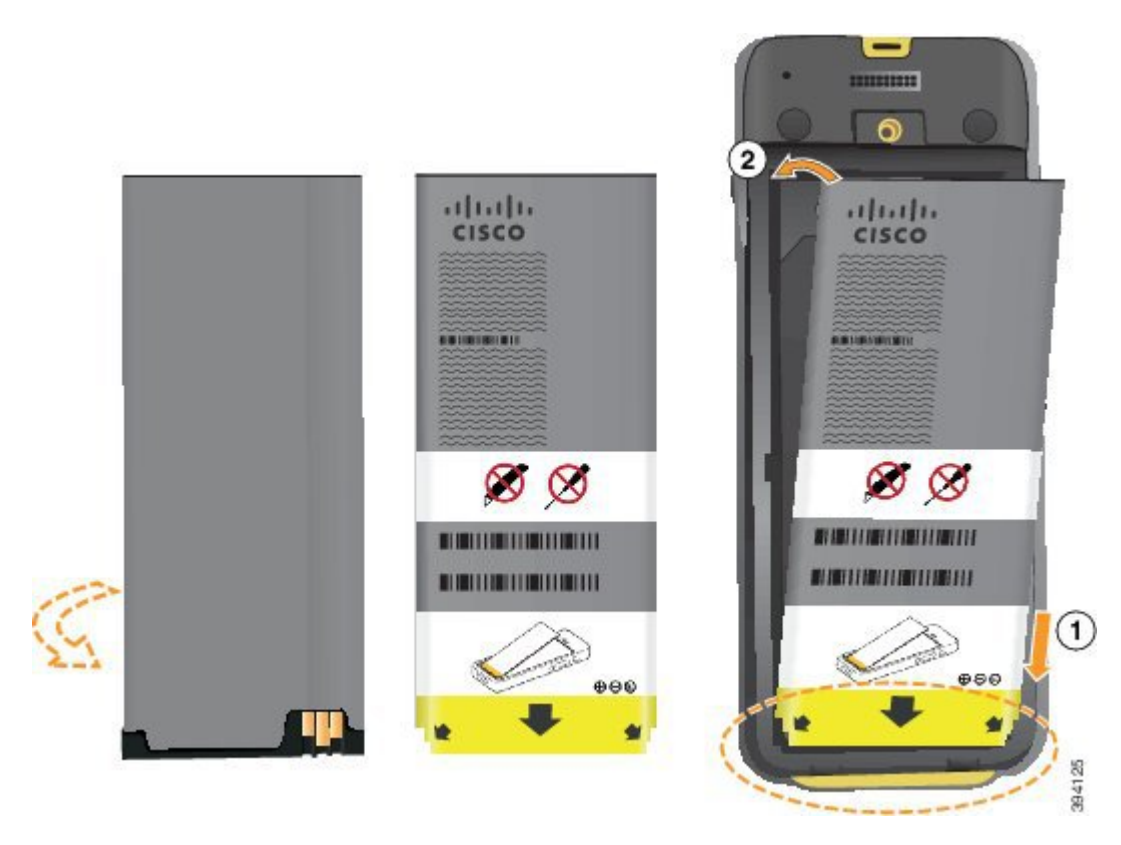

Pilin pil bölmesindeki temas noktalarına bağlanması gereken metal temas noktaları vardır. Ayrıca, pilin alt kısmında bir ok ve üst kısmında Cisco logosu bulunur.

Pil düzgün takıldığında, logo ve ok görünür olur. Ok, telefonun tabanındaki bağlayıcıyı işaret eder ve logo kilitleme mandalının yakınındadır.

Pil bölmesinin alt köşelerinde küçük tırnaklar bulunur. Pilin bu tırnakların altına yerleştirilmesi gerekir. Aşağıdaki grafikte, pilin pil bölmesine düzgün yerleştirildiği ve yerleştirilmediği anlar gösterilmektedir.

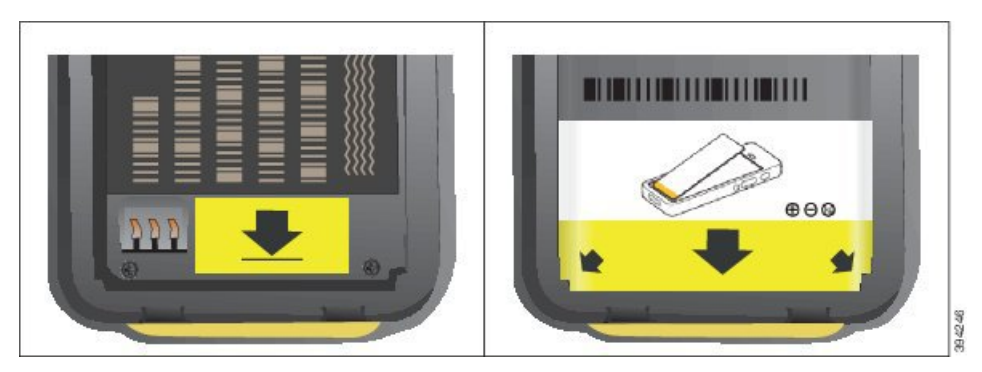

 a) Pili, alt kenarı pil bölmesinin alt kısmına yakın duracak şekilde tutun. Telefondaki metal temas noktalarının ve pilin birbirine baktığından emin olun. Pilin üzerindeki Cisco logosu kilitleme mandalının yakınında olmalı ve ok telefonun tabanını işaret etmelidir.

Dikkat Pili bölmeye takmak için zorladığınız takdirde, pil bölmesine ve pile hasar gelebilir.

b) Pilin alt kısmını, pil bölmesinin altında bulunan tırnakların altından geçirin.

L

- c) Yerine oturana kadar pil bölmesine doğru pili bastırın. Bölmede düzgün durduğundan emin olun.
- d) Pil üzerinde hafif plastik bir çekme tırnağı varsa, tırnağı pil üzerine katlayın.
- Adım 3 Pil bölmesi kapağının iç kısmındaki contayı kontrol edin ve gerekirse, suyla nemlendirilmiş bir bezle temizleyin.
  - **Dikkat** Conta üzerinde yağ veya alkol bazlı temizleyiciler kullanmayın. Bu temizleyiciler contaya zarar verebilir ve telefon garantisini geçersiz kılar.
- Adım 4 Pil bölmesinin kapağını yerine takın.

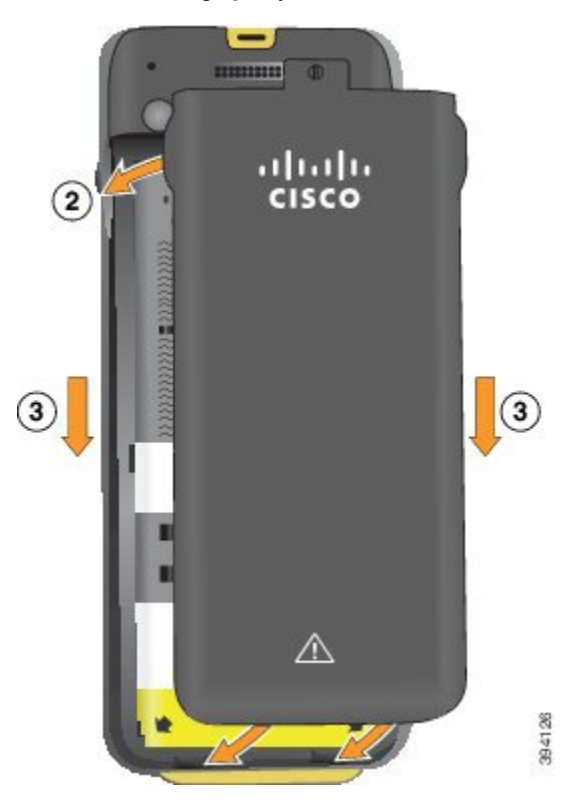

- **Dikkat** Pil kapağını kapattığınızda kapağın tamamen kapalı olduğundan emin olun. Aksi takdirde, pil bölmesine toz ve su girebilir.
- a) Kapağın altındaki sekmeleri telefonun üzerindeki çentiklerle hizalayın.

Telefonu tırnakların altından geçirin.

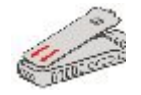

b) Kapak yerine oturana kadar telefona doğru sıkıca bastırın.

Kapağın iki tarafında da üst, orta ve alt kısımlara basın.

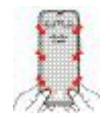

- **Dikkat** Kapağı aşağıya doğru zorlamayın. Kolayca yerine oturmazsa, kapağı kaldırın ve pilin düzgün takılıp takılmadığını kontrol edin.
- c) Kapağın telefonla aynı hizada olduğundan emin olun, ardından kapağı yerine vidalamak için madeni bir para kullanın. Vida, hafif derecede sıkı olmalıdır. Çok fazla sıkmayın.

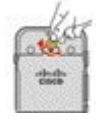

#### İlgili Konular

Hasarlı Pil Tespiti, sayfa 56

## Cisco Kablosuz IP Telefonu 8821 Pilini Değiştirme

Bu görevi yalnızca Cisco Kablosuz IP Telefonu 8821 için kullanın. Cisco Wireless IP Phone 8821-EX için bkz. Cisco Wireless IP Phone 8821-EX Pilini Değiştirme, sayfa 49.

Yedek piliniz varsa, bitmiş pili şarj edilmiş bir pil ile değiştirebilirsiniz.

IP54 uyumluluğu, telefonun toz ve su geçirmediği anlamına gelir. Telefon fabrikadan ayrıldığında tamamen sızdırmaz özelliktedir.

Pil bölmesini açmanız gerektiğinde, bu işlemi tozlu veya ıslak bir ortamda gerçekleştirmeyin.

Pil bölmesine toz ve su girmemesini sağlamak için pil kapağının kapalı olduğundan emin olmanız gerekir.

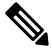

Not Kir, yağ veya diğer ürünler kötü mühürle sonuçlanarak pil bölmesi kapağındaki contaya zarar verebilir. Pili her değiştirdiğinizde, contanın hasarını kontrol edin. Conta hasarlı ise, yedek kapak sipariş edebilirsiniz.

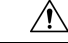

Dikkat

at Herhangi bir alet kullanarak kapağı zorla açmaya veya pili zorla çıkarmaya çalışmayın.

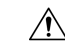

Dikkat Telefon ömrü ve işlevleri aşağıdaki durumlarda olumsuz etkilenebilir:

- Pil yanlış takılmış.
- Pil kapağı düzgün kapatılmamış.
- Pil kapağı üzerindeki lastik conta gevşek takılmış.
- Pil kapağı üzerindeki lastik conta hasarlı.
- Telefon sık sık sert bir yüzeye düşmüş.

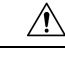

**Dikkat** Pil için beklenen kullanım ömrü iki yıldır. Bu, ortalama kullanıma bağlı olarak yaklaşık 500 şarja karşılık gelir. Pilin yaşını hesaplamak için pil üzerinde yazan tarihi kontrol edebilirsiniz. Pilin kullanım ömrü dolduğunda pili değiştirmenizi öneririz.

#### Yordam

Adım 1 Pil bölmesinin kapağını çıkarın.

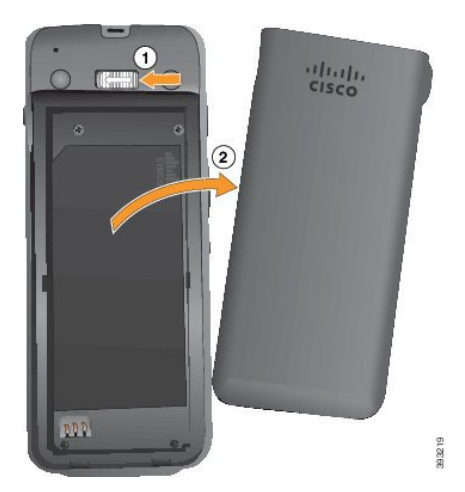

- a) Kapağı açmak için kilitleme mandalını sola bastırın ve o şekilde tutun.
- b) Kapağın yan taraflarındaki tırnakları kullanarak kapağın üst tarafını kaldırın ve kapağı yukarı kaldırarak alttaki tırnakların kilidini açın.
- Adım 2 Aşağıdaki eylemlerden birini gerçekleştirin:
  - Pil üzerinde çekme tırnağı varsa, tırnağı telefondan uzağa doğru çekin.
  - Pil üzerinde çekme tırnağı yoksa, telefonu ekran avucunuza bakacak şekilde bir elinizde tutun. Diğer eliniz ile telefonun tabanını kavrayın. Telefonu sallayarak pilin elinize düşmesini sağlayın.

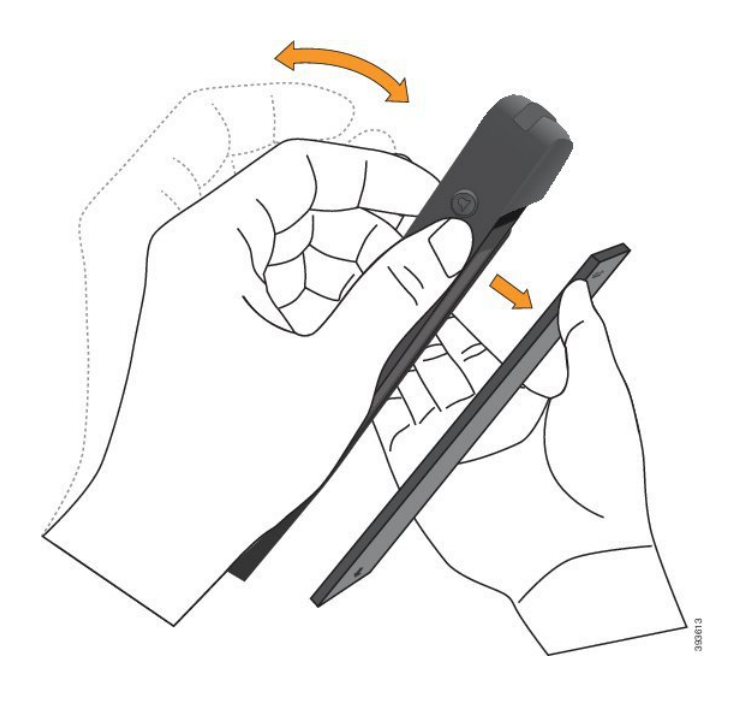

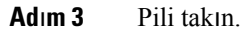

Dikkat Pili pil bölmesine düzgün takmadığınız takdirde pil ve pil bölmesi hasar görür.

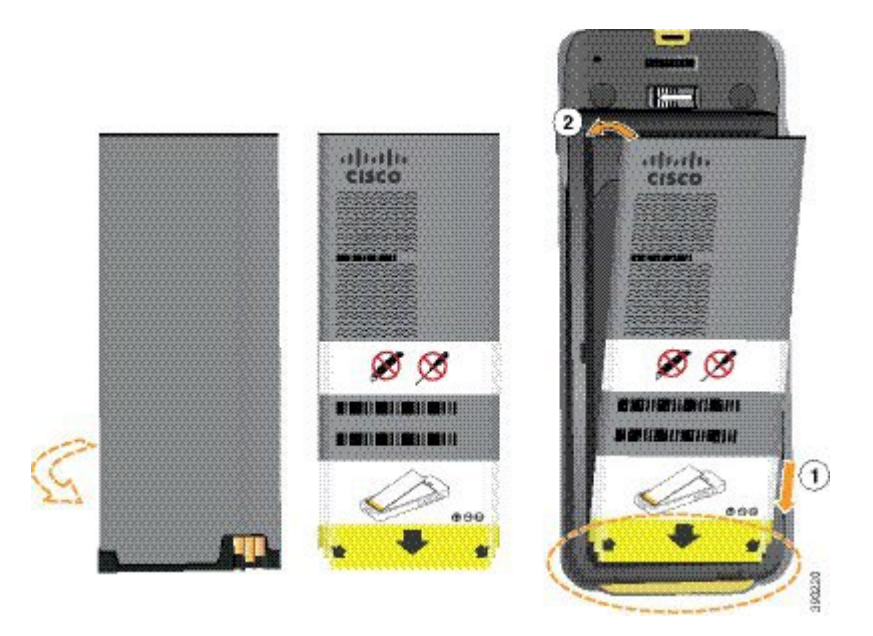

Pilin pil bölmesindeki temas noktalarına bağlanması gereken metal temas noktaları vardır. Ayrıca, pilin alt kısmında bir ok ve üst kısmında Cisco logosu bulunur.

Pil düzgün takıldığında, logo ve ok görünür olur. Ok, telefonun tabanındaki bağlayıcıyı işaret eder ve logo kilitleme mandalının yakınındadır.

Pil bölmesinin alt köşelerinde küçük tırnaklar bulunur. Pilin bu tırnakların altına yerleştirilmesi gerekir. Aşağıdaki grafikte, pilin pil bölmesine düzgün yerleştirildiği ve yerleştirilmediği anlar gösterilmektedir. L

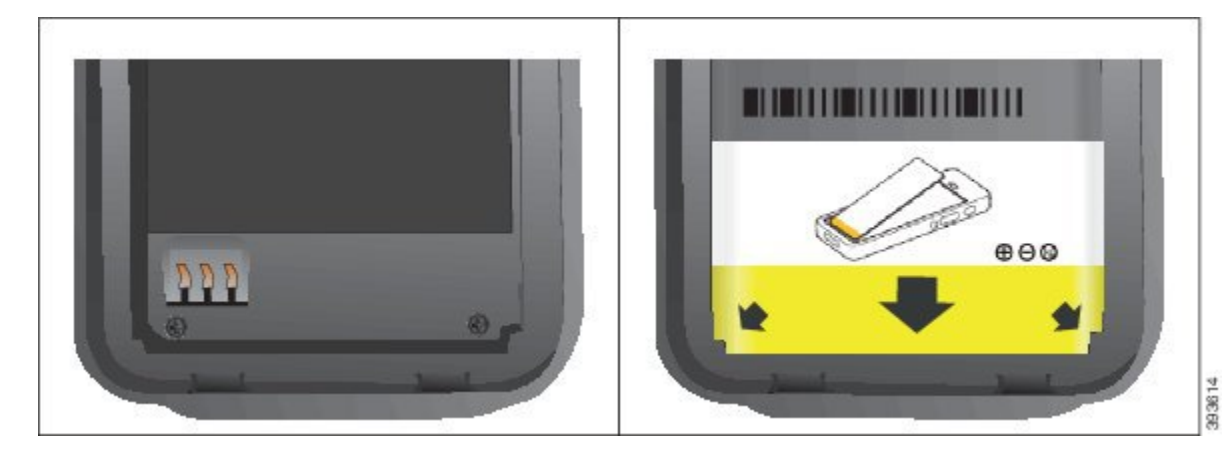

 a) Pili, alt kenarı pil bölmesinin alt kısmına yakın duracak şekilde tutun. Telefondaki metal temas noktalarının ve pilin birbirine baktığından emin olun. Pilin üzerindeki Cisco logosu kilitleme mandalının yakınında olmalı ve ok telefonun tabanını işaret etmelidir.

Dikkat Pili bölmeye takmak için zorladığınız takdirde, pil bölmesine ve pile hasar gelebilir.

- b) Pilin alt kısmını, pil bölmesinin altında bulunan tırnakların altından geçirin.
- c) Pili, pil bölmesi içinde düz hale gelene kadar bölmeye doğru bastırın.

Aşağıdaki grafikte düzgün takılmış bir pil gösterilmektedir.

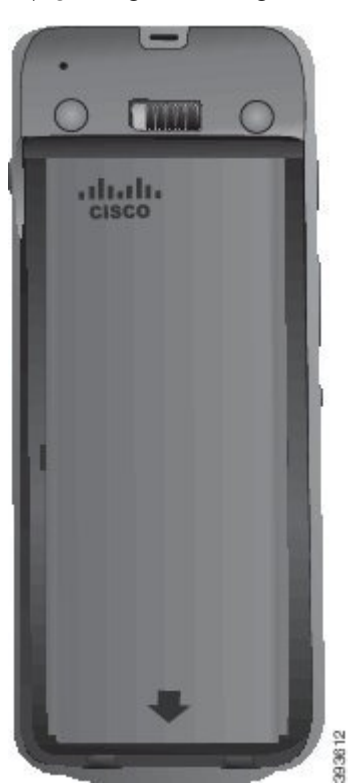

d) Pil üzerinde hafif plastik bir çekme tırnağı varsa, tırnağı pil üzerine katlayın.

Adım 4 Pil bölmesi kapağının iç kısmındaki contayı kontrol edin ve gerekirse, suyla nemlendirilmiş bir bezle temizleyin.

**Dikkat** Conta üzerinde yağ veya alkol bazlı temizleyiciler kullanmayın. Bu temizleyiciler contaya zarar verebilir ve telefon garantisini geçersiz kılar.

Adım 5 Pil bölmesinin kapağını yerine takın.

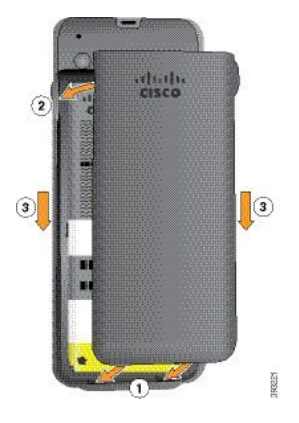

- **Dikkat** Pil kapağını kapattığınızda kapağın tamamen kapalı olduğundan emin olun. Aksi takdirde, pil bölmesine toz ve su girebilir.
- a) Kapağın altındaki sekmeleri telefonun üzerindeki çentiklerle hizalayın.

Telefonu tırnakların altından geçirin.

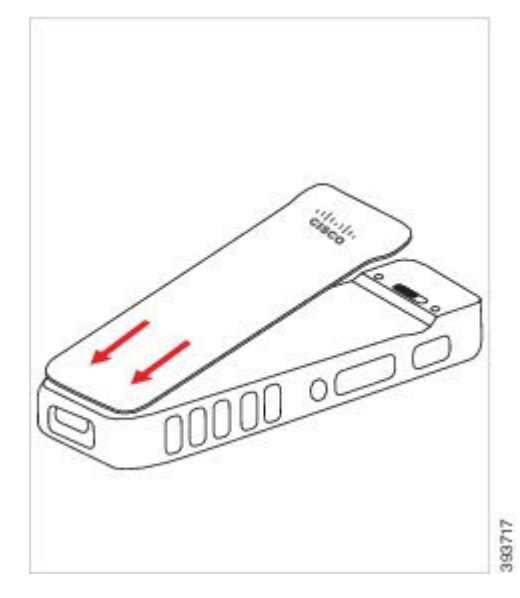

b) Kapak yerine oturana kadar telefona doğru sıkıca bastırın. Kapağın iki tarafında da üst, orta ve alt kısımlara basın.

Kapağı sıkıca bastırın.

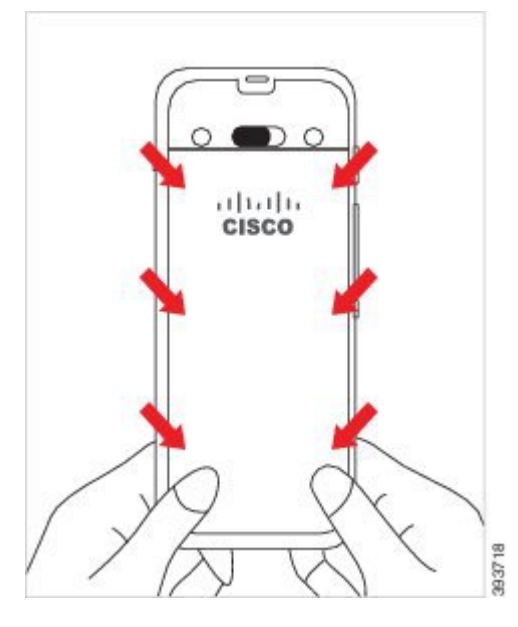

- **Dikkat** Kapağı zorlamayın. Kolayca yerine oturmazsa, kapağı kaldırın ve pilin düzgün takılıp takılmadığını kontrol edin.
- c) Kapağın, dört kenarı boyunca telefonla aynı hizada olduğunu kontrol edin, ardından kapağı yerine sabitlemek için kilidi sağa kaydırın.

Not Kapak üst kısımla aynı hizada değilse, mandalla Cisco logosu arasından kapağa bastırın.

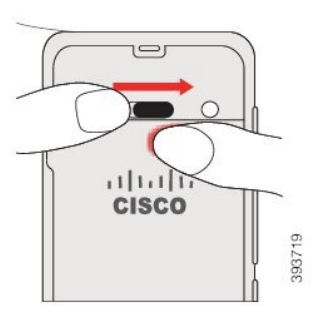

İlgili Konular Hasarlı Pil Tespiti, sayfa 56

# Cisco Wireless IP Phone 8821-EX Pilini Değiştirme

Bu görevi yalnızca Cisco Wireless IP Phone 8821-EX için kullanın. Cisco Kablosuz IP Telefonu 8821 için bkz. Cisco Kablosuz IP Telefonu 8821 Pilini Değiştirme, sayfa 44.

Yedek piliniz varsa, bitmiş pili şarj edilmiş bir pil ile değiştirebilirsiniz.

IP67 uyumluluğu, telefonun toz ve su geçirmediği anlamına gelir. Telefon fabrikadan ayrıldığında tamamen sızdırmaz özelliktedir.

I

| Dikkat | Pil bölmesini açmanız gerektiğinde, bu işlemi tozlu veya ıslak bir ortamda veya tehlikeli bir yerde gerçekleştirmeyin.                                                                                                    |
|--------|----------------------------------------------------------------------------------------------------|
|        | Sıcaklık 0 °C veya daha düşükse bölmeyi açmayın.                                                                                                    |
| Pil    | bölmesine toz ve su girmemesini sağlamak için pil kapağının kapalı olduğundan emin olmanız gerekir.                                                                                                    |
|        |                                                                                                    |
| Not    | Kir, yağ veya diğer ürünler kötü mühürle sonuçlanarak pil bölmesi kapağındaki contaya zarar verebili<br>Pili her değiştirdiğinizde, contanın hasarını kontrol edin. Conta hasarlı ise, yedek kapak sipariş<br>edebilirsiniz.                                       |
| Â      |                                                                                                    |
| kkat   | Herhangi bir alet kullanarak kapağı zorla açmaya veya pili zorla çıkarmaya çalışmayın.                                                                                                    |
| Â      |                                                                                                    |
| kat    | Telefon ömrü ve işlevleri aşağıdaki durumlarda olumsuz etkilenebilir:                                                                                                    |
|        | • Pil yanlış takılmış.                                                                                                    |
|        | • Pil kapağı düzgün kapatılmamış.                                                                                                    |
|        | <ul> <li>Pil kapağı üzerindeki lastik conta gevşek takılmış.</li> </ul>                                                                                                    |
|        | • Pil kapağı üzerindeki lastik conta hasarlı.                                                                                                    |
|        | • Telefon sık sık sert bir yüzeye düşmüş.                                                                                                    |
| À      |                                                                                                    |
| ckat   | Pil için beklenen kullanım ömrü iki yıldır. Bu, ortalama kullanıma bağlı olarak yaklaşık 500 şarja<br>karşılık gelir. Pilin yaşını hesaplamak için pil üzerinde yazan tarihi kontrol edebilirsiniz. Pilin kullanı<br>ömrü dolduğunda pili değiştirmenizi öneririz. |
| Yor    | dam                                                                                                    |
|        |                                                                                                    |

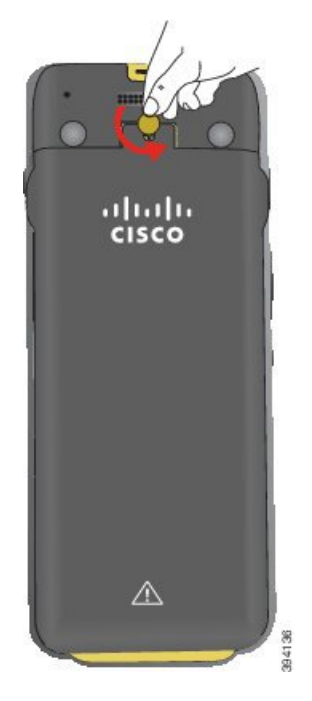

- **Dikkat** Pil bölmesinin kapağının vidasını sökmek için keskin bir eşya kullanmayın ya da kapağı telefondan zorlayarak sökmeyin.
- a) Vidayı söküp pil bölmesinin kilidini açmak için madeni para kullanın.

Vida, kapağın içinde kalır.

- b) Pil bölmesinin kapağını parmağınızla köşelerinden birer birer kaldırıp çıkarın.
- Adım 2 Aşağıdaki eylemlerden birini gerçekleştirin:
  - Pil üzerinde çekme tırnağı varsa, tırnağı telefondan uzağa doğru çekin
  - Pil üzerinde çekme tırnağı yoksa, telefonu ekran avucunuza bakacak şekilde bir elinizde tutun. Diğer eliniz ile telefonun tabanını kavrayın. Telefonu sallayarak pilin elinize düşmesini sağlayın.

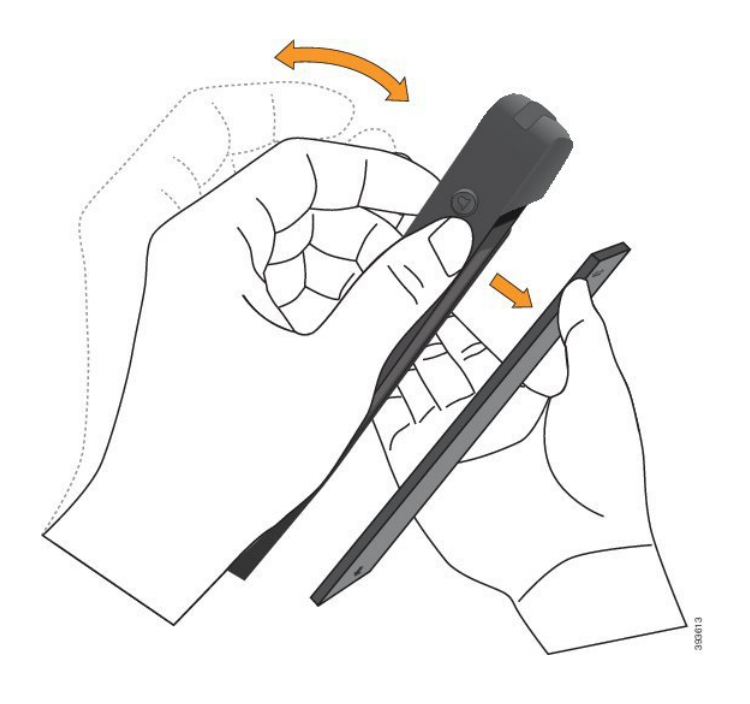

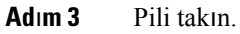

Dikkat Pili pil bölmesine düzgün takmadığınız takdirde pil ve pil bölmesi hasar görür.

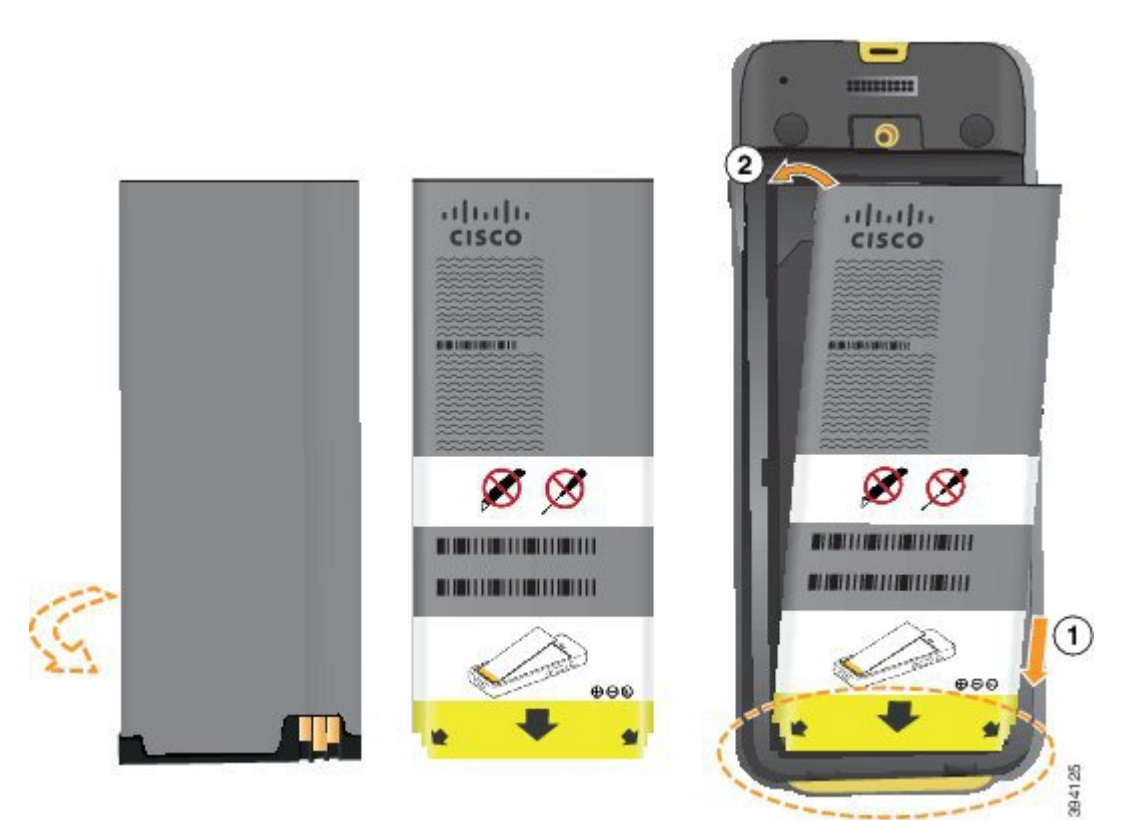

Pilin pil bölmesindeki temas noktalarına bağlanması gereken metal temas noktaları vardır. Ayrıca, pilin alt kısmında bir ok ve üst kısmında Cisco logosu bulunur.

Pil düzgün takıldığında, logo ve ok görünür olur. Ok, telefonun tabanındaki bağlayıcıyı işaret eder ve logo kilitleme mandalının yakınındadır.

Pil bölmesinin alt köşelerinde küçük tırnaklar bulunur. Pilin bu tırnakların altına yerleştirilmesi gerekir. Aşağıdaki grafikte, pilin pil bölmesine düzgün yerleştirildiği ve yerleştirilmediği anlar gösterilmektedir.

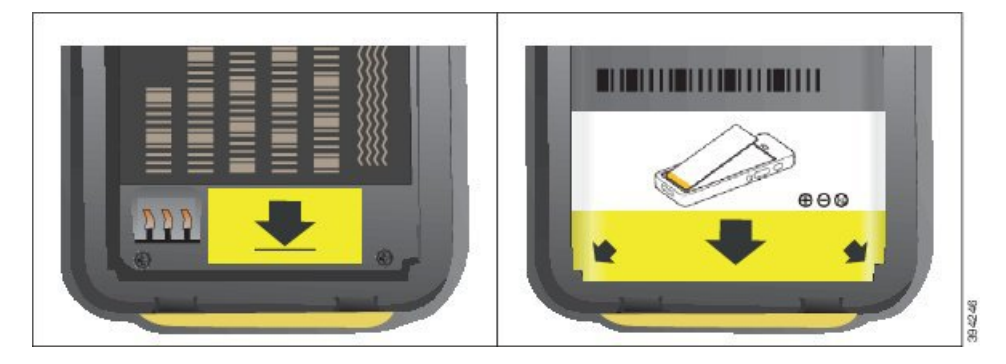

 a) Pili, alt kenarı pil bölmesinin alt kısmına yakın duracak şekilde tutun. Telefondaki metal temas noktalarının ve pilin birbirine baktığından emin olun. Pilin üzerindeki Cisco logosu kilitleme mandalının yakınında olmalı ve ok telefonun tabanını işaret etmelidir.

Dikkat Pili bölmeye takmak için zorladığınız takdirde, pil bölmesine ve pile hasar gelebilir.

- b) Pilin alt kısmını, pil bölmesinin altında bulunan tırnakların altından geçirin.
- c) Pili, pil bölmesi içinde düz hale gelene kadar bölmeye doğru bastırın.
- d) Pil üzerinde hafif plastik bir çekme tırnağı varsa, tırnağı pil üzerine katlayın.
- Adım 4 Pil bölmesi kapağının iç kısmındaki contayı kontrol edin ve gerekirse, suyla nemlendirilmiş bir bezle temizleyin.
  - **Dikkat** Conta üzerinde yağ veya alkol bazlı temizleyiciler kullanmayın. Bu temizleyiciler contaya zarar verebilir ve telefon garantisini geçersiz kılar.
- Adım 5 Pil bölmesinin kapağını yerine takın.

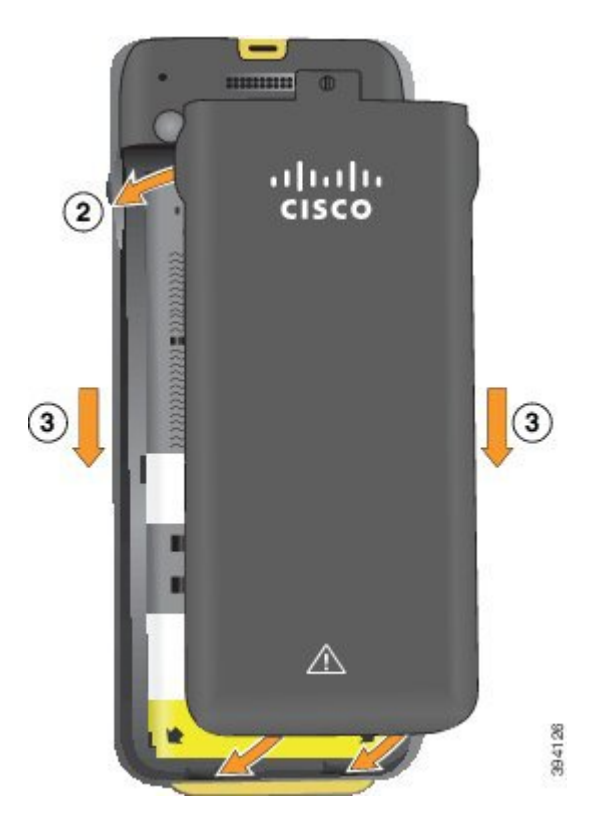

- **Dikkat** Pil kapağını kapattığınızda kapağın tamamen kapalı olduğundan emin olun. Aksi takdirde, pil bölmesine toz ve su girebilir.
- a) Kapağın altındaki sekmeleri telefonun üzerindeki çentiklerle hizalayın.

Telefonu tırnakların altından geçirin.

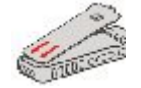

b) Kapak yerine oturana kadar telefona doğru sıkıca bastırın.

Kapağın iki tarafında da üst, orta ve alt kısımlara basın.

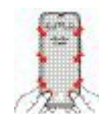

- **Dikkat** Kapağı aşağıya doğru zorlamayın. Kolayca yerine oturmazsa, kapağı kaldırın ve pilin düzgün takılıp takılmadığını kontrol edin.
- c) Kapağın telefonla aynı hizada olduğunu kontrol edin, ardından kapağı yerine sabitlemek için madeni bir para kullanın.

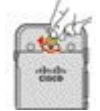

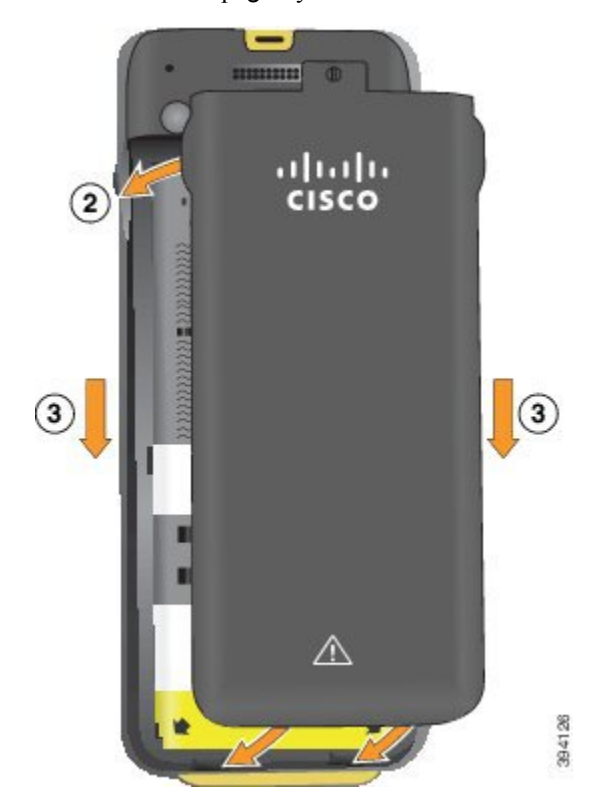

Adım 6 Pil bölmesinin kapağını yerine takın.

- Dikkat Pil kapağını kapattığınızda kapağın tamamen kapalı olduğundan emin olun. Aksi takdirde, pil bölmesine toz ve su girebilir.
- Kapağın altındaki sekmeleri telefonun üzerindeki çentiklerle hizalayın. a)

Telefonu tırnakların altından geçirin.

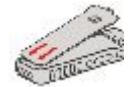

b) Kapak yerine oturana kadar telefona doğru sıkıca bastırın.

Kapağın iki tarafında da üst, orta ve alt kısımlara basın.

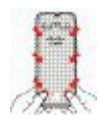

Dikkat

- Kapağı aşağıya doğru zorlamayın. Kolayca yerine oturmazsa, kapağı kaldırın ve pilin düzgün takılıp takılmadığını kontrol edin.
- c) Kapağın telefonla aynı hizada olduğundan emin olun, ardından kapağı yerine vidalamak için madeni bir para kullanın. Vida, hafif derecede sıkı olmalıdır. Çok fazla sıkmayın.

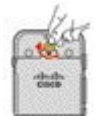

İlgili Konular Hasarlı Pil Tespiti, sayfa 56

# Hasarlı Pil Tespiti

Telefonunuzun pilinde fiziksel hasar belirtileri oluşabilir. Fiziksel belirtiler şunları içerir:

- Şişme
- Bükülme
- Uç kapaklarda kırılma

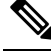

**Not** Pilinizi değiştirirken pil ve pil bölmesinde fiziksel hasar belirtileri olup olmadığını kontrol etmenizi öneririz.

#### Şişmiş Pil

#### Tanımlama

- Pil, masa üzerinde düz bir şekilde durmaz. Köşelere dokunduğunuzda sallanabilir.
- Takılan pil, pil bölmesinde düz durmaz.
- Arka kapak tamamen kapanmaz (özellikle kapağın ortası).
- Pil, çıkarmaya çalıştığınızda pil bölmesinden düşmez. Pili bölmeden zorlayarak çıkarmanız gerektiğini düşünebilirsiniz.

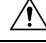

Dikkat

Pili bölmeden zorlayarak çıkarmaya çalışmayın.

#### Örnekler

Sonraki resimde, alt uçtan şişmiş bir pil gösterilmektedir.

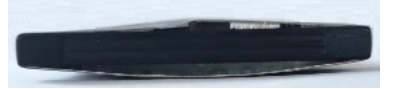

Sonraki resimde başka bir şişmiş pil gösterilmektedir.

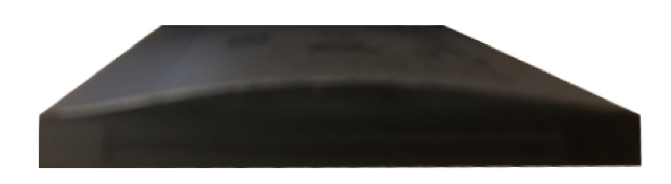

Sonraki resimde, pil bölmesinde bulunan şişmiş bir pil gösterilmektedir. Pilin, pil çevresinin etrafındaki bölme duvarlarına yaslanmadığına dikkat edin.

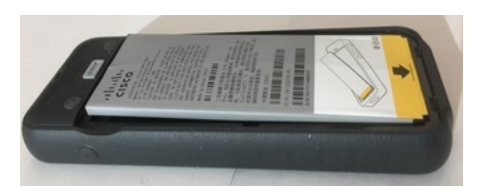

Sonraki resimde, aynı şişmiş pilin kapak takıldıktan sonraki hali gösterilmektedir. Kapağın orta kısmının eğimli olduğuna dikkat edin. Kapağın ortasındaki mandallar kolayca bağlanmaz.

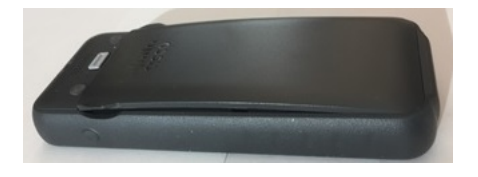

Pil ayrıca boylamasına veya enlemesine de şişebilir; bu durumda pilin çıkarılması zorlaşır. Herhangi bir alet kullanarak pili zorla çıkarmaya çalışmayın.

#### Bükülmüş Pil

#### **Tan**ımlama

Pil, masa üzerinde düz bir şekilde durmaz. Köşelere dokunduğunuzda sallanabilir.

Örnek

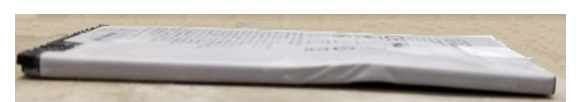

#### Uç Kapaklarda Kırılma ya da Hasar

#### **Tan**Imlama

Pilin uçlarındaki plastik kapaklar düzgün takılmamıştır.

#### Örnek

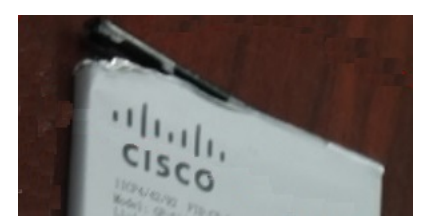

# **Telefon Pilini Şarj Etme**

Aşağıdaki yöntemlerden birini kullanarak pili şarj edebilirsiniz:

- USB kablosu—Bir AC güç kaynağı veya bilgisayarınız ile telefonunuzu şarj edebilirsiniz.
- Masaüstü şarj cihazı-Aynı anda telefonunuzu kullanabilir ve şarj edebilirsiniz.
- Çoklu şarj cihazı-Aynı anda birden çok telefonu şarj edebilirsiniz.

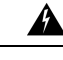

Uyarı Patlama Tehlikesi: Telefon pilini potansiyel olarak patlayıcı bir ortamda şarj etmeyin. Bildirim 431

Pilin AC güç kaynağında, masaüstü şarj cihazında veya çoklu şarj cihazında şarj olması yaklaşık 3 saat sürer. USB kablosu ve bilgisayarınızı kullanarak şarj olması yaklaşık 6 saat sürer.

### Yedek Pili Şarj Etme

Daha uzun konuşma sürelerine ihtiyacınız varsa, yedek, şarj edilmiş bir pile sahip olmayı kullanışlı bulacaksınız. Masaüstü şarj cihazında veya çoklu şarj cihazında yedek pil şarj edebilirsiniz:

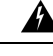

Uyarı Patlama Tehlikesi: Yedek pili potansiyel olarak patlayıcı bir ortamda şarj etmeyin. Bildirim 431

Yedek pilin masaüstü şarj cihazında veya çoklu şarj cihazında şarj olması yaklaşık 3 saat sürer.

### Güç Adaptörünü Hazırlama

Telefonunuzun güç adaptörü kompakttır. Güç adaptörünü kullanmadan önce sivri uçları açmanız gerekir. Adaptörünü kullandıktan sonra sivri uçları katlayabilirsiniz.

Güç adaptörü, adaptörün prize takılabilmesini sağlamak üzere bölgeniz için ek klips gerektirebilir.

#### Yordam

Adım 1

Parmağınızla bir sivri ucun kenarını yakalayın ve yerine oturana kadar sivri ucu yukarı doğru çekin.

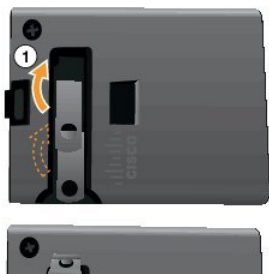

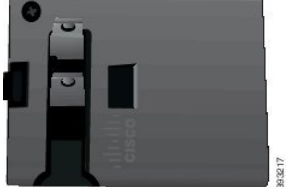

L

- Adım 2 (İsteğe Bağlı) Uluslararası güç klipsini takın.
- Adım 3 (İsteğe Bağlı) Adaptörü kapatmadan önce uluslararası güç klipsini çıkarın.
- Adım 4 (İsteğe Bağlı) Adaptörün üstündeki kolu aşağı doğru bastırın ve adaptörü kapatmak için sivri uçları aşağı doğru bastırın.

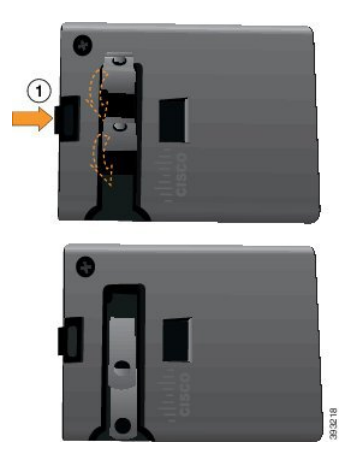

## AC Güç Kaynağı ile Pili Şarj Etme

Bir AC güç kaynağı kullanarak telefonunuzu şarj edebilirsiniz. Telefonunuzu şarj etmek için güç kaynağını kullandığınızda, pilin şarj olması 3 saat kadar sürebilir.

USB kablosu üzerindeki geniş bağlayıcıyı, sabitlenmek için mıknatıslar kullanılarak telefona bağlanır. Doğru hizalamanız gereken kablo ucuna sahiptir. Ekranı size bakacak şekilde tutarsanız, bağlayıcı üzerindeki pil simgesi görünürdür.

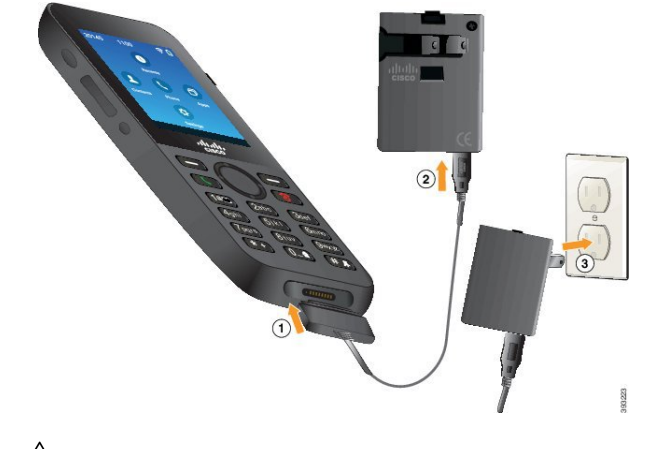

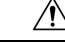

Dikkat Telefonu tehlikeli bir ortamda şarj etmeyin.

Islak ise telefonu şarj etmeyin.

#### Başlamadan önce

Telefonunuzla birlikte gelen USB güç kablosuna ihtiyacınız olacaktır.

Güç Adaptörünü Hazırlama, sayfa 58 bölümünde açıklandığı gibi kullanmak için güç adaptörünü hazırlamanız gerekir.

#### Yordam

- Adım 1 Kablo ucu hizalanmış şekilde USB kablosunu telefonun altına takın.
- Adım 2 USB kablosunu güç adaptörüne takın.
- Adım 3 Güç adaptörünü elektrik prizine takın.

## USB Kablosu ve Bilgisayarınızdaki USB Bağlantı Noktası ile Pili Şarj Etme

Bilgisayarınızı kullanarak telefonunuzu şarj edebilirsiniz. Telefonunuzu şarj etmek için bilgisayarı kullandığınızda, pilin şarj olması 6 saat kadar sürebilir.

USB kablosu üzerindeki geniş bağlayıcıyı, sabitlenmek için mıknatıslar kullanılarak telefona bağlanır. Doğru hizalamanız gereken kablo ucuna sahiptir. Ekranı size bakacak şekilde tutarsanız, bağlayıcı üzerindeki pil simgesi görünürdür.

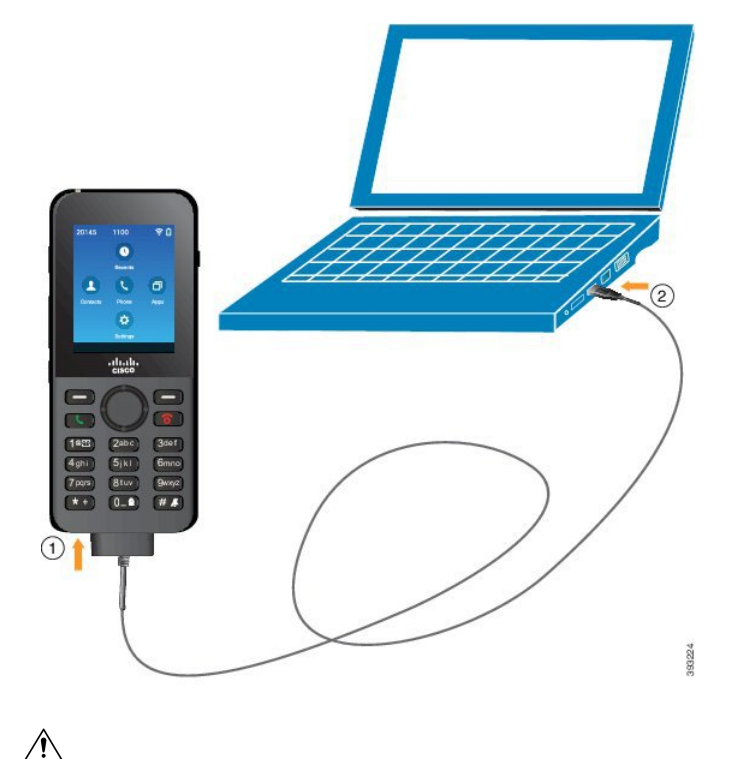

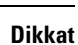

at Telefonu tehlikeli bir ortamda şarj etmeyin.

Islak ise telefonu şarj etmeyin.
|                  | Torualli                                                                                                    |
|------------------|----------------------------------------------------------------------------------------------------|
| Adım 1<br>Adım 2 | Kablo ucu hizalanmış şekilde USB kablosunun uzun bağlayıcısını telefonun altına takın.<br>Diğer yoyunu bilgisayardaki USB bağlantı noktasına takın |
| Aunn 2           | Diger ucunu ongisayardaki OSD bagianti noktasina takin.                                                                                            |

# Telefon Yapılandırması Görevleri

Vordom

Yeni bir telefon ayarladığınızda, telefonu çağrı kontrolü sisteminize bağlar ve telefon özelliklerini ayarlarsınız. Bu bağlantı aşağıdaki adımları gerektirir.

- 1. Bilgileri toplayın. Aşağıdaki bilgilere ihtiyacınız olacaktır:
  - Kablosuz erişim noktası bilgileri: SSID, güvenlik türü, güvenlik parolası veya pin ya da anahtar
  - Telefonun MAC adresi
  - Kullanıcıya atamak DN'yi belirlemek için dizin numarası planı
- 2. Çağrı kontrolü sistemini ayarlama:
  - 1. Cisco Unified Communications Manager'ın en son üretici yazılımına ve gerekli cihaz paketlerine sahip olduğundan emin olun.
  - 2. (İsteğe bağlı) Wi-Fi profilleri, Wi-Fi profil grupları, telefon düğme şablonları, tuş şablonları ve Cisco Unified Communications Manager'daki ortak telefon profilini ayarlayın.
  - 3. (İsteğe bağlı) Otomatik olarak telefonları kaydetmek için Cisco Unified Communications Manager'ı ayarlayın.
- 3. Otomatik telefon kaydı için Cisco Unified Communications Manager ayarlı değilse,
  - 1. Yeni kullanıcı ayarlayın.
  - 2. Yeni telefonu ekleyin.
  - 3. Yeni telefonu kullanıcıya atayın.
  - 4. Kullanıcının ihtiyacı olan özellikleri etkinleştirin.
- 4. Çağrı kontrolü sistemine bağlanmak için telefonu ayarlayın.

Telefon çağrı kontrolü sistemine bağlandıktan sonra, otomatik olarak en son üretici yazılımına güncellemesi gerekmektedir.

#### İlgili Konular

Cisco Unified Communications Manager Telefon Yapılandırması, sayfa 63 Telefon Üzerinde Yapılandırma, sayfa 91 Telefonun MAC Adresini Belirleme, sayfa 63

I

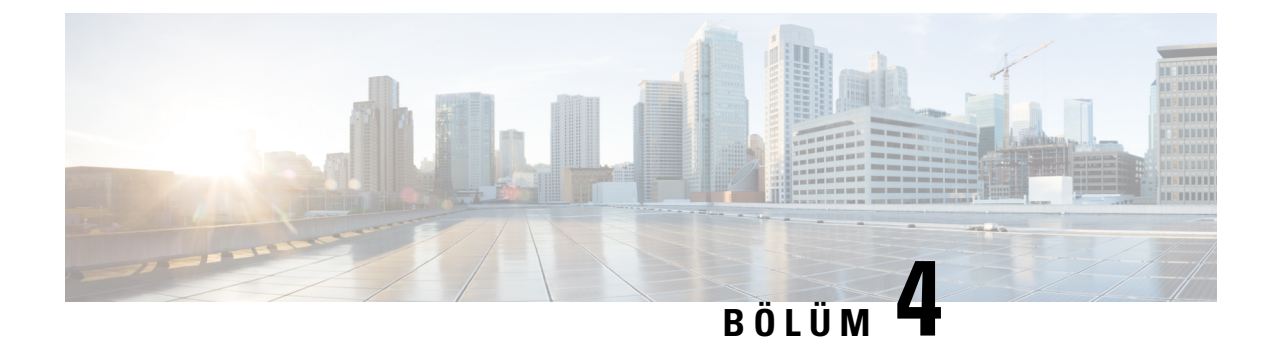

# Cisco Unified Communications Manager Telefon Yapılandırması

- Telefonun MAC Adresini Belirleme, sayfa 63
- Kablosuz Telefonları Kaydetmeden Önce, sayfa 64
- Manuel Telefon Kaydı, sayfa 69
- Otomatik Telefon Kaydı, sayfa 70
- Telefon Özelliği Yapılandırması, sayfa 70
- Kurumsal ve Kişisel Dizinleri Ayarlama, sayfa 82
- Self Care Portal'a Genel Bakış, sayfa 83
- Özel Duvar Kağıdı ve Zil Sesleri, sayfa 84

# **Telefonun MAC Adresini Belirleme**

Cisco Unified Communications Manager'a telefon eklemek için, telefonun MAC adresini belirlemeniz gerekir.

### Yordam

Aşağıdaki eylemlerden birini gerçekleştirin:

- Telefonda Ayarlar uygulamasına erişin, Telefon bilgileri > Model bilgileri'ni seçin ve MAC adresi alanına bakın.
- Telefonun pil kapağını ve pilini çıkarın ve etikete bakın.
- Telefonun web sayfasını görüntüleyin ve Cihaz bilgileri ekranındaki MAC adresine bakın.
- Telefon Cisco Unified Communications Manager'a zaten eklenmişse, Cisco Unified Communications Manager Yönetimi uygulamasına erişin, Cihaz > Telefon'u seçin, telefonu bulun ve Telefon Yapılandırması penceresine erişin.

### İlgili Konular

Telefona İlişkin Web Sayfasına Erişme, sayfa 128 Ayarlar Uygulamasına Erişme, sayfa 92

# Kablosuz Telefonları Kaydetmeden Önce

Cisco Unified Communications Manager'ınız ile kablosuz telefonları kaydetmeden önce profiller, gruplar ve şablonlar ayarlayabilirsiniz. Tüm telefonlar veya telefon grupları için ortak bilgilere sahipseniz, bunlar telefon kurulumunu basitleştirebilir.

- Wi-Fi profilleri Wi-Fi ağ bağlantıları için bir profil oluşturabilirsiniz.
- Wi-Fi profil grupları telefonların kullanabileceği bir Wi-Fi profil grubu oluşturabilirsiniz.
- Özel SIP Profili telefonun standart SIP profilleri yerine özel bir SIP profiline ihtiyacı vardır.
- Telefon tuşu şablonları Telefonlar uygulamasında hatlar ve özellikler atayabilirsiniz. Tüm kullanıcılarınızın hızlı bir şekilde erişmesini istediğiniz belirli hatlarınız veya özellikleriniz varsa bunu kullanın. Örneğin, ortak bir hızlı arama numarası ayarlayabilirsiniz. Kablosuz telefonların bazı özel düğme gereksinimleri olduğundan, Telefon Düğmesi Şablonları, sayfa 67 bu şablonda size yardımcı olur.
- Ekran tuşu şablonları kullanıcıların **Daha fazla** <sup>••••</sup>yazılım tuşuna bastıklarında görecekleri özelliklerin listesini ayarlayabilirsiniz. Kablosuz telefonların masa telefonlarından daha az ekran tuşuna sahip olması nedeniyle, Telefon Ekran Tuşu Şablonları, sayfa 68 bu şablonda size yardımcı olur.
- Ortak telefon profili telefon düğmesini ve ekran tuşu şablonlarını kullanarak kablosuz telefon için bir profil ayarlayabilir ve daha sonra bu profili tüm kablosuz telefonlarınız için kullanabilirsiniz.

*Cisco Unified Communications Manager için Sistem Yapılandırma Kılavuzu*'nda bu profiller ve şablonlarla ilgili ayrıntılı talimatları bulabilirsiniz.

### **Cisco Unified Communications Manager Kullanarak Wi-Fi Profili Ayarlama**

Bir Wi-Fi profili yapılandırabilir ve profili Wi-Fi destekleyen telefonlara atayabilirsiniz. Profil, telefonların Wi-Fi ile Cisco Unified Communications Manager'a bağlanması için gerekli parametreleri içerir. Wi-Fi profili oluşturduğunuzda ve kullandığınızda, sizin veya kullanıcılarınızın kablosuz ağı bireysel telefonlar için yapılandırması gerekmez.

Wi-Fi profilleri, Cisco Unified Communications Manager 10.5(2) Sürümü veya daha üst sürümlerde desteklenir. EAP-FAST, PEAP-GTC ve PEAP-MSCHAPv2, Cisco Unified Communications Manager 10.0 Sürümü ve sonraki sürümlerde desteklenir. EAP-TLS, Cisco Unified Communications Manager 11.0 Sürümü ve sonraki sürümlerde desteklenir.

Wi-Fi profili, kullanıcının telefondaki Wi-Fi yapılandırmasında değişiklik yapmasını engellemenize veya bu değişiklikleri sınırlamanıza olanak verir.

Bir Wi-Fi profili kullandığınız sırada tuşları ve parolaları koruyabilmeniz için, TFTP şifrelemesinin etkinleştirildiği güvenli bir profil kullanmanızı öneririz.

Telefonları EAP-FAST, PEAP-MSCHAPv2 veya PEAP-GTC kimlik doğrulaması kullanacak şekilde ayarladığınızda, kullanıcılarınızın telefonda oturum açmak için bireysel kullanıcı kimliklerine ve parolalara ihtiyacı olur.

Telefonlar, yükleme yöntemi başına bir sunucu sertifikasını (manuel, SCEP veya TFTP) destekler.

#### Yordam

- Adım 1 Cisco Unified Communications Yönetimi'nde, Cihaz > Cihaz Ayarları > Kablosuz LAN Profili seçeneğini işaretleyin.
- Adım 2 Yeni Ekle'ye tıklayın.
- Adım 3 Kablosuz LAN Profili Bilgileri bölümünde, parametreleri ayarlayın:
  - Ad-Wi-Fi profili için benzersiz bir ad girin. Bu ad, telefonda görüntülenir.
  - Açıklama—Bu profili diğer Wi-Fi profillerinden ayırmanıza yardımcı olması için, Wi-Fi profiline ilişkin bir açıklama girin.
  - Kullanıcı Tarafından Değiştirilebilir—Bir seçenek belirleyin:
    - İzin veriliyor—Kullanıcının, telefonundan Wi-Fi ayarlarında değişiklik yapabileceğini gösterir. Bu seçenek varsayılan olarak işaretlenir.
    - İzin verilmiyor—Kullanıcının, telefonundan Wi-Fi ayarlarında hiçbir değişiklik yapamayacağını gösterir.
    - Kısıtlı—Kullanıcının, telefonundan Wi-Fi kullanıcı adında ve parolasında değişiklik yapabileceğini gösterir. Ancak kullanıcılar, telefonlarından diğer Wi-Fi ayarlarında değişiklik yapamaz.

Adım 4 Kablosuz Ayarları bölümünde, parametreleri ayarlayın:

- SSID (Ağ Adı)—Kullanıcı ortamında mevcut olan ve telefonun bağlanabileceği ağ adını girin. Bu ad, telefondaki uygun ağlar listesinde görüntülenir ve telefon bu kablosuz ağa bağlanabilir.
- Frekans Bandı— Uygun seçenekler Otomatik, 2,4 GHz ve 5 GHz şeklindedir. Bu alan, kablosuz bağlantının kullandığı frekans bandını belirler. Otomatik seçeneğini işaretlerseniz, telefon öncelikle 5 GHz bandı kullanmaya çalışır ve 2,4 GHz bandı yalnızca 5 GHz kullanılamadığında kullanır.
- Adım 5 Kimlik Doğrulama Ayarları bölümünde, Kimlik Doğrulama Yöntemi'ni şu kimlik doğrulama yöntemlerinden birine ayarlayın: EAP-FAST, EAP-TLS, PEAP-MSCHAPv2, PEAP-GTC, PSK, WEP ve Yok.

Bu alanı ayarladıktan sonra, ayarlamanız gereken ekstra alanları görebilirsiniz.

- Kullanıcı sertifikası—EAP-TLS kimlik doğrulaması için gereklidir. Fabrikada montaj veya Kullanıcı tarafından yüklenir seçeneğini işaretleyin. Telefon, otomatik olarak SCEP'ten veya manuel olarak telefondaki yönetim sayfasından yüklenecek bir sertifika gerektirir.
- PSK parolası—PSK kimlik doğrulaması için gereklidir. 8- 63 karakter ASCII veya 64 HEX karakter parolayı girin.
- WEP Anahtarı—WEP kimlik doğrulaması için gereklidir. 40/102 veya 64/128 ASCII ya da HEX WEP anahtarını girin.
  - 40/104 ASCII 5 karakterdir.
  - 64/128 ASCII 13 karakterdir.
  - 40/104 HEX 10 karakterdir.
  - 64/128 HEX 26 karakterdir.

- Paylaşılan Kimlik Bilgileri Sağla: EAP-FAST, PEAP-MSCHAPv2 ve PEAP-GTC kimlik doğrulaması için gereklidir.
  - Kullanıcı, kullanıcı adını ve parolayı yönetiyorsa, Kullanıcı Adı ve Parola alanlarını boş bırakın.
  - Tüm kullanıcılarınız aynı kullanıcı adı ve parolayı paylaşıyorsa, bilgileri Kullanıcı Adı ve Parola alanlarına girebilirsiniz.
  - Parola Açıklaması alanına bir açıklama girin.
- **Not** Her kullanıcıya benzersiz bir kullanıcı adı ve parola atamanız gerekiyorsa, her kullanıcı için bir profil oluşturmanız gerekir.
- Not Ağ Erişim Profili alanı, Cisco IP Telefonu 8821 tarafından desteklenmez.

Adım 6 Kaydet'e tıklayın.

### Sonraki adım

WLAN Profili Grubunu, bir cihaz havuzuna (Sistem > Cihaz Havuzu) veya doğrudan telefona (Cihaz > Telefon) uygulayın.

### Cisco Unified Communications Manager Kullanarak Wi-Fi Grubu Ayarlama

Bir kablosuz LAN profil grubu oluşturabilir ve bu gruba herhangi bir kablosuz LAN profili ekleyebilirsiniz. Profil grubu, bu noktadan sonra telefonu ayarladığınız sırada telefona atanabilir.

Kullanıcılarınızın birden fazla profile erişmesi gerektiği durumlarda, bir profil grubu telefon yapılandırmasını hızlandırabilir. En fazla dört profil, profil grubuna eklenebilir ve profilleri öncelik sırasında listelersiniz.

### Yordam

Adım 1 Cisco Unified Communications Yönetimi'nde, Cihaz > Cihaz Ayarları > Kablosuz LAN Profili Grubu seçeneğini işaretleyin.

Ayrıca, **Sistem** > **Cihaz Havuzu** seçeneğinden bir kablosuz LAN profili grubu tanımlayabilirsiniz.

- Adım 2 Yeni Ekle'ye tıklayın.
- Adım 3 Kablosuz LAN Profili Grubu Bilgileri bölümü içerisinde, bir grup adı ve açıklama girin.
- Adım 4 Bu Kablosuz LAN Profili Grubuna İlişkin Profiller bölümü içerisinde, Uygun Profiller listesinden uygun bir profil seçin ve seçtiğiniz profili Seçilen Profiller listesine taşıyın.
- Adım 5 Kaydet'e tıklayın.

## Bir Kablosuz Telefon SIP Profili Ayarlama

Cisco Unified Communications Manager'da standart SIP profilleri mevcuttur. Ancak tercih edilen profil, kablosuz telefonunuz için özel bir SIP profilidir.

#### Yordam

| Adım 1 | Cisco Unified Communications Manager Yönetimi'nde, Cihaz > Cihaz Ayarları > SIP Profili seçeneğini seçin. |
|--------|----------------------------------------------------------------------------------------------------|
| Adım 2 | Bul seçeneğine tıklayın.                                                                                  |
| Adım 3 | Standart SIP Profili'nin yanındaki Kopyala simgesine tıklayın.                                            |
| Adım 4 | Ad ve açıklamayı Özel 8821 SIP Profili olarak ayarlayın.                                                  |
| Adım 5 | Şu parametreleri ayarlayın.                                                                               |
|        | • Zamanlayıcı Kayıt Delta Değeri (saniye) — 30 olarak ayarlayın (varsayılan 5).                           |
|        | • Zamanlayıcı Etkin Tutma Süresi Sonu (saniye) — 300 olarak ayarlayın (varsayılan 120).                   |
|        | • Zamanlayıcı Abonelik Süresi Sonu (saniye) — 300 olarak ayarlayın (varsayılan 120).                      |
|        | • Zamanlayıcı Abonelik Delta Değeri (saniye) — 15 olarak ayarlayın (varsayılan 5).                        |

Adım 6 Kaydet'e tıklayın.

### **Telefon Düğmesi** Şablonları

Kablosuz telefonlara bir telefon düğmesi şablonu ile hatlar ve özellikler atayabilirsiniz. İdeal olarak, telefonları ağa kaydetmeden önce şablonları ayarlarsınız. Bu şekilde, telefonu kaydederken özelleştirilmiş bir telefon düğmesi şablonu kullanabilirsiniz. Ancak ilk önce şablonu ayarlamadıysanız, telefonları daha sonra değiştirebilirsiniz.

Cisco Kablosuz IP Telefonu'nda en fazla altı hat ve en fazla 24 bağlı çağrı olabilir. Varsayılan düğme şablonu, hatlar için konum 1'i kullanır ve konum 2 ile 6 arasını hızlı arama olarak atar. Düğme konumlarına aşağıdaki özellikleri atayabilirsiniz:

- Hizmet URL'si
- Gizlilik
- Hızlı arama

Çağrı bekletme, çağrı yönlendirme, tekrar arama, bekletme, sürdürme ve konferans gibi diğer telefon özelliklerine erişmek için, **Daha fazla** menüsündeki ekran tuşu özelliklerini kullanın.

Bir telefon düğmesi şablonunu değiştirmek için, Cisco Unified Communications Manager Yönetimi'nden Cihaz > Cihaz Ayarları > Telefon Düğmesi Şablonu'nu seçin. Bir telefona telefon düğmesi şablonu atamak için, Cisco Unified Communications Manager Yönetimi Telefon Yapılandırması sayfasındaki Telefon Düğmesi Şablonu alanını kullanın. Daha fazla bilgi için, *Cisco Unified Communications Manager'a* İlişkin Sistem Yapılandırma Kılavuzu'na bakın.

### **Telefon Ekran Tuşu Şablonlar**ı

Cisco Unified Communications Manager Yönetimi ile kablosuz telefonun ekran tuşlarının sırasını değiştirebilirsiniz. Bazı işlevler için düğmeleri olan diğer telefonlardan farklı olarak, kablosuz telefonun yapılandırılamayan iki ekran tuşu vardır. Bu ekran tuşlarından biri genellikle **Daha fazla**<sup>•••</sup> ekran tuşudur ve **Daha fazla**'ya bastığınızda, uygun eylemlerin bulunduğu bir menü açılır.

Kablosuz telefon için bir ekran tuşu şablonu yapılandırdığınızda, yalnızca **Daha fazla** menüsündeki Cisco Unified Communications Manager ekran tuşlarını ve onların sıralarını yapılandırırsınız. Ekran tuşu şablonundaki ekran tuşlarının sırası, **Daha fazla** menüsündeki telefon ekran tuşu listesine karşılık gelir. Ekran tuşu ekranını çağrı durumuna göre kontrol edebilirsiniz.

**Standart Kullanıcı** ekran tuşu şablonunu kopyalayıp standart kablosuz telefon ekran tuşu şablonunuz olarak ayarlayabilirsiniz. Daha sonra, bazı kullanıcılarınızın belirli gereksinimleri olması durumunda, standart kablosuz telefon ekran tuşu şablonunuzu kopyalayabilirsiniz.

Örneğin, kullanıcılarınızın çoğu **Daha fazla** menüsündeki ilk girdi olarak **Beklet** ekran tuşunu istiyor ve kullanıcıların geri kalanı ilk girdi olarak **Aktar** tuşunu istiyorsa:

- Telefon bağlı durumdayken, standart kablosuz ekran tuşu şablonunuzu ilk ekran tuşu Beklet ekran tuşu olacak şekilde ayarlayın.
- Standart kablosuz ekran tuşu şablonunu kopyalayın, yeni bir ad verin ve telefon bağlı durumdayken ilk ekran tuşunu Aktar olarak ayarlayın.
- Kullanıcınızı ve telefonlarınızı ayarlarken, uygun ekran tuşu şablonunu atayabilirsiniz.

Kullanıcıların sesli mesaj sistemine aktarılırken sesli mesajlaşma karşılamasını duyduklarından emin olmak için, bağlı bir çağrı için ilk ekran tuşunun Aktar olduğu bir ekran tuşu şablonu ayarlamanız gerekir.

Ekran tuşu şablonları, uygulamalar için 16'ya kadar ekran tuşunu destekler.

Daha fazla bilgi için, Cisco Unified Communications Manager'a İlişkin Sistem Yapılandırma Kılavuzu'na bakın.

### Toplu Dağıtım Yardımcı Programı

Cisco Kablosuz IP Telefonu 8821 için Toplu Dağıtım Yardımcı Programı (BDU); EAP-FAST, PEAP-GTC veya PEAP-MS-CHAPv2 bulunan benzersiz 802.1x hesapları kullanıldığında veya tüm telefonlar tarafından ortak kimlik bilgileri kullanılıyorsa (örneğin, WPA2-PSK veya ortak bir 802.1x hesabı), kablosuz telefonları hızlı bir şekilde hazırlamanızı ve dağıtmanızı sağlar. Ayrıca, BDU'yu telefonlar dağıtıldıktan sonra onları desteklemek için de kullanabilirsiniz. BDU, sertifika sağlamayı desteklemez.

BDU, telefonlarda Üretici Yazılımı Sürümü 11.0(3)SR4 veya üstünü gerektirir.

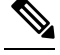

Not BDU'nun bu sürümü, Cisco Unified Kablosuz IP Telefonu 792x serisi için olan BDU ile aynı değildir.

BDU'yu şu konumdan indirebilirsiniz:

https://software.cisco.com/download/type.html?mdfid=286308995&flowid=80142

Daha fazla bilgi için, BDU yazılımıyla ilişkili Cisco Kablosuz Telefon 8821 ve 8821-EX için Toplu Dağıtım Yardımcı Programı Kılavuzu'na bakın.

## Manuel Telefon Kaydı

Ağınıza yeni bir telefon eklendiğinde, manuel telefon kaydı, telefonu çağrı kontrol sisteminizde yapılandırmanız gerektiği anlamına gelir. Yapılandırma; dizin numarasını, kullanıcıyla ilgili bilgileri ve telefon profilini içerir.

Telefonu çağrı kontrol sisteminde yapılandırdıktan sonra, telefonu çağrı kontrol sistemine bağlanacak şekilde yapılandırırsınız.

#### İlgili Konular

Telefon Ağını Ayarlar Menüsünden Manuel Olarak Ayarlama, sayfa 91

### Yeni Telefon Ekleme

Telefonun kullanılabilmesi için, telefonu Cisco Unified Communications Manager'a ekleyip bir kullanıcıya atayın. Wi-Fi profil gruplarını ayarlamazsanız, siz veya kullanıcılarınızın Wi-Fi ağını telefonda ayarlamanız gerekir.

### Başlamadan önce

Cisco Unified Communications Manager'da aşağıdaki dosyalar yüklü olmalıdır:

- En son telefon üretici yazılımı yüklemesi
- Telefonu destekleyen en son Cisco Unified Communications Manager Cihaz Paketi

Telefonun MAC adresi gereklidir.

Kullanıcı sistemde yapılandırılmış olmalıdır.

### Yordam

- Adım 1 Cisco Unified Communications Manager Administration'da, Cihaz > Telefon seçeneğini işaretleyin
- Adım 2 Yeni Ekle'ye tıklayın.
- Adım 3 Cisco 8821'i seçin.

**Cisco 8821** görünmüyorsa, telefonu destekleyen Cisco Unified Communications Manager Cihaz Paketi sunucuda yüklü değildir.

- Adım 4 İleri'ye tıklayın.
- Adım 5 Telefon bilgilerini ayarlayın.

Gerekli alanlar yıldız işareti (\*) ile işaretlenmiştir, ancak bunların çoğu varsayılan ayarları alır. Belirli girdilere gereksinim duyan alanlar şunlardır:

- MAC adresi Telefonun MAC adresini girin. Adresi küçük harflerle girebilirsiniz.
- Açıklama Bu alana anlamlı bir şey yazın; örneğin, kullanıcının adı.
- Cihaz havuzu Uygun telefon havuzu için bu alanı ayarlayın.
- Telefon Düğmesi Şablonu Standart 8821 SIP öğesini seçin.

 Sahip Kullanıcı Kimliği — Kullanıcının kimliğini seçin. Cihaz güvenlik profili — Cisco 8821 Standart SIP Güvenli Olmayan Profil'i seçin. SIP profili — Özel 8821 SIP Profili'ni seçin. Daha fazla bilgi için Bkz. Bir Kablosuz Telefon SIP Profili Ayarlama, sayfa 67. Adım 6 (İsteğe Bağlı) Kablosuz LAN Profili Grubu alanında, profil bir cihaz havuzu ile ilişkilendirilmemişse kablosuz LAN profil grubunu seçin. Daha fazla bilgi için Bkz. Cisco Unified Communications Manager Kullanarak Wi-Fi Profili Ayarlama, sayfa 64. Adım 7 Kaydet'e tıklayın. Adım 8 Tamam'a tıklayın. Adım 9 Yapılandırmayı uygula'ya tiklayın. Adım 10 Tamam'a tiklayin. Adım 11 Hat[1] — Yeni bir DN ekle'ye tıklayın. Adım 12 Bir DN girin. Adım 13 Kaydet'e tıklayın, ardından Kaydet'e yeniden tıklayın. Adım 14 **ligili bağlantılar** alanında, **Cihazı Yapılandır'**ı seçin ve **Git**'e tıklayın. Adım 15 Kaydet'e tiklayin ve Tamam'a tiklayin. Adım 16 Yapılandırmayı uygula'ya tıklayın ve Tamam'a tıklayın.

### Sonraki adım

Bir Wi-Fi profili grubu kullanmıyorsanız, telefonda kablosuz ağı yapılandırmanız gerekir.

## **Otomatik Telefon Kaydı**

Cisco Unified Communications Manager'ınız yeni telefonları otomatik olarak kaydedecek şekilde ayarlanmışsa, yeni telefonları hızlı bir şekilde çalışır hale getirebilirsiniz. Cisco Unified Communications Manager'ınıza bağlanacak olan telefonu ayarlamanız gerekir. Yeni telefonlara, telefon türüne göre DN'ler ve profiller atanır.

Otomatik kaydı desteklemek için, telefon modelleri için profil ayarlamanız veya standart profilleri kullanmanız gerekir.

Otomatik kayıt ile ilgili daha fazla bilgi için, Cisco Unified Communications Manager belgelerine bakın.

#### İlgili Konular

Telefonu Wi-Fi Ağına Ekleme, sayfa 93

# Telefon Özelliği Yapılandırması

Telefonlarınızı, kullanıcılarınızın ihtiyaçlarını temel alarak çeşitli özelliklere sahip olacak şekilde ayarlayabilirsiniz. Özellikleri tüm telefonlara, bir grup telefona veya bireysel telefonlara uygulayabilirsiniz.

Özellikleri ayarladığınızda, Cisco Unified Communications Manager Administration penceresinde tüm telefonlar için geçerli bilgiler ile telefon modeli için geçerli bilgiler görüntülenir. Telefon modeline özel bilgiler, pencerenin Ürüne Özel Yapılandırma Yerleşimi alanında bulunur.

Tüm telefon modelleri için geçerli alanlar ile ilgili bilgiler için, Cisco Unified Communications Manager belgelerine bakın.

Bir alanı ayarladığınızda, alanı ayarladığınız pencere önem taşır; zira, pencerelerin öncelikleri bulunur. Öncelik sırası şu şekildedir:

- 1. Bireysel telefonlar (en yüksek öncelik)
- 2. Telefon grubu
- 3. Tüm telefonlar (en düşük öncelik)

Örneğin, belirli bir kullanıcı grubunun telefon Web sayfalarına erişmesini istemiyor fakat kalan kullanıcıların erişebilmesini istiyorsanız, şunları yapmanız gerekir:

- 1. Telefon web sayfalarını tüm kullanıcılar için etkinleştirin.
- 2. Her bir bireysel kullanıcının telefon web sayfalarına erişimini devre dışı bırakın veya bir kullanıcı grubu ayarlayıp, kullanıcı gruplarının telefon web sayfalarına erişimini devre dışı bırakın.
- 3. Kullanıcı grubunda bulunan belirli bir kullanıcının telefon web sayfalarına erişmesi gerektiğinde, erişimi bu kullanıcı için etkinleştirebilirsiniz.

## Tüm Telefonlar İçin Telefon Özelliklerini Ayarlama

#### Yordam

| Adım 1 | Cisco Unified Communications Manager Administration'da yönetici olarak oturum açın.     |
|--------|-----------------------------------------------------------------------------------------|
| Adım 2 | Cihaz > Cihaz Ayarları > Ortak Telefon Profili seçeneğini işaretleyin.                  |
| Adım 3 | Profili bulun.                                                                          |
| Adım 4 | Ürüne Özel Yapılandırma Yerleşimi bölmesine gidin ve alanları ayarlayın.                |
| Adım 5 | Değiştirilen tüm alanlar için Kurumsal Ayarları Geçersiz Kıl onay kutusunu işaretleyin. |
| Adım 6 | Kaydet'e tiklayın.                                                                      |
| Adım 7 | Yapılandırmayı Uygula'ya tıklayın.                                                      |
| Adım 8 | Telefonları yeniden başlatın.                                                           |
|        |                                                                                         |

### İlgili Konular

Ürüne Özel Yapılandırma Alanları, sayfa 72

## Bir Grup Telefon İçin Telefon Özelliklerini Ayarlama

### Yordam

- Adım 1 Cisco Unified Communications Manager Administration'da yönetici olarak oturum açın.
- Adım 2 Cihaz > Cihaz Ayarları > Ortak Telefon Profili seçeneğini işaretleyin
- Adım 3 Profili bulun.
- Adım 4 Ürüne Özel Yapılandırma Yerleşimi bölmesine gidin ve alanları ayarlayın.
- Adım 5 Değiştirilen tüm alanlar için Kurumsal Ayarları Geçersiz Kıl onay kutusunu işaretleyin.
- Adım 6 Kaydet'e tıklayın.
- Adım 7 Yapılandırmayı Uygula'ya tıklayın.
- Adım 8 Telefonları yeniden başlatın.

### İlgili Konular

Ürüne Özel Yapılandırma Alanları, sayfa 72

## Tek Bir Telefon İçin Telefon Özelliklerini Ayarlama

### Yordam

| Adım 1 | Cisco Unified Communications Manager Administration'da yönetici olarak oturum açın.  |
|--------|--------------------------------------------------------------------------------------|
| Adım 2 | Cihaz > Telefon seçeneğini işaretleyin.                                              |
| Adım 3 | Kullanıcı ile ilişkilendirilmiş telefonun yerini bulun.                              |
| Adım 4 | Ürüne Özel Yapılandırma Yerleşimi bölmesine gidin ve alanları ayarlayın.             |
| Adım 5 | Değiştirilen tüm alanlar için Ortak Ayarları Geçersiz Kıl onay kutusunu işaretleyin. |
| Adım 6 | Kaydet'e tiklayın.                                                                   |
| Adım 7 | Yapılandırmayı Uygula'ya tıklayın.                                                   |
| Adım 8 | Telefonu yeniden başlatın.                                                           |
|        |                                                                                      |

### İlgili Konular

Ürüne Özel Yapılandırma Alanları, sayfa 72

## Ürüne Özel Yapılandırma Alanları

Aşağıdaki tabloda, Ürüne Özel Yapılandırma Yerleşimi bölmesindeki alanlar anlatılmaktadır.

| Alan Adı                                       | Alan Türü                             | Varsayılan             | Açıklama                                                                                                    |
|------------------------------------------------|---------------------------------------|------------------------|----------------------------------------------------------------------------------------------------|
|                                                | Veya Seçimleri                        |                        |                                                                                                    |
| Hoparlörlü Telefonu                            | Onay Kutusu                           | İşaretsiz              | Ahizenin hoparlörlü telefon özelliğini kapatır.                                                                                                    |
| Devre Dışı Bırak                               |                                       |                        | Bkz. Not 1.                                                                                                    |
| Hoparlörlü Telefonu ve<br>Kulaklığı Devre Dışı | Onay Kutusu                           | İşaretsiz              | Ahizenin hoparlörlü telefon ve kulaklık özelliğini kapatır.                                                                                          |
| Birak                                          |                                       |                        | Bkz. Not 1.                                                                                                    |
| Ayar Erişimi                                   | Devre dışı<br>Etkin                   | Etkin                  | Ayarlar uygulamasındaki yerel yapılandırma ayarlarına<br>erişimi etkinleştirir, devre dışı bırakır veya kısıtlar.                                    |
|                                                | Kısıtlı                               |                        | Kısıtlı erişimde Telefon Ayarları, Bluetooth ve Telefon<br>Bilgileri menülerine erişilebilir. Wi-Fi menüsündeki<br>bazı ayarlara da erişilebilir.    |
|                                                |                                       |                        | Kısıtlı erişimde Ayarlar menüsünde hiçbir seçenek görüntülenmez.                                                                                     |
| Web Erişimi                                    | Devre dışı<br>Etkin                   | Devre dışı             | Bir web sayfası aracılığıyla telefon web sayfalarına erişimi etkinleştirir veya devre dışı bırakır.                                                  |
|                                                |                                       |                        | <b>Dikkat</b> Bu alanı etkinleştirirseniz telefon ile ilgili hassas bilgileri açığa çıkarabilirsiniz.                                                |
| HTTPS Sunucusu                                 | HTTP ve HTTPS etkin<br>Yalnızca HTTPS | HTTP ve HTTPS<br>etkin | Telefon ile olan iletişimin türünü kontrol eder.<br>Yalnızca HTTPS seçeneğini işaretlerseniz, telefon<br>iletişimi daha güvenli olur.                |
| TLS 1.0 ve TLS 1.1'i                           | Devre dışı                            | Devre dışı             | TLS 1.2'nin kullanımını bir web sunucusu için denetler.                                                                                              |
| devre dışı bırak                               | Etkin                                 |                        | • Devre dışı — TLS1.0, TLS 1.1 veya TLS1.2 için<br>yapılandırılmış bir telefon, bir HTTPs sunucusu<br>olarak çalışabilir.                            |
|                                                |                                       |                        | • Etkin — Yalnızca TLS1.2 için yapılandırılmış<br>bir telefon bir HTTPs sunucusu olarak çalışabilir.                                                 |
| Web Yöneticisi                                 | Devre dı <b>ş</b> ı<br>Etkin          | Devre dışı             | Bir web tarayıcısı aracılığıyla telefonun web<br>sayfalarına yönetici erişimini etkinleştirir veya devre<br>dışı bırakır                             |
| Yönetici Parolası                              | 8–127 karakterden oluşan<br>dize      |                        | Telefon web sayfalarına yönetici olarak eriştiğinizde,<br>yönetici parolasını tanımlar.                                                              |
| Bluetooth                                      | Devre dı <b>ş</b> ı<br>Etkin          | Etkin                  | Telefonda Bluetooth seçeneğini etkinleştirir veya devre<br>dışı bırakır. Devre dışı bırakılırsa, kullanıcı telefonda<br>Bluetooth'u etkinleştiremez. |

### Çizelge 6: Ürüne Özel Yapılandırma Alanları

I

| Alan Adı                       | Alan Türü                          | Varsayılan | Açıklama                                                                                                    |
|--------------------------------|------------------------------------|------------|----------------------------------------------------------------------------------------------------|
|                                | Veya Seçimleri                     |            |                                                                                                    |
| Kapsama Alanı Dışı             | Devre dışı                         | Devre dışı | Telefon bir AP'nin menzili dışına çıktığında sesli uyar                                                                          |
| Uyarısı                        | Bir kez bip sesi                   |            | sıklığını kontrol eder. Parametre değeri "devre dışı"<br>olduğunda telefon sesli uyarı calmaz. Telefon bir kez                   |
|                                | Her 10 saniyede bir bip sesi       |            | veya düzenli olarak 10, 30 veya 60 saniyelik aralıklarla<br>bip sesi çıkarabilir. Telefon bir AP'nin menzilinde                  |
|                                | Her 30 saniyede bir bip sesi       |            | olduğunda uyarı durur.                                                                                                    |
|                                | Her 60 saniyede bir bip sesi       |            |                                                                                                    |
| Tarama Modu                    | Otomatik                           | Sürekli    | Telefon tarafından yapılan taramayı kontrol eder.                                                                                |
|                                | Tek AP                             |            | <ul> <li>Otomatik — Telefon, bir çağrıdayken veya alınar<br/>güç sinyali göstergesi (RSSI) düşükken tarama<br/>yapar.</li> </ul> |
|                                | Sürekli                            |            |                                                                                                    |
|                                |                                    |            | <ul> <li>Tek AP — Temel hizmet kümesi (BSS) kayıpken<br/>telefon hiçbir şekilde tarama yapmaz.</li> </ul>                        |
|                                |                                    |            | <ul> <li>Sürekli — Telefon, bir çağrıda değilse bile sürekli<br/>olarak tarama yapar.</li> </ul>                                 |
| Uygulama URL'si                | En çok 256 karakterden oluşan dize |            | Bas ve Konuş da dahil, telefonun uygulama<br>hizmetleriyle iletişim kurmak için kullandığı URL'yi<br>belirtir.                   |
| Uygulama İsteği                | 5 saniye                           | 5 saniye   | Uygulama isteği zamanlayıcının saniye cinsinden                                                                                  |
| Zamanlayıcı                    | 20 Saniye                          |            | uzunluğunu kontrol eder. Günlük dosyasında "405"<br>hata mesajları görüyorsanız zamanlayıcının<br>uzunluğunu artırın.            |
| Uygulama Düğmesi               | Devre dışı                         | Devre dışı | Kullanıcının, uygulama URL'sini etkinleştirmek için                                                                              |
| Etkinleştirme<br>Zamanlayıcısı | 1 saniye                           |            | uygulama düğmesine basılı tutması gereken süreyi belirtir.                                                                       |
|                                | 2 saniye                           |            |                                                                                                    |
|                                | 3 saniye                           |            |                                                                                                    |
|                                | 4 saniye                           |            |                                                                                                    |
|                                | 5 saniye                           |            |                                                                                                    |

| Alan Adı                        | Alan Türü                                                                | Varsayılan                  | Açıklama                                                                                                    |
|---------------------------------|--------------------------------------------------------------------------|-----------------------------|----------------------------------------------------------------------------------------------------|
|                                 | Veya Seçimleri                                                           |                             |                                                                                                    |
| Uygulama Düğmesi<br>Önceliği    | Düşük<br>Orta                                                            | Düşük                       | Uygulama düğmesinin diğer telefon görevlerine göre önceliğini belirtir.                                                                                                    |
|                                 | Yüksek                                                                   |                             | <ul> <li>Düşük — Uygulama düğmesinin yalnızca telefon<br/>boştayken ve ana ekrandayken çalışacağını<br/>belirtir.</li> </ul>                                                                                         |
|                                 |                                                                          |                             | <ul> <li>Orta — Tuş takımının kilitli olduğu durumlar<br/>dışında, düğmenin tüm görevlerden daha öncelikli<br/>olduğunu belirtir.</li> </ul>                                                                         |
|                                 |                                                                          |                             | <ul> <li>Yüksek — Düğmenin telefondaki tüm<br/>görevlerden daha öncelikli olduğunu belirtir.</li> </ul>                                                                                                    |
|                                 |                                                                          |                             | Öncelik yüksek olduğunda, tuş takımı kilitli ve<br>ekran kapalıyken uygulama düğmesine basılması<br>telefon ekranını açar. Kullanıcı, uygulama<br>düğmesi işlevini gerçekleştirmek için düğmeye<br>ikinci kez basar. |
| Acil Durum Numaraları           | En fazla 16 karakterden<br>oluşan dize, virgülle<br>ayrılmış, boşluk yok |                             | Kullanıcıların oturum açmadan numara çevirmeye<br>çalıştıklarında göreceği acil durum numaralarının<br>listesini ayarlar.                                                                                            |
|                                 |                                                                          |                             | Örnek: 112, 155                                                                                                    |
| Çevirme Modu                    | Ahize Kapalıyken<br>Çevirme                                              | Ahize Kapalıyken<br>Çevirme | Telefonlar için varsayılan çevirme modunu ayarlar.                                                                                                    |
|                                 | Ahize Açıkken Çevirme                                                    |                             |                                                                                                    |
| Çoklu Şarj Cihazında<br>Kapanma | Devre dışı<br>Etkin                                                      | Devre dışı                  | Devre dışıyken, telefon çoklu şarj cihazına<br>yerleştirildiğinde kapanmaz. Etkinken, telefon çoklu<br>şarj cihazına yerleştirildiğinde kapanır.                                                                     |
| Arka Plan Görüntüsü             | En çok 64 karakterden<br>oluşan dize                                     |                             | Tüm kullanıcıların göreceği arka plan resmini ayarlar.<br>Bir arka plan görüntüsü ayarlarsanız, kullanıcı bunu<br>başka bir görüntüyle değiştiremez.                                                                 |
| Giriş Ekranı                    | Uygulama Görünümü<br>Hat Görünümü                                        | Uygulama Görünümü           | Giriş ekranını Uygulama Görünümü veya Hat<br>Görünümü olarak ayarlar.                                                                                                    |
|                                 |                                                                          |                             | Birden çok hat veya hızlı arama özelliğini kullanan ya<br>da çok arama yapan kullanıcılar için telefonu Hat<br>Görünümüne ayarlayın.                                                                                 |

| Alan Adı                       | Alan Türü                             | Varsayılan         | Açıklama                                                                              |
|--------------------------------|---------------------------------------|--------------------|---------------------------------------------------------------------------------------|
|                                | Veya Seçimleri                        |                    |                                                                                       |
| Sol Yazılım Tuşu               | • Yok                                 | Sık Kullanılanlar  | Telefonun sol tarafındaki ekran tuşunu kontrol eder.                                  |
|                                | • Sık Kullanılanlar                   |                    | • Hiçbiri: Ekran tuşu boş                                                             |
|                                | Yerel Kişiler     Socii Posto         |                    | <ul> <li>Sık Kullanılanlar: Ekran tuşu Sık Kullanılanları<br/>görüntüler.</li> </ul>  |
|                                | • Sesh Posta                          |                    | <ul> <li>Yerel Kişiler: Ekran tuşu Yerel Kişileri<br/>görüntüler.</li> </ul>          |
|                                |                                       |                    | • Sesli Posta: Ekran tuşu <b>Sesli Postay</b> ı görüntüler.                           |
| Sesli Posta Erişimi            | Devre dışı                            | Etkin              | Sesli postaya erişimi kontrol eder.                                                   |
|                                | Etkin                                 |                    |                                                                                       |
| Uygulama Eri <b>ş</b> imi      | Devre dışı                            | Etkin              | Uygulamalar menüsüne erişimi kontrol eder.                                            |
|                                | Etkin                                 |                    |                                                                                       |
| Kayıt Tonu                     | Devre dışı                            | Devre dışı         | Kullanıcı bir çağrıyı kaydettiği sırada, zilin çalmasını                              |
|                                | Etkin                                 |                    | kontrol eder                                                                          |
| Kayıt Tonu Yerel Ses<br>Düzeyi | Tamsayı 0–100                         | 100                | Kayıt sesinin yerel kullanıcıya giden seviyesini kontrol eder.                        |
| Kayıt Tonu Uzak Ses<br>Düzeyi  | Tamsayı 0–100                         | 50                 | Kayıt sesinin uzak kullanıcıya giden seviyesini kontrol eder.                         |
| Kayıt Tonu Süresi              | Tamsayı 1–3000<br>milisaniye          |                    | Kayıt sesinin süresini kontrol eder.                                                  |
| Uzak Günlük                    | Devre dışı                            | Devre dışı         | Günlük dosyalarını syslog sunucusuna gönderebilme                                     |
|                                | Etkin                                 |                    | özellığını kontrol eder.                                                              |
| Günlük Profili                 | Varsayılan                            | Önceden Ayarlanmış | Önceden tanımlanmış günlük profilini belirtir.                                        |
|                                | Önceden Ayarlanmış                    |                    |                                                                                       |
|                                | Telefon                               |                    |                                                                                       |
| Günlük Sunucusu                | En çok 256 karakterden<br>oluşan dize |                    | Telefon hata ayıklama çıktısı için IPv4 syslog sunucusunu tanımlar.                   |
|                                |                                       |                    | Adres șu biçimde olmalıdır:<br>adres: <port>@@base=&lt;0-7&gt;;pfs=&lt;0-1&gt;</port> |
| Cisco Keşif Protokolü          | Devre dışı                            | Etkin              | Telefondaki Cisco Discovery Protocol'ü kontrol eder.                                  |
| (CDP)                          | Etkin                                 |                    |                                                                                       |

| Alan Adı                                        | Alan Türü                             | Varsayılan | Açıklama                                                                                                    |
|-------------------------------------------------|---------------------------------------|------------|----------------------------------------------------------------------------------------------------|
|                                                 | Veya Seçimleri                        |            |                                                                                                    |
| SSH Erişimi                                     | Devre dışı                            | Devre dışı | Bağlantı noktası 22 üzerinden SSH Daemon'a erişimi                                                                                                    |
|                                                 | Etkin                                 |            | durumunda telefon, Hizmet Reddi (DoS) saldırılarına<br>karşı savunmasız hâle gelir.                                                                                                    |
| Zil Yerel Ayarı                                 | Varsayılan                            | Varsayılan | Zilin çalma kalıbını kontrol eder.                                                                                                    |
|                                                 | Japonya                               |            |                                                                                                    |
| TLS Sürdürme<br>Zamanlayıcısı                   | Tamsayı 0-3600 saniye                 | 3600       | Bir TLS oturumunu, tüm TLS kimlik doğrulama<br>işlemini tekrarlamadan sürdürme kabiliyetini kontrol<br>eder. Alan 0'a ayarlanmışsa, TLS oturum sürdürme<br>devre dışı kalır.                                                                                                    |
| Paylaşımlı Hattan Arama<br>Günlüğünü Kaydet     | Devre dışı<br>Etkin                   | Devre dışı | Paylaşımlı bir hattan çağrı günlüğüne kayıt yapılıp yapılmayacağını belirler.                                                                                                    |
| Minimum Zil Sesi                                | Sessiz                                | Sessiz     | Telefon için minimum zil sesi seviyesini kontrol eder.                                                                                                    |
| Seviyesi                                        | Ses seviyesi 1-15                     |            |                                                                                                    |
| Yük Sunucusu                                    | En çok 256 karakterden<br>oluşan dize |            | Telefonun, üretici yazılımı yüklerini ve yükseltmelerini<br>edinmek için kullandığı alternatif IPv4 sunucusunu<br>tanımlar.                                                                                                    |
| WLAN SCEP Sunucusu                              | En çok 256 karakterden<br>oluşan dize |            | Telefonun WLAN kimlik doğrulaması için sertifika<br>edinmek amacıyla kullandığı SCEP Sunucusu'nu<br>belirtir. Sunucunun ana bilgisayar adını veya IP<br>adresini (standart IP adresleme biçimini kullanarak)<br>girin.                                                                                                    |
| WLAN Kök CA Parmak<br>İzi (SHA256 veya<br>SHA1) | En çok 95 karakterden<br>oluşan dize  |            | WLAN kimlik doğrulaması için sertifika yayınlarken,<br>SCEP işlemi sırasında doğrulama için kullanılacak<br>Kök CA'nın SHA256 veya SHA1 parmak izlerini<br>belirtir. OpenSSL üzerinden edinilebilecek SHA256<br>parmak izini kullanmanızı (ör. openssl x509 -in<br>rootca.cer -noout -sha256 -fingerprint) ya da sertifika<br>ayrıntılarını incelemek için bir Web Tarayıcısı<br>kullanmanızı öneririz.                                                                                                    |
|                                                 |                                       |            | Ortak bir ayırıcı (iki nokta üst üste, tire, nokta, boşluk)<br>kullanarak veya kullanmayarak, SHA256 parmak izi<br>için onaltılık düzende 64 karakterlik değeri veya SHA1<br>parmak izi için onaltılık düzende 40 karakterlik değeri<br>girin. Ayırıcı kullanılıyorsa, ayırıcının SHA256 parmak<br>izi için onaltılık düzendeki her 2, 4, 8, 16 veya 32.<br>karakter sonrasında ve SHA1 parmak izi için onaltılık<br>düzendeki her 2, 4 veya 8. karakter sonrasında devamlı<br>olarak yerleştirilmesi gerekir. |

| Alan Adı                                 | Alan Türü                      | Varsayılan                     | Açıklama                                                                                                    |
|------------------------------------------|--------------------------------|--------------------------------|----------------------------------------------------------------------------------------------------|
|                                          | Veya Seçimleri                 |                                |                                                                                                    |
| Konsol Erişimi                           | Devre dışı<br>Etkin            | Devre dışı                     | Seri konsolun etkin mi, yoksa devre dışı mı olduğunu belirtir.                                                                                                    |
| Karşılıksız ARP                          | Devre Dışı, Etkin              | Devre dışı                     | Telefonun Karşılıksız ARP'den MAC adreslerini<br>öğrenebilme özelliğini etkinleştirir veya devre dışı<br>bırakır. Bu özellik, ses akışlarını izlemek ve kaydetmek<br>için gereklidir.                                                                                                |
| Birincil Hattaki Tüm<br>Aramaları Göster | Devre dışı<br>Etkin            | Devre dışı                     | Bu telefon için sunulan tüm çağrıların birincil hatta<br>gösterilip gösterilmeyeceğini belirtir.                                                                                                    |
| G.722 ve iSAC<br>Codec'leri Tanıt        | Sistem Varsayılanını<br>Kullan | Sistem Varsayılanını<br>Kullan | Telefonun G.722 ve iSAC codec'leri Cisco Unified<br>Communications Manager'a tanıtıp tanıtmadığını<br>gösterir.                                                                                                    |
|                                          | Etkin                          |                                | • Sistem Varsayılanını Kullan—G.722 Codec'i<br>Tanıt kuruluş parametresinde belirtilen ayarları<br>kabul eder.                                                                                                    |
|                                          |                                |                                | <ul> <li>Devre Dışı—G.722'yi Cisco Unified<br/>Communications Manager'a tanıtmaz.</li> </ul>                                                                                                    |
|                                          |                                |                                | • Etkin—G.722'yi Cisco Unified Communications<br>Manager'a tanıtır.                                                                                                    |
|                                          |                                |                                | Daha fazla bilgi için. bkz. Not 2.                                                                                                    |
| Tüm Aramalara Geri<br>Dön                | Devre dışı<br>Etkin            | Devre dışı                     | Herhangi bir çağrı Birincil hat, Tüm Çağrılar veya<br>Uyarı Çağrıları dışında başka bir filtredeyse bu çağrı<br>sonlandıktan sonra telefonun Tüm Çağrılar'a geri<br>dönüp dönmeyeceğini belirtir.                                                                                    |
| DF biti                                  | 0<br>1                         | 0                              | Ağ paketlerinin nasıl gönderildiğini kontrol eder. Paket<br>çeşitli boyutlara sahip parçalar (bölümler) halinde<br>gönderilebilir.                                                                                                    |
|                                          |                                |                                | DF biti, paket başlığında 1 olarak ayarlandığında, ağ<br>yükü anahtarlar veya yönlendiriciler gibi ağ<br>cihazlarından geçerken parçalara ayrılmaz. Parçalara<br>ayrılmanın kaldırılması alıcı tarafta yanlış ayrıştırmayı<br>önler fakat hızın biraz daha yavaşlamasına neden olur. |
|                                          |                                |                                | DF bit ayarı ICMP, VPN, VXC VPN veya DHCP trafikleri için geçerli değildir.                                                                                                    |

| Alan Adı                                        | Alan Türü                             | Varsayılan | Açıklama                                                                                                    |
|-------------------------------------------------|---------------------------------------|------------|----------------------------------------------------------------------------------------------------|
|                                                 | Veya Seçimleri                        |            |                                                                                                    |
| En Düşük Uyarı Hat<br>Durumu Önceliği           | Devre dışı<br>Etkin                   | Devre dışı | Paylaşımlı Hatlar kullanılırken uyarı durumunu belirtir.<br>Devre dışıyken ve paylaşımlı hatta uyarıya neden olan<br>bir gelen çağrı olduğunda, LED/Hat durumu simgesi<br>Uzaktan Kullanım yerine uyarı durumunu yansıtır.<br>Etkinken, paylaşımlı hatta çağrı uyarısı olduğunda,<br>kullanıcı Uzaktan Kullanım simgesini görür. |
| Uyarı Veren Çağrıyı<br>Yönlendirme              | Devre dışı<br>Etkin                   | Etkin      | <ul> <li>Reddet ekran tuşunun görüntülenmesini kontrol eder.</li> <li>Devre dışı: Gelen çağrı olduğunda, Reddet ekran tuşu görüntülenmez. Kullanıcı gelen çağrıyı yönlendiremez veya kapatamaz.</li> <li>Etkin: Gelen çağrı olduğunda, Reddet ekran tuşu görüntülenir. Kullanıcı çağrıyı reddedebilir.</li> </ul>                |
| Çağrı Sırasında Titreşim<br>URI'sine İzin Verme | Devre dışı<br>Etkin                   | Devre dışı | Telefonda etkin bir çağrı varken XSI mesajından gelen<br>Titreşim URI komutuna izin verilip verilmeyeceğini<br>kontrol eder.<br>• Devre dışı: Ahize titremez.<br>• Etkin: Ahize titrer.                                                                                                    |
| Müşteri destek yükleme<br>URL'si                | En çok 256 karakterden<br>oluşan dize |            | Telefonların, sorun bildirme aracı (PRT) çıktı<br>dosyalarını karşıya yüklemek için kullandığı konumu<br>tanımlar.                                                                                                    |

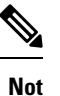

- Bir kullanıcı Bas ve Konuş oturumundayken kullanıcının ses yolunu değiştirirseniz, kullanıcının doğru ses yolu seçimini alabilmek için geçerli oturumu sonlandırması ve yeniden başlatması gerekir.
  - 2. Codec alışverişi, iki adımdan oluşur:
    - 1. Telefon, desteklenen codec'i Cisco Unified Communications Manager'a bildirmelidir (uç noktaların hepsi aynı codec kümesini desteklemez).
    - Cisco Unified Communications Manager, arama girişimi içerisinde yer alan tüm telefonlardan desteklenen codec'lerin bir listesini aldığında, bölge eş ayarı da dahil olmak üzere çeşitli faktörlere dayalı olarak, ortak desteklenen bir codec seçer.

### Hizmetleri Ayarlama

Kullanıcılarınıza özel telefon hizmeti sağlayabilirsiniz. Bu hizmetler, telefonda metin ve grafikle birlikte etkileşimli içeriklerin görüntülenmesini sağlayan XML uygulamalarıdır. Hizmetlere örnek olarak Bas ve

Konuş, dizinler, borsa bilgileri ve hava durumu verilebilir. Bas ve Konuş gibi bazı hizmetler, telefonun yan tarafında bulunan yapılandırılabilir **Uygulamalar** düğmesini kullanabilir.

Cisco herhangi bir uygulama sağlamaz, ancak kendi özel uygulamalarınızı oluşturabilirsiniz. Daha fazla bilgi için, şurada bulunan *Cisco Unified IP Telefonu Hizmeti Uygulama Geliştirme Notları*'na bakın: https://www.cisco.com/c/en/us/support/collaboration-endpoints/unified-ip-phone-8800-series/ products-programming-reference-guides-list.html.

Bir kullanıcının herhangi bir hizmete erişebilmesi için, önce bu önemli görevlerin tamamlanması gerekir:

- Mevcut hizmetleri yapılandırmak için Cisco Unified Communications Manager Yönetimi'ni kullanırsınız.
- Kullanıcılarınıza mevcut hizmetler hakkında bilgi verirsiniz. Kullanıcılarınıza sağlamanız gereken bilgilerin bir özeti için Self Care Portal'a Genel Bakış, sayfa 83 kısmına bakın.
- Kullanıcı, Self Care Portal'ı kullanarak hizmetlere abone olur.

Bu referanslar, hizmetleri anlamanıza yardımcı olacaktır:

- Cisco Unified Communications Manager için Sistem Yapılandırma Kılavuzu'ndaki "Cisco Unified IP Telefonu Hizmetleri'ni Yapılandırma"
- Cisco Unified Communications Manager için Özellik Yapılandırma Kılavuzu'ndaki "Extension Mobility"

#### Başlamadan önce

Ayarlamak istediğiniz sitelere ilişkin URL'leri toplayın ve kullanıcıların kuruluşunuzun IP telefon ağından bu sitelere erişebildiğini doğrulayın.

#### Yordam

| Adım 1 | Cisco Unified Communications Manager Yönetimi'nde, Cihaz > Cihaz Ayarları > Telefon Hizmetleri'ni |
|--------|---------------------------------------------------------------------------------------------------|
|        | seçin.                                                                                            |
| Adım 2 | Hizmetleri ayarlayın.                                                                             |
| Adım 3 | Kullanıcılarınızın Self Care Portal'a erişebildiğini doğrulayın.                                  |

### Sorun Bildirme Aracı

Kullanıcılar, Sorun Bildirme Aracı ile size sorun raporları gönderir.

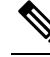

Not Sorun Bildirme Aracı günlükleri, sorun giderme işlemleri sırasında Cisco TAC tarafından zorunlu kılınır. Telefonu yeniden başlatırsanız günlükler temizlenir. Telefonları yeniden başlatmadan önce günlükleri toplayın.

Kullanıcılar, bir sorun raporu yayınlamak için Sorun Bildirme Aracına erişir ve sorunun ortaya çıktığı tarih ve saat ile sorunun bir açıklamasını temin eder.

Cisco Unified Communications Manager'da Müşteri Destek Yükleme URL'si alanına bir sunucu adresi eklemeniz gerekir.

### Müşteri Destek Yükleme URL'si Yapılandırma

<?php

PRT dosyalarını almak için, yükleme komut dosyasına sahip bir sunucu kullanmanız gerekir. PRT, aşağıdaki parametreleri de yüklemeye dahil ederek (çok parçalı MIME şifrelemesi kullanarak) bir HTTP POST mekanizması kullanır:

- devicename (örnek: "SEP001122334455")
- serialno (örnek: "FCH12345ABC")
- kullantet adı (Cisco Unified Communications Manager'da yapılandırılan kullantet adı, cihaz sahibi)
- prt\_file (örnek: "probrep-20141021-162840.tar.gz")

Örnek bir komut dosyası aşağıda gösterilmektedir. Bu komut dosyası, yalnızca başvuru amacıyla verilmiştir. Cisco, bir kullanıcının sunucusuna kurulan yükleme komut dosyası için destek sağlamaz.

```
// NOTE: you may need to edit your php.ini file to allow larger
// size file uploads to work.
// Modify the setting for upload max filesize
// I used: upload max filesize = 20M
// Retrieve the name of the uploaded file
$filename = basename($ FILES['prt file']['name']);
// Get rid of quotes around the device name, serial number and username if they exist
$devicename = $ POST['devicename'];
$devicename = trim($devicename, "'\"");
$serialno = $ POST['serialno'];
$serialno = trim($serialno, "'\"");
$username = $ POST['username'];
$username = trim($username, "'\"");
// where to put the file
$fullfilename = "/var/prtuploads/".$filename;
// If the file upload is unsuccessful, return a 500 error and
// inform the user to try again
if(!move uploaded file($ FILES['prt file']['tmp name'], $fullfilename)) {
        header("HTTP/1.0 500 Internal Server Error");
        die("Error: You must select a file to upload.");
}
?>
Ŵ
```

Not Telefonlar yalnızca HTTP URL'lerini destekler.

#### Yordam

Adım 1 PRT yükleme komut dosyanızda çalışabilen bir sunucu ayarlayın.

Adım 2 Yukarıda belirtilen parametreleri işleyebilecek bir komut dosyası yazın veya verilen örnek komut dosyasını ihtiyaçlarınıza uygun şekilde düzenleyin.

| Adım 3 | Komut dosyanızı sunucunuza yükleyin.                                                                                                    |
|--------|----------------------------------------------------------------------------------------------------|
| Adım 4 | Cisco Unified Communications Manager'da, bireysel cihaz yapılandırma penceresinin, Ortak Telefon Profili penceresinin veya Kurumsal Telefon Yapılandırma penceresinin Ürüne Özel Yapılandırma Yerleşimi alanına gidin. |
| Adım 5 | Müşteri destek yükleme URL'si alanını işaretleyin ve yük sunucusu URL'nizi girin.                                                                                                    |
|        | Örnek:                                                                                                    |
|        | http://example.com/prtscript.php                                                                                                    |
| Adım 6 | Değişikliklerinizi kaydedin.                                                                                                    |

### XSI ile Uzaktan Sorun Raporu Oluşturma

X/Open Sistem Arabirimi (XSI) CiscoIPPhoneExecute nesnesiyle bir PRT isteyebilirsiniz. Daha fazla bilgi için, *Cisco Unified Communications Manager ve Multiplatform Telefonlar için Cisco Unified IP Telefonu Hizmetleri Uygulama Geliştirme Notları*'na bakın:

## Kurumsal ve Kişisel Dizinleri Ayarlama

Kullanıcılarınızın kurumsal bir dizin kullanarak iş arkadaşlarıyla iletişim kuralmalarını kolaylaştırabilirsiniz.

Kullanıcıların kişisel dizinler oluşturmasını da sağlayabilirsiniz. Her bir kullanıcının herhangi bir cihazdan erişebileceği kişisel bir dizini vardır.

Kurumsal ve kişisel dizinler, Cisco Unified Communications Manager'da ayarlanır.

### Kurumsal Dizini Ayarlama

Kurumsal Dizin, bir kullanıcının iş arkadaşlarının telefon numaralarını aramasına olanak verir. Bu özelliği desteklemek için, kurumsal dizinleri yapılandırmanız gerekir.

Cisco Unified Communications Manager, Cisco Unified Communications Manager ile arabirimli olan Cisco Unified Communications Manager uygulamalarının kullanıcılarına ilişkin kimlik doğrulama ve yetkilendirme bilgilerini depolamak için bir Basit Dizin Erişim Protokolü (LDAP) dizini kullanır. Kimlik doğrulama, sisteme erişmek için gerekli kullanıcı haklarını oluşturur. Yetkilendirme, belirli bir telefon uzantısı gibi kullanıcının kullanım izni bulunan telefon kaynaklarını tanımlar.

Daha fazla bilgi için, ilgili Cisco Unified Communications Manager sürümünüze ilişkin belgelere bakın.

LDAP dizin yapılandırması tamamlandıktan sonra, kullanıcılar kurumsal dizindeki kullanıcıları aramak için telefonlarındaki Kurumsal Dizin hizmetini kullanabilir.

### Kişisel Dizini Ayarlama

Kişisel Dizin, bir kullanıcının bir dizi kişisel numarayı depolamasına olanak verir.

Kişisel Dizin, aşağıdaki özelliklerden oluşur:

- Kișisel Adres Defteri (PAB)
- Hızlı Aramalar

Kullanıcılar, Kişisel Dizin özelliklerine erişmek için bu yöntemleri kullanabilir:

- Bir web tarayıcısından—Kullanıcılar, Cisco Unified Communications Self Care Portal'dan PAB ve Hızlı Arama özelliklerine erişebilir.
- Cisco IP Telefonundan—Kurumsal dizinde veya kullanıcı kişisel dizininde arama yapmak için Kişiler'i seçin.

Kullanıcıların, Kişisel Dizini bir web tarayıcısından yapılandırmak için Self Care Portal'larına erişmesi gerekir. Kullanıcılara bir URL ve oturum açma bilgileri sağlamanız gerekir.

## Self Care Portal'a Genel Bakış

Kullanıcılar, Cisco Unified Communications Self Care Portal'dan telefon özelliklerini ve ayarlarını özelleştirebilir ve kontrol edebilir.

Self Care Portal'a erişimi, yönetici olarak siz kontrol edersiniz. Ayrıca, kullanıcılarınıza Self Care Portal'a erişebilmelerine ilişkin bilgiler sağlamanız gerekir.

Bir kullanıcının Cisco Unified Communications Self Care Portal'a erişebilmesi için, öncelikle kullanıcıyı standart bir Cisco Unified Communications Manager Son Kullanıcı grubuna eklemek amacıyla Cisco Unified Communications Manager Administration'ı kullanmanız gerekir.

Son kullanıcılara, Self Care Portal'a ilişkin aşağıdaki bilgileri sağlamanız gerekir:

• Uygulamaya erişmek için gerekli URL. Bu URL:

server\_name öğesinin, web sunucusunun yüklendiği ana bilgisayar ve portnumber öğesinin ise bu ana bilgisayardaki bağlantı noktası numarası olduğu

https://<server\_name:portnumber>/ucmuser/ adresidir.

- Uygulamaya erişmek için bir kullanıcı kimliği ve varsayılan parola.
- Kullanıcıların portalı kullanarak gerçekleştirebileceği görevlere genel bir bakış.

Bu ayarlar, kullanıcıyı Cisco Unified Communications Manager'a eklediğinizde girmiş olduğunuz değerlere karşılık gelir.

Daha fazla bilgi için, ilgili Cisco Unified Communications Manager sürümünüze ilişkin belgelere bakın.

### Self Care Portal'a Kullanıcı Erişimini Ayarlama

Bir kullanıcının Self Care Portal'a erişebilmesi için, öncelikle erişimi yetkilendirmeniz gerekir.

Yordam

| Adım 1 | Cisco Unified Communications Manager Administration'da, Kullanici Yönetimi > Son Kullanici seçenegini |
|--------|----------------------------------------------------------------------------------------------------|
|        | işaretleyin.                                                                                          |
| Adım 2 | Kullanicivi aravin.                                                                                   |

. .. .. ..

. . . .

Adım 3 Kullanıcı kimliği bağlantısına tıklayın.

.....

Adım 4 Kullanıcının yapılandırılmış bir parolası ve PIN'i olduğundan emin olun.

Adım 5 İzin Bilgileri bölümünde, Gruplar listesinin Standart CCM Son Kullanıcıları'nı içerdiğinden emin olun.
 Adım 6 Kaydet öğesini seçin.

## Self Care Portal Ekranını Özelleştirme

Self Care Portal'da birçok seçenek görüntülenir. Fakat, Cisco Unified Communications Manager Administration'daki Kuruluş Parametreleri Yapılandırma ayarlarını kullanarak aşağıdaki seçenekleri ayarlamanız gerekir:

- Zil Ayarlarını Göster
- Hat Etiketi Ayarlarını Göster

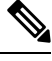

Not

Ayarlar, sitenizdeki tüm Self Care Portal sayfalarına uygulanır.

### Yordam

- Adım 1
   Cisco Unified Communications Manager Administration'da, Sistem > Kuruluş Parametreleri seçeneğini işaretleyin.
- Adım 2 Otomatik Bakım Portalı alanında, Self Care Portal Varsayılan Sunucu alanını ayarlayın.
- Adım 3 Kullanıcıların portalda erişebileceği parametreleri etkinleştirin veya devre dışı bırakın.
- Adım 4 Kaydet öğesini seçin.

# Özel Duvar Kağıdı ve Zil Sesleri

Telefonlara, özel duvar kağıdı ve zil sesleri ekleyebilirsiniz. Örneğin, şirket logonuzu içeren bir duvar kağıdı kullanmak isteyebilirsiniz.

## Özel Telefon Zilleri

Telefon donanımda uygulanan üç zil tonu ile birlikte gelir: Sunshine, Chirp, Chirp1.

Cisco Unified Communications Manager ayrıca, Darbe Kod Modülasyonu (PCM) dosyaları olarak yazılıma uygulanan, varsayılan bir dizi ek telefon zili sesi de sunar. PCM dosyaları, sitenizde mevcut olan zil sesi listesi seçeneklerini anlatan bir XML dosyasıyla (Ringlist-wb.xml adında) birlikte her bir Cisco Unified Communications Manager sunucusundaki TFTP dizininde bulunur.

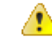

#### Dikkat

Tüm dosya adları büyük-küçük harfe duyarlıdır. Dosya adı için Ringlist-wb.xml kullanırsanız, telefon değişikliklerinizi uygulamaz. Daha fazla bilgi için, bkz. "Özel Telefon Zil Sesleri ve Arka Planları" bölümü, Cisco Unified Communications Manager sürüm 12.0(1) veya üstü için Cisco Unified Communications Manager'a İlişkin Özellik Yapılandırma Kılavuzu.

### Özel Telefon Zillerini Ayarlama

### Yordam

| Adım 1 | Her bir özel zil için bir PCM dosyası oluşturun (dosya başına bir zil). PCM dosyalarının Özel Zil Dosya<br>Biçimleri, sayfa 85 içerisinde listelenen biçim talimatlarına uyduğundan emin olun.                                                                                                    |
|--------|----------------------------------------------------------------------------------------------------|
| Adım 2 | Oluşturduğunuz yeni PCM dosyalarını, kümenizdeki her Cisco Unified Communications Manager için Cisco TFTP sunucusuna yükleyin. Daha fazla bilgi için, ilgili Cisco Unified Communications Manager sürümünüze ilişkin belgelere bakın.                                                                                               |
| Adım 3 | Ringlist-wb.xml dosyasını düzenlemek için bir metin düzenleyici kullanın. Bu dosyanın nasıl biçimlendirileceği ile ilgili bilgiler ve örnek bir Ringlist-wb.xml dosyası için, bkz. Özel Zil Dosya Biçimleri, sayfa 85.                                                                                                    |
| Adım 4 | Değişikliklerinizi kaydedin ve dosyayı kapatın.                                                                                                    |
| Adım 5 | Yeni dosyayı önbelleğe almak için, Cisco Unified Servis Verilebilirliğini kullanarak TFTP hizmetini durdurun ve başlatın ya da Gelişmiş Hizmet Parametreleri alanında bulunan "Sabit Dosyaları ve Bin Dosyalarını Başlangıçta Ön Belleğe Almayı Etkinleştir" TFTP hizmet parametresini devre dışı bırakın ve yeniden etkinleştirin. |

### Özel Zil Dosya Biçimleri

Ringlist-wb.xml dosyası, telefon zilleri türünün bir listesini içeren bir XML nesnesini tanımlar. Bu dosya, 50 adede kadar zil türünü içerir. Her zil türü, kendisi için kullanılan PCM dosyasına ve bir telefonda Zil Türü menüsünde bu zil için beliren metine bir işaretçi içerir. Her Cisco Unified Communications Manager'a ilişkin Cisco TFTP sunucusu bu dosyayı içerir.

CiscoIPTelefonuZilListesi XML nesnesi, bilgileri açıklamak için aşağıdaki basit etiket kümesini kullanır:

```
<CiscoIPPhoneRingList>
<Ring>
<DisplayName/>
<FileName/>
</Ring>
</CiscoIPPhoneRingList>
```

Aşağıdaki karakterler, tanım adları için geçerlidir. Her telefon zili türü için gerekli EkranAdı ve DosyaAdı öğelerini de dahil etmeniz gerekir.

- EkranAdı, telefondaki Zil Türü menüsünde görüntülenen, ilişkili PCM dosyası için özel zilin adını belirtir.
- DosyaAdı, EkranAdı ile ilişkilendirilecek, özel zile ilişkin PCM dosyasının adını belirtir.

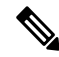

Not EkranAdı ve DosyaAdı alanlarının uzunluğu, 25 karakteri geçmemelidir.

Bu örnekte, iki telefon zili türünü tanımlayan bir Ringlist-wb.xml dosyası gösterilmektedir:

```
<CiscoIPPhoneRingList>
<Ring>
<DisplayName>Analog Synth 1</DisplayName>
<FileName>Analog1.rwb</FileName>
</Ring>
<Ring>
<DisplayName>Analog Synth 2</DisplayName>
<FileName>Analog2.rwb</FileName>
</Ring>
</CiscoIPPhoneRingList>
```

Zillere ilişkin PCM dosyalarının, telefonlarda kayıttan düzgün yürütme yapılabilmesi için aşağıdaki gereksinimleri karşılaması gerekir:

- Ham PCM (üstbilgi yok)
- Saniyede 8000 örnek
- Her örnekte 8 bit
- Mu-law sıkıştırması
- Maksimum zil boyutu = 16080 örnek
- Minimum zil boyutu = 240 örnek
- Zildeki örneklerin sayısı = 240'ın çarpanı.
- Zilin sıfır kesişmeyle başlayıp bitmesi.

Özel zil seslerine ilişkin PCM dosyaları oluşturmak için, bu dosya biçimi gereksinimlerini destekleyen, standart herhangi bir ses düzenleme paketini kullanabilirsiniz.

### Özel Arka Plan Görüntüleri

Kullanıcılara telefonlarındaki LCD ekranı için çeşitli arka plan görüntüleri (veya duvar kağıdı) sağlayabilirsiniz. Kullanıcılar, telefonda **Ayarlar** menüsüne erişerek ve **Telefon ayarları** > **Ekran** > **Duvar Kağıdı** seçeneğini işaretleyerek bir arka plan görüntüsü seçebilir.

Kullanıcıların gördüğü görüntü seçenekleri, PNG görüntülerinden ve telefonun kullandığı TFTP sunucusunda saklanan bir XML dosyasından (List.xml de denir) gelir. Kendi PNG dosyalarınızı depolayarak ve TFTP sunucusundaki XML dosyasını düzenleyerek, kullanıcılarınızın arasından seçim yapabileceği arka plan görüntüleri belirleyebilirsiniz. Bu şekilde, şirket logonuz gibi özel görüntüler sağlayabilirsiniz.

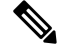

**Not** PNG ve List.xml görüntüleri, 240x320x24 aralığındaki boyutlarda olmalıdır.

Kendi özel duvar kağıdınızı oluşturursanız, kablosuz telefonda düzgün görüntüleneceğinden emin olmanız gerekir. Telefon beyaz harfler kullanır, bu nedenle beyaz veya açık renkli alanlara sahip duvar kağıtları uygun değildir.

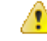

#### Dikkat

Tüm dosya adları büyük-küçük harfe duyarlıdır. Dosya adı için list.xml kullanırsanız, telefon değişikliklerinizi uygulamaz.

Kullanıcıların arka plan görüntüsünü değiştirebilme seçeneğini devre dışı bırakabilirsiniz. Bunu yapmak için Cisco Unified Communications Manager Yönetimi'ndeki **Ortak Telefon Profili Yapılandırma** penceresinden **Telefon Arka Plan Görüntüsü Ayarına Son Kullanıcı Erişimine İzin Ver** onay kutusunun işaretini kaldırın (**Cihaz** > **Cihaz Ayarları** > **Ortak Telefon Profili**). Bu onay kutusunun işareti kaldırıldığında, duvar kağıdı menüsü telefonda gösterilmez.

### Özel Arka Plan Görüntüsü Ayarlama

### Yordam

| Adım 1 | Her bir görüntü için iki PNG dosyası oluşturun (bir tam ekran görüntüsü versiyonu ve bir küçük versiyon).<br>PNG dosyalarının Özel Arka Plan Dosya Biçimleri, sayfa 88 içerisinde listelenen biçim talimatlarına<br>uyduğundan emin olun.                                                                                                    |                                                                                                    |  |  |  |  |  |  |
|--------|----------------------------------------------------------------------------------------------------|----------------------------------------------------------------------------------------------------|--|--|--|--|--|--|
| Adım 2 | Oluştur<br>bulunar                                                                                                    | Oluşturduğunuz yeni PNG dosyalarını, Cisco Unified Communications Manager için TFTP sunucusunda bulunan aşağıdaki alt dizine yükleyin:                                                                                                    |  |  |  |  |  |  |
|        | Desktop                                                                                                    | Desktops/240x320x24                                                                                                    |  |  |  |  |  |  |
|        | Not                                                                                                    | Dosya adı ve alt dizin parametreleri, büyük/küçük harfe duyarlıdır. Alt dizin yolunu belirtirken bölü işaretini "/" kullandığınızdan emin olun.                                                                                                    |  |  |  |  |  |  |
|        | Dosyala<br><b>Yüksel</b> t<br>Unified                                                                                                    | arı karşıya yüklemek için, Cisco Unified Communications İşletim Sistemi Yönetimi'nde <b>Yazılım</b><br>Emeleri > TFTP Sunucusu Dosyasını Karşıya Yükle'yi seçin. Daha fazla bilgi için, ilgili Cisco<br>Communications Manager sürümünüze ilişkin belgelere bakın.                                                                                                    |  |  |  |  |  |  |
|        | Not                                                                                                    | Klasör mevcut değilse, klasör oluşturulur ve dosyalar klasöre yüklenir.                                                                                                    |  |  |  |  |  |  |
| Adım 3 | Ayrıca, özelleştirilmiş görüntüleri ve dosyaları, telefonun bu dosyaları almak için iletişim kurabileceği diğer<br>TFTP sunucularına kopyalamanız gerekir.                                                                                                    |                                                                                                    |  |  |  |  |  |  |
|        | Not                                                                                                    | Özel görüntü dosyalarının yedek kopyalarını, farklı bir konumda saklamanızı öneririz. Cisco Unified<br>Communications Manager'a yükseltme yaptığınız sırada, özelleştirilmiş dosyaların üzerine yazılmışsa<br>bu yedek kopyaları kullanabilirsiniz.                                                                                                    |  |  |  |  |  |  |
| Adım 4 | List.xm<br>gereksi                                                                                                    | List.xml dosyasını düzenlemek için bir metin düzenleyici kullanın. Dosya konumu, dosya, biçimlendirme gereksinimleri ve örnek bir dosya için bkz. Özel Arka Plan Dosya Biçimleri, sayfa 88.                                                                                                    |  |  |  |  |  |  |
| Adım 5 | Değişikliklerinizi kaydedin ve List.xml dosyasını kapatın.                                                                                                    |                                                                                                    |  |  |  |  |  |  |
|        | Not                                                                                                    | Cisco Unified Communications Manager'a yükseltme yaptığınızda, varsayılan bir List.xml dosyası,<br>özelleştirilmiş List.xml dosyanızın yerini alır. List.xml dosyasını özelleştirdikten sonra, dosyanın<br>bir kopyasını oluşturun ve farklı bir konumda saklayın. Cisco Unified Communications Manager'a<br>yükseltme yapıldıktan sonra, varsayılan List.xml dosyasını sakladığınız kopya ile değiştirin. |  |  |  |  |  |  |
| Adım 6 | Yeni List.xml dosyasını önbelleğe almak için, Cisco Unified Servis Verilebilirliğini kullanarak TFTP<br>sunucusunu durdurun ve başlatın ya da Gelişmiş Hizmet Parametreleri alanında bulunan Sabit Dosyaları v<br>Bin Dosyalarını Başlangıçta Ön Belleğe Almayı Etkinleştir TFTP hizmet parametresini devre dışı bırakın<br>ve veniden etkinleştirin. |                                                                                                    |  |  |  |  |  |  |

### Ozel Arka Plan Dosya Biçimleri

List.xml dosyası, arka plan görüntülerinin bir listesini içeren bir XML nesnesini tanımlar. List.xml dosyası, TFTP sunucusunun aşağıdaki alt dizininde saklanır:

Desktops/240x320x24

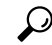

**İpucu** Dizin yapısını ve List.xml dosyasını manuel olarak oluşturuyorsanız, dizinlerin ve dosyaların TFTP hizmeti tarafından kullanılan user\CCMService öğesinden erişilebilir olduğundan emin olmanız gerekir.

Daha fazla bilgi için, ilgili Cisco Unified Communications Manager sürümünüze ilişkin belgelere bakın.

List.xml dosyası en fazla 50 adet arka plan görüntüsü içerebilir. Görüntüler, telefondaki Arka Plan Görüntüleri menüsünde görüntülenen sıradadır. List.xml her görüntü için, ImageItem adı verilen bir öğe türü içerir. ImageItem öğesi, aşağıdaki iki özniteliği barındırır:

- Görüntü Telefonun, bir telefonda Arka Plan Görüntüleri menüsünde gösterilen küçük resmi edindiği yeri belirten Tekdüzen Kaynak Tanımlayıcısı (URI).
- URL Telefonun tam ekran görüntüsünü edindiği yeri belirten URI.

Aşağıdaki örnekte, iki görüntü tanımlayan bir List.xml dosyası gösterilmektedir. Her görüntü için, gerekli Görüntü ve URL öznitelikleri içerilmelidir. Örnekte gösterilen TFTP URI, tam ekran görüntülerine ve küçük görüntülere bağlanmak için desteklenen tek yöntemdir. HTTP URL desteği verilmemektedir.

List.XML Örneği

```
<CiscoIPPhoneImageList> <ImageItem Image="TFTP:Desktops/240x320x24/TN-Fountain.png"
URL="TFTP:Desktops/800x480x24/Fountain.png"/> <ImageItem
Image="TFTP:Desktops/240x320x24/TN-FullMoon.png"
URL="TFTP:Desktops/800x480x24/FullMoon.png"/> </CiscoIPPhoneImageList>
```

Telefon üretici yazılımı, varsayılan bir arka plan görüntüsü içerir. List.xml dosyası bu görüntüyü tanımlamaz. Varsayılan görüntü, daima telefondaki Arka Plan Görüntüleri menüsünde beliren ilk görüntüdür.

Her arka plan görüntüsü, iki PNG dosyası gerektirir:

- Tam ekran görüntüsü Telefonda görüntülenen versiyon.
- Küçük görüntü Kullanıcıların bir görüntü seçebileceği Arka Plan Görüntüleri ekranında görüntülenen versiyon. Tam ekran görüntüsünün boyutunun %25'i olmalıdır.

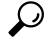

bucu Birçok grafik programı, bir grafiği yeniden boyutlandıran bir özellik sunar. Küçük bir resim oluşturmanın kolay bir yolu, öncelikle tam ekran görüntüsü oluşturmak ve bunu kaydetmek, daha sonra ise grafik programındaki boyutlandırma özelliğini kullanarak bu görüntünün orijinal boyutunun %25'i boyutta bir versiyon oluşturmaktır. Küçük versiyonu farklı bir ad kullanarak kaydedin.

Arka plan görüntülerine ilişkin PNG dosyalarının telefonda düzgün görüntülenebilmesi için aşağıdaki gereksinimleri karşılaması gerekir:

Tam ekran görüntüsü — 240 piksel (genişlik) X 320 piksel (yükseklik).

• Küçük görüntü — 117 piksel (genişlik) X 117 piksel (yükseklik).

### P İpucu

Gri tonlama için posterleştimeyi destekleyen bir grafik programı kullanıyorsanız, kanal başına ton seviyesi sayısını 16 olarak ayarladığınız takdirde görüntü grinin 16 tonunda posterleşir.

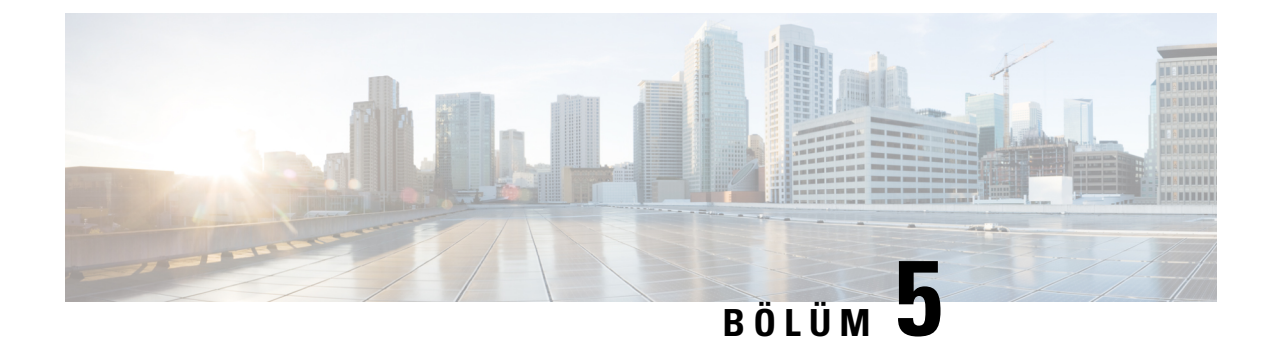

# Telefon Üzerinde Yapılandırma

- Telefon Ağını Ayarlar Menüsünden Manuel Olarak Ayarlama, sayfa 91
- Telefonu Wi-Fi Ağına Ekleme, sayfa 93
- Telefonu Cisco Unified Communications Manager'a Bağlama, sayfa 95
- Cisco IP Telefonu Yönetim Sayfası, sayfa 95
- Kablosuz LAN Güvenliği, sayfa 102
- Bir Telefonu USB Donanım Kilidi ve Masaüstü Şarj Cihazı ile Ayarlama, sayfa 105

# Telefon Ağını Ayarlar Menüsünden Manuel Olarak Ayarlama

Telefonu manuel olarak ayarlarken, aşağıdaki alanları ayarlamanız gerekir:

- IP adresi
- Alt ağ maskesi
- Varsayılan yönlendirici
- DNS sunucusu 1
- TFTP sunucusu 1

Ağ yapılandırmasını ayarladıktan sonra, Wi-Fi bağlantısını ayarlarsınız.

### Yordam

| Adım 1 Ay | <b>arlar</b> uygulan | nasına erişin. |
|-----------|----------------------|----------------|
|-----------|----------------------|----------------|

- Adım 2 Wi-Fi öğesini seçin.
- Adım 3 Bir profil seçin.
- Adım 4 (İsteğe Bağlı) Bir profil adı ayarlayın.
  - a) Profil adı'nı seçin.
  - b) Profilin adını girin
  - c) Diğer •••• düğmesine basın ve Kaydet'i seçin.
- Adım 5 Ağ yapılandırması > IPv4 Kurulumu öğesini seçin.
- Adım 6 DHCP öğesini seçin ve Kapalı düğmesine basın.

| Adım 7  | Telefon için bir IP adresi girin.                                                                                                    |
|---------|----------------------------------------------------------------------------------------------------|
|         | a) <b>IP adresi</b> 'ni seçin.                                                                                                    |
|         | b) Gezinme halkasına basın ve düzenleme moduna girmek için Seç'e basın.                                                                                                    |
|         | c) IP adresini girin.                                                                                                    |
|         | d) Kaydet düğmesine basın.                                                                                                    |
| Adım 8  | Alt ağ maskesi girin.                                                                                                    |
|         | a) Alt ağ maskesi'ni seçin.                                                                                                    |
|         | b) Gezinme halkasına basın ve düzenleme moduna girmek için Seç'e basın.                                                                                                    |
|         | c) Maskeyi girin.                                                                                                    |
|         | d) <b>Kaydet</b> düğmesine basın.                                                                                                    |
| Adım 9  | Bir varsayılan yönlendirici girin.                                                                                                    |
|         | a) Alt ağ maskesi'ni seçin.                                                                                                    |
|         | b) Gezinme halkasına basın ve düzenleme moduna girmek için Seç'e basın.                                                                                                    |
|         | c) Maskeyi girin.                                                                                                    |
|         | d) <b>Kaydet</b> düğmesine basın.                                                                                                    |
| Adım 10 | Birincil DNS sunucusunu girin.                                                                                                    |
|         | a) <b>DNS sunucusu 1</b> 'i seçin.                                                                                                    |
|         | b) Gezinme halkasına basın ve düzenleme moduna girmek için Seç'e basın.                                                                                                    |
|         | c) DNS sunucusunun IP adresini girin.                                                                                                    |
|         | d) <b>Kaydet</b> düğmesine basın.                                                                                                    |
| Adım 11 | Birincil TFTP sunucusunu girin                                                                                                    |
|         | a) <b>TFTP sunucusu 1</b> 'i seçin.                                                                                                    |
|         | b) Gezinme halkasına basın ve düzenleme moduna girmek için Seç'e basın.                                                                                                    |
|         | c) Cisco Unified Communications Manager'InIZIN TFTP sunucusunun IP adresini girin.                                                                                             |
|         | d) Kaydet düğmesine basın.                                                                                                    |
| Adım 12 | Güven listesi isteminde Sil'e basın.                                                                                                    |
|         | Sil'i seçtiğinizde, CTL ve ITL dosyaları telefondan kaldırılır. Devam'ı seçerseniz dosyalar kalır; ancak yeni<br>Cisco Unified Communications Manager'a bağlanamayabilirsiniz. |
|         |                                                                                                    |
|         |                                                                                                    |

### İlgili Konular

Ağ Ayarlarını Sıfırlama, sayfa 139 Ayarlar Uygulamasına Erişme, sayfa 92

## Ayarlar Uygulamasına Erişme

Telefonunuzu ayarlamak, yönetmek ve özelleştirmek için Ayarlar uygulamasını kullanabilirsiniz.

#### Yordam

Adım 1 Hat görünümü ekranından, Uygulamalar ekranını görüntülemek için gezinti tuş grubunda sol oka basın.

Adım 2 Uygulama ekranından, Ayarlar 🤨 öğesini seçmek için gezinti tuş grubunda sol oka basın.

## Telefonu Wi-Fi Ağına Ekleme

Bir IP adresi girdiğinizde, alana kaydırın ve **Seç** düğmesine basın. Alan, bir alandan giriş kutularına dönüşür. Rakam girmek için tuş takımını ve alanlar arasında gezinmek için gezinme halkasını kullanabilirsiniz.

Telefonu yapılandırıp değişiklikleri kaydettikten sonra, telefon Cisco Unified Communications Manager'a bağlanır. Bağlantı kurulduktan sonra, telefon yapılandırma dosyasını indirir ve gerekirse, üretici yazılımını yeni bir üretici yazılımına yükseltir.

### Başlamadan önce

Wi-Fi ağı ile ilgili aşağıdaki bilgilere ihtiyacınız olacaktır:

- SSID
- Güvenlik türü (örneğin WEP, EAP)
- Seçilen güvenlik türü için PIN veya parola

### Yordam

- Adım 1 Ayarlar uygulamasına erişin.
- Adım 2 Wi-Fi öğesini seçin.
- Adım 3 Bir profil seçin.
- Adım 4 (İsteğe Bağlı) Bir profil adı ayarlayın.
  - a) Profil adı'nı seçin.
  - b) Tuş takımını kullanarak yeni bir ad girin.
    - Geri 🖄 ekran tuşu imlecin solundaki karakteri siler.
    - Alandan soldan sağa geçiş yapmak için Gezinme halkasını kullanın.
  - c) Diğer •••• düğmesine basın ve Kaydet'i seçin.
- Adım 5 Ağ yapılandırması > IPv4 kurulumu öğesini seçin.

Ağınız DHCP desteklemiyorsa, şu adımları gerçekleştirin.

- a) Gerekli: **DHCP** öğesini seçin ve **Kapal**ı düğmesine basın.
- b) IP adresi öğesini seçin ve telefonun atanan adresini girin.
- c) Alt ağ maskesi öğesini seçin ve gereken alt ağ maskesini girin. Örneğin, 255.255.255.0.
- d) Varsayılan yönlendirici öğesini seçin ve Varsayılan yönlendiricinin IP adresinin girin.
- e) DNS sunucusu 1 öğesini seçin ve DNS sunucusunun IP adresini girin.

Tüm ağlar için,

a) Alternatif TFTP'yi seçip Açık olarak ayarlayın.

- b) TFTP Sunucusu 1 öğesini seçin ve Cisco Unified Communications Manager için TFTP IP adresini girin.
- c) Diğer düğmesine basın ve Kaydet'i seçin.
- d) Güven listesi penceresinde, Diğer düğmesine basın ve Sil öğesini seçin.
- e) Geri öğesini ve yeniden Geri öğesini seçin.

Adım 6 WLAN Yapılandırması öğesini seçin.

Adım 7 SSID öğesini seçin.

- a) Erişim noktasının SSID'sini girmek için tuş takımını kullanın.
- b) Diğer düğmesine basın ve Kaydet'i seçin.
- Adım 8 Güvenlik modu'nu seçin.

Adım 9 Erişim noktasının gerektirdiği güvenlik türünü seçin.

Adım 10 Aşağıdaki tabloyu kullanarak gerekli güvenlik alanlarını ayarlayın:

| Güvenlik Modu             | Yapılandırılan Alan   | Açıklama                                                                                                    |  |  |  |
|---------------------------|-----------------------|----------------------------------------------------------------------------------------------------|--|--|--|
| Yok                       | Yok                   | Güvenlik modu Yok olarak ayarlandığında, başka<br>hiçbir alan gerekmez.                                                              |  |  |  |
| WEP                       | WEP anahtarı          | 40/104 veya 64/128 ASCII ya da Hex WEP anahtarını<br>girin.                                                                          |  |  |  |
| PSK                       | Parola                | 8-63 ASCII veya 64 Hex Parolasını girin.                                                                                             |  |  |  |
| EAP-FAST                  | Kullanıcı Kimliği     | Kullanıcı kimliğini girin.                                                                                                    |  |  |  |
| PEAP-GTC<br>PEAP-MSCHAPV2 | Parola                | Parolayı girin                                                                                                    |  |  |  |
| EAP-TLS                   | Kullanıcı sertifikası | Sertifika türünü seçin. Sertifikayı kullanıcılarınıza<br>vermeniz gerekebilir. Daha fazla bilgi için Bkz.<br>Sertifikalar, sayfa 31. |  |  |  |

Adım 11 802.11 modu ve gereken modu seçin.

Mod, frekansı belirler. Modu Otomatik olarak ayarlarsanız, telefon 5 GHz ya da 2,4 GHz frekansını kullanabilir, 5 GHz tercih edilen frekansırı.

### Adım 12 Çağrı sırasında güç tasarrufu yap öğesini seçin ve ayarı değiştirmek için Seç düğmesine basın.

Sorun giderme için gerekiyorsa bu alan yalnızca Devre Dışı olarak ayarlanmalıdır.

- Adım 13 Diğer düğmesine basın ve Kaydet'i seçin.
- Adım 14 Güç/Bitir 🚳 düğmesine basın.

İlgili Konular

Ayarlar Uygulamasına Erişme, sayfa 92

# **Telefonu Cisco Unified Communications Manager'a Bağlama**

#### Başlamadan önce

- Cisco Unified Communications Manager TFTP sunucusunun IP adresine ihtiyacınız vardır.
- Telefonun Cisco Unified Communications Manager'da yapılandırılmış olması gerekir
- Telefonun Wi-Fi ağına bağlı olması gerekir.

#### Yordam

| Adım 1 | Ayarlar uygulamasına erişin.                                                                                                    |  |  |  |  |  |  |
|--------|----------------------------------------------------------------------------------------------------|--|--|--|--|--|--|
| Adım 2 | Wi-Fi öğesini seçin.                                                                                                    |  |  |  |  |  |  |
| Adım 3 | Bir profil seçin.                                                                                                    |  |  |  |  |  |  |
| Adım 4 | Ağ yapılandırması > IPv4 öğesini seçin                                                                                                    |  |  |  |  |  |  |
| Adım 5 | Alternatif TFTP'yi seçip <b>Açık</b> olarak ayarlayın.                                                                                                    |  |  |  |  |  |  |
| Adım 6 | TFTP Sunucusu 1 öğesini seçin ve Cisco Unified Communications Manager için TFTP IP adresini girin.                                                                                                    |  |  |  |  |  |  |
| Adım 7 | Diğer ••• düğmesine basın ve Ayarla öğesini seçin.                                                                                                    |  |  |  |  |  |  |
| Adım 8 | Güven listesi penceresinde, Diğer düğmesine basın ve Sil öğesini seçin.                                                                                                    |  |  |  |  |  |  |
|        | Sil'i seçtiğinizde, CTL ve ITL dosyaları telefondan kaldırılır. Devam'ı seçerseniz dosyalar kalır; ancak yeni<br>Cisco Unified Communications Manager'a bağlanamayabilirsiniz.                          |  |  |  |  |  |  |
| Adım 9 | Giriş ekranına dönün.                                                                                                    |  |  |  |  |  |  |
|        | Telefon, Cisco Unified Communications Manager'a bağlanır. Bağlantı kurulduktan sonra, telefon yapılandırma<br>dosyasını indirir ve gerekirse, üretici yazılımını yeni bir üretici yazılımına yükseltir. |  |  |  |  |  |  |

#### İlgili Konular

Ayarlar Uygulamasına Erişme, sayfa 92

## Cisco IP Telefonu Yönetim Sayfası

Wi-Fi destekleyen Cisco telefonları, diğer telefonların sayfalarından farklı özel web sayfalarına sahiptir. Basit Sertifika Kayıt Protokolü (SCEP) kullanılabilir olmadığında telefon güvenliği yapılandırması için bu özel web sayfalarını kullanabilirsiniz. Bir telefona manuel olarak güvenlik sertifikası yüklemek, güvenlik sertifikası indirmek veya telefon tarih ve saatini manuel olarak yapılandırmak için bu sayfaları kullanın.

Bu web sayfaları cihaz bilgileri, ağ kurulumu, günlükler ve istatistiksel bilgiler de dahil olmak üzere diğer telefon web sayfalarında gördüğünüz aynı bilgileri de gösterir.

Yönetim sayfalarına aşağıdaki yollarla erişebilirsiniz:

kablosuz bağlantı

ve

- doğrudan USB bağlantısı
- USB Ethernet donanım kilidi

### Telefon için Yönetim Sayfasını Yapılandırma

Telefon fabrikadan sevk edildiğinde yönetim web sayfası etkinleştirilir ve parola Cisco olarak ayarlanır. Ancak bir telefon Cisco Unified Communications Manager'a kaydedilirse, yönetim web sayfasının etkinleştirilmiş olması ve yeni bir parolanın yapılandırılması gerekir.

Telefon kaydolduktan sonra web sayfasını ilk kez kullanmadan önce, bu web sayfasını etkinleştirin ve oturum açma kimlik bilgilerini ayarlayın.

Yönetim web sayfası, etkinleştirildikten sonra HTTPS bağlantı noktası 8443'ten erişilebilir olacaktır (https://x.x.x.8443, burada x.x.x.x telefon IP adresidir).

#### Başlamadan önce

Yönetim web sayfasını etkinleştirmeden önce bir parolaya karar verin. Parola, harf ve sayılardan oluşan herhangi bir kombinasyon olabilir, ancak uzunluğu 8 ila 127 karakter arasında olmalıdır.

Kullanıcı adınız, kalıcı şekilde admin olarak ayarlanmıştır.

### Yordam

| Adım | 1 ( | Cisco I | Jnified | Communicatio | ns Manager | Administration'da, | Cihaz > | <ul> <li>Telefon seçe</li> </ul> | eneğini iş | aretleyin. |
|------|-----|---------|---------|--------------|------------|--------------------|---------|----------------------------------|------------|------------|
|------|-----|---------|---------|--------------|------------|--------------------|---------|----------------------------------|------------|------------|

- Adım 2 Telefonun yerini tespit edin.
- Adım 3 Ürüne Özel Yapılandırma Yerleşimi bölümünde, Web Yöneticisi parametresini Etkinleştir olarak ayarlayın.
- Adım 4 Yönetici Parolası alanına bir parola girin.
- Adım 5 Kaydet'i seçip Tamam'a tıklayın.
- Adım 6 Yapılandırmayı Uygula'yı seçin ve Tamam'a tıklayın.
- Adım 7 Telefonu yeniden başlatın.

### Telefonun Yönetim Web Sayfasına Erişme

Yönetim web sayfalarına erişmek istediğinizde, yönetim bağlantı noktasını belirtmeniz gerekir.

|        | Yordam                                                                                                    |
|--------|----------------------------------------------------------------------------------------------------|
| Adım 1 | Telefonun IP adresini edinin:                                                                                                    |
|        | <ul> <li>Cisco Unified Communications Manager Administration'da, Cihaz &gt; Telefon seçeneğini işaretleyin ve<br/>telefonun yerini tespit edin. Cisco Unified Communications Manager'a kayıtlı telefonlar, Telefonları</li> </ul> |
|        | Bul ve Listele penceresinde ve Telefon Yapılandırma penceresinin en üstünde IP adreslerini gösterir.                                                                                                    |

• Telefonda, Ayarlar uygulamasına erişin, Telefon Bilgileri >  $A\breve{g}$  > IPv4 seçeneğini işaretleyin ve ardından IP adresi alanına gidin.
| Adım 2 | Bir web tarayıcısı açın ve IP_adress alanının Cisco IP Telefonu'nun IP adresi olduğu aşağıdaki URL'yi girin: |  |  |
|--------|----------------------------------------------------------------------------------------------------|--|--|
|        | https:// <ip_address>:8443</ip_address>                                                                      |  |  |
| Adım 3 | Parola alanına parolayı girin.                                                                               |  |  |
| Adım 4 | Gönder'i tıklayın.                                                                                           |  |  |
|        |                                                                                                    |  |  |

### İlgili Konular

Ayarlar Uygulamasına Erişme, sayfa 92

## Telefonu Yönetim Web Sayfası ile Ayarlama

Telefonu uzaktan ayarlamanız gerekirse, telefon parametrelerini Yönetim web sayfasından ayarlayabilirsiniz. Telefonu bu şekilde ayarladığınızda, telefonun ilk WLAN profilini ayarlarsınız.

#### Yordam

Adım 1 Telefon yönetimi web sayfasından WLAN'ı seçin.

Adım 2 Profil 1'e tıklayın.

Adım 3 Alanları, aşağıdaki tabloda açıklandığı şekilde ayarlayın.

| Alan Adı                   | Açıklama                                                                                                    |  |
|----------------------------|----------------------------------------------------------------------------------------------------|--|
| Kaynak                     | Salt okunur alan                                                                                                    |  |
| Durum                      | Profili etkinleştirmek veya devre dışı bırakmak için kullanın.                                                                                                    |  |
| Profil                     | Profilin adını girin.                                                                                                    |  |
| Kullanıcı değiştirilebilir | Kullanıcının WLAN profilini değiştirmesini<br>etkinleştirmek veya devre dışı bırakmak için alanı<br>ayarlayın.                                                         |  |
| WLAN yapılandırması        |                                                                                                    |  |
| SSID                       | Erişim noktasının SSID'sini girin.                                                                                                    |  |
| Güvenlik modu              | Bir güvenlik modu seçin.                                                                                                    |  |
| WEP anahtarı               | Güvenlik türü WEP olarak ayarlandığında, ekran<br>değişir ve <b>WEP anahtar</b> ı alanı görüntülenir. Bir<br>40/104 veya 64/128 ASCII ya da Hex WEP anahtarı<br>girin. |  |
| Parola                     | Güvenlik türü PSK olarak ayarlandığında, ekran<br>değişir ve <b>Parola</b> alanı görüntülenir. Bir 8-63 ASCII<br>veya 64Hex parolası girin.                            |  |

I

| Alan Adı                           | Açıklama                                                                                                    |  |
|------------------------------------|----------------------------------------------------------------------------------------------------|--|
| Kullanıcı Kimliği                  | Güvenlik türü EAP-Fast, PEAP-GTC veya<br>PEAP-MSCHAPV2 olduğunda, ekran değişir ve<br><b>Kullanıcı Kimliği</b> alanı görüntülenir. Kullanıcının<br>kimliğini girin. |  |
| Parola                             | Güvenlik türü EAP-Fast, PEAP-GTC veya<br>PEAP-MSCHAPV2 olduğunda, ekran değişir ve<br><b>Parola</b> alanı görüntülenir. Bir parola girin.                           |  |
| Kullanıcı sertifikası              | Sertifika türünü seçin.                                                                                                    |  |
| 802.11 modu                        | Gereken modu seçin.                                                                                                    |  |
| Arama güç tasarrufunda             | Telefonun güç tasarrufu için kullandığı güç tasarrufu modu türünü seçin.                                                                                            |  |
| Ağ yapılandırması                  |                                                                                                    |  |
| Etki alanı adı                     | Etki alanı adını girin.                                                                                                    |  |
| IPv4 ayarı                         |                                                                                                    |  |
| DHCP                               | DHCP yönteminizi ayarlayın. DHCP kapalıysa,<br>ayarlamanız gereken daha çok alan vardır.                                                                            |  |
| IP adresi                          | DHCP kapalıyken, bir statik IP adresi atayın                                                                                                    |  |
| Alt ağ maskesi                     | DHCP kapalıyken, alt ağ maskesini girin.                                                                                                    |  |
| Varsayılan yönlendirici            | DHCP kapalıyken, yönlendiricinin IP adresini girin.                                                                                                    |  |
| DNS sunucusu 1                     | DHCP kapalıyken, en az bir DNS sunucusunun IP                                                                                                    |  |
| DNS sunucusu 2                     | adresini girin.                                                                                                    |  |
| DNS sunucusu 3                     |                                                                                                    |  |
| Diğer TFTP                         | Cisco Unified Communications Manager'ınızla<br>ilişkilendirilenden farklı bir TFTP sunucusu<br>kullanıyorsanız, bunu belirtmek için bu alanı<br>ayarlayın.          |  |
| TFTP sunucusu 1<br>TFTP sunucusu 2 | Cisco Unified Communications Manager TFTP<br>sunucusunun IP adresini girin (birincil ve varsa<br>ikincil).                                                          |  |
| IPv6                               | Şu anda desteklenmiyor.                                                                                                    |  |

### Adım 4 Kaydet'e tıklayın.

## Telefon Yönetimi Web Sayfasından Yedekleme Ayarlarını Yapılandırma

Telefon yapılandırmasını yedeklemek ve geri yüklemek için telefon yönetimi web sayfasını kullanabilirsiniz.

### Yordam

Adım 1 Telefon yönetimi web sayfasından Yedekleme Ayarları'nı seçin.

- Adım 2 Aşağıdaki seçeneklerden birini gerçekleştirin:
  - Bir yedekleme dosyasını içe aktarın. Bilgisayarınızdaki dosyaya gidin, şifreleme anahtarını girin ve İçe Aktar'a tıklayın.
  - Bir yedekleme dosyasını dışa aktarın. Bir şifreleme anahtarı girin ve Dışa Aktar'a tıklayın. Dosyayı içe aktarmak için bu anahtara ihtiyacınız olacağını unutmayın.

## Telefonun Tarih ve Saatini Manuel Olarak Ayarlama

Sertifika tabanlı kimlik doğrulaması ile, telefon doğru tarihi ve saati gösterir. Bir kimlik doğrulama sunucusu, telefonun tarih ve saatini sertifikanın bitiş tarihi ile karşılaştırır. Telefon ve sunucunun tarihi ve saati eşleşmezse, telefon çalışmayı durdurur.

Telefon ağınız üzerinden doğru bilgileri almıyorsa, telefonda tarihi ve saati manuel olarak ayarlamak için bu prosedürü kullanın.

### Yordam

Adım 1 Telefon yönetimi web sayfasından Tarih ve Saat öğesine gidin.

Adım 2 Aşağıdaki seçeneklerden birini gerçekleştirin:

- Telefonu yerel bir sunucuyla eşitlemek için Telefonu yerel tarihe ve saate ayarla öğesine tıklayın.
- Tarihi ve saati belirtin alanlarında menüleri kullanarak ayı, günü, yılı, saati, dakikayı ve saniyeyi seçin ve Telefonu belirli tarihe ve saate ayarla öğesine tıklayın.

## Telefon Yönetimi Sayfasından Yerel Kişilerin Yönetimi

Telefon yönetimi web sayfasından şunları yapabilirsiniz:

- Bir virgülle ayrılmış değerler (CSV) dosyasını kullanıcının telefonunda içe aktarma.
- Bir kullanıcının yerel kişi listesini CSV dosyası olarak dışa aktarma.
- Bir kullanıcının telefonundan tüm yerel kişileri silme.

İçe aktarma ve dışa aktarma işlevleri, telefonun ilk kurulumu sırasında faydalı olabilir. Kuruluşunuz için, bir telefonda yaygın olarak kullanılan telefon numaralarının listesini oluşturabilirsiniz. Daha sonra bu listeyi dışa aktarabilir ve diğer telefonlarda içe aktarabilirsiniz.

Kullanıcılarınızın telefon yönetimi sayfasına erişmesine izin verirseniz, yerel kişileri içe ve dışa aktarma talimatlarını vermeyi unutmayın.

#### İlk Yerel Kişi Listeleri için Önerilen Yaklaşım

Birden fazla telefonda içe aktarmak üzere bir liste oluşturmak isterseniz, şu yaklaşım önerilir:

- 1. Bir telefonun yerel kişiler listesinde tek bir girdi oluşturun.
- 2. Listeyi telefondan dışa aktarın.
- 3. Girdileri eklemek için listeyi düzenleyin.

Listeyi düzenlemek için bir metin düzenleyici kullanabilirsiniz.

Başka araçlar (örneğin, belge veya elektronik tablo programları) kullanıyorsanız, listeyi aşağıdaki biçimlerden birinde kaydetmeniz gerekir:

- CSV UTF-8
- Standart CSV
- 4. Listeyi telefonda içe aktarın.
- 5. Listeyi başka telefonlarda da içe aktarmadan önce, listenin düzgün görüntülendiğini doğrulayın.

### Bir Kullanıcının Yerel Kişilerini İçe Aktarma

Bir CSV dosyasını bir kullanıcının telefonunda içe aktarabilirsiniz. Bu CSV dosyasını bir metin düzenleyici kullanarak oluşturabilir veya listeyi bir telefonda oluşturup dışa aktarabilirsiniz (bkz. Bir Kullanıcının Yerel Kişilerini Dışa Aktarma, sayfa 102).

En fazla 200 Yerel kişi ekleyebilirsiniz. Ancak, telefonda bir Yerel kişi listesi zaten varsa, CSV dosyasındaki ve telefondaki girdilerin sayısı 200'ü geçemez; aksi takdirde içe aktarma işlemi başarısız olur.

Sık Kullanılanlar listesindeki ilk girdi sesli posta için ayrılmış olduğundan, girdilerin yalnızca 49'u Sık Kullanılan olarak işaretlenebilir. Telefonda bir Sık Kullanılanlar listesi zaten varsa, CSV dosyasındaki sık kullanılan olarak işaretlenmiş girdilerin sayısı ve telefondaki sayı 49'u geçemez; aksi takdirde içe aktarma işlemi başarısız olur.

lçe aktarma işlemi, girdilerin telefonda önceden mevcut olup olmadığını kontrol etmez, bu nedenle yinelenen girdiler olması mümkündür. Yinelenen girdilerin manuel olarak silinmesi gerekir.

### Başlamadan önce

Aşağıdaki biçime sahip bir CSV dosyası oluşturun.

#### Örnek CSV dosyası

```
First name, Last name, Nickname, Company, Work number, Home number, Mobile number, Email address, Work primary, Home primary, Mobile primary, Work favorite, Home favorite, Mobile favorite
Michael, G, Sample Company, 1000, 12345678, test@test.com, true, false, false, 2, 3,
```

Burada:

| Alan Adı              | Açıklama                                                                                                | Örnekten Gelen                |
|-----------------------|----------------------------------------------------------------------------------------------------|-------------------------------|
| Ad                    | Dizi olarak ad                                                                                          | Michael                       |
| Soyadı                | Dizi olarak soyadı veya boş bırakın                                                                     | G                             |
| Takma Ad              | Dizi olarak kısa ad veya boş<br>bırakın                                                                 | (boş)                         |
| Şirket                | Dizi olarak şirket adı veya boş<br>bırakın.<br>Not Dizi, virgül içeremez.                               | Örnek Şirket                  |
| İş numarası           | Telefondan çevrilecek olan tam<br>numara.                                                               | 1000                          |
| Ev numarası           | Telefondan çevrilecek olan tam<br>numara.                                                               | 12345678                      |
| Mobil numara          | Telefondan çevrilecek olan tam<br>numara.                                                               | (boş)                         |
| E-posta adresi        | Bir e-posta adresi veya boş bırakın                                                                     | test@test.com                 |
| İş birincil           | Değerler—doğru, yanlış                                                                                  | İş birincil — doğru           |
| Ev birincil           | Bu değerlerden yalnızca birini                                                                          | Ev birincil — yanlış          |
| Mobil birincil        | doğru olarak, diğer ikisini yanlış<br>olarak yapılandırın.                                              | Mobil birincil — yanlış       |
| İş sık kullanılanı    | Sık Kullanılanlar'a herhangi bir                                                                        | İş sık kullanılanı — 2        |
| Ev sık kullanılanı    | numara eklemek için Sık Kullanılan                                                                      | Ev sık kullanılanı — 3        |
| Mobil sık kullanılanı | Örneğin, İş numarasını Sık<br>Kullanılan yuva 2'ye eşlemek için,<br>İş sık kullanılanı alanına 2 girin. | Mobil sık kullanılanı — (boş) |
|                       | Not Sık Kullanılan yuva 1<br>sesli posta için<br>ayrılmı <b>ş</b> tır.                                  |                               |

### Yordam

| Adım 1 | Telefon yönetimi web sayfasından Yerel kişiler'i seçin. |  |
|--------|---------------------------------------------------------|--|
|        |                                                         |  |

- Adım 2 Yerel kişileri içe aktar seçeneğinin altında, Göz At'a tıklayın.
- Adım 3 CSV dosyasına gidin, üzerine tıklayın ve Tamam'a tıklayın.
- Adım 4 Yükle'ye tıklayın.
- Adım 5 Listenin doğru şekilde görüntülendiğinden emin olmak için telefonu kontrol edin.

### Bir Kullanıcının Yerel Kişilerini Dışa Aktarma

Yordam

Bir telefonun yerel kişi listesini CSV dosyası olarak dışa aktarabilirsiniz.

| Adım 1 | Telefon yönetimi web sayfasından Yerel kişiler'i seçin.           |
|--------|-------------------------------------------------------------------|
| Adım 2 | Yerel kişileri dışa aktar seçeneğinin altında, Göz At'a tıklayın. |
| Adım 3 | Dosyayı bilgisayarınıza kaydedin.                                 |

### Bir Kullanıcının Yerel Kişilerini Silme

Bir telefondaki yerel kişi listesinin tamamını silebilirsiniz. Örneğin, telefonu başka bir kullanıcıya atamadan önce bunu yapabilirsiniz.

### Yordam

| Adım 1 | Telefon yönetimi web sayfasından Yerel kişiler'i seçin.      |  |  |
|--------|--------------------------------------------------------------|--|--|
| Adım 2 | Tüm yerel kişileri sil seçeneğinin altında, Sil'e tıklayın.  |  |  |
| Adım 3 | Açılır pencerede, silme işlemini onaylayın.                  |  |  |
| Adım 4 | Telefondaki yerel kişi listesinin boş olduğunu kontrol edin. |  |  |

# Kablosuz LAN Güvenliği

Wi-Fi destekleyen Cisco telefonların daha fazla güvenlik gereksinimleri vardır ve ek yapılandırma gerektirir. Bu ek adımlarda, telefonlarda ve Cisco Unified Communications Manager'da sertifikalar yüklemek ve güvenliği ayarlamak bulunur.

Daha fazla bilgi için, Cisco Unified Communications Manager'a llişkin Güvenlik Kılavuzu'na bakın.

## Telefon Yönetimi Web Sayfasından bir Kullanıcı Sertifikası Yükleme

Basit Sertifika Kayıt Protokolü (SCEP) kullanılamıyorsa, telefona manuel olarak bir kullanıcı sertifikası yükleyebilirsiniz.

Önceden yüklenmiş Fabrikada Montaj Sertifikası (MIC), EAP-TLS için Kullanıcı Sertifikası olarak kullanılabilir.

Kullanıcı Sertifikası yüklendikten sonra, bunu RADIUS sunucusu güven listesine eklemeniz gerekir.

#### Başlamadan önce

Bir telefon için bir Kullanıcı Sertifikası yükleyebilmeniz için, aşağıdakilere sahip olmanız gerekir:

- Bilgisayarınıza kayıtlı bir Kullanıcı Sertifikası. Sertifika, PKCS #12 biçiminde olmalıdır.
- Sertifikanın ayıklama parolası.

Üretici Yazılımı Sürümü 11.0(6) ve daha yeni bir sürüme sahip telefonlar için bu parola en fazla 16 karakter uzunluğunda olabilir. Önceki sürümlerde, parola en fazla 12 karakter uzunluğunda olabilir.

### Yordam

| Adım 1 | Telefon yönetimi web sayfasından Sertifikalar'ı seçin.             |
|--------|--------------------------------------------------------------------|
| Adım 2 | Kullanıcı tarafından yüklenen alanını bulun ve Kurulum'a tıklayın. |
| Adım 3 | Bilgisayarınızda sertifikaya göz atın.                             |
| Adım 4 | Ayıklama parolası alanında, sertifika ayıklama parolasını girin.   |
| Adım 5 | Yükle'ye tıklayın.                                                 |
| Adım 6 | Karşıya yükleme tamamlandıktan sonra telefonu yeniden başlatın.    |

## Telefon Yönetimi Web Sayfasından Kimlik Doğrulama Sunucusu Sertifikası Yükleme

Basit Sertifika Kayıt Protokolü (SCEP) kullanılamıyorsa, telefona manuel olarak bir Kimlik Doğrulama Sunucusu sertifikası yükleyebilirsiniz.

EAP-TLS için, RADIUS sunucusunun sertifikasını yayınlamış kök CA sertifikası yüklenmelidir.

### Başlamadan önce

Bir telefona bir sertifika yükleyebilmeniz için, öncelikle bilgisayarınızda kayıtlı bir Kimlik Doğrulama Sunucusu Sertifikası bulunmalıdır. Sertifika PEM (Base-64) veya DER biçiminde kodlanmalıdır.

### Yordam

- Adım 1 Telefon yönetimi web sayfasından Sertifikalar'ı seçin.
- Adım 2 Kimlik Doğrulama sunucusu CA (Yönetim web sayfası) alanını bulun ve Kurulum'a tıklayın.
- Adım 3 Bilgisayarınızda sertifikaya göz atın.
- Adım 4 Yükle'ye tıklayın.
- Adım 5 Karşıya yükleme tamamlandıktan sonra telefonu yeniden başlatın.

Birden fazla sertifika yüklüyorsanız, telefonu yeniden başlatmadan önce tüm sertifikaları yükleyin.

## Telefon Yönetimi Web Sayfasından Manuel Olarak Bir Güvenlik Sertifikası Kaldırma

Basit Sertifika Kayıt Protokolü (SCEP) kullanılamıyorsa, bir telefondan manuel olarak bir güvenlik sertifikasını kaldırabilirsiniz.

#### Yordam

| Adım 1 | Telefon yönetimi web sayfasından Sertifikalar'ı seçin.       |
|--------|--------------------------------------------------------------|
| Adım 2 | Sertifikalar sayfasında sertifikanın yerini tespit edin.     |
| Adım 3 | Sil'e tıklayın.                                              |
| Adım 4 | Silme işlemini tamamladıktan sonra telefonu yeniden başlatın |
|        |                                                              |

### SCEP Ayarı

Basit Sertifika Kayıt Protokolü (SCEP), sertifikaların otomatik olarak sağlanması ve yenilenmesine yönelik bir standarttır. Bu, telefonlarınızda sertifikaların manuel olarak yüklenmesini önler.

### SCEP Ürüne Özel Yapılandırma Parametrelerini Yapılandırma

Aşağıdaki SCEP parametrelerini telefonunuzun web sayfasında yapılandırmanız gerekir

- RA IP adresi
- SCEP sunucusu için kök CA sertifikasının SHA-1 veya SHA-256 parmak izi

Cisco IOS Kayıt Yetkilisi (RA) SCEP sunucusu için bir proxy işlevi görür. Telefondaki SCEP istemcisi Cisco Unified Communications Manager'dan indirilen parametreleri kullanır. Parametreler yapılandırıldıktan sonra, telefon RA'ya bir SCEP getcs talebi gönderir ve kök CA sertifikası tanımlanan parmak izi kullanılarak doğrulanır.

### Yordam

- Adım 1 Cisco Unified Communications Manager Administration'da, Cihaz > Telefon seçeneğini işaretleyin.
- Adım 2 Telefonun yerini tespit edin.
- Adım 3 Ürüne Özel Yapılandırma Yerleşimi alanına gidin.
- Adım 4 SCEP parametresini etkinleştirmek için WLAN SCEP Sunucusu onay kutusunu işaretleyin.
- Adım 5 SCEP QED parametresini etkinleştirmek için WLAN Kök CA Parmak İzi (SHA256 veya SHA1) onay kutusunu işaretleyin.

### Basit Sertifika Kayıt Protokolü Sunucusu Desteği

Basit Sertifika Kayıt Protokolü (SCEP) sunucusu kullanıyorsanız, sunucu otomatik olarak kullanıcı ve sunucu sertifikalarınızı koruyabilir. SCEP sunucusunda, SCEP Kayıt Temsilcisini (RA) aşağıdaki şekillerde yapılandırın:

- Bir PKI g
   üven noktası işlevi g
   österecek şekilde
- Bir PKI RA işlevi gösterecek şekilde
- Bir RADIUS sunucusu kullanarak cihaz kimlik doğrulamasını gerçekleştirecek şekilde

Daha fazla bilgi için SCEP sunucunuza ilişkin belgelere bakın.

# Bir Telefonu USB Donanım Kilidi ve Masaüstü Şarj Cihazı ile Ayarlama

Yalnızca otomatik Wi-Fi profili hazırlama ve sertifika kaydetme amaçları doğrultusunda bir Ethernet ağına bağlanmak için, masaüstü şarj cihazına bir USB-Ethernet bağdaştırıcısı (donanım kilidi) takılabilir. Ethernet ağı üzerinden sesli çağrılar desteklenmez.

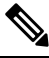

Not USB Donanım Kilidi'nin günlük kullanım için masaüstü şarj cihazına bağlı olması amaçlanmamıştır. Yalnızca başlangıçtaki hazırlama amaçları için kullanılması amaçlanmıştır.

Hazırlama için kullanılacak anahtar bağlantı noktasının yerel VLAN'ının Cisco Unified Communications Manager bağlantısı olması ve DHCP seçenek 150'yi sunarak Cisco Unified Communications Manager'a yöneltmesi gerekir.

Desteklenen USB-Ethernet bağdaştırıcıları şunlardır:

- Apple USB 2.0 Ethernet Bağdaştırıcısı
- Belkin B2B048 USB 3.0 Gigabit Ethernet Bağdaştırıcısı
- D-Link DUB-E100 USB 2.0 Fast Ethernet Bağdaştırıcısı
- Linksys USB300M USB 2.0 Ethernet Bağdaştırıcısı
- Linksys USB3GIG USB 3.0 Gigabit Ethernet Bağdaştırıcısı

### Başlamadan önce

Bir USB-Ethernet bağdaştırıcısına (donanım kilidi) ihtiyacınız vardır.

Masaüstü şarj cihazı, güç adaptörünü kullanarak güç kaynağına bağlanmalıdır.

I

|     | Yordam                                                                                                    |
|-----|----------------------------------------------------------------------------------------------------|
| ı 1 | Cisco Unified Communications Manager Yönetimi'nde, oluşturduğunuz WLAN profilinin doğru CUCM<br>cihaz havuzu ile ( <b>Sistem &gt; Cihaz Havuzu</b> ) ilişkilendirildiğinden veya kablosuz telefon ile ( <b>Cihaz &gt; Telefon</b> )<br>ilişkilendirildiğinden emin olun. |
| 12  | Donanım kilidinin bir ucunu masaüstü şarj cihazına ve diğer ucunu ağ anahtarına bağlı bir RJ-45 kabloya<br>bağlayın.                                                                                                    |
| ı 3 | Telefonu masaüstü şarj cihazına yerleştirin ve profil indirilirken bekleyin.                                                                                                    |
| 4   | Telefonun Cisco Unified Communications Manager'a kaydolduğunu kontrol edin.                                                                                                    |
| 5   | Telefonu masaüstü şarj cihazından çıkarın.                                                                                                    |
| 6   | Donanım kilidini masaüstü <b>ş</b> arj cihazından çıkarın.                                                                                                    |
|     |                                                                                                    |

### Yordam

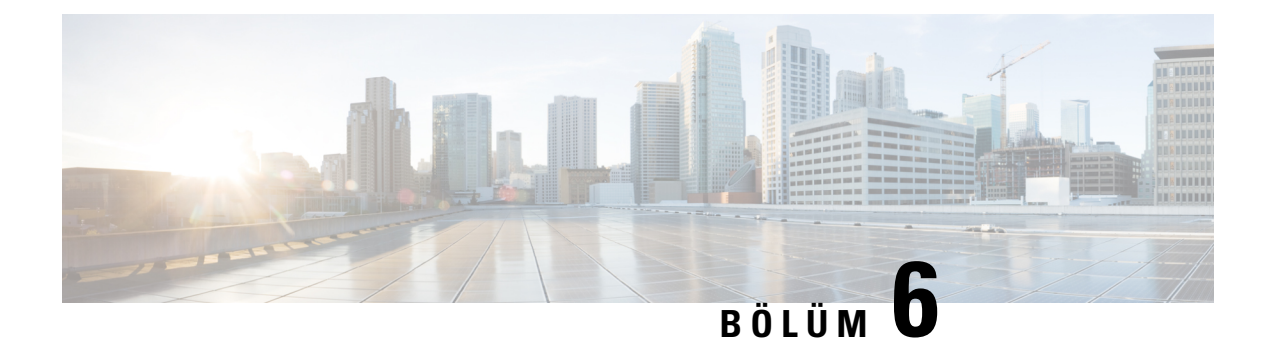

# Aksesuarlar

- Desteklenen Aksesuarlar, sayfa 107
- Kulaklık, sayfa 108
- Masaüstü Şarj Cihazları, sayfa 109
- Çoklu şarj cihazları, sayfa 112
- Şarj Cihazını Kablo Kilidiyle Sabitleme, sayfa 116

# Desteklenen Aksesuarlar

Telefonunuzla birkaç aksesuar kullanabilirsiniz.

- Kulaklık:
  - 3,5 mm jak kullanan standart kulaklıklar
  - Bluetooth kulaklıklar
- Cisco Kablosuz IP Telefonu 8821 Masaüstü Şarj Cihazı: yalnızca Cisco Kablosuz IP Telefonu 8821 modelini şarj eder
- Cisco Kablosuz IP Telefonu 8821-EX Masaüstü Şarj Cihazı: yalnızca Cisco Wireless IP Phone 8821-EX modelini şarj eder
- Cisco Kablosuz IP Telefonu 8821 Çoklu Şarj Cihazı: yalnızca Cisco Kablosuz IP Telefonu 8821 modelini şarj eder
- Cisco Kablosuz IP Telefonu 8821-EX Çoklu Şarj Cihazı: yalnızca Cisco Wireless IP Phone 8821-EX modelini şarj eder

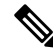

**Not** Cisco Wireless IP Phone 8821-EX Potansiyel Olarak Patlayıcı Atmosferde kullanım için herhangi bir aksesuar ile test edilmemiştir veya sertifikalı değildir.

Telefonlar yalnızca Bluetooth kulaklık ve hoparlöre bağlanabilir. Başka türdeki Bluetooth cihazlarını desteklemezler.

Telefonlar; taşıma kılıfları ve silikon kılıf da dahil başka aksesuarlara sahiptir. Aksesuarlar hakkında daha fazla bilgi için, şurada bulunan *Cisco Kablosuz IP Telefonu 882x Serisi Aksesuar Kılavuzu* belgesine bakın:

http://www.cisco.com/c/en/us/support/collaboration-endpoints/unified-ip-phone-8800-series/products-user-guide-list.html.

# Kulaklık

Telefonunuz ile kablolu ve Bluetooth kulaklıkları kullanabilirsiniz. Desteklenen kulaklıklar hakkında daha fazla bilgi için bkz. *Cisco Kablosuz IP Telefonu 882x Serisi Aksesuar Kılavuzu* 

Cisco Kablosuz IP Telefonu 8821 ve 8821-EX ile kullanım için üçüncü taraf kablolu ve kablosuz Bluetooth kulaklıklar üzerinde bazı dahili testler gerçekleştirmemize rağmen, kulaklık veya ahize satıcılarının ürünlerine onay ya da destek verilmemektedir. Telefonların dağıtıldığı yerlerdeki doğal çevre ve donanım tutarsızlıkları nedeniyle, tüm ortamlar için uygun tek bir "en iyi" çözüm yoktur. Müşterilerin kendi ağlarında çok sayıda ünite dağıtımadan önce kendi ortamlarında iyi çalışan kulaklıkları test etmeleri önerilir.

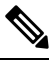

Not Cisco Wireless IP Phone 8821-EX tehlikeli konumlarda kablolu ve Bluetooth kulaklıklar için test edilmemiştir.

Istenmeyen radyo frekansı (RF) ve ses frekansı (AF) sinyallerine karşı korumalı olan kulaklıklar gibi kaliteli harici cihazları kullanmanız önerilir. Bu cihazların kalitesine ve diğer cihazlara (örneğin, cep telefonları ve iki yönlü telsizler) yakınlık durumuna bağlı olarak, yine de bazı ses girişimleri ortaya çıkabilir.

Belirli bir kulaklığın telefon için uygun olmamasının temel nedeni, duyulabilir bir uğultu olasılığıdır. Bu uğultu uzak taraf tarafından veya hem uzak taraf hem de telefon kullanıcısı olarak sizin tarafınızdan duyulabilir. Bazı uğultu ve cızırtı sesleri elektrik ışıkları, elektrik motorları veya büyük bilgisayar monitörleri gibi çeşitli dış kaynaklardan kaynaklanabilir. Bazı durumlarda, çeşitli kulaklıkların mekanik ve elektronik elemanları, telefon kullanıcısı ile konuşan uzak tarafların kendi sesinin yankısını duymasına neden olabilir.

### Standart Kulaklıklar

Telefonunuz ile kablolu bir kulaklık kullanabilirsiniz. Kulaklık 3,5 mm, 3 bantlı, 4 konektörlü fiş gerektirir.

Şunu öneririz: Cisco Kulaklık 520 Serisi. Bu kulaklık üstün ses performansı sunar. Kablosuz telefona takabileceğiniz 3,5 mm ses fişine sahiptir. Ayrıca, kulaklığı ve hat içi kumanda aygıtını Cisco IP Telefonu 8800 Serisinin bazı masa telefonları ile de kullanabilirsiniz. Kulaklık hakkında daha fazla bilgi için bkz. https://www.cisco.com/c/en/us/products/collaboration-endpoints/headset-500-series/index.html.

Etkin bir çağrı sırasında telefona kulaklık takarsanız ses otomatik olarak kulaklığa aktarılır.

## Bluetooth Kulaklıklar

Telefonunuz ile bir Bluetooth kulaklık kullanabilirsiniz. Bluetooth kablosuz kulaklık kullandığınızda, kulaklık genellikle telefonunuzdaki pil tüketimini artırır ve pil ömrünün azalmasına neden olabilir.

Bluetooth kablosuz kulaklığın çalışabilmesi için kulaklığın telefonun görüş alanında olması gerekmez; ancak duvarlar veya kapılar gibi bazı engeller ve diğer elektronik cihazların neden olduğu girişim bağlantıyı etkileyebilir.

# Masaüstü Şarj Cihazları

Cisco Kablosuz IP Telefonu 8821 cihazınızı ve yedek telefon pilini şarj etmek için Cisco Kablosuz IP Telefonu 8821 Masaüstü Şarj Cihazı cihazını kullanabilirsiniz. Şarj cihazı, AC gücü veya şarjlı yedek telefon piliyle çalışır. Standart bir dizüstü bilgisayar kablo kilidi ile sabitlenebilir. Bu şarj cihazının arkasındaki etiket en yüksek voltajı (4,35 V) gösterir.

Cisco Wireless IP Phone 8821-EX cihazınızı ve yedek telefon pilini şarj etmek için Cisco Kablosuz IP Telefonu 8821-EX Masaüstü Şarj Cihazı cihazını kullanabilirsiniz. Şarj cihazı, AC gücü veya şarjlı yedek telefon piliyle çalışır. Standart bir dizüstü bilgisayar kablo kilidi ile sabitlenebilir. Şarj cihazı aynı Cisco Kablosuz IP Telefonu 8821 Masaüstü Şarj Cihazı içinde gösterildiği gibidir, ancak Cisco Wireless IP Phone 8821-EX grafiğini gösterir ve voltaj etiketi içermez.

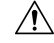

Dikkat Cisco Kablosuz IP Telefonu 8821 Masaüstü Şarj Cihazı, yalnızca Cisco Kablosuz IP Telefonu 8821 öğesini ve bu telefonun yedek pilini şarj edebilir. Cisco Kablosuz IP Telefonu 8821 Masaüstü Şarj Cihazı cihazında, Cisco Wireless IP Phone 8821-EX cihazını veya yedek pillerini şarj edemezsiniz.

Aşağıdaki şekilde Cisco Kablosuz IP Telefonu 8821 Masaüstü Şarj Cihazı ve Cisco Kablosuz IP Telefonu 8821 gösterilmektedir.

#### Şekil 4: Cisco Kablosuz IP Telefonu 8821 ve Cisco Kablosuz IP Telefonu 8821 Masaüstü Şarj Cihazı

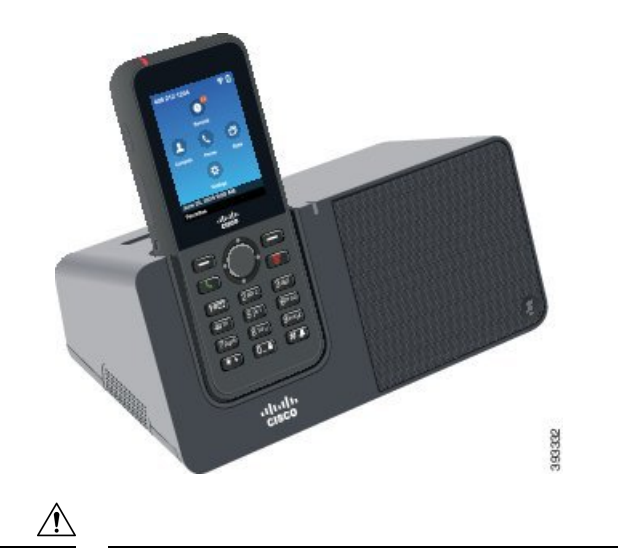

**Dikkat** Masaüstü şarj cihazını tehlikeli bir ortamda kullanmayın.

Masaüstü şarj cihazı, telefonunuzu eller boşta modunda kullanmanıza da olanak verir.

Bu belgede, masaüstü şarj cihazı terimi her iki şarj cihazını ifade eder.

## Masaüstü Şarj Cihazı Kurulumu Yapma

Masaüstü şarj cihazını sabit bir çalışma yüzeyine yerleştirmeniz gerekir.

#### Başlamadan önce

Şarj cihazıyla birlikte gelen kabloya ihtiyacınız olacaktır. Bu kablonun bir ucunda fiş ve diğer ucunda bir USB bağlayıcı bulunur.

Telefon ile birlikte gelen güç adaptörüne ihtiyacınız olacaktır.

#### Yordam

Adım 1 Kablonun fiş ucunu güç adaptörüne takın.

Adım 2 Kablonun USB ucunu güç adaptörü takın ve güç adaptörünü elektrik prizine takın.

## Masaüstü Şarj Cihazı ile Telefonunuzu Şarj Etme

Telefonun LED'i kırmızı yandığında ve telefon ekranında bir mesaj veya simge görüntülendiğinde telefonunuzun şarj cihazında şarj olduğunu anlayabilirsiniz. Pil tamamen şarj olduğunda, LED yeşil renge döner. Telefonunuzun şarj olması 3 saat kadar sürebilir.

Telefonunuz bir koruyucu kılıf içindeyse, masaüstü şarj cihazında şarj etmeden önce kılıfı çıkarmanız gerekmez. Şarj cihazını telefon sığacak şekilde uyarlayabilirsiniz.

Telefon şarj cihazına yerleştirdiğinizde, şarj cihazındaki konektör ile telefonun alt kısmındaki uçları hizaladığınızdan emin olun. Telefon şarj cihazına düzgün yerleştirildiğinde, mıknatıslar ile yerinde tutulur. LED yanmıyorsa, hizalama doğru değildir.

 $\wedge$ 

Dikkat Telefonu tehlikeli bir ortamda şarj etmeyin.

Islak ise telefonu şarj etmeyin.

### Yordam

Adım 1 (İsteğe Bağlı) Şarj cihazını kılıf içerisindeki telefona uyarlama: Şarj cihazını arka kısmı size bakacak şekilde çevirin, üç parmağınızı kapağın 3/4'üne denk gelecek şekilde yerleştirin, içeri bastırın ve kaldırın. Kapak dışarı kayacaktır.

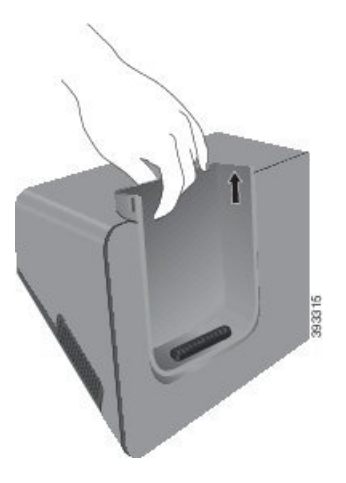

- Not Kapağı ilk kez kaldıracakken iki elinizi de kullanmanız gerekebilir.
- Adım 2 Ekran size doğru bakacak şekilde telefonunuzu şarj yuvasına yerleştirin. Telefonunuz kılıf içerisindeyse, telefonun temas noktalarına bağlandığından emin olmak için telefonu şarj yuvasına doğru itin.

Telefon üzerindeki LED'in kırmızı yandığından emin olun. LED yanmıyorsa, telefonu çıkarın ve yeniden şarj cihazına takın.

Telefonunuz kılıf içerisindeyse, kılıf ve telefon kılıf nedeniyle dışarı eğilir.

Adım 3 Telefonu şarj cihazından çıkardığınızda, telefonu öne eğin ve konektörü mıknatıslardan ayırmak için yukarı kaldırın.

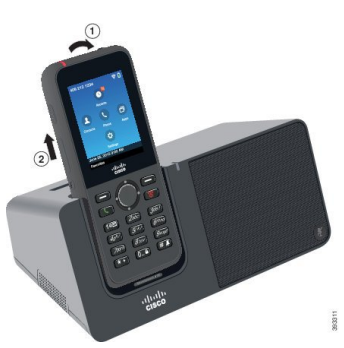

Adım 4 (İsteğe Bağlı) Şarj kapağını şarj cihazının içine kaydırın. Kapağın şarj cihazının ön ve üst kısımları ile aynı hizada olduğundan emin olun.

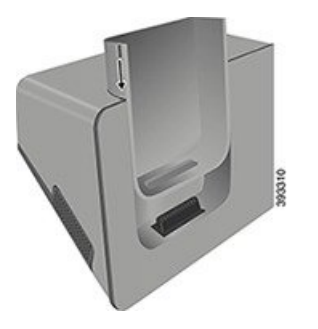

## Masaüstü Şarj Cihazı ile Yedek Pilinizi Şarj Etme

Masaüstü şarj cihazında yedek pil şarj edebilirsiniz. Pilin şarj olması 3 saat kadar sürebilir.

Â

Dikkat Pili tehlikeli bir ortamda şarj etmeyin.

Pil şarj olurken, şarj cihazı üzerindeki yedek pil LED'i kırmızı yanar. Pil şarj olduğunda, şarj cihazı üzerindeki yedek pil LED'i yeşil yanar.

Yordam

Adım 1 Cisco etiketi size ve pil üzerindeki oklar aşağıya bakacak şekilde pili tutun.

Adım 2 Yedek pili telefon kızağının arkasındaki yuvaya yerleştirin ve sıkıca bastırın.

# Çoklu şarj cihazları

Cisco Kablosuz IP Telefonu 8821 Çoklu Şarj Cihazı ile aynı anda en fazla altı Cisco Kablosuz IP Telefonu 8821 ve altı yedek pil şarj edebilirsiniz. Telefonunuz bir koruyucu kılıf içindeyse, kılıfı çıkarmadan şarj edebilirsiniz. Bu şarj cihazının arkasındaki etiket en yüksek voltajı (4,35 V) gösterir.

Cisco Kablosuz IP Telefonu 8821-EX Çoklu Şarj Cihazı ile aynı anda en fazla altı Cisco Wireless IP Phone 8821-EX ve altı yedek pil şarj edebilirsiniz. Telefonunuz bir koruyucu kılıf içindeyse, kılıfı çıkarmadan şarj edebilirsiniz. Şarj cihazı aynı Cisco Kablosuz IP Telefonu 8821 Çoklu Şarj Cihazı içinde gösterildiği gibidir, ancak Cisco Wireless IP Phone 8821-EX grafiğini gösterir ve voltaj etiketi içermez.

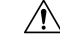

Dikkat Cisco Kablosuz IP Telefonu 8821 Çoklu Şarj Cihazı, yalnızca Cisco Kablosuz IP Telefonu 8821 öğesini ve bu telefonun yedek pilini şarj edebilir. Cisco Kablosuz IP Telefonu 8821 Çoklu Şarj Cihazı cihazında, Cisco Wireless IP Phone 8821-EX cihazını veya yedek pillerini şarj edemezsiniz.

Aşağıdaki şekilde çoklu şarj cihazı gösterilmektedir. Telefonlar sol ve sağ taraftaki şarj kapaklarına, yedek piller ortaya yerleştirilir.

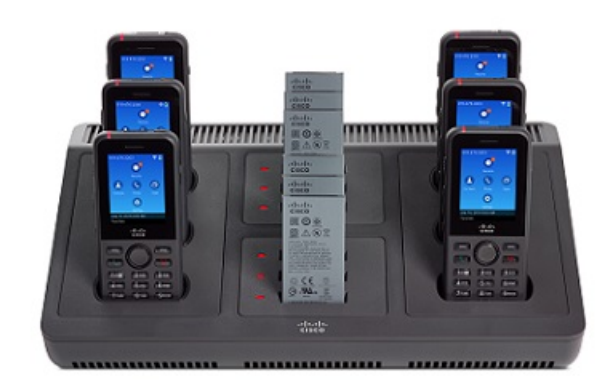

Şekil 5: Cisco Kablosuz IP Telefonu 8821 ve Cisco Kablosuz IP Telefonu 8821 Çoklu Şarj Cihazı

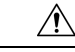

Dikkat Çoklu şarj cihazını tehlikeli bir ortamda kullanmayın.

Çoklu şarj cihazı bir çalışma yüzeyine yerleştirilebilir veya montaj kiti ile duvara monte edilebilir.

Bu belgede, çoklu şarj cihazı terimi her iki şarj cihazını ifade eder.

## Masaüstü Şarj Cihazı Kurulumu Yapma

Güç girişi masaüstü şarj cihazının sağ tarafındadır.

### Yordam

| Adım 1 | Güç kablosunun giriş ucunu masaüstü şarj cihazına takın.       |
|--------|----------------------------------------------------------------|
| Adım 2 | Güç kablosunun diğer ucunu güç adaptörüne takın.               |
| Adım 3 | Güç adaptörünü elektrik prizine takın.                         |
| Adım 4 | Masaüstü şarj cihazını sabit bir çalışma yüzeyine yerleştirin. |

# Çoklu Şarj Cihazı Duvar Kitini Kurma

Duvara montaj kiti aşağıdaki bileşenlerle birlikte gelir:

- duvar desteği
- 5 adet vida ve 5 adet kendinden kilitlenen duvar ankrajı içeren paket

### Başlamadan önce

Aşağıdaki araçlara ihtiyacınız olacaktır:

- Matkap ve 0,25 inç matkap ucu
- Kalem
- Tesviye cihazı
- Philips #1 ve #2 tornavida

Güç kablosu ve güç adaptörüne ihtiyacınız olacaktır.

### Yordam

- Adım 1 Duvar desteğinin konumunu belirleyin. Duvar desteğinin sağ alt köşesi elektrik prizinden en az 127 cm'den (50 inç) daha az olmalıdır.
- Adım 2 Duvar desteğini monte edin.

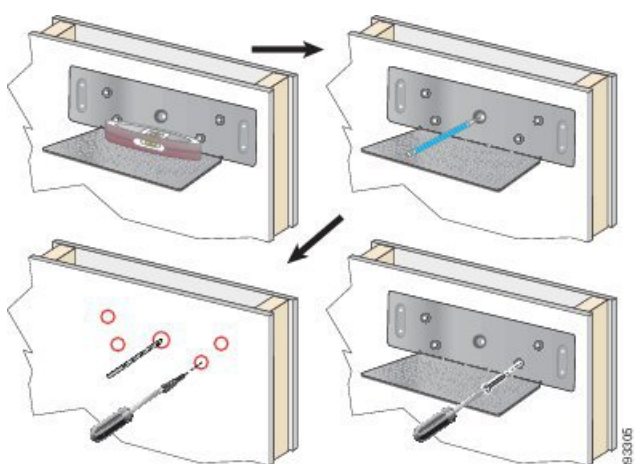

- a) Duvar desteğini diyagramda gösterildiği gibi duvarda sabitleyin.
- b) Duvar desteği seviyesinden emin olmak için tesviye cihazını kullanın ve vida deliklerini işaretlemek için bir kalem kullanın.
- c) Matkap ve matkap ucunu kullanarak ankrajları takın.
- d) Duvar desteğini duvara vidalayın.
- Adım 3 Çoklu şarj aletindeki sabitleme kızaklarını bulun.
- Adım 4 Sabitleme kızaklarının duvar desteğindeki kızakların önünde olacak şekilde çoklu şarj cihazını tutun, çoklu şarj cihazını duvara doğru bastırın ve ardından kızakların tutucuya oturması için çoklu şarj cihazını itin.

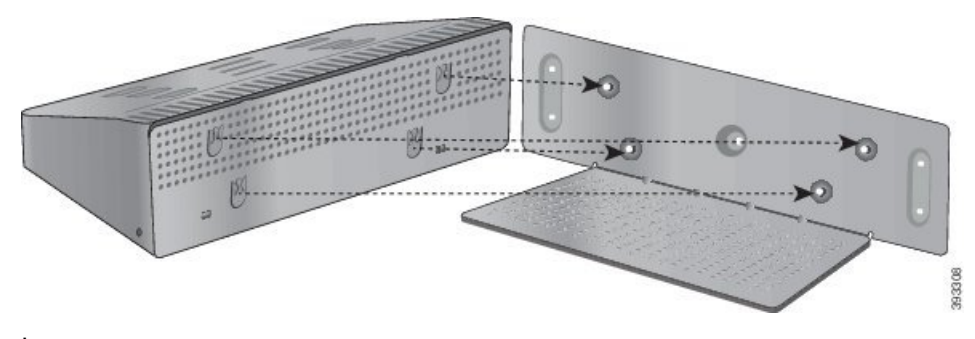

İşte sabitleme kızaklarının yakından çekimi.

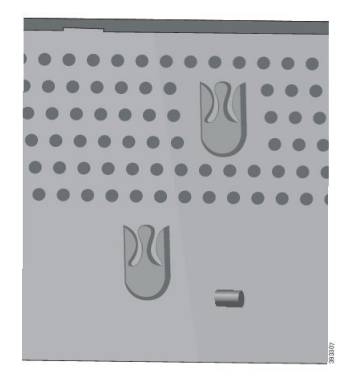

- Adım 5 Güç kablosunun giriş ucunu masaüstü şarj cihazına takın.
- Adım 6 Güç kablosunun diğer ucunu güç adaptörüne takın.
- Adım 7 Güç adaptörünü elektrik prizine takın.

## Çoklu Şarj Cihazı ile Telefonunuzu Şarj Etme

Telefonun LED ışığı kırmızı yandığında telefonunuzun çoklu şarj cihazında şarj olduğunu anlayabilirsiniz. Pil tamamen şarj olduğunda, LED yeşil renge döner. Telefonunuzun şarj olması 3 saat kadar sürebilir.

Telefonunuz bir koruyucu kılıf içindeyse, çoklu şarj cihazında şarj etmeden önce kılıfı çıkarmanız gerekmez. Çoklu şarj cihazını telefon sığacak şekilde uyarlayabilirsiniz.

Telefonu çoklu şarj cihazına yerleştirdiğinizde, çoklu şarj cihazındaki konektör ile telefonun alt kısmındaki uçları hizaladığınızdan emin olun. LED yanmıyorsa, hizalama doğru değildir.

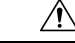

Dikkat

t Telefonu tehlikeli bir ortamda şarj etmeyin.

Islak ise telefonu şarj etmeyin.

#### Yordam

Adım 1 (İsteğe Bağlı) Şarj cihazını kılıf içerisindeki telefona uyarlama: Üç parmağınızla kapağın içerisine uzanın, kapağın içerisindeki yuvaları belirleyin ve yuvaları kullanarak kapağı dışarı çekin.

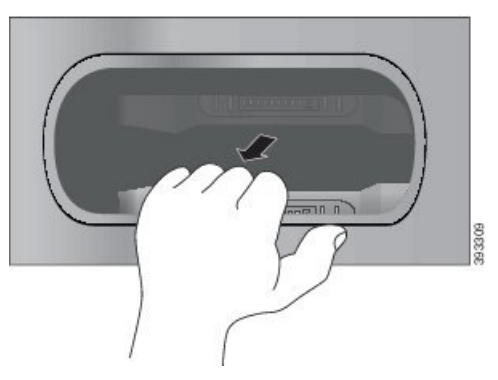

Adım 2 Telefonunuzu boş şarj yuvasına yerleştirin. Telefonunuz kılıf içerisindeyse, telefonun temas noktalarına bağlandığından emin olmak için telefonu şarj yuvasına doğru itin.

Telefon üzerindeki LED'in kırmızı yandığından emin olun. LED yanmıyorsa, telefonu çıkarın ve yeniden çoklu şarj cihazına takın.

Adım 3 (İsteğe Bağlı) Şarj kapağını çoklu şarj cihazına geçirin ve kapağı yerine doğru iterek kapağın çoklu şarj cihazının üst kısmı ile aynı hizada olmasını sağlayın.

## Çoklu Şarj Cihazı ile Yedek Pilinizi Şarj Etme

Çoklu şarj cihazında yedek pil şarj edebilirsiniz. Pilin şarj olması 3 saat kadar sürebilir.

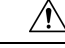

Dikkat Pili tehlikeli bir ortamda şarj etmeyin.

Pil şarj olurken, pilin yanındaki Pil LED'i kırmızı yanar. Pil şarj olduğunda, Pil LED'i yeşil yanar.

### Yordam

Pili şarj bağlayıcı ile temas edecek şekilde hizalayarak boş bir yedek pil yuvasına yerleştirin.

Pil LED'i kırmızı yanmıyorsa, pili çıkarın ve pil yuvasına takın.

# Şarj Cihazını Kablo Kilidiyle Sabitleme

Masaüstü şark cihazınızı veya çoklu şarj cihazınızı en fazla 20 mm genişlikteki bir dizüstü bilgisayar kablo kilidiyle sabitleyebilirsiniz.

### Yordam

| Adım 1 | Kablo kilidinin ilmekli ucunu tutun ve bun | u, telefonu sabitle | emek istediğiniz nesno | enin etrafına sarın. |
|--------|--------------------------------------------|---------------------|------------------------|----------------------|
|--------|--------------------------------------------|---------------------|------------------------|----------------------|

Adım 2 Kilidi kablonun ilmekli ucunun içinden geçirin.

Adım 3 Kablo kilidinin kilidini açın.

Adım 4 Kilitleme düğmesini basılı tutarak kilitleme dişlerini hizalayın.

Adım 5 Kablo kilidini şarj cihazınızın kilit yuvasına takın ve kilitleme düğmesini serbest bırakın.

Adım 6 Kablo kilidini kilitleyin.

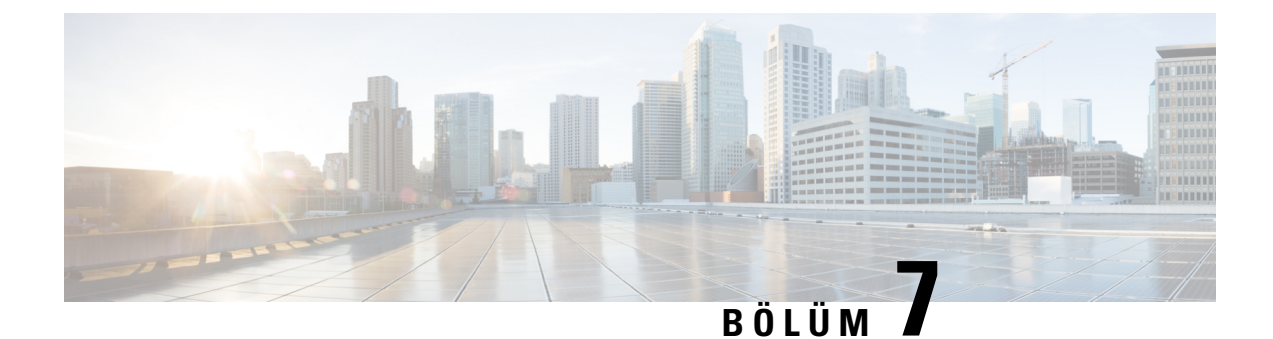

# Telefon İstatistikleri

- Telefonda Bulunan İstatistikler, sayfa 119
- Telefon Web Sayfalarındaki İstatistikler, sayfa 128

# Telefonda Bulunan İstatistikler

Telefondaki Ayarlar menüsünden telefonla ilgili istatistikleri ve bilgileri görebilirsiniz.

Bu menüler, kullanıcı ile aynı konumda olduğunuzda sorunları gidermenize yardımcı olur.

## Telefon Bilgilerini Görüntüleme

Telefon sorunlarını giderirken, genellikle telefondan bilgi almanız gerekir.

### Yordam

- Adım 1 Ayarlar uygulamasına erişin.
- Adım 2 Telefon bilgileri'ni seçin.

### İlgili Konular

Ayarlar Uygulamasına Erişme, sayfa 92

### Cihaz Bilgilerine Erişme

Cihaz bilgileri menüsü ve alt menüler, telefon ile çağrı kontrol sistemi arasındaki bağlantılarla ilgili bilgi sağlar.

### Yordam

- Adım 1 Ayarlar uygulamasına erişin.
- Adım 2 Telefon bilgileri > Cihaz bilgileri'ni seçin.
- Adım 3 Aşağıdaki girdilerden birini seçin.

- Çağrı Yöneticisi çağrı denetim sistemi ile ilgili bilgileri görüntüler.
- Ağ IPv4 ağıyla ilgili bilgileri görüntüler.
- WLAN Wi-Fi bağlantısıyla ilgili bilgileri görüntüler.
- HTTP yapılandırılmış URL'ler ile ilgili bilgileri görüntüler.
- Yerel ayar dil yerel ayarıyla ilgili bilgileri görüntüler.
- Güvenlik güvenlik ayarları ile ilgili bilgileri görüntüler.
- QoS Hizmet Kalitesi ile ilgili bilgileri görüntüler.
- UI kullanıcı arabirimiyle ilgili bilgileri görüntüler.
- Pil pil ile ilgili bilgileri görüntüler.

#### İlgili Konular

Ayarlar Uygulamasına Erişme, sayfa 92

### Aygıt Bilgileri

Aşağıdaki tablolarda, Cihaz Bilgileri menüsündeki alt menüler ve alanlar açıklanmaktadır.

| Alan               | Açıklama                                                                                                    |
|--------------------|----------------------------------------------------------------------------------------------------|
| Cisco Unified CM 1 | Telefonun kullandığı birincil çağrı yöneticisi sunucusu. IP adresini ve durumunu görüntüler.                                  |
| Cisco Unified CM 2 | Telefonların kullandığı ikincil çağrı yöneticisi sunucusu. IP adresini ve durumunu görüntüler veya kullanımda değilse boştur. |
| Cisco Unified CM 3 | Ek bir çağrı yöneticisi sunucusunun IP adresini ve durumunu görüntüler veya kullanımda değilse boştur.                        |
| Cisco Unified CM 4 | Ek bir çağrı yöneticisi sunucusunun IP adresini ve durumunu görüntüler veya kullanımda değilse boştur.                        |
| Cisco Unified CM 5 | Ek bir çağrı yöneticisi sunucusunun IP adresini ve durumunu görüntüler veya kullanımda değilse boştur.                        |

Çizelge 7: Menü: Cisco Unified CM

Ayrıca, bu çağrı yöneticisi alanlarından herhangi biri, sınırlı çağrı kontrol sistemi işlevi sağlayabilecek bir SRST yönlendiricisinin IP adresini de gösterebilir.

Mevcut her sunucu, sunucu IP adresini ve aşağıdaki durumlardan birini görüntüler:

### Etkin

Telefonun geçerli olarak çağrı işleme hizmetlerini aldığı çağrı kontrol sistemi.

### Bekleme

Geçerli sunucu kullanılamadığı zaman telefonun geçiş yaptığı çağrı kontrol sistemi.

### Boş

Bu Çağrı kontrol sistemine geçerli bağlantı yok.

### Çizelge 8: Menü: Ağ > IPv4

| Alan                    | Açıklama                                                                                                    |
|-------------------------|----------------------------------------------------------------------------------------------------|
| MAC adresi              | Telefonun MAC adresi.                                                                                            |
| Ana bilgisayar adı      | Telefona, MAC adresine dayalı olarak otomatik olarak atanan benzersiz, sabit ad.                                 |
| Etki alanı adı          | Telefonun bulunduğu DNS'in adı.                                                                                  |
| DHCP sunucusu           | Telefonun IP adresini edindiği DHCP sunucusunun IP adresi.                                                       |
| IP adresi               | Telefonun IP adresi.                                                                                             |
| Alt ağ maskesi          | Telefonun kullandığı alt ağ maskesi.                                                                             |
| Varsayılan yönlendirici | Telefon tarafından kullanılan varsayılan ağ geçidinin IP adresi.                                                 |
| DNS sunucusu 1          | Telefon tarafından kullanılan birincil DNS sunucusu.                                                             |
| DNS sunucusu 2          | Telefon tarafından kullanılan ilk yedek DNS sunucusu.                                                            |
| DNS sunucusu 3          | Telefon tarafından kullanılan ikinci yedek DNS sunucusu.                                                         |
| Diğer TFTP              | TFTP sunucusunun adresi (DHCP tarafından atanan dışında).                                                        |
| TFTP sunucusu1          | Telefon tarafından kullanılan birincil TFTP sunucusu.                                                            |
| TFTP sunucusu 2         | Telefon tarafından kullanılan ikincil TFTP sunucusu.                                                             |
| Yükleme sunucusu        | Telefonun üretici yazılımı yükseltmeleri için kullandığı alternatif sunucunun ana bilgisayar adı veya IP adresi. |
| BOOTP sunucusu          |                                                                                                    |
| CDP                     | Cisco Keşif Protokolü (CDP) kullanımı.                                                                           |
| GARP                    | MAC adresi bulma için karşılıksız ARP kullanılır.                                                                |

### Çizelge 9: Menü: WLAN

I

| Alan Adı               | Açıklama                                                                                            |
|------------------------|----------------------------------------------------------------------------------------------------|
| Profil Adı             | Telefonun şu anda kullanmakta olduğu ağ profilinin adı.                                             |
| SSID                   | Telefonun șu anda kullanmakta olduğu Hizmet Kümesi Kimliği (SSID).                                  |
| Güvenlik modu          | Telefonun şu anda kablosuz ağda kullanmakta olduğu kimlik doğrulama<br>yöntemi.                     |
| 802.11 modu            | Telefonun șu anda kullanmakta olduğu kablosuz sinyal modu.                                          |
| Arama güç tasarrufunda | Telefonun pil gücünden tasarruf etmek için kullandığı güç tasarrufu modu türü: PS-Poll veya U-APSD. |

I

| Alan Adı               | Açıklama                                                                             |
|------------------------|--------------------------------------------------------------------------------------|
| Tarama modu            | AP taraması türü.                                                                    |
| WLAN SCEP sunucusu     | Basit Sertifika Kayıt Protokolü (SCEP) sunucusunun URL'si veya ana<br>bilgisayar adı |
| WLAN Kök CA Parmak İzi | WLAN kimlik doğrulaması için Kök CA'nın SHA256 veya SHA1 parmak<br>izi.              |

### Çizelge 10: Menü: HTTP

| Alan Adı                      | Açıklama                                                                                                    |  |
|-------------------------------|----------------------------------------------------------------------------------------------------|--|
| Kimlik Doğrulama URL'si       | Telefonun, telefon web sunucusuna yapılan talepleri doğrulamak için kullandığı URL.                                                                                                  |  |
| Dizinler URL'si               | Telefonun dizin bilgilerini edindiği sunucunun URL'si.                                                                                                    |  |
| Boş URL                       | Telefonun Boş URL Süresi seçeneğinde belirtilen süre boyunca<br>kullanılmadığı ve hiçbir menünün açık olmadığı durumda telefonda<br>görüntülenen XML hizmetinin URL'si.              |  |
|                               | Örneğin, telefon 5 dakikadır kullanılmadığında, Boş URL seçeneğini<br>ve Boş URL Süresi seçeneğini kullanarak LCD ekranında borsa<br>bilgilerini veya takvimi görüntüleyebilirsiniz. |  |
| Bo <b>ş</b> zaman             | Boş URL seçeneğinde belirtilen XML hizmeti etkinleştirilmeden önce, telefonun kullanılmadığı ve hiçbir menünün açık olmadığı saniye sayısı.                                          |  |
| Bilgi URL'si                  | Telefonda beliren yardım metninin URL'si.                                                                                                    |  |
| Mesajlar URL'si               | Telefonun mesaj hizmetlerini edindiği sunucunun URL'si.                                                                                                    |  |
| IP telefon proxy adresi       | Uzak ana bilgisayar adreslerine telefon HTTP istemcisi adına HTTP talebi yapan ve uzak ana bilgisayardan telefon HTTP istemcisine yanıtlar sağlayan proxy sunucusunun URL'si.        |  |
| Hizmetler URL'si              | Telefonun telefon hizmetlerini edindiği sunucunun URL'si.                                                                                                    |  |
| Kimlik Doğrulama URL Hakkında | Telefonun, telefon web sunucusuna yapılan talepleri doğrulamak için kullandığı güvenli URL.                                                                                          |  |
| Güvenli dizin URL             | Telefonun dizin bilgilerini edindiği sunucunun güvenli URL'si.                                                                                                    |  |
| Güvenli boş URL               | Telefonun Boş URL Süresi seçeneğinde belirtilen süre boyunca<br>kullanılmadığı ve hiçbir menünün açık olmadığı durumda telefonda<br>görüntülenen XML hizmetinin güvenli URL'si.      |  |
| Güvenli bilgi URL             | Telefonda beliren yardım metninin güvenli URL'si.                                                                                                    |  |
| Güvenli mesaj URL             | Telefonun mesaj hizmetlerini edindiği sunucunun güvenli URL'si.                                                                                                    |  |
| Güvenli servis URL            | Telefonun telefon hizmetlerini edindiği sunucunun güvenli URL'si.                                                                                                    |  |

l

### Çizelge 11: Menü: Yerel Ayar

| Alan                        | Açıklama                                                                                                    |
|-----------------------------|----------------------------------------------------------------------------------------------------|
| Kullanıcı yerel ayarı       | Telefon kullanıcısı ile ilişkilendirilen kullanıcı yerel ayarı. Kullanıcıları<br>desteklemek için dil, yazı tipi, tarih ve saat biçimlendirmesi gibi bir dizi<br>ayrıntılı bilgi ile alfasayısal klavye metin bilgilerini tanımlar. |
| Ağ yerel ayarı              | Telefon kullanıcısı ile ilişkilendirilen ağ yerel ayarı. Belirli bir<br>konumdaki telefonu desteklemek için, telefon tarafından kullanılan<br>seslerin ve kadansların tanımlarını da içeren bir dizi ayrıntılı bilgiyi<br>tanımlar. |
| Kullanıcı yerel ayar sürümü | Telefona yüklenen kullanıcı yerel ayar sürümü.                                                                                                    |
| Ağ yerel ayar sürümü        | Telefona yüklenen ağ yerel ayar sürümü.                                                                                                    |

#### Çizelge 12: Menü: Güvenlik

| Alan           | Açıklama                                                  |  |
|----------------|-----------------------------------------------------------|--|
| Web erişimi    | Telefonun web erişimi özelliğini belirtir.                |  |
|                | Devre dışı                                                |  |
|                | Self care portal erișimi yoktur.                          |  |
|                | SaltOkunur                                                |  |
|                | Yalnızca bilgileri görüntüleyebilir.                      |  |
|                | Etkin: HTTP ve HTTPS                                      |  |
|                | Yapılandırma sayfalarını kullanabilir                     |  |
| Web yöneticisi | Web yöneticisi sayfasının etkin olup olmadığını gösterir. |  |
| Güvenlik modu  | Telefona atanan güvenlik modu                             |  |

### Çizelge 13: Menü: QoS

I

| Alan Adı                 | Açıklama                                                                                                    |
|--------------------------|----------------------------------------------------------------------------------------------------|
| Arama denetimi için DSCP | Çağrı kontrolü sinyallemesine ilişkin Farklılaştırılmış Hizmetler Kod<br>Noktası (DSCP) IP sınıflandırması. |
| Yapılandırma için DSCP   | Herhangi bir telefon yapılandırması aktarımına ilişkin DSCP IP<br>sınıflandırması.                          |
| Hizmetler için DSCP      | Telefon tabanlı hizmete ilişkin DSCP IP sınıflandırması.                                                    |

#### Çizelge 14: Menü: Ul

| Alan Adı                     | Açıklama                                                                                                    |
|------------------------------|----------------------------------------------------------------------------------------------------|
| Arama listeleri için MHÖ     | Çağrı listeleri için Meşgul Lamba Alanının (BLF) etkinleştirilip etkinleştirilmediğini gösterir.                                       |
| Geri döndürme odağı önceliği | Telefonun, telefon ekranındaki çağrı odağını gelen bir çağrıya mı yoksa geri döndürülen beklemedeki çağrıya mı kaydıracağını belirtir. |
| Kişiselleştirme              | Telefonun, özel zil seslerini ve duvar kağıdı görüntülerini yapılandırılmak<br>üzere etkinleştirilmiş olup olmadığını gösterir.        |

### Çizelge 15: Menü: Pil

| Alan Adı      | Açıklama                                                                                  |
|---------------|-------------------------------------------------------------------------------------------|
| Pil durumu    | Pilin genel durumunu gösterir.                                                            |
| Pil sıcaklığı | Pilin geçerli sıcaklığını gösterir. Pil aşırı derecede ısınırsa, yakında arıza verebilir. |
| Pil seviyesi  | Pilin geçerli şarj seviyesini gösterir.                                                   |

### Model Bilgilerine Erişme

Model bilgileri menüsü, telefon modeliyle ilgili bilgi sağlar.

### Yordam

| Adım 1 | Ayarlar | uygulamasına | erişin. |
|--------|---------|--------------|---------|
|--------|---------|--------------|---------|

Adım 2 Telefon bilgileri > Model bilgileri'ni seçin.

### İlgili Konular

Ayarlar Uygulamasına Erişme, sayfa 92

### **Model Bilgileri**

Aşağıdaki tabloda, Telefon bilgileri > Model bilgileri ekranındaki alanlar ve içerikler açıklanmaktadır.

#### Çizelge 16: Model Bilgileri Alanları

| Alan Adı                 | Açıklama                                  |
|--------------------------|-------------------------------------------|
| Model numarası           | CP-8821 veya CP-8821-EX olarak ayarlayın  |
| MAC adresi               | Telefonun MAC adresi                      |
| Uygulama yükleme kimliği | Telefonda çalışan üretici yazılımı sürümü |
| Seri numarası            | Telefon seri numarası                     |

| Alan Adı                    | Açıklama                                                    |
|-----------------------------|-------------------------------------------------------------|
| USB satıcı kimliği          | Cisco olarak ayarla                                         |
| USB ürün kimliği            | 8821 veya 8821-EX olarak ayarlayın                          |
| RNDIS cihaz adresi          | USB'nin Uzak Ağ Cihazı Arabirim Belirtimi (RNDIS)<br>adresi |
| RNDIS ana bilgisayar adresi | USB için RNDIS                                              |

### Üretici Yazılımı Sürümüne Erişme

Üretici yazılımı sürümü menüsü, telefonda çalışan üretici yazılımıyla ilgili bilgi sağlar.

#### Yordam

| Adım 1 | Ayarlar uygulamasına erişin.                          |
|--------|-------------------------------------------------------|
| Adım 2 | Telefon bilgileri > Üretici yazılımı sürümü'nü seçin. |

### İlgili Konular

Ayarlar Uygulamasına Erişme, sayfa 92

### Üretici Yazılımı Sürüm Bilgileri

Aşağıdaki tabloda, **Telefon bilgileri** > **Üretici yazılımı bilgileri** ekranındaki alanlar ve içerikler açıklanmaktadır.

Çizelge 17: Üretici Yazılımı Alanları

| Alan Adı                      | Açıklama                                                                                                    |
|-------------------------------|----------------------------------------------------------------------------------------------------|
| Etkin yük                     | Etkin üretici yazılımı yükü                                                                                     |
| Son yükseltme                 | Yükseltme durumu: başarılı güncelleme için tarih ve<br>saat; aksi takdirde yükseltme hatası ile ilgili mesajlar |
| Boot yükleme kimliği          | Önyükleyici sürümünün kimliği                                                                                   |
| WLAN sürücü kimliği           | WLAN sürücüsünün kimliği                                                                                        |
| WLAN üretici yazılımı kimliği | WLAN üretici yazılımı yükünün kimliği                                                                           |

## Yönetici Ayarları Menüsündeki Telefon İstatistikleri

Telefon ile ilgili bazı istatistiklere **Yönetici Ayarlar**ı menüsünden erişebilirsiniz. Bunlar, telefona yönetim web sayfasından eriştiğinizde görüntülenenlerle aynı istatistiklerdir.

### Komşu Listesi Menüsü

Yönetici ayarları menüsündeki Komşu listesi, mevcut erişim noktalarını gösterir.

### Durum Menüsüne Erişme

Telefondaki Durum menüsü, size telefonla ilgili önemli bilgiler verir.

| Yordam              |                              |        |      |
|---------------------|------------------------------|--------|------|
| Ayarlar uygulamas   | Ina eri <b>ș</b> in.         |        |      |
| Yönetici ayarları > | ,<br>Durum seçeneğini işaret | leyin. |      |
|                     |                              |        | <br> |
| İlgili Konular      |                              |        |      |
| •                   |                              |        |      |

### Durum Mesajları

**Durum mesajlar**ı ekranı, durum mesajlarının listesini sağlar. Her bir mesajın bir tarih ve zaman damgası vardır. Sorunları gidermek için bu mesajları kullanabilirsiniz.

### WLAN İstatistikleri

#### Çizelge 18: WLAN İstatistikleri Alanları

| Alan                           | Açıklama                                                    |
|--------------------------------|-------------------------------------------------------------|
| tx bayt                        | Gönderilen bayt sayısı                                      |
| rx bayt                        | Alınan bayt sayısı                                          |
| tx paket                       | Gönderilen paket sayısı                                     |
| rx paket                       | Alınan paket sayısı                                         |
| tx paket bırakıldı             | Gönderilen bırakılan paket sayısı                           |
| rx paket bırakıldı             | Alınan bırakılan paket sayısı                               |
| tx paket hatası                | Gönderilen paket hatalarının sayısı                         |
| rx paket hata                  | Gönderilen paket hatalarının sayısı                         |
| tx çerçeveleri                 | Gönderilen çerçeve sayısı                                   |
| tx çok noktaya yayın çerçevesi | Gönderilen çok noktaya yayın çerçevelerinin sayısı          |
| tx yeniden deneme              | Gönderim yeniden denemelerinin sayısı                       |
| tx çoklu yeniden deneme        | Çok noktaya yayın gönderimi yeniden denemelerinin<br>sayısı |

| Alan                    | Açıklama                              |
|-------------------------|---------------------------------------|
| tx hata                 | Başarısız gönderim sayısı             |
| rts başarılı            | Başarılı gönderme isteği (rts) sayısı |
| rts hata                | Başarısız rts sayısı                  |
| ack hata                |                                       |
| rx yinelenen çerçeve    | Alınan yinelenen çerçevelerin sayısı  |
| rx parçalanmış paketler | Alınan parçalanmış paketlerin sayısı. |
| Dolaşım sayısı          |                                       |

### Arama İstatistikleri

| Alan                     | Açıklama                                                                                                    |
|--------------------------|----------------------------------------------------------------------------------------------------|
| Alıcı codec bileşeni     | Telefon tarafından alınan ses kodlaması türü: G.729,<br>G.711 u-law, G.711 A-law                              |
| Gönderen codec bileşeni  | Telefon tarafından gönderilen ses kodlaması türü:<br>G.729, G.711 u-law, G.711 A-law                          |
| Alıcı boyutu             |                                                                                                    |
| Gönderen boyutu          |                                                                                                    |
| Alıcı paketleri          | Telefonun aldığı paketlerin sayısı                                                                            |
| Gönderen paketleri       |                                                                                                    |
| Verici DSCP              |                                                                                                    |
| Alici DSCP               |                                                                                                    |
| Verici WMM UP            | Kablosuz Çoklu Ortam (WMM) UP vericisi                                                                        |
| Alici WMM UP             | Kablosuz Çoklu Ortam (WMM) UP alıcısı                                                                         |
| Ort titreme              | RTP paketi titreşimlerinin (bir paketin ağ içerisinden geçerken yaşadığı dinamik gecikme) ölçülen ortalaması. |
| Maks titreme             | Alınan ses akışı açıldığından itibaren gözlemlenen maksimum titreşim.                                         |
| Alıcı atıldı             |                                                                                                    |
| Alıcı kaybolan paketleri |                                                                                                    |

| Alan                  | Açıklama                                                                                                    |
|-----------------------|----------------------------------------------------------------------------------------------------|
| Toplam gizleme oranı  | Gizleme çerçevelerinin toplam sayısının, ses akışının<br>başlangıcından itibaren alınan konuşma çerçevelerinin<br>toplam sayısına bölümü.                                                                                                    |
| Gizleme aralığı oranı | Aktif konuşmanın önceki 3 saniyelik aralığındaki<br>gizleme çerçevelerinin konuşma çerçevelerine oranı.<br>Ses etkinliği algılama (VAD) kullanılıyorsa, aktif<br>konuşmanın 3 saniyesini biriktirmek için daha uzun<br>bir aralık gerekli olabilir. |
| Maks gizleme oranı    | Ses akışının başlangıcından itibaren en yüksek aralık<br>gizleme oranı.                                                                                                    |
| Kesin gizleme saniye  | Ses akışının başlangıcından itibaren yüzde 5'ten daha<br>fazla gizleme olayına (kayıp çerçeveler) sahip olan<br>saniye sayısı.                                                                                                    |
| Gecikme Süresi        |                                                                                                    |

### izleme Ayarlar

İzleme ayarları menüsü, size sorun giderme parametreleri için bilgi verir.

| Alan                    | Açıklama                             |
|-------------------------|--------------------------------------|
| Uzak Sistem Günlüğü     | Uzak sistem günlüğünün desteklenmesi |
| Günlük profili          | Günlük kaydı türü                    |
| İzleme Düzeylerini Koru | Şu anda desteklenmiyor               |

# Telefon Web Sayfalarındaki İstatistikler

Web'den istatistikleri ve diğer telefon bilgilerini görmek için telefon web sayfalarını kullanabilirsiniz. Bu sayfalar, telefondaki istatistiklere eriştiğinizde görebileceğiniz bilgilerin aynısını gösterir.

Bu sayfalar, kullanıcılarınızın nerede olduğundan bağımsız olarak sorunları gidermenize yardımcı olabilir.

# Telefona İlişkin Web Sayfasına Erişme

Bir telefona ilişkin web sayfasına erişmek için, aşağıdaki adımları izleyin:

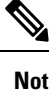

Web sayfasına erişemiyorsanız, varsayılan olarak devre dışı bırakılmış olabilir.

|   | A coğudaki yöntemlerden hirini bullenerek. Çiçeç ID Telefeny'nun ID edresini edinin:                                                                                                    |
|---|----------------------------------------------------------------------------------------------------|
| 4 | Aşağıdaki yontemlerden birini kullanarak, Cisco IP Telefonu'nun IP adresini edinin:                                                                                                    |
| ä | a) Cisco Unified Communications Manager Administration'da Cihaz > Telefon seçeneğini işaretleyerek<br>telefonu arayın. Cisco Unified Communications Manager'a kayıtlı telefonlar, Telefonları Bul ve Listele<br>penceresinde ve Telefon Yapılandırma penceresinin en üstünde IP adreslerini gösterir. |
| 1 | b) Cisco IP Telefonu'nda, Ayarlar uygulamasına erişin, Telefon bilgileri > Cihaz bilgileri > Ağ > IPv4<br>seçeneğini işaretleyin ve ardından IP Adresi alanına gidin.                                                                                                    |
| ] | Bir web tarayıcısı açın ve <i>IP_adress</i> alanının Cisco IP Telefonu'nun IP adresi olduğu aşağıdaki URL'yi girin:                                                                                                    |
| 1 | http://IP address                                                                                                    |

### İlgili Konular

Ayarlar Uygulamasına Erişme, sayfa 92

# Cihaz Bilgileri Web Sayfası

Cihaz Bilgileri sayfası, Telefon web sayfalarına eriştiğinizde gördüğünüz ilk sayfadır. Diğer sayfalara gitmek için sol bölmeyi kullanın.

| Alan                     | Açıklama                                                                                     |
|--------------------------|----------------------------------------------------------------------------------------------|
| Aktif ağ arabirimi       | Etkin ağ türü                                                                                |
| MAC adresi               | Telefonun Medya Erişim Kontrolü (MAC) adresi                                                 |
| Kablosuz MAC adresi      | Telefonun Kablosuz Medya Erişim Kontrolü (MAC) adresi                                        |
| Ana bilgisayar adı       | Telefona, MAC adresine dayalı olarak otomatik olarak atanan benzersiz, sabit ad.             |
| Telefon DN               | Telefona atanmış dizin numarası                                                              |
| Uygulama yükleme kimliği | Telefonda çalışan üretici yazılımı sürümü                                                    |
| Boot yükleme kimliği     | Önyükleme üretici yazılımı sürümü                                                            |
| Sürüm                    | Telefonda çalışan üretici yazılımı sürümü                                                    |
| Donanım düzeltmesi       | Telefon donanım sürümü                                                                       |
| Seri numarası            | Telefonun seri numarası                                                                      |
| Model numarası           | Telefon modeli adı                                                                           |
| Mesaj bekliyor           | Mesaj bekliyor göstergesinin durumu                                                          |
| UDI                      | Telefon ile ilgili bilgiler (tür, model adı, model kimliği, donanım sürümü ve seri numarası) |
| Süre                     | Geçerli saat                                                                                 |

| Alan                        | Açıklama                                 |
|-----------------------------|------------------------------------------|
| Saat dilimi                 | Geçerli saat dilimi                      |
| Tarih                       | Geçerli tarih                            |
| Sistem serbest belleği      | Telefondaki kullanılmayan bellek miktarı |
| Java yığın serbest belleği  | Dahili Java yığın serbest belleği        |
| Java havuzu serbest belleği | Dahili Java havuzu serbest belleği       |
| FIPS modu etkin             | Şu anda desteklenmiyor                   |
| Pil durumu                  | Pilin genel durumu                       |
| Pil sıcaklığı               | Pilin geçerli sıcaklığı                  |
| Pil seviyesi                | Geçerli pil şarj seviyesi                |

# Ağ Kurulumu Web Sayfası

Ağ Ayarları sayfası, telefon ve ağ yapılandırması hakkında bilgi verir.

| Alan                    | Açıklama                                                                                                    |
|-------------------------|----------------------------------------------------------------------------------------------------|
| MAC adresi              | Telefonun Medya Erişim Kontrolü (MAC) adresi                                                                  |
| Ana bilgisayar adı      | Telefona, MAC adresine dayalı olarak otomatik olarak atanan benzersiz, sabit ad.                              |
| Etki alanı adı          | Telefonun bulunduğu Etki Alanı Adı Sistemi (DNS) etki alanının adı.                                           |
| DHCP sunucusu           | Telefonun IP adresini edindiği Dinamik Ana Bilgisayar Yapılandırma<br>Protokolü (DHCP) sunucusunun IP adresi. |
| BOOTP sunucusu          | Kullanılmıyor.                                                                                                |
| DHCP                    | DHCP kullanım durumu.                                                                                         |
| IP adresi               | Telefonun İnternet Protokolü (IP) adresi.                                                                     |
| Alt ağ maskesi          | Telefonun kullandığı alt ağ maskesi.                                                                          |
| Varsayılan yönlendirici | Telefon tarafından kullanılan varsayılan ağ geçidinin IP adresi.                                              |
| DNS sunucusu 1          | Telefon tarafından kullanılan birincil Etki Alanı Adı Sistemi (DNS) sunucusu.                                 |
| DNS sunucusu 2          | Telefon tarafından kullanılan yedek DNS sunucusu.                                                             |
| DNS sunucusu 3          | Telefon tarafından kullanılan yedek DNS sunucusu.                                                             |

| Alan                          | Açıklama                                                                                                    |
|-------------------------------|----------------------------------------------------------------------------------------------------|
| Diğer TFTP                    | Alternatif Basit Dosya Aktarım Protokolü (TFTP) sunucusu. Etkinse<br>Evet, devre dışıysa Hayır görüntülenir.                                                                                                    |
| TFTP sunucusu 1               | Telefon tarafından kullanılan birincil TFTP sunucusu.                                                                                                    |
| TFTP sunucusu 2               | Telefon tarafından kullanılan ikincil TFTP sunucusu.                                                                                                    |
| DHCP adresi serbest bırakıldı |                                                                                                    |
| Sunucu 1 – 5                  | Telefonun kayıt edilebildiği Cisco Unified Communications Manager<br>sunucularının öncelik sırasına konulmuş ana bilgisayar adları veya IP<br>adresleri. Bir öğe ayrıca, sınırlı Cisco Unified Communications Manager<br>işlevi sağlayabilen bir SRST yönlendiricisinin (eğer mevcutsa) IP<br>adresini de gösterebilir. |
|                               | Her bir mevcut sunucu, Cisco Unified Communications Manager<br>sunucusunun IP adresini ve aşağıdaki durumlardan birini gösterir:<br>Etkin                                                                                                    |
|                               | Telefonun almakta olduğu çağrı işleme hizmetlerinin alındığı Cisco<br>Unified Communications Manager sunucusu                                                                                                    |
|                               | Bekleme                                                                                                    |
|                               | Geçerli sunucu kullanılamadığında telefonun geçiş yaptığı Cisco<br>Unified Communications Manager sunucusu.                                                                                                    |
|                               | Boş                                                                                                    |
|                               | Bu Cisco Unified Communications Manager sunucusu ile herhangi bir bağlantı bulunmuyor.                                                                                                    |
| Bilgi URL'si                  | Telefonda beliren yardım metninin URL'si.                                                                                                    |
| Dizinler URL'si               | Telefonun dizin bilgilerini edindiği sunucunun URL'si.                                                                                                    |
| Mesajlar URL'si               | Telefonun mesaj hizmetlerini edindiği sunucunun URL'si.                                                                                                    |
| Hizmetler URL'si              | Telefonun telefon hizmetlerini edindiği sunucunun URL'si.                                                                                                    |
| Boș URL                       | Telefonun Boş URL Süresi seçeneğinde belirtilen süre boyunca<br>kullanılmadığı ve hiçbir menünün açık olmadığı durumda telefonda<br>görüntülenen XML hizmetinin URL'si.                                                                                                    |
|                               | Örneğin, telefon 5 dakikadır kullanılmadığında, Boş URL seçeneğini<br>ve Boş URL Süresi seçeneğini kullanarak LCD ekranında borsa<br>bilgilerini veya takvimi görüntüleyebilirsiniz.                                                                                                    |
| Bo <b>ş</b> URL süresi        | Boş URL seçeneğinde belirtilen XML hizmeti etkinleştirilmeden önce,<br>telefonun kullanılmadığı ve hiçbir menünün açık olmadığı saniye sayısı.                                                                                                    |
| Proxy sunucu URL'si           | Uzak ana bilgisayar adreslerine telefon HTTP istemcisi adına HTTP talebi yapan ve uzak ana bilgisayardan telefon HTTP istemcisine yanıtlar sağlayan proxy sunucusunun URL'si.                                                                                                    |

I

| Alan                        | Açıklama                                                                                                    |
|-----------------------------|----------------------------------------------------------------------------------------------------|
| Kimlik Doğrulama URL'si     | Telefonun, telefon web sunucusuna yapılan talepleri doğrulamak için kullandığı URL.                                                                                                    |
| Kullanıcı yerel ayarı       | Telefon kullanıcısı ile ilişkilendirilen kullanıcı yerel ayarı. Kullanıcıları<br>desteklemek için dil, yazı tipi, tarih ve saat biçimlendirmesi gibi bir dizi<br>ayrıntılı bilgi ile alfasayısal klavye metin bilgilerini tanımlar. |
| Ağ yerel ayarı              | Telefon kullanıcısı ile ilişkilendirilen ağ yerel ayarı. Belirli bir<br>konumdaki telefonu desteklemek için, telefon tarafından kullanılan<br>seslerin ve kadansların tanımlarını da içeren bir dizi ayrıntılı bilgiyi<br>tanımlar. |
| Kullanıcı yerel ayar sürümü | Telefona yüklenen kullanıcı yerel ayar sürümü.                                                                                                    |
| Ağ yerel ayar sürümü        | Telefona yüklenen ağ yerel ayar sürümü.                                                                                                    |
| Hoparlör etkin              | Hoparlörün durumu.                                                                                                    |
| GARP etkin                  | Karşılıksız ARP'nin durumu. Etkinken, telefon MAC adreslerini<br>Karşılıksız ARP yanıtlarından öğrenir.                                                                                                    |
| Otomatik hat seçme etkin    |                                                                                                    |
| Arama denetimi için DSCP    | Çağrı kontrolü sinyallemesine ilişkin Farklılaştırılmış Hizmetler Kod<br>Noktası (DSCP) IP sınıflandırması.                                                                                                    |
| Yapılandırma için DSCP      | Herhangi bir telefon yapılandırması aktarımına ilişkin DSCP IP<br>sınıflandırması.                                                                                                    |
| Hizmetler için DSCP         | Telefon tabanlı hizmete ilişkin DSCP IP sınıflandırması.                                                                                                    |
| Güvenlik modu               | Telefon için ayarlanan mod.                                                                                                    |
| Web erişimi                 | Telefonun web sayfalarına erişiminin etkin mi (Evet) devre dışı mı<br>(Hayır) olduğunu gösterir.                                                                                                    |
| SSH erișimi etkin           | SSH erișimine izin verilip verilmediğini belirtir                                                                                                    |
| Yükleme sunucusu            | Yükleme sunucusunun IP adresini gösterir.                                                                                                    |
| CTL dosyası                 |                                                                                                    |
| ITL dosyası                 |                                                                                                    |
| ITL imzası                  |                                                                                                    |
| CAPF sunucusu               |                                                                                                    |
| TVS                         |                                                                                                    |
| TFTP sunucusu               |                                                                                                    |
| TFTP sunucusu               |                                                                                                    |
| Alan   | Açıklama                               |
|--------|----------------------------------------|
| DF_BIT | Paketler için DF bit ayarını gösterir. |

## Ağ Web Sayfası

Ağ istatistiklerinin altındaki Ağ köprü bağlantısını seçtiğinizde, Bağlantı Noktası Bilgileri sayfası görüntülenir.

| Alan                           | Açıklama                                                            |
|--------------------------------|---------------------------------------------------------------------|
| tx bayt                        | Gönderilen bayt sayısı                                              |
| rx bayt                        | Alınan bayt sayısı                                                  |
| tx paket                       | Telefon tarafından gönderilen paketlerin sayısı                     |
| rx paket                       | Telefonun aldığı paketlerin sayısı                                  |
| tx paket bırakıldı             |                                                                     |
| rx paket bırakıldı             |                                                                     |
| tx paket hataları              |                                                                     |
| rx paket hataları              | Telefon tarafından alınan hata paketlerinin sayısı                  |
| Tx çerçeveleri                 | Gönderilen çerçeve sayısı                                           |
| tx çok noktaya yayın çerçevesi | Telefon tarafından gönderilen çok noktaya yayın paketlerinin sayısı |
| tx yeniden deneme              | Telefonun paket göndermeyi yeniden deneyip başarısız olma sayısı    |
| tc çoklu yeniden deneme        | Telefonun çok noktaya yayın paketi göndermeyi yeniden deneme sayısı |
| tx hata                        | Başarısız gönderim sayısı                                           |
| rts başarılı                   | Başarılı gönderme isteği (RTS) sayısı                               |
| rts hata                       | Başarısız gönderme isteği (RTS) sayısı                              |
| ack hata                       | Başarısız olan paket onaylarının sayısı                             |
| rx yinelenen çerçeve           | Alınan yinelenen çerçevelerin sayısı.                               |
| rx parçalanmış paketler        | Alınan parçalanmış paketlerin sayısı.                               |
| Dolaşım sayısı                 |                                                                     |

## Konsol Günlükleri Web Sayfası

**Konsol günlükleri** sayfasında, Cisco TAC'nin sorun giderme için ihtiyaç duyabileceği günlük dosyalarına giden bağlantılar bulunur. Günlükleri indirme ile ilgili talimatlar için bkz. Telefon Günlüklerini Yakalama, sayfa 160.

### Ana Bellek Dökümleri Web Sayfası

Çekirdek dökümleri sayfasında, Cisco TAC'nin sorun giderme için ihtiyaç duyduğu bilgiler bulunur.

### Durum Mesajları Web Sayfası

**Durum mesajlar**ı sayfasında durum mesajlarının listesi bulunur ve her mesajın bir tarih ve zaman damgası vardır. Sorunları gidermek için bu mesajları kullanabilirsiniz.

### Hata Ayıklama Ekranı Web Sayfası

Hata ayıklama sayfasında son mesajlar gösterilir ve her mesaj tarih ve saati içerir. Sorunları giderirken için bu mesajları kullanabilirsiniz.

### Akış İstatistikleri Web Sayfası

Telefonda beş adet Akış sayfası vardır. Tüm sayfalarda aynı alanlar bulunur. Bu sayfalar, sorun giderme işlemi sırasında size çağrılar hakkında bilgi verir.

### Çizelge 19: Akış İstatistikleri Web Sayfası Alanları

| Alan                          | Açıklama                                                                                                    |
|-------------------------------|----------------------------------------------------------------------------------------------------|
| Uzak adres                    | Arayanın IP adresi                                                                                                    |
| Yerel adres                   | Telefonun IP adresi                                                                                                    |
| Başlangıç saati               | Çağrının zaman damgası                                                                                                    |
| Akış durumu                   |                                                                                                    |
| Ana bilgisayar adı            | Telefonun adı                                                                                                    |
| Gönderen paketleri            | Ses akışı açıldığından itibaren gönderilen RTP ses paketlerinin sayısı.<br>Arama beklemeye alınmış olabileceği için, bu sayının arama<br>başladığından itibaren aktarılan RTP ses paketlerinin sayısına eşit olması<br>gerekmez. |
| Gönderen sekizlikleri         | Telefonun gönderdiği octet'lerin toplam sayısı.                                                                                                    |
| Gönderen codec bileşeni       | Telefon tarafından gönderilen ses kodlaması türü: G.729, G.711 u-law, G.711 A-law                                                                                                    |
| Gönderilen gönderen raporları |                                                                                                    |

| Alan                             | Açıklama                                                                                                    |
|----------------------------------|----------------------------------------------------------------------------------------------------|
| Gönderilen gönderen rapor zamanı |                                                                                                    |
| Alıcı kaybolan paketleri         | Kayıp RTP paketlerinin sayısı (iletim sırasında kaybolmuş).                                                                                                    |
| Ort titreme                      | RTP paketi titreşimlerinin (bir paketin ağ içerisinden geçerken yaşadığı dinamik gecikme) ölçülen ortalaması.                                                                                                    |
| Alıcı codec bileşeni             | Telefon tarafından alınan ses kodlaması türü: G.729, G.711 u-law, G.711<br>A-law                                                                                                    |
| Gönderilen alıcı raporları       | Bu akış istatistiği raporuna web sayfasından erişilme sayısı (telefon<br>sıfırlandığında sıfırlanır)                                                                                                    |
| Gönderilen alıcı rapor zamanı    |                                                                                                    |
| Alıcı paketleri                  | Telefonun aldığı paketlerin sayısı                                                                                                    |
| Alıcı sekizlikleri               | Telefonun aldığı oktet'lerin toplam sayısı.                                                                                                    |
| Verici DSCP                      |                                                                                                    |
| Alici DSCP                       |                                                                                                    |
| Verici WMM UP                    |                                                                                                    |
| Alici WMM UP                     |                                                                                                    |
| MOS LQK                          | 5'ten (mükemmel) 1'e (kötü) puanlanan dinleme kalitesi (LQK) için<br>ortalama kanaat puanının (MOS) nesnel bir tahmini olan puan. Bu puan,<br>ses akışının önceki 8 saniyelik aralıktaki çerçeve kaybına yol açan sesli<br>gizleme olaylarına dayanır. |
|                                  | MOS LQK puanı, telefonun kullandığı codec türüne bağlı olarak farklılık gösterebilir.                                                                                                    |
| Ortalama MOS LQK                 | Tüm ses akışı için gözlemlenen ortalama MOS LQK puanı.                                                                                                    |
| Minimum MOS LQK                  | Ses akışının başlangıcından itibaren gözlemlenen en düşük MOS LQK<br>puanı                                                                                                    |
| Maksimum MOS LQK                 | Ses akışının başlangıcından itibaren gözlemlenen temel veya en yüksek<br>MOS LQK puanı.                                                                                                    |
|                                  | Bu codec'ler, normal koşullar altında çerçeve kaybı olmadan aşağıdaki<br>maksimum MOS LQK puanını sağlar:                                                                                                    |
|                                  | • G.711; 4,5 verir                                                                                                    |
|                                  | • G.729 A /AB 3,7 verir                                                                                                    |
| MOS LQK sürümü                   | MOS LQK puanlarını hesaplamak için kullanılan Cisco'ya özel algoritma versiyonu                                                                                                    |

I

| Alan                         | Açıklama                                                                                                    |
|------------------------------|----------------------------------------------------------------------------------------------------|
| Toplam gizleme oranı         | Gizleme çerçevelerinin toplam sayısının, ses akışının başlangıcından itibaren alınan konuşma çerçevelerinin toplam sayısına bölümü.                                                                                                    |
| Gizleme aralığı oranı        | Aktif konuşmanın önceki 3 saniyelik aralığındaki gizleme çerçevelerinin<br>konuşma çerçevelerine oranı. Ses etkinliği algılama (VAD)<br>kullanılıyorsa, aktif konuşmanın 3 saniyesini biriktirmek için daha uzun<br>bir aralık gerekli olabilir |
| Maks gizleme oranı           | Ses akışının başlangıcından itibaren en yüksek aralık gizleme oranı.                                                                                                    |
| Gizleme saniye               | Ses akışının başlangıcından itibaren gizleme etkinliklerine (kayıp<br>çerçeveler) sahip olan saniye sayısı (ciddi bir şekilde gizlenmiş saniyeleri<br>içerir)                                                                                   |
| Kesin gizleme saniye         | Ses akışının başlangıcından itibaren yüzde 5'ten daha fazla gizleme olayına (kayıp çerçeveler) sahip olan saniye sayısı.                                                                                                    |
| Gecikme Süresi               |                                                                                                    |
| Maks titreme                 | Alınan ses akışı açıldığından itibaren gözlemlenen maksimum titreşim.                                                                                                    |
| Gönderen boyutu              |                                                                                                    |
| Alınan gönderen raporları    |                                                                                                    |
| Alınan gönderen rapor zamanı |                                                                                                    |
| Alıcı boyutu                 |                                                                                                    |
| Alıcı atıldı                 |                                                                                                    |
| Alınan alıcı raporları       |                                                                                                    |
| Alınan alıcı rapor zamanı    |                                                                                                    |
| Alıcı şifreli                |                                                                                                    |
| Gönderen şifreli             |                                                                                                    |

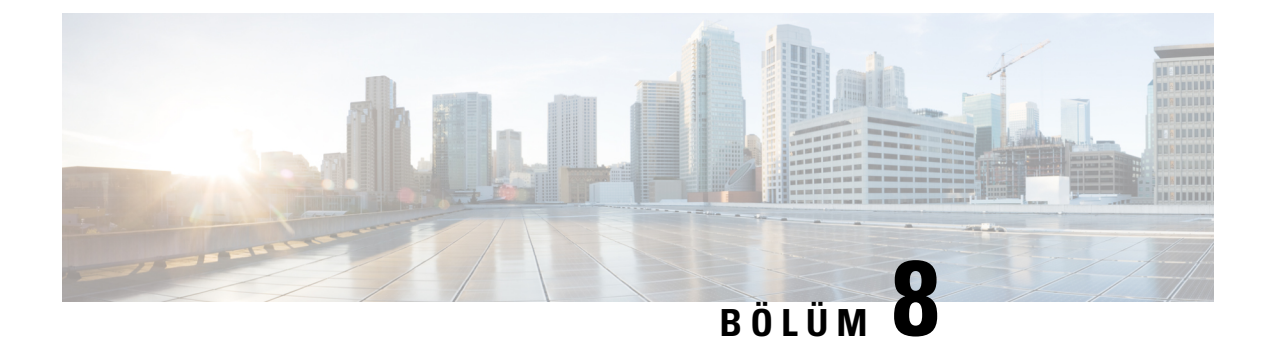

# Bakım

- Telefonu Yeniden Başlatma, sayfa 137
- Telefon Sıfırlama, sayfa 138
- Ses Kalitesini İzleme, sayfa 140
- Ana Bellek Dökümlerini Yönetici Web Sayfasından Yönetme, sayfa 142

# Telefonu Yeniden Başlatma

Yapılandırmanın telefona uygulandığından emin olmak için telefonu yeniden başlatabilirsiniz.

### Yordam

| Adım 1 | Ayarlar uygulamasına erişin.                                    |
|--------|-----------------------------------------------------------------|
| Adım 2 | Yönetici ayarları > Ayarları sıfırla > Cihazı sıfırla'yı seçin. |
| Adım 3 | Sifirla'ya basın.                                               |

### İlgili Konular

Ayarlar Uygulamasına Erişme, sayfa 92

# Telefonu Alternatif Üretici Yazılımına Önyükleme

Telefonu, telefon üretici yazılımının önceki sürümüne önyükleyebilirsiniz. Bu, geçici olarak önceki üretici yazılımı yükünü kullanmanıza olanak sağlar.

Telefonun bir sonraki açılışında, yeni üretici yazılımı yükü kullanılır.

### Yordam

| Adım 1 | Telefon kapanana kadar <b>Güç/Çağrıyı Sonlandır </b> tuşuna basılı tutun.                   |
|--------|---------------------------------------------------------------------------------------------|
| Adım 2 | Yıldız (*) * + tuşuna basılı tutun ve ardından Güç/Çağrıyı Sonlandır 💿 tuşuna basılı tutun. |
| Adım 3 | LED kırmızı olduğunda, Yıldız (*) 🏾 🔭 ve Güç/Çağrıyı Sonlandır 🌀 tuşlarını bırakın.         |

Telefon, önceki üretici yazılımı sürümüne önyükleme yapar.

## Telefonu Yönetim Web Sayfasından Yeniden Başlatma

Telefonu, telefon yönetimi web sayfasından yeniden başlatabilirsiniz. Telefonu yeniden başlatmadan önce kullanıcının etkin bir çağrıda olmadığından emin olun.

#### Başlamadan önce

Telefonun yönetim web sayfasına erişin. Bkz. Telefonun Yönetim Web Sayfasına Erişme, sayfa 96.

### Yordam

Adım 1 Sol bölmedeki Yeniden başlat bağlantısına tıklayın.Adım 2 Yeniden başlat'a tıklayın.

\_\_\_\_\_

## **Telefon Sifirlama**

Geçerli yapılandırmayı silmek için, varsayılan fabrika ayarlarını telefona geri yükleyebilirsiniz. Bu geri yükleme tüm değerler, ağ ayarları veya güvenlik ayarları için olabilir.

### Telefonu Telefon Menüsünden Varsayılan Fabrika Ayarlarına Sıfırlama

Telefonu varsayılan fabrika ayarlarına sıfırlayabilirsiniz. Telefonun kullanıcı ve ağ kurulum ayarları varsayılan değerlerine sıfırlanır ve telefon yeniden başlatılır.

Yordam

- Adım 1 Ayarlar uygulamasına erişin.
- Adım 2 Yönetici ayarları > Ayarları sıfırla > Tüm ayarlar'ı seçin.
- Adım 3 Sıfırla'ya basın.

### İlgili Konular

Ayarlar Uygulamasına Erişme, sayfa 92

### Telefonu Telefon Tuş Takımından Varsayılan Fabrika Ayarlarına Sıfırlama

Tuş takımını kullanarak telefonu varsayılan fabrika ayarlarına sıfırlayabilirsiniz. Telefonun kullanıcı ve ağ kurulum ayarları varsayılan değerlerine sıfırlanır ve telefon yeniden başlatılır.

L

| Yordam                                                                                  |
|-----------------------------------------------------------------------------------------|
| Telefon kapanana kadar Güç/Çağrıyı Sonlandır 💿 tuşuna basılı tutun.                     |
| Kare (#) # tuşuna basılı tutun ve ardından Güç/Çağrıyı Sonlandır 🔞 tuşuna basılı tutun. |
| LED sarı olduğunda, Kare (#) 🎩 ve Güç/Çağrıyı Sonlandır 💿 tuşlarını bırakın.            |
| 1 2 3 4 5 6 7 8 9 * 0 # tuşlarına basın.                                                |
| LED yeşil renkte yanıp sönerse, fabrika ayarlarına sıfırlama devam ediyor demektir.     |
| I ED kirmizi rankta vanin gönarga, fahrika avarlaring gifirlama kahul adilmamistir      |

## Ağ Ayarlarını Sıfırlama

Telefondaki ağ ayarlarını fabrika varsayılan ayarlarına sıfırlayabilirsiniz. Telefonun ağ kurulum ayarları varsayılan değerlerine sıfırlanır ve telefon yeniden başlatılır.

Yordam

| Adım 1 | Ayarlar uygulamasına erişin.                                 |
|--------|--------------------------------------------------------------|
| Adım 2 | Yönetici ayarları > Ayarları sıfırla > Ağ ayarları'nı seçin. |
| Adım 3 | Sıfırla'ya basın.                                            |

### İlgili Konular

Ayarlar Uygulamasına Erişme, sayfa 92

## Güvenlik Ayarlarını Sıfırlama

Telefondaki güvenlik ayarlarını fabrika varsayılan ayarlarına sıfırlayabilirsiniz. Telefonun güvenlik ayarları varsayılan değerlerine sıfırlanır ve telefon yeniden başlatılır.

### Yordam

- Adım 1 Ayarlar uygulamasına erişin.
- Adım 2 Yönetici ayarları > Ayarları sıfırla > Güvenlik ayarları'nı seçin.
- Adım 3 Sıfırla'ya basın.

### İlgili Konular

Ayarlar Uygulamasına Erişme, sayfa 92

# Ses Kalitesini İzleme

Cisco IP Telefonu'lar, ağ içerisinde gönderilen ve yapılan çağrıların ses kalitesini ölçmek için gizleme olaylarını temel alan aşağıdaki istatistiksel metrikleri kullanır. DSP, ses paketi akışındaki çerçeve kaybını gizlemek için gizleme çerçevelerini yürütür.

#### Gizleme Oranı metrikleri

Gizleme çerçevelerinin toplam konuşma çerçevelerine oranını gösterir. Her 3 saniyede bir, aralık gizleme oranı ölçülür.

#### Gizlenmiş Saniye metrikleri

DSP'nin kaybedilen çerçeveler nedeniyle gizleme çerçevesi yürüttüğü saniye sayısını gösterir. Ciddi bir şekilde "gizlenmiş saniye", DSP'nin gizleme çerçevelerinin yüzde 5'inden daha fazlasını yürüttüğü saniyedir.

### **MOS-LQK** metrikleri

Göreli ses dinleme kalitesini tahmin etmek için sayısal bir puan kullanır. Telefon, önceki 8 saniyelik çerçeve kaybı nedeniyle yaşanan gizleme olaylarını temel alarak, dinleme kalitesi (LQK) için ortalama görüş puanını (MOS) hesaplar ve codec türü ve çerçeve boyutu gibi algısal ağırlık çarpanlarını içerir.

MOS LQK puanları, tescilli bir Cisco algoritması olan Cisco Ses İletim Kalitesi (CVTQ) dizini tarafından hazırlanır. MOS LQK sürüm numarasına bağlı olarak, bu puanlar Uluslararası Telekomünikasyon Birliği (ITU) standardı P.564 ile uyumlu olabilir. Bu standart, gerçek ağ zayıflaması gözlemlerine dayanarak dinleme kalitesi puanlarını tahmin eden değerlendirme yöntemlerini ve performans kesinlik hedeflerini tanımlar.

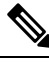

Not

Gizleme oranı ve gizleme saniyeleri, çerçeve kaybını temel alan birincil ölçümdür; MOS LQK puanları ise dinleme kalitesinin ölçülmesinde aynı bilgilerin 5'ten (mükemmel) 1'e (kötü) kadar bir ölçekte "insan tarafından ağırlıklandırılmış" bir versiyonunu yansıtır.

Dinleme kalitesi puanları (MOS LQK), alınan ses sinyalinin netliği veya sesiyle ilgilidir. Konuşma kalitesi puanları (G.107 gibi MOS CQ), konuşmanın doğal akışını kötü etkileyen gecikme gibi zayıflatıcı faktörleri içerir.

Telefonlar için ses kalitesi metriklerinin yapılandırılması hakkında bilgi almak için, Cisco Unified Communications Manager belgelerindeki telefon metrikleri bölümlerine bakın.

Ses kalitesi metriklerine, telefondan veya Akış İstatistiklerini kullanarak uzaktan erişebilirsiniz.

#### Ilgili Konular

Telefon İstatistikleri, sayfa 119

## Ses Kalitesi Metrikleri

Ses kalitesinin izlenmesiyle ilgili metrikleri kullanmak için; paket kaybının sıfır olduğu normal koşullar altında tipik puanları not edin ve metrikleri temel alarak kıyaslama yapın.

I

Metriklerdeki önemli değişiklikleri rastgele değişikliklerden ayırt etmek önemlidir. Önemli değişiklikler; 0,2 MOS veya daha büyük miktarda değişen ve 30 saniyeden uzun süre çağrıda kalan puanlardır. Gizleme Oranı değişiklikleri, yüzde 3'ün üzerinde çerçeve kaybını belirtir.

MOS LQK puanları, telefonun kullandığı codec'e bağlı olarak farklılık gösterebilir. Aşağıdaki codec'ler, çerçeve kaybının sıfır olduğu normal koşullar altında şu MOS LQK puanlarını sağlar:

- G.711 ve G.722 codec'lerinin en yüksek puanı 4,5'tir
- G.729A/AB codec'inin en yüksek puanı 3,8'dir

Gizleme Oranının sıfır olması, IP ağının çerçeveleri ve paketleri zamanında ve kayıp olmadan teslim ettiğini gösterir.

## Ses Kalitesinde Sorun Giderme İpuçları

Metriklerde önemli ölçüde ve devamlı olan değişiklikler gözlemlediğinizde, genel sorun giderme bilgileri için aşağıdaki tabloyu kullanın.

#### Çizelge 20: Ses Kalite Metriklerindeki Değişiklikler

| Metrik değişimi                                                       | Koşul                                                                                                    |
|-----------------------------------------------------------------------|----------------------------------------------------------------------------------------------------|
| MOS LQK puanları önemli ölçüde düşüş gösteriyor.                      | Paket kaybından veya yüksek titreşimden ağ<br>zayıflaması:                                                                                                    |
|                                                                       | <ul> <li>Ortalama MOS LQK düşüşleri, geniş çaplı ve<br/>tek düzenli zayıflamalara işaret edebilir.</li> <li>Bireysel MOS LQK düşüşleri, aralıklı<br/>zayıflamaya işaret edebilir.</li> </ul> |
|                                                                       | Paket kaybı ve titreşimin mevcut olduğuna ilişkin<br>kanıtlar için Gizleme Oranında ve Gizleme<br>Saniyelerinde çapraz kontrol gerçekleştirin.                                               |
| MOS LQK puanları önemli ölçüde düşüş gösteriyor.                      | <ul> <li>Telefonun, beklenenden daha farklı bir codec<br/>kullanıp kullanmadığını kontrol edin (Gönderen<br/>Codec ve Alıcı Codec).</li> </ul>                                               |
|                                                                       | <ul> <li>MOS LQK sürümünün, bir üretici yazılımı<br/>güncellemesinin ardından değişip değişmediğini<br/>kontrol edin.</li> </ul>                                                             |
| Gizleme Oranı ve Gizleme Saniyeleri önemli ölçüde<br>artış gösteriyor | <ul> <li>Paket kaybından veya yüksek titreşimden ağ<br/>zayıflaması.</li> </ul>                                                                                                    |

| Metrik değişimi                                                    | Koşul                                                                                                    |
|--------------------------------------------------------------------|----------------------------------------------------------------------------------------------------|
| Gizleme Oranı sıfıra yakın veya sıfır, fakat ses kalitesi<br>zayıf | <ul> <li>Ses kanalında gürültü veya bozulma (ör. yankı veya ses seviyeleri).</li> <li>Hücresel ağlara çağrılar veya telefon kartı ağına çağrılar gibi, birden çok şifreleme/şifre çözme işleminden geçen art arda gerçekleşen çağrılar.</li> <li>Bir hoparlörlü telefon, eller serbest cep telefonu veya kablosuz kulaklıktan gelen akustik sorunları.</li> </ul> |
|                                                                    | Ses paketlerinin akış içerisinde olduğunu doğrulamak<br>içi paket aktarımı (TxCnt) ve paket alımı (RxCnt)<br>sayaçlarını kontrol edin.                                                                                                    |

Not

Ses kalite metrikleri ses veya bozulmaları hesaba katmayıp, yalnızca çerçeve kaybını dikkate alır.

# Ana Bellek Dökümlerini Yönetici Web Sayfasından Yönetme

Java çekirdek dökümü günlüğünü yönetici web sayfasıyla oluşturabilir veya silebilirsiniz.

Telefonda yalnızca bir çekirdek dökümü depolanabilir. Telefon, yeniden başlatılıncaya kadar çekirdek dökümünü tutar. Yeni bir çekirdek dökümü oluşturulursa, önceki dökümün üzerine yazılır.

### Başlamadan önce

Yönetici web sayfasına bağlanın. Daha fazla bilgi için Bkz. Telefonun Yönetim Web Sayfasına Erişme, sayfa 96.

Yordam

- Adım 1 Cihaz günlükleri > Çekirdek dökümleri'ne tıklayın.
- Adım 2 Java çekirdek ve yığın dökümü oluştur'a tıklayın.
- Adım 3 (İsteğe Bağlı) Çekirdek dökümü dosyasını silmek için Sil'e tıklayın.

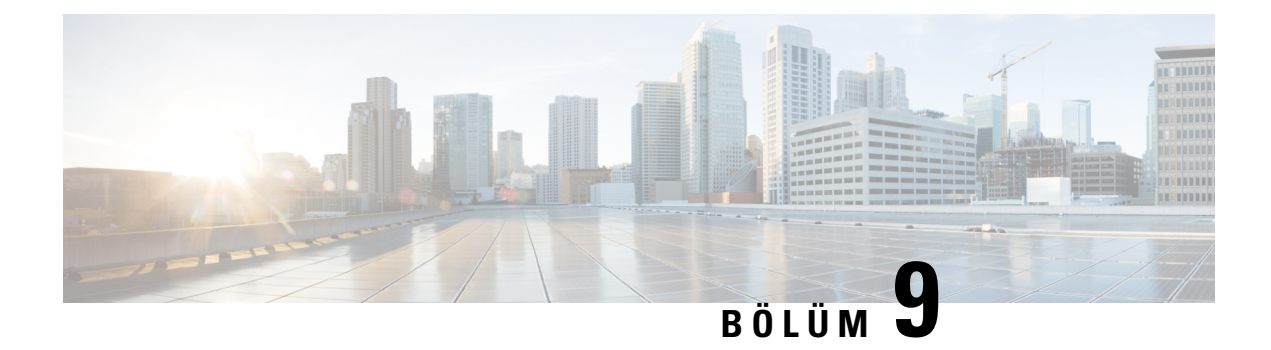

# Sorun Giderme

- Genel Sorun Giderme Bilgileri, sayfa 143
- Telefon Normal Başlangıç Sürecinden Geçmiyor, sayfa 145
- Bağlantı Sorunları, sayfa 146
- Telefon Sıfırlama Sorunları, sayfa 151
- Ses Sorunları, sayfa 153
- Özellik Sorunları, sayfa 155
- Dolaşım ve Ses Kalitesi veya Bağlantı Kaybı Sorunları, sayfa 155
- Sorun Giderme Prosedürleri, sayfa 157

# **Genel Sorun Giderme Bilgileri**

Aşağıdaki tabloda, kablosuz IP telefonuna ilişkin genel sorun giderme bilgileri verilmektedir.

### Çizelge 21: Kablosuz IP Telefonu Sorun Giderme İpuçları

| Özet                   | Açıklama                                                                                                    |
|------------------------|----------------------------------------------------------------------------------------------------|
| Telefon sıfırlanıyor   | Telefonun Cisco Unified Communications Manager<br>yazılımıyla bağlantısı kesilirse, telefon sıfırlanır. Bu<br>bağlantı erişim noktası sorunları, anahtar kesintileri<br>ve anahtarların yeniden başlatılması gibi ağ<br>bağlantısındaki kesilmelerden kaynaklanıyor olabilir.<br>Bkz. Telefon Sıfırlama Sorunları, sayfa 151. |
| Telefonun saati yanlış | Bazen telefonun saat veya tarihi yanlış olabilir.<br>Telefon, tarih ve saat bilgilerini Cisco Unified<br>Communications Manager'a kaydedildiği zaman alır.<br>Saati veya tarihi sıfırlamak için telefonu kapatıp açın.<br>Saat, 12 saat veya 24 saat biçiminde gösterilir.                                                    |

| Özet                                       | Açıklama                                                                                                    |  |
|--------------------------------------------|----------------------------------------------------------------------------------------------------|--|
| Telefon üretici yazılımı sürüm düşürmeleri | Geçerli telefon üretici yazılımından daha eski olan bir<br>Cisco Unified Communications Manager yükseltmesi<br>veya yaması uygulandıktan sonra, telefonlar yamanın<br>içeriğinde bulunan yüke otomatik olarak sürüm<br>düşürebilir. Bu sorunu gidermek için, TFTP<br>klasöründeki telefon varsayılan görüntüsünü kontrol<br>edin. |  |
| Pil ömrü belirtilenden kısa                | Kararsız bir RF ortamı, sürekli bir AP aradığı için<br>telefonun etkin modda kalmasına neden olabilir. Bu,<br>pil ömrünü önemli ölçüde azaltır. Kapsama alanından<br>çıkarken telefonu kapatın.                                                                                                    |  |
|                                            | Telefon iletim gücünün daha yüksek olması pil<br>ömrünü etkileyebilir.                                                                                                    |  |
|                                            | Telefonun boşta kalma süresini en üst düzeye<br>çıkarmak ve pil ömrünü uzatmak için, telefonun güç<br>tasarrufu moduna daha sık girebilmesi için kayıt<br>süresini optimize etmeniz gerekir.                                                                                                    |  |
| Telefon araması yapılamıyor                | Telefonun bir DHCP IP adresini bulunmuyor, telefon<br>Cisco Unified Communications Manager'a<br>kaydolamıyor ve IP Yapılandırılıyor veya<br>Kaydediliyor mesajını gösteriyor.                                                                                                    |  |
|                                            | Aşağıdakileri doğrulayın:                                                                                                    |  |
|                                            | <ol> <li>Cisco Unified Communications Manager hizmeti,<br/>Cisco Unified Communications Manager<br/>sunucusunda çalışıyor.</li> </ol>                                                                                                    |  |
|                                            | 2. İki telefon da aynı Cisco Unified Communications Manager'a kayıtlı.                                                                                                    |  |
|                                            | 3. Ses sunucusu hata ayıklama ve yakalama<br>günlükleri, iki telefon için de etkinleştirilmiştir.<br>Gerektiğinde, Java hata ayıklamayı etkinleştirin.                                                                                                    |  |

| Özet                                                                          | Açıklama                                                                                                    |
|-------------------------------------------------------------------------------|----------------------------------------------------------------------------------------------------|
| iLBC protokolüyle kurulan çağrıda, iLBC codec'inin kullanıldığı gösterilmiyor | Çağrı istatistikleri ekranında, alıcı/gönderen codec'i olarak iLBC gösterilmez.                                                                                                    |
|                                                                               | 1. Cisco Unified Communications Manager yönetim sayfalarını kullanarak aşağıdakileri kontrol edin:                                                                                                    |
|                                                                               | <ul> <li>Her iki telefon da iLBC cihaz havuzunda<br/>bulunuyor.</li> </ul>                                                                                                    |
|                                                                               | <ul> <li>iLBC cihaz havuzu iLBC bölgesi ile<br/>yapılandırılmış.</li> </ul>                                                                                                    |
|                                                                               | <ul> <li>iLBC bölgesi iLBC codec'i ile<br/>yapılandırılmış.</li> </ul>                                                                                                    |
|                                                                               | <ol> <li>Telefon ile Cisco Unified Communications<br/>Manager arasında bir algılayıcı izi yakalayın ve<br/>SCCP mesajlarının, OpenReceiveChannel ve<br/>StationMediaTransmit mesajlarının medya yük<br/>türü değerlerinin 86'ya eşit olduğunu doğrulayın.<br/>Eşitse sorun telefondadır; değilse sorun Cisco<br/>Unified Communications Manager<br/>yapılandırmasındadır.</li> </ol> |
|                                                                               | 3. Ses sunucusu hata ayıklama ve yakalama<br>günlüklerini iki telefondan da etkinleştirin.<br>Gerektiğinde, Java hata ayıklamayı etkinleştirin.                                                                                                    |

Sorun gidermeyle ilgili ek bilgiler için, bkz. Cisco Unified Communications Manager Sorun Giderme Kılavuzu.

# Telefon Normal Başlangıç Sürecinden Geçmiyor

### Sorun

Telefon başlatılamıyor ve telefonda bilgi görüntülenmiyor.

### Neden

Bir telefon kablosuz ağa bağlandığında; telefon normal başlangıç sürecinden geçmeli ve telefon ekranında bilgiler görüntülenmelidir.

Telefon başlangıç sürecini tamamlamazsa, bunun nedeni RF sinyal gücünün düşük olması, ağ kesintileri, telefon pilinin bitmiş olması olabilir veya telefon işlevsel olmayabilir.

### Çözüm

Telefonun işlevsel olup olmadığını belirlemek için, olası sorunları sistematik bir şekilde ortadan kaldırmak amacıyla aşağıdaki önerileri izleyin.

- 1. Diğer kablolu IP Telefonlarına ve bu telefonlardan çağrı yaparak kablolu ağın erişilebilir olduğunu doğrulayın.
- 2. Kablosuz ağın erişilebilir olduğunu doğrulayın:
  - Erişim noktasının etkin olduğunu doğrulamak için, daha önceden işlevsel olan başka bir telefonu açın.
  - Başlatılamayan telefonu açın ve iyi olduğu bilinen farklı bir erişim noktası konumuna geçin.
- 3. Telefona güç geldiğini doğrulayın:
  - Telefon ekranında Düşük Pil mesajı görüntüleniyorsa, pil bitmiş olabilir.
  - Başlatılamayan telefona yeni veya tamamen şarj edilmiş bir pil takın.
  - Pili kullanıyorsanız, bunun yerine harici güç kaynağını takmayı deneyin.
- 4. Telefonu varsayılan ayarlara sıfırlayın;
  - Uygulamalar > Yönetici ayarları > Ayarları sıfırla > Tüm ayarlar'ı seçin.
  - Onay ekranında, Sıfırla'yı seçin.
- 5. Telefonu alternatif görüntüden yeniden başlatın:
  - Kırmızı güç düğmesine basarak telefonu kapatın.
  - \* tuşuna basılı tutarken, güç düğmesine ikinci kez basın.
  - LED ekranı renk değiştirdiğinde \* tuşunu bırakın.

Bu çözümler denendikten sonra telefon yine de başlatılamıyorsa, ek yardım için bir Cisco teknik destek temsilcisine başvurun.

## Bağlantı Sorunları

Telefonlarda dolaşımla ilgili olmayan bağlantı sorunları yaşanıyorsa, bu sorunlar genellikle Erişim Noktasıyla veya telefonun Cisco Unified Communications Manager'a bağlanma biçimiyle ilgilidir.

## Kablosuz Erişim Noktaları ile İlişkilendirme Yapılmamış

Telefon, açıldıktan sonra telefon ekranında görüntülenen mesajlar arasında dolaşmaya devam ederse, erişim noktasıyla düzgün bir şekilde ilişkilendirilemiyor demektir. Telefon, bir erişim noktası ile ilişkilendirilmediği ve kimlik doğrulaması yapmadığı sürece, başarıyla başlatılamaz.

Kablosuz bir telefonun bir IP adresi alabilmesi için, önce bir erişim noktasıyla ilişkilendirilmesi ve kimlik doğrulama yapması gerekir. Telefon bu başlangıç sürecine erişim noktasıyla devam eder:

- 1. Bir erişim noktası bulmak için tarama yapar
- 2. Bir erişim noktasıyla ilişkilendirilir

- 3. Önceden yapılandırılmış bir kimlik doğrulama yöntemi kullanarak kimlik doğrulaması yapar (yapılandırılmış güvenlik modu ayarını kullanarak)
- 4. Bir IP adresi alır

### Erişim Noktası Ayarları Uyumsuzluğu

#### Sorun

Telefon ile AP arasında bir yapılandırma uyumsuzluğu var.

### Çözüm

- SSID'lerin eşleştiğinden emin olmak için erişim noktasındaki ve telefondaki SSID ayarlarını kontrol edin.
- Kimlik doğrulama ve şifreleme ayarlarının eşleştiğinden emin olmak için erişim noktasındaki ve telefondaki kimlik doğrulama türü ayarlarını kontrol edin.

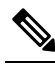

Not Hizmet Yok – IP Yapılandırması Başarısız mesajı görüntülenirse, erişim noktası ile telefon arasındaki şifrelemenin eşleşmemesi nedeniyle DHCP başarısız olmuş demektir.

 Statik WEP kullanılıyorsa, telefondaki WEP anahtarını kontrol ederek erişim noktasındaki WEP anahtarıyla eşleştiğinden emin olun. WEP anahtarının doğru olduğundan emin olmak için, anahtarı telefona tekrar girin.

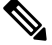

**Not** Açık kimlik doğrulama ayarlandıysa, WEP anahtarları yanlış veya uyumsuz olsa bile telefon bir erişim noktasıyla ilişkilendirilebilir.

### Kimlik Doğrulama Başarısız, AP Bulunamadı

#### Sorun

Kimlik doğrulama, AP bulunamadı mesajını döndürüyor.

### Çözüm

- Erişim noktasında doğru kimlik doğrulama yönteminin ve ilgili şifreleme ayarlarının etkinleştirilip etkinleştirilmediğini kontrol edin.
- Telefona doğru SSID'nin girilmiş olduğunu kontrol edin.
- EAP-FAST, EP-TLS, PEAP-GTC veya PEAP-MSCHAPV2 kimlik doğrulama kullanılırken doğru kullanıcı adı ve parolanın yapılandırılmış olduğunu kontrol edin.

- WPA Önceden paylaşılan anahtarı veya WPA2 Önceden paylaşılan anahtarı kullanıyorsanız, doğru şifrenin yapılandırılmış olduğundan emin olun.
- Bir Windows etki alanında kimlik doğrulaması yaparken, telefondaki kullanıcı adını etki alanı/kullanıcı adı biçiminde girmeniz gerekebilir.

### EAP Kimliği Doğrulama Başarısız Mesajı

### Sorun

Kimlik doğrulama, EAP kimliği doğrulama başarısız mesajını döndürüyor.

### Çözüm

- Bir Windows etki alanında kimlik doğrulaması yaparken, EAP kullanıyorsanız telefondaki EAP kullanıcı adını etki alanı\kullanıcı adı biçiminde girmeniz gerekebilir.
- Telefonda doğru EAP kullanıcı adı ve parolasının girildiğinden emin olun.

### AP Hatası - İstenen Tüm Özellikler Desteklenemiyor

### Sorun

Kimlik doğrulama, AP Hatası - İstenen tüm özellikler desteklenmiyor mesajını döndürüyor.

### Çözüm

Erişim noktasında, ses VLAN SSID'si için CKIP/CMIC'nin etkinleştirilmemiş olduğunu kontrol edin. Kablosuz telefon bu özellikleri desteklemez.

### Telefon, Cisco Unified Communications Manager'a Kayıt Olmuyor

Telefon ilk aşamayı (erişim noktasında kimlik doğrulama) geçer ve telefon ekranında görüntülenen mesajlar arasında dolaşmaya devam ederse, telefon düzgün bir şekilde başlatılamıyor demektir. Telefon, LAN'a bağlanana ve Cisco Unified Communications Manager sunucusuna kaydolana kadar, başarılı bir şekilde başlatılamaz.

Aşağıdaki bölümler, telefonun düzgün başlatılamasının nedenini belirlemede size yardımcı olabilir.

### Telefon, TFTP Sunucusuna veya Cisco Unified Communications Manager'a Bağlanamıyor

### Sorun

Telefon ile TFTP sunucusu veya Cisco Unified Communications Manager arasındaki ağ kesilirse, telefon düzgün başlatılamaz.

#### Çözüm

Ağın çalışıyor olduğundan emin olun.

### Telefon TFTP Sunucusuna Bağlanamıyor

### Sorun

Telefondaki TFTP sunucusu ayarı yanlış.

#### Neden

Telefon, kullanılacak birincil TFTP sunucusunu belirlemek için TFTP sunucusu ayarını kullanır. TFTP sunucusu isteği yanıtlamazsa; telefon daha önceden Cisco Unified Communications Manager'a kaydedilmemişse Communications Manager1 (CM1) TFTP\_AS\_CM olarak görünür.

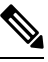

Not Telefon Cisco Unified Communications Manager'a önceden kaydedilmişse, Cisco Unified Communications Manager listesi bilgileri önbelleğe alınır. TFTP başarısız olursa, TFTP sunucusuna bağlanmak için telefonu kapatıp açmanız gerekir.

Telefon, TFTP IP adresine ve ardından ağ geçidine bir TCP bağlantısı oluşturmayı dener. TFTP sunucusunda Cisco Unified Communications Manager hizmeti çalışmıyorsa veya ağ geçidinde SRST çalışmıyorsa, telefon belirlenen TFTP sunucusuna bağlanmaya çalışırken sürekli döngüye girebilir.

Telefon, DHCP sunucusundan geçirilen IP bilgilerini önbelleğe almaz; bu nedenle, telefonun her kapatılıp açılışında TFTP isteğinin gönderilmesi ve isteğe yanıt verilmesi gereklidir.

#### Çözüm

Telefona bir statik IP adresi atadıysanız, TFTP sunucu adresini manuel olarak girmeniz gerekir. Bkz. Telefon Ağını Ayarlar Menüsünden Manuel Olarak Ayarlama, sayfa 91.

DHCP kullantyorsantz, telefon TFTP sunucusuna ilişkin adresi DHCP sunucusundan edinir. DHCP sunucusunda yapılandırılmış olan IP adresini kontrol edin.

Ayrıca, telefonda statik bir TFTP sunucusu kullanılmasını etkinleştirebilirsiniz. Bu tür bir ayar, özellikle telefon yakın zamanda bir konumdan diğerine taşınmışsa yararlı olacaktır.

### Telefon Sunucuya Bağlanamıyor

#### Sorun

IP adresleme ve yönlendirme alanları, düzgün şekilde yapılandırılmamış olabilir.

#### Çözüm

Telefonun IP adreslemesini doğrulayın. DHCP kullanıyorsanız, DHCP sunucusunun bu değerleri sağlaması gerekir. Telefona bir statik IP adresi atadıysanız, bu değerleri manuel olarak girmeniz gerekir.

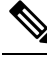

Not

Kablosuz IP telefonu RF sinyalini kaybettiğinde (kapsama alanı dışına çıktığında), telefon, zaman aşımı durumuna ulaşıncaya kadar DHCP sunucusunu serbest bırakmaz.

Şu sorunların olup olmadığını kontrol edin:

- DHCP Sunucusu: Telefona bir statik IP adresi atadıysanız, DHCP Sunucusu seçeneği için bir değer girmeniz gerekmez. Bir DHCP sunucusu kullanıyorsanız ve kablosuz IP telefonu DHCP sunucusundan bir yanıt alırsa, bilgiler otomatik olarak yapılandırılır. Şu URL'de mevcut olan Anahtar Bağlantı Noktası Sorunlarını Giderme belgesine bakın: https://www.cisco.com/en/US/products/hw/switches/ps708/products\_ tech\_note09186a008015bfd6.shtml.
- IP Adresi, Alt Ağ Maskesi, Birincil Ağ Geçidi: Telefona bir statik IP adresi atadıysanız, bu seçeneklere ilişkin ayarları yapılandırmanız gerekir. Bkz. Telefon Ağını Ayarlar Menüsünden Manuel Olarak Ayarlama, sayfa 91.

DHCP kullanıyorsanız, DHCP sunucunuz tarafından dağıtılan IP adreslerini kontrol edin. DHCP çakışmaları ve yinelenen IP adresleri konusunda dikkatli olun. Şu URL'de mevcut olan *Catalyst Anahtarındaki veya Kuruluş Ağlarındaki DHCP'yi Anlama ve Sorun Giderme* belgesine bakın: https://www.cisco.com/en/US/tech/tk648/tk361/technologies\_tech\_note09186a00800f0804.shtml

### Telefon DNS ile Bağlanamıyor

### Sorun

Telefondaki DNS sunucusu bilgileri yalnış.

#### Çözüm

Cisco Unified Communications Manager'a erişmek için DNS kullanıyorsanız, bir DNS sunucusu belirttiğinizden emin olmanız gereklidir. Ayrıca, DNS sunucusunda Cisco Unified Communications Manager sistemi için bir CNAME girişi oluşturulduğunu doğrulamanız gerekir.

Ayrıca DNS'in, ters arama yapacak şekilde yapılandırıldığından emin olmanız gerekir. Windows 2000'deki varsayılan ayar, yalnızca ileriye doğru arama yapmak içindir.

DNS ayarlarını belirlemek ve değiştirmek hakkında daha fazla bilgi için bkz. Telefon Ağını Ayarlar Menüsünden Manuel Olarak Ayarlama, sayfa 91.

### Cisco Unified Communications Manager ve TFTP Hizmetleri Çalışmıyor

#### Sorun

Cisco Unified Communications Manager veya TFTP hizmetleri çalışmıyorsa, telefonlar düzgün başlatılamayabilir. Bu tür bir durumda, sistem genelinde bir arıza yaşıyor olmanız ve diğer telefon ve cihazların da düzgün başlatılamıyor olması olasıdır.

### Çözüm

Cisco Unified Communications Manager hizmeti çalışmıyorsa, ağ üzerinde telefonda arama yapılması için bu hizmete bağlı olan tüm cihazlar etkilenir. TFTP hizmeti çalışmıyorsa, birçok cihaz başarılı bir şekilde başlatılamaz. Daha fazla bilgi için Bkz. Hizmeti Başlatma, sayfa 159.

### Telefon Cisco Unified Communications Manager'da Yapılandırılmamış

### Sorun

Telefon, Cisco Unified Communications Manager'a kayıtlı değil

Bir telefonun bir Cisco Unified Communications Manager sunucusuna kaydolabilmesi için, telefonun sunucuya eklenmiş olması veya otomatik kaydın etkinleştirilmiş olması gerekir.

Telefonun Cisco Unified Communications Manager veritabanında mevcut olduğunu doğrulamak için, Cisco Unified Communications Manager Administration'da **Cihaz** > **Telefon** seçeneğini işaretleyin. Telefonu MAC Adresini temel alarak aramak için **Bul**'a tıklayın. MAC adresi belirlemek ile ilgili bilgi edinmek için, Telefonun MAC Adresini Belirleme, sayfa 63 kısmına bakın.

Telefon Cisco Unified Communications Manager veritabanında mevcutsa, yapılandırma dosyası hasar görmüş olabilir. Destek için Yapılandırma Dosyasının Bozulması, sayfa 151 kısmına bakın.

## Yapılandırma Dosyasının Bozulması

#### Sorun

Belirli bir telefonda, bu bölümdeki diğer önerilerin çözemediği sorunlar yaşamaya devam ederseniz, yapılandırma dosyası bozulmuş olabilir.

#### Çözüm

Yeni bir telefon yapılandırma dosyası oluşturun.

## Telefon Sifirlama Sorunlari

Kullanıcılar, telefonlarının aramalar sırasında veya telefonlar boştayken sıfırlandığını bildirirse, bu sorunu incelemeniz gerekir. Ağ bağlantısı ve Cisco Unified Communications Manager bağlantısı sabitse, telefonun sıfırlanmaması gerekir.

Tipik olarak, bir telefon ağa veya Cisco Unified Communications Manager'a bağlanmakta sorun yaşadığında sıfırlanır.

### Erişim Noktası Kurulumu Nedeniyle Telefonun Sıfırlanması

### Sorun

AP doğru şekilde yapılandırılmamış olabilir.

### Çözüm

Kablosuz yapılandırmasının doğru olduğunu doğrulayın. Örneğin, telefonun bağlı olduğu erişim noktası veya anahtarın çalışıyor olup olmadığını kontrol edin.

## Telefon Aralıklı Ağ Kesintileri Nedeniyle Sıfırlanıyor

### Sorun

Ağınızda aralıklı kesintiler görülüyor olabilir.

Ara sıra görülen ağ yetersizlikleri veri ve ses trafiğini farklı şekilde etkiler. Ağınızda, algılanmayan aralıklı kesintiler görülüyor olabilir. Böyle bir durumda, veri trafiği kayıp paketleri yeniden gönderebilir, paketlerin alındığını ve iletildiğini doğrulayabilir. Ancak, ses trafiği kayıp paketleri yeniden yakalayamaz. Kaybedilen bir ağ bağlantısını yeniden aktarmak yerine, telefon sıfırlanır ve ağa yeniden bağlanmayı dener. Ses ağındaki yaygın sorunlar ile ilgili bilgi almak için sistem yöneticisi ile irtibata geçin.

### Telefon DHCP Ayarlarındaki Hatalar Nedeniyle Sıfırlanıyor

### Sorun

DHCP ayarları yanlış olabilir.

#### Çözüm

Telefonu, DHCP'yi kullanmak için düzgün şekilde yapılandırdığınızı doğrulayın. DHCP sunucusunun düzgün şekilde ayarlandığını doğrulayın. DHCP kira süresini doğrulayın. Kira süresini 8 güne ayarlamanızı öneririz.

### llgili Konular

DHCP Ayarlarını Kontrol Etme, sayfa 158

### Telefon, Yanlış Statik IP Adresi Nedeniyle Sıfırlanıyor

#### Sorun

Telefona atanan statik IP adresi yanlış olabilir.

### Çözüm

Telefona bir statik IP adresi atanmışsa, doğru ayarları girdiğinizi doğrulayın.

### Telefon, Yoğun Ağ Kullanımı Sırasında Sıfırlanıyor

### Sorun

Telefon yoğun ağ kullanımı sırasında sıfırlanıyorsa, büyük olasılıkla ses VLAN'ınınız yapılandırılmamıştır.

#### Çözüm

Telefonları ayrı bir yardımcı VLAN'da tutmak, ses trafiğinin kalitesini arttıracaktır.

### Telefon, Kasıtlı Sıfırlama Nedeniyle Sıfırlanıyor

#### Sorun

Cisco Unified Communications Manager'a erişimi olan tek yönetici siz değilseniz, başka hiç kimsenin telefonları kasıtlı olarak sıfırlamadığını doğrulamanız gerekir.

Telefonda **Ayarlar** uygulamasına erişip **Yönetici ayarlar**ı > **Durum** > **WLAN** istatistikleri seçeneğini işaretleyerek, bir kablosuz telefonun Cisco Unified Communications Manager'dan bir sıfırlama komutu alıp almadığını kontrol edebilirsiniz.

- Yeniden Başlatma Nedeni alanında Sıfırla-Sıfırla görüntüleniyorsa, telefon Cisco Unified Communications Manager Administration'dan bir Sıfırla/Sıfırla komutu almaktadır.
- Yeniden Başlatma Nedeni alanında Sıfırla-Yeniden Başlat görüntüleniyorsa, telefon Cisco Unified Communications Manager Administration'dan bir Sıfırla/Yeniden Başlat komutu aldığı için kapanmıştır.

### Telefon DNS veya Başka Bağlantı Sorunları Nedeniyle Sıfırlanıyor

### Sorun

Telefonun sıfırlanması devam ediyor ve siz, DNS veya başka bağlantı sorunlarından şüpheleniyorsunuz.

### Çözüm

Telefon sıfırlanmaya devam ederse, DNS veya Bağlantı Sorunlarını Belirleme, sayfa 158'teki prosedürü izleyerek DNS veya diğer bağlantı sorunlarını ortadan kaldırın.

## Ses Sorunlar

Kullanıcılar, etkin telefon aramalarının sesin dalgalı gelmesi, seste statik veya boşluk olması ya da ses olmaması da dahil olmak üzere kötü ses kalitesine sahip olduğunu bildirirse, sorunun nedenini belirlemek için bu bölümdeki bilgileri kullanın.

### İlgili Konular

Dolaşım ve Ses Kalitesi veya Bağlantı Kaybı Sorunları, sayfa 155

### Konuşma Yolu Yok veya Tek Yönlü Ses

#### Sorun

Aramadaki bir veya daha fazla kişi, hiçbir ses duymuyor.

### Çözüm

Sorunun olası nedenlerini belirlemek için aşağıdaki listeyi kullanın:

• Erişim noktasını kontrol ederek, iletim gücü ayarının telefondaki iletim gücü ayarıyla eşleşip eşleşmediğine bakın. Erişim noktasının güç ayarının telefonunkinden büyük olduğu durumlarda tek yönlü ses yaygındır.

Telefonun üretici yazılımı, dinamik iletim gücü kontrolünü (DTPC) destekler. Telefon, erişim noktasının ilişkilendirme sırasında bildirdiği iletim gücünü kullanır.

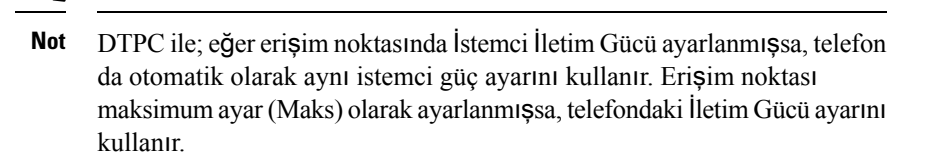

- Erişim noktasının, ARP önbelleği için etkinleştirilmiş olup olmadığını kontrol edin. Telefon güç tasarrufu modundayken veya tarama yaparken, erişim noktası yalnızca ARP önbelleği etkinleştirildiğinde kablosuz IP telefonuna yanıt verebilir.
- Sesle ilgili sorunlar için, ağ geçidininizi ve IP yönlendirmenizi kontrol edin.
- RTP paketlerinin yolunda bir güvenlik duvarı veya NAT olup olmadığını kontrol edin. Durum buysa, Cisco IOS ve PIXNAT kullanarak bağlantıları iki yönlü sesin mümkün olacağı şekilde değiştirebilirsiniz.
- Telefon ve erişim noktası için Veri Hızı ayarının aynı olduğunu kontrol edin. Bu ayarlar eşleşmelidir veya telefondaki ayar Otomatik olarak ayarlanmalıdır.
- Hoparlörün düzgün çalıştığından emin olmak için telefon donanımını kontrol edin.
- Hoparlörün düzgün çalıştığını kontrol edin. Hoparlör ses düzeyi ayarını yapın ve hoparlörü kontrol etmek için telefonu arayın.

### Zil Sesi Seviyesi Çok Düşük

### Sorun

Kullanıcı, telefonun zil sesinin yeterince yüksek olmadığından şikayet ediyor.

#### Çözüm

Telefonun yan tarafındaki Ses düzeyi düğmesine basın ve sesi artırın.

## **Telefon Çalmıyor**

#### Sorun

Kullanıcı, telefonun çalmadığından şikayet ediyor.

### Çözüm

Telefon ayarlarını kontrol edin:

- Ayarlar uygulamasında,
  - Zil sesinin çalması gereken yeri kontrol edin. Telefon ayarları > Sesler > Zil sesi çıkışı'nı seçin ve doğru konumun seçilmiş olduğunu kontrol edin.
  - Zil sesini kontrol edin. Telefon ayarları > Sesler > Zil sesi'ni seçin. Zil sesi ayarlanmamışsa, telefon için bir zil sesi seçin.

Hoparlörün düzgün çalışıp çalışmadığını görmek için, zil ses düzeyi ayarlarını en yüksek düzeye ayarlayın.
 Hoparlörü kontrol etmek için tuş takımı seslerini etkinleştirin veya telefonu arayın.

# Özellik Sorunları

Kullanıcılarınız bazı özelliklerle ilgili sorun bildiriminde bulunabilir. Kullanıcının telefonda gördüğü mesajın tam olarak aynısını alırsanız, sorunun nedenini belirleyebilir ve düzeltebilirsiniz.

## Kullanıcılar Çağrı Bekletme ile İlgili Sorun Bildiriyor

### Sorun

Kullanıcılarınız şu mesajları gördüklerini bildiriyorlar:

•Bu çağrıyı park etmek için boş alan yok.

•Çağrı parkı kullanılamıyor.

### Çözüm

| Mesaj                                                        | Anlamı                                                                                                   |
|--------------------------------------------------------------|----------------------------------------------------------------------------------------------------|
| Bu ça <b>ğ</b> rlyl park etmek için bo <b>ş</b> alan<br>yok. | Çağrı bekletmek için daha fazla yuva ayırmanız<br>gereklidir.                                            |
| Ça <b>ğ</b> rı parkı kullanılamıyor.                         | Cisco Unified Communications Manager'ınızda Çağrı<br>bekletme ile ilgili bir yapılandırma sorununuz var. |

Daha fazla bilgi için, Cisco Unified Communications Manager belgelerine bakın.

# Dolaşım ve Ses Kalitesi veya Bağlantı Kaybı Sorunları

Kullanıcılar etkin bir çağrı sırasında bir konumdan diğerine yürürken (dolaşımdayken), ses kalitesi bozulduğunu veya bağlantının kesildiğini bildirirse, sorunun nedenini belirlemek için bu bölümdeki bilgileri kullanın.

### İlgili Konular

Ses Sorunları, sayfa 153

### Dolaşım Sırasında Ses Kalitesi Bozuluyor

### Sorun

Kullanıcı, dolaşım sırasında ses kalitesinin bozulduğundan şikayet ediyor.

- Sinyal gücünün yeterli olup olmadığını görmek için, hedef erişim noktasındaki RSSI'yı kontrol edin. Sonraki erişim noktasının RSSI değeri -67 dBm veya daha büyük olmalıdır.
- Kanal çakışmasının; telefon ve erişim noktasının çağrıyı önceki erişim noktasındaki sinyal kaybolmadan sonraki erişim noktasına devredebilmesi için yeterli olup olmadığını belirlemek için site anketine bakın.
- Kapsama alanındaki gürültü veya parazitin çok büyük miktarda olup olmadığını kontrol edin.
- Kabul edilebilir ses kalitesi için, sinyal-gürültü oranı (SNR) seviyelerinin 25 dB veya daha yüksek olduğunu kontrol edin.

### Dolaşım Sırasında Sesli Konuşmalarda Gecikme

### Sorun

Kullanıcı, dolaşım sırasında sesli konuşmadaki gecikmelerden şikayet ediyor.

#### Çözüm

- Dolaşım seçeneği olarak kabul edilebilir başka bir erişim noktası olup olmadığını görmek için, Komşu Listesi'ni kontrol edin. Başarılı bir dolaşım için, sonraki erişim noktasının sinyali -67 dBm olmalıdır.
- Cisco Catalyst 45xx anahtarını kontrol edin. Cisco Catalyst 45xx serisi anahtarlar ağda ana Katman 3 anahtarı olarak kullanılıyorsa, gözetmen blade'lerinin sürümlerinin en az SUP2+ veya daha yeni olduğundan emin olun. Daha önceki bir sürüme (SUP 1 veya SUP2) sahip bir blade kullanıldığında, kablosuz telefon (veya herhangi bir kablosuz istemci), dolaşım gecikmeleriyle karşılaşır.

## Telefon, Dolaşım Sırasında Cisco Unified Communications Manager Bağlantısını Kaybediyor

### Sorun

Kullanıcı, dolaşım sırasında çağrının kesilmesinden şikayet ediyor.

#### Çözüm

Telefon ile erişim noktası arasında aşağıdaki yapılandırma veya bağlantı sorunlarının olup olmadığını kontrol edin:

- RF sinyali gücü zayıf olabilir. Komşu listesine erişin ve sonraki erişim noktasının RSSI değerini kontrol edin.
- Sonraki erişim noktasının Cisco Unified Communications Manager ile bağlantısı olmayabilir.
- Telefon ile bir sonraki erişim noktası arasında bir kimlik doğrulama türü uyumsuzluğu olabilir.
- Erişim noktası, önceki erişim noktasından farklı bir alt ağda olabilir. Cisco Unified Kablosuz IP Telefonu yalnızca Katman 2'de dolaşımda bulunabilir. Katman 3 dolaşımı, GRE kullanan WLSM gerektirir. Daha fazla bilgi için Bkz. WLAN'lar ve Dolaşım, sayfa 32.

 EAP-FAST, EAP-TLS, PEAP-GTC veya PEAP-MSCHAPV2 kimlik doğrulaması kullanılıyorsa, erişim noktası, TCP bağlantı noktalarını engellemek için filtre kullanıyor olabilir. RADIUS sunucusu, kimlik doğrulama için 1812 ve hesap için 1813 numaralı bağlantı noktasını kullanır.

### Telefon, Tercih Edilen Banda Geri Dönmüyor

#### Sorun

Telefon, tercih edilen kablosuz banda geri dönmüyor.

### Çözüm

Sorun giderme ile ilgili daha fazla bilgi için bkz. Cisco Kablosuz IP Telefonu 8821 Serisi Kurulum Kılavuzu.

# Sorun Giderme Prosedürleri

Bu prosedürler, sorunları tanımlamak ve düzeltmek için kullanılabilir.

## **TFTP Ayarlarını Kontrol Etme**

### Yordam

| Adım 1 | Cisco IP Telefonu'nda Ayarlar uygulamasına erişin, <b>Wi-Fi</b> seçeneğini işaretleyin, bir profil seçin ve ardındar<br>Ağ yapılandırması > IPv4 ayarı > TFTP sunucusu 1 seçeneğini işaretleyin. |  |  |
|--------|----------------------------------------------------------------------------------------------------|--|--|
| Adım 2 | Telefona bir statik IP adresi atadıysanız, TFTP Sunucusu 1 seçeneği için manuel olarak bir ayar girmeniz gerekir.                                                                                |  |  |
| Adım 3 | DHCP kullanıyorsanız, telefon TFTP sunucusuna ilişkin adresi DHCP sunucusundan edinir. IP adresinin Seçenek 150'de yapılandırıldığını kontrol edin.                                              |  |  |
| Adım 4 | Ayrıca, telefonu alternatif bir TFTP sunucusu kullanacak şekilde etkinleştirebilirsiniz. Bu tür bir ayar, özellikle telefon yakın zamanda bir konumdan diğerine taşınmışsa yararlı olacaktır.    |  |  |
| Adım 5 | Yerel DHCP, doğru TFTP adresini sunmazsa, telefonu alternatif bir TFTP sunucusu kullanacak şekilde etkinleştirin.                                                                                |  |  |
|        | Bu, genellikle VPN senaryolarında gereklidir.                                                                                                    |  |  |
|        |                                                                                                    |  |  |

### İlgili Konular

Ayarlar Uygulamasına Erişme, sayfa 92

## DNS veya Bağlantı Sorunlarını Belirleme

### Yordam

| Telefon ayarlarını varsayılan değerlerine sıfırlamak için Ayarları Sıfırla menüsünü kullanın.                                                                                                    |  |  |
|----------------------------------------------------------------------------------------------------|--|--|
| DHCP ve IP ayarlarını değiştirin:                                                                                                    |  |  |
| a) DHCP'yi devre dışı bırakın.                                                                                                    |  |  |
| <ul> <li>b) Telefona statik IP değerleri atayın. Diğer işlevsel cihazların kullandığı varsayılan yönlendirici ayarının<br/>aynısını kullanın.</li> </ul>                                                        |  |  |
| c) Bir TFTP sunucusu atayın. Diğer işlevsel cihazların kullandığı TFTP sunucusunun aynısını kullanın.                                                                                                    |  |  |
| Cisco Unified Communications Manager sunucusunda, yerel ana bilgisayar dosyalarının doğru IP adresine eşleştirilmiş doğru Cisco Unified Communications Manager sunucu adına sahip olduğunu doğrulayın.          |  |  |
| Cisco Unified Communications Manager'da, <b>Sistem &gt; Sunucu</b> seçeneğini işaretleyin ve sunucuya başvurunur<br>DNS adı değil, IP adresi tarafından yapıldığını doğrulayın.                                 |  |  |
| Cisco Unified Communications Manager'da, <b>Cihaz &gt; Telefon</b> seçeneğini işaretleyin. Bu telefonu aramak<br>için <b>Bul</b> a tıklayın. Bu Cisco IP Telefonu'na doğru MAC adresini atadığınızı doğrulayın. |  |  |
| Telefonu yeniden başlatın.                                                                                                    |  |  |
|                                                                                                    |  |  |
|                                                                                                    |  |  |

### İlgili Konular

Telefon Sıfırlama, sayfa 138 Telefonun MAC Adresini Belirleme, sayfa 63 Ayarlar Uygulamasına Erişme, sayfa 92

# DHCP Ayarlarını Kontrol Etme

### Yordam

| Adım 1<br>Adım 2 | Telefonda <b>Ayarlar</b> uygulamasına erişin.<br><b>Wi-Fi</b> seçeneğini işaretleyin, etkin profilini seçin ve <b>Ağ yapılandırması &gt; IPv4 ayarı</b> seçeneğini işaretleyerek<br>DHCP alanına bakın: |  |
|------------------|----------------------------------------------------------------------------------------------------|--|
|                  | • DHCP açıksa, telefon DHCP sunucusundan ayarları atamıştır.                                                                                                    |  |
|                  | • DHCP kapalıysa, bir statik IP Adresi yapılandırmanız ve Alt Ağ Maskesi, Varsayılan Yönlendirici ve DNS sunucusu 1 alanlarını ayarlamanız gerekir.                                                     |  |
| Adım 3           | DHCP kullanıyorsanız, DHCP sunucunuzun dağıttığı IP adreslerini kontrol edin.                                                                                                    |  |
|                  | Aşağıdaki URL'de mevcut olan Catalyst Anahtarındaki veya Kuruluş Ağlarındaki DHCP'yi Anlama ve Sorun Giderme belgesine bakın:                                                                           |  |
|                  | http://www.cisco.com/en/US/tech/tk648/tk361/technologies_tech_note09186a00800f0804.shtml                                                                                                    |  |
|                  |                                                                                                    |  |

### İlgili Konular

Ayarlar Uygulamasına Erişme, sayfa 92

### Yeni Bir Telefon Yapılandırma Dosyası Oluşturma

Bir telefonu Cisco Unified Communications Manager veritabanından kaldırdığınızda, yapılandırma dosyası Cisco Unified Communications Manager TFTP sunucusundan silinir. Telefon dizin numarası veya numaraları, Cisco Unified Communications Manager veritabanında kalır. Bunlara atanmamış DN'ler denir ve başka cihazlar için kullanılabilir. Atanmamış DN'ler başka cihazlar tarafından kullanılmıyorsa, bu DN'leri Cisco Unified Communications Manager veritabanından silin. Atanmamış referans numaralarını görüntülemek ve silmek için Yönlendirme Planı Raporunu kullanabilirsiniz. Daha fazla bilgi için, ilgili Cisco Unified Communications Manager sürümünüze ilişkin belgelere bakın.

Bir telefon düğmesi şablonundaki düğmelerin değiştirilmesi veya bir telefona farklı bir telefon düğmesi şablonu atanması, artık telefondan erişilemeyen dizin numaraları ile sonuçlanabilir. Dizin numaraları hala Cisco Unified Communications Manager veritabanında telefona atanmıştır, fakat telefonun aramaları yanıtlamak için kullanılan hiçbir tuşu yoktur. Bu dizin numaraları, telefondan kaldırılmalı ve gerektiği durumlarda silinmelidir.

### Yordam

- Adım 1 Cisco Unified Communications Manager'da, Cihaz > Telefon seçeneğini işaretleyin ve Bula tıklayarak sorun yaşayan telefonun yerini tespit edin.
- Adım 2 Telefonu Cisco Unified Communications Manager veritabanından kaldırmak için Sili seçin.
  - Not Bir telefonu Cisco Unified Communications Manager veritabanından kaldırdığınızda, yapılandırma dosyası Cisco Unified Communications Manager TFTP sunucusundan silinir. Telefon dizin numarası veya numaraları, Cisco Unified Communications Manager veritabanında kalır. Bunlara atanmamış DN'ler denir ve başka cihazlar için kullanılabilir. Atanmamış DN'ler başka cihazlar tarafından kullanılmıyorsa, bu DN'leri Cisco Unified Communications Manager veritabanında silin. Atanmamış referans numaralarını görüntülemek ve silmek için Yönlendirme Planı Raporunu kullanabilirsiniz.
- Adım 3 Telefonu Cisco Unified Communications Manager veritabanına tekrar ekleyin.
- Adım 4 Telefonu yeniden başlatın.

### Hizmeti Başlatma

Bir hizmetin başlatılabilmesi veya durdurulabilmesi için öncelikle etkinleştirilmesi gerekir.

| Yordam                                                                                                    |
|----------------------------------------------------------------------------------------------------|
| Cisco Unified Communications Manager Administration'da, Gezinti açılan listesinden Cisco Unified Serviceability'yi seçin ve Git'e tıklayın. |
| Araçlar > Denetim Merkezi - Özellik Hizmetleri'ni seçin.                                                                                    |
| Sunucu açılan listesinden, birincil Cisco Unified Communications Manager sunucusunu seçin.                                                  |
|                                                                                                    |

Pencerede seçtiğiniz sunucuya ilişkin hizmet adları, hizmetlerin durumu ve bir hizmeti başlatmak veya durdurmak için hizmet denetim masası bulunur.

Adım 4 Hizmet durdurulursa, ilgili radyo düğmesine tıklayın ve ardından **Başlat**'a basın.

Hizmet Durumu simgesi, kare şeklinden ok şekline değişir.

## Telefon Günlüklerini Yakalama

Kullanıcılarınızın sorunları varsa ve yardım için Cisco TAC'ye başvurmanız gerekirse, telefon günlük dosyalarını almanız gerekir. Günlük dosyaları, sorunun çözülmesinde TAC'ye yardımcı olur.

Sorunun ortaya çıktığı zamana olabildiğince yakın olan günlükleri alın. Kullanıcı sorunu kolayca yeniden oluşturabiliyorsa, kullanıcıdan sorunun oluşmasını sağlamak için yaptıklarını kaydetmesini isteyin.

### Başlamadan önce

Telefon için web erişiminin etkinleştirildiğinden emin olun.

Mümkünse, kullanıcıya sorunun meydana geldiği zaman aralığını sorun.

#### Yordam

| Adım 1 | Aşağıdaki yöntemlerden birini kullanarak, Cisco IP Telefonu'nun IP adresini edinin:                                                                                                    |  |  |
|--------|----------------------------------------------------------------------------------------------------|--|--|
|        | <ul> <li>a) Cisco Unified Communications Manager Administration'da Cihaz &gt; Telefon seçeneğini işaretleyerek<br/>telefonu arayın. Cisco Unified Communications Manager'a kayıtlı telefonlar, Telefonları Bul ve Listele<br/>penceresinde ve Telefon Yapılandırma penceresinin en üstünde IP adreslerini gösterir.</li> </ul> |  |  |
|        | <ul> <li>b) Cisco IP Telefonu'nda, Ayarlar uygulamasına erişin, Telefon bilgileri &gt; Cihaz bilgileri &gt; Ağ &gt; IPv4<br/>seçeneğini işaretleyin ve ardından IP Adresi alanına gidin.</li> </ul>                                                                                                    |  |  |
| Adım 2 | Bir web tarayıcısı açın ve IP_adress alanının Cisco IP Telefonu'nun IP adresi olduğu aşağıdaki URL'yi girin:                                                                                                    |  |  |
|        | http:// <ip_address></ip_address>                                                                                                    |  |  |
| Adım 3 | Konsol günlükleri'ne tıklayın.                                                                                                    |  |  |
| Adım 4 | Listelenen günlük dosyalarını açın ve kullanıcının sorunla karşılaştığı zaman aralığını kapsayan dosyaları<br>kaydedin.                                                                                                    |  |  |
|        | Sorun belirli bir zaman aralığına sınırlanmıyorsa, tüm günlük dosyalarını kaydedin.                                                                                                    |  |  |
|        | İlgili Konular                                                                                                    |  |  |
|        | Tüm Talafanlar İsin Talafan Özəllildərini Averlama, savıfa 71                                                                                                    |  |  |

Tüm Telefonlar lçin Telefon Özelliklerini Ayarlama, sayfa 71 Bir Grup Telefon İçin Telefon Özelliklerini Ayarlama, sayfa 72 Tek Bir Telefon İçin Telefon Özelliklerini Ayarlama, sayfa 72 Telefondan Sorun Raporu Oluşturma, sayfa 162

## Ekran Görüntüsü Yakalama

Kullanıcılarınızın sorunları varsa ve yardım için Cisco TAC'ye başvurmanız gerekirse, telefonun ekran görüntüsünün yakalanması sorunun çözülmesinde TAC'ye yardımcı olabilir.

### Başlamadan önce

Telefon için web erişiminin etkinleştirildiğinden emin olun.

#### Yordam

Adım 1 Aşağıdaki yöntemlerden birini kullanarak, Cisco IP Telefonu'nun IP adresini edinin:

- a) Cisco Unified Communications Manager Administration'da Cihaz > Telefon seçeneğini işaretleyerek telefonu arayın. Cisco Unified Communications Manager'a kayıtlı telefonlar, Telefonları Bul ve Listele penceresinde ve Telefon Yapılandırma penceresinin en üstünde IP adreslerini gösterir.
- b) Cisco IP Telefonu'nda, Ayarlar uygulamasına erişin, Telefon bilgileri > Cihaz bilgileri > Ağ > IPv4 seçeneğini işaretleyin ve ardından IP Adresi alanına gidin.
- Adım 2Bir web tarayıcısı açın ve IP\_adress alanının Cisco IP Telefonu'nun IP adresi olduğu aşağıdaki URL'yi girin:http://IP\_address/CGI/Screenshot
- Adım 3İstemde, kullanıcı adını ve parolayı girin.Telefon, telefon ekranının görüntüsünü oluşturur.
- Adım 4 Dosyayı bilgisayarınıza kaydedin.

### İlgili Konular

Tüm Telefonlar İçin Telefon Özelliklerini Ayarlama, sayfa 71 Bir Grup Telefon İçin Telefon Özelliklerini Ayarlama, sayfa 72 Tek Bir Telefon İçin Telefon Özelliklerini Ayarlama, sayfa 72

## Telefon Tanılamaya Erişme

Telefondaki Tanılama menüsü, telefonla ilgili bazı yaygın sorunları gidermenize olanak verir.

### Yordam

- Adım 1 Ayarlar uygulamasına erişin.
- Adım 2 Yönetici ayarları > Tanılama öğesini seçin.

### Ses Tanılama Gerçekleştirme

Telefondaki Tanılama menüsündeki Ses girdisi, telefondaki sesle ilgili sorunları gidermenize olanak verir.

#### Yordam

| Adım 1 | Ayarlar uygulamasına erişin.                                                                   |
|--------|------------------------------------------------------------------------------------------------|
| Adım 2 | Yönetici ayarları > Tanılama > Ses öğesini seçin.                                              |
| Adım 3 | Ahize hoparlöründen sesi dinleyin.                                                             |
| Adım 4 | Eller serbest özelliğini etkinleştirmek için <b>Hoparlör</b> düğmesine basın ve sesi dinleyin. |
| Adım 5 | Kablolu bir kulaklık takın ve sesi dinleyin.                                                   |
|        |                                                                                                |

### WLAN Tanılama Gerçekleştirme

Telefondaki **Tanılama** menüsündeki **WLAN** girdisi, telefondaki WLAN ile ilgili sorunları gidermenize olanak verir.

Yordam

- Adım 1 Ayarlar uygulamasına erişin.
- Adım 2 Yönetici ayarları > Tanılama > WLAN öğesini seçin.
- Adım 3 İstemde Devam et'i seçin.
- Adım 4 Kullanımda olan profili seçin.

Ekranda WLAN bilgileri görüntülenir.

## Komşu Erişim Noktalarının Listesini Bulma

Telefondaki Komşu listesi menüsü, telefonun bağlanabileceği erişim noktalarının listesini verir.

Yordam

- Adım 1 Ayarlar uygulamasına erişin.
- Adım 2 Yönetici ayarları > Komşu listesi'ni seçin.

İlgili Konular

Ayarlar Uygulamasına Erişme, sayfa 92

## Telefondan Sorun Raporu Oluşturma

Kullanıcılarınızın telefonlarında sorun varsa, sorun raporu aracını (PRT) kullanarak sorun raporu oluşturmalarını isteyebilirsiniz. Rapora telefon yönetimi web sayfasından erişebilirsiniz.

L

### Yordam

- Adım 1 Sorun yaşanılan telefonda Uygulamalar öğesine erişin.
- Adım 2 Telefon bilgileri > Sorun Bildir'i seçin.
- Adım 3 Gönder'e basın.
- Adım 4 Telefon yönetimi web sayfasına erişerek raporu indirebilirsiniz.

### İlgili Konular

Cisco IP Telefonu Yönetim Sayfası, sayfa 95 Ayarlar Uygulamasına Erişme, sayfa 92

### Yönetici Web Sayfasından Sorun Raporu Oluşturma

Yönetici web sayfasını kullanarak, bir telefon için sorun raporunu uzaktan da oluşturabilirsiniz.

### Başlamadan önce

Yönetici web sayfasına bağlanın. Daha fazla bilgi için Bkz. Telefonun Yönetim Web Sayfasına Erişme, sayfa 96.

### Yordam

Adım 1 Cihaz günlükleri > Konsol günlükleri'ne tıklayın.

Adım 2 Sorun bildir'e tıklayın.

Yönetici Web Sayfasından Sorun Raporu Oluşturma

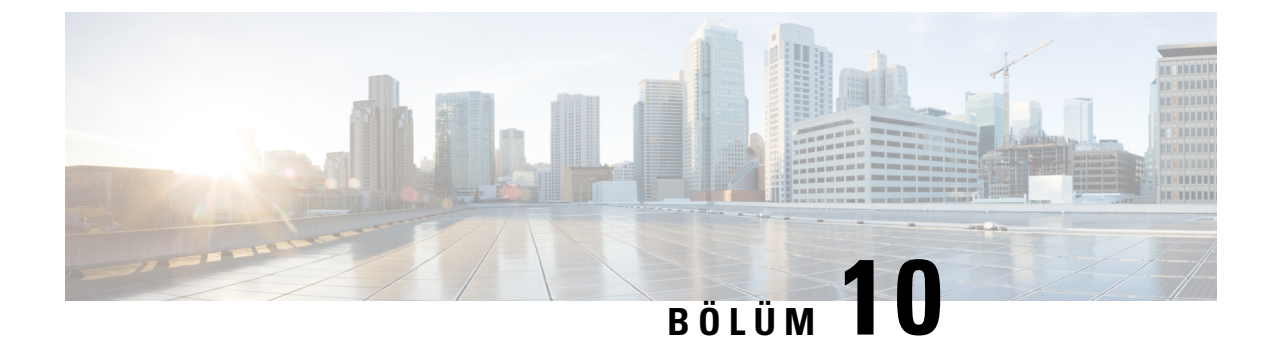

# Uluslararası Kullanıcı Desteği

- Unified Communications Manager Uç Noktaları Yerel Ayar Yükleyici, sayfa 165
- Uluslararası Arama Günlüğü Desteği, sayfa 165
- Dil Kısıtlaması, sayfa 166

# Unified Communications Manager Uç Noktaları Yerel Ayar Yükleyici

Cisco IP Telefonları varsayılan olarak, İngilizce (Amerika Birleşik Devletleri) yerel ayarlarına göre ayarlanır. Cisco IP Telefonları başka yerel ayarlarda kullanmak için, kümedeki her Cisco Unified Communications Manager sunucusuna Unified Communications Manager Uç Noktaları Yerel Ayar Yükleyici'nin yerel ayara özel sürümünü yüklemeniz gerekir. Yerel Ayar Yükleyici, sisteminize telefon kullanıcısı arabirimine ilişkin tercüme edilmiş en güncel metni ve ülkeye özel telefon seslerini yükleyerek bunların Cisco IP Telefonlarıda kullanılabilmesine olanak verir.

Bir sürüm için gerekli Yerel Ayar Yükleyici'ye erişmek için, https://software.cisco.com/download/ navigator.html?mdfid=286037605&flowid=46245 öğesine erişin, telefon modelinize gidin ve Unified Communications Manager Uç Noktaları Yerel Ayar Yükleyici bağlantısını seçin.

Daha fazla bilgi için, ilgili Cisco Unified Communications Manager sürümünüze ilişkin belgelere bakın.

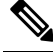

**Not** En güncel Yerel Ayar Yükleyici anında mevcut olmayabilir; güncellemeler için web sitesini kontrol etmeye devam edin.

# Uluslararası Arama Günlüğü Desteği

Telefon sisteminiz, uluslararası arama günlüğü için yapılandırılmışsa (arayan tarafı normalleştirme), arama günlükleri, yeniden arama veya arama dizini girişlerinde konumunuza ilişkin uluslararası çıkış kodunu temsil eden bir artı (+) sembolü görüntülenebilir. Telefon sisteminize ilişkin yapılandırmaya bağlı olarak, + işareti doğru uluslararası arama kodu ile değiştirilebilir veya + işaretini konumunuza ilişkin uluslararası kaçış kodu ile manuel olarak değiştirmek için çevirmeden önce numarayı düzenlemeniz gerekebilir. Buna ek olarak, arama günlüğü veya dizin girişinde alınan aramaya ilişkin tam uluslararası numara görüntüleniyor olsa da,

telefon ekranında numaranın kısaltılmış, yerel bir versiyonu, uluslararası kodlar veya ülke kodları olmadan gösterilebilir.

# **Dil Kısıtlaması**

Yerelleştirilmiş hiçbir Klavye Alfasayısal Metin Girişi (KATE), aşağıdaki Asya yerel ayarlarını desteklemez:

- Çince (Çin)
- Çince (Hong Kong)
- Çince (Tayvan)
- Japonca (Japonya)
- Korece (Güney Kore)

Bunun yerine, varsayılan İngilizce (Amerika Birleşik Devletleri) KATE kullanıcıya sunulur.

Örneğin, telefon ekranında metin Korece olarak görüntülenir fakat tuş takımındaki 2 tuşunda a b c 2 A B C gösterilir.

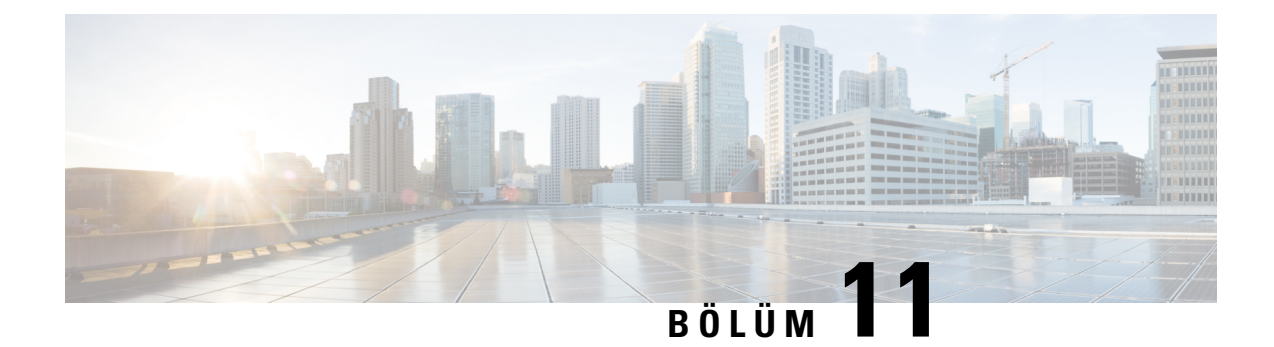

# Teknik Özellikler

- Fiziksel Ortam ve Çalışma Ortamı, sayfa 167
- Bluetooth Teknolojisi, sayfa 168
- Kulaklık Kullanımı, sayfa 169

# Fiziksel Ortam ve Çalışma Ortamı

Aşağıdaki tabloda, Cisco Kablosuz IP Telefonu 8821 ve 8821-EX'a ilişkin fiziksel ortam ve çalışma ortamı teknik özellikleri gösterilmektedir.

| Teknik Özellik            | 8821                                                                                                    | 8821-EX                                                                                                    |
|---------------------------|----------------------------------------------------------------------------------------------------|----------------------------------------------------------------------------------------------------|
|                           | Değer veya Aralık                                                                                                    | Değer veya Aralık                                                                                                    |
| Çalışma sıcaklığı         | -10° ila 50 °C (14° ila 122 °F)                                                                                                    | -10° ila 50 °C (14° ila 122 °F)                                                                                                    |
| Çalışma ortamı göreli nem | Çalışıyorken: %10 ila %95<br>(yoğunlaşmayan)<br>Çalışmıyorken: %10 ila %95<br>(yoğunlaşmayan)                                                                                                    | %10 ila %95 (yoğunlaşmayan)                                                                                                    |
| Depolama sıcaklığı        | -30 ila 60 °C (-22 ila 140 °F)                                                                                                    | -30 ila 60 °C (-22 ila 140 °F)                                                                                                    |
| Düşürme Özellikleri       | Betona 1,5 m'den (5 ft), taşıma<br>çantası olmadan                                                                                                    | Betona 1,5 m'den (5 ft), taşıma<br>çantası olmadan                                                                                                    |
| Termal <b>ş</b> ok        | 24 saat için -30 °C'den (-22 °F) 24<br>saat için 70 °C'ye (158 °F) kadar                                                                                                    | 24 saat için -30 °C'den (-22 °F) 24<br>saat için 70 °C'ye (158 °F) kadar                                                                                                    |
| Titreșim                  | 5-500-5 Hz taramadan dakikada<br>0,887 oktavda 2,5 mm (0,1 inç) çift<br>genlik, maksimum 1,5 g; üç büyük<br>karşılıklı dikey eksenin her<br>birindeki üç büyük tepe noktasında<br>10 dakika kalma süresi | 5-500-5 Hz taramadan dakikada<br>0,887 oktavda 2,5 mm (0,1 inç) çift<br>genlik, maksimum 1,5 g; üç büyük<br>karşılıklı dikey eksenin her<br>birindeki üç büyük tepe noktasında<br>10 dakika kalma süresi |

### Çizelge 22: Fiziksel ve Çalışma Teknik Özellikleri

| Teknik Özellik    | 8821                                                    | 8821-EX                                                 |
|-------------------|---------------------------------------------------------|---------------------------------------------------------|
|                   | Değer veya Aralık                                       | Değer veya Aralık                                       |
| Yükseklik         | 0 ila 2 km (0 ila 6500 ft) arası<br>sertifikalı çalışma | 0 ila 2 km (0 ila 6500 ft) arası<br>sertifikalı çalışma |
| Dayanıklılık      | IP54                                                    | IP54                                                    |
|                   | MIL-STD-810G Bırakma ve<br>Titreşim prosedürleri        | MIL-STD-810G Bırakma ve<br>Titreşim prosedürleri        |
| Telefon genişliği | 55,88 mm (2,2 inç)                                      |                                                         |
| Telefon uzunluğu  | 132,08 mm (5,2 inç)                                     |                                                         |
| Telefon derinliği | 17,78 mm (0,7 inç)                                      |                                                         |
| Telefon ağırlığı  | telefon: 121 gram                                       |                                                         |
|                   | pil: 37 gram                                            |                                                         |
|                   | toplam: 158 gram                                        |                                                         |
| LCD               | 6 cm (2,4 inç), 320x240 renkli ekran                    |                                                         |
| Güç               | Coğrafi bölgeye göre AC adaptörleri                     |                                                         |
|                   | Şarj edilebilir Lityum iyon 4,35 V, 2060 mAh akıllı pil |                                                         |

Daha fazla bilgi için, şu bölümden telefon veri sayfalarına bakın: https://www.cisco.com/c/en/us/products/ collaboration-endpoints/unified-ip-phone-8800-series/datasheet-listing.html

## **Bluetooth Teknolojisi**

Cisco Kablosuz IP Telefonu 882x Serisi tam özellikli telefonlardır ve bilgisayarınız tarafından kullanılanla aynı kablosuz LAN üzerinden sesli iletişim sağlarlar. Temel çağrı işleme özelliklerine ek olarak, telefonunuz, belirli eller serbest çağrı özellikleri de dahil olmak üzere kablosuz Bluetooth kulaklıklarla çalışır.

Bluetooth cihazları, 802.11b/g bandı ile aynı olan, 2,4 GHz lisanssız Sınai Bilimsel ve Tıbbi (SBT) cihazlar bandında çalışır. Çoğu ülkede lisanssız olan bu bandın kapsamı, 2400-2483,5 MHz frekans aralığıdır. Bluetooth, 10 metrelik menzil içindeki düşük bant genişliğine sahip kablosuz bağlantıları etkinleştirir. 1 - 2 metrelik bir menzil içinde en iyi performans alınır. Senkronize ses kanalları devre anahtarlama kullanılarak sağlanır, asenkron veri kanalları ise paket anahtarlama kullanılarak sağlanır.

Bluetooth, parazit önlemek için entegre Uyarlamalı Frekans Sıçraması (AFH) kullanır. Her 625 mikrosaniyede bir (saniyenin 1/1.000.000'u) kanal, 2402 ile 2480 MHz aralığında başka bir frekansa değişir veya sıçrar. Bu, saniyede 1600 sıçramaya eşittir.

Telefonlarda bir Bluetooth modülü ve 802.11 WLAN modülü bulunur. Bunların birlikte bulunması sayesinde, Bluetooth ile 802.11b/g radyosu arasındaki radyo paraziti önemli ölçüde azalır ve önlenir.

Bluetooth cihazları, aşağıdaki tabloda görüldüğü gibi üç farklı güç sınıfı ile uyumludur.
| Sinif   | İzin verilen maksimum iletim gücü (mW, dBm) | Aralığı           |
|---------|---------------------------------------------|-------------------|
| Sinif 1 | 100 mW, 20 dBm                              | 100 metreye kadar |
| Sinif 2 | 2,5 mW, 4 dBm                               | 10 metreye kadar  |
| Sinif 3 | 1 mW, 0 dBm                                 | 1 metreye kadar   |

Çizelge 23: Bluetooth İzin Verilen Maksimum İletim Gücü ve Sınıfa Göre Aralık

Genişletilmiş Veri Hızına (EDR) sahip Bluetooth Sınıf 2.0, kablosuz IP telefonları tarafından desteklenen kısa menzilli bir kablosuz teknolojidir. Telefonlar, Eller Serbest Profili Sürüm 1.5'i destekler.

Olası parazit sorunları nedeniyle şunları yapmanız önerilir:

- 5 GHz bandında çalışan bir 802.11a kullanmak.
- Diğer 802.11b/g cihazlarını, Bluetooth cihazlarını, mikrodalga firinları ve büyük metal nesneleri yakınlarda bulundurmamak.
- Telefonu, vücudunuzda Bluetooth özellikli kulaklığın bulunduğu tarafta kullanın.

## <u>/</u>!

Dikkat

at Cisco Wireless IP Phone 8821-EX, tehlikeli ortamlarda herhangi bir Bluetooth aksesuarı kullanmak üzere test edilmemiştir veya böyle bir sertifikaya sahip değildir.

Kulaklıkların eşleştirilmesi ile ilgili daha fazla bilgi için bkz. Kulaklık Kullanımı, sayfa 169

Bluetooth ve eller serbest profilleriyle ilgili daha fazla bilgi için, bkz. http://www.bluetooth.com.

# Kulaklık Kullanımı

Cisco kablosuz telefon ile kullanım için üçüncü taraf kablolu ve kablosuz Bluetooth kulaklıklar üzerinde bazı dahili testler gerçekleştirse de, kulaklık veya ahize satıcılarının ürünlerine onay ya da destek vermemektedir. Telefonların dağıtıldığı yerlerdeki doğal çevre ve donanım tutarsızlıkları nedeniyle, tüm ortamlar için uygun tek bir "en iyi" çözüm yoktur. Cisco tarafından, müşterilerin kendi ağlarında çok sayıda ünite dağıtmadan önce kendi ortamlarında iyi çalışan kulaklıkları test etmeleri önerilir.

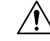

Dikkat

Cisco Wireless IP Phone 8821-EX, kulaklıklar da dahil olmak üzere tehlikeli ortamlarda herhangi bir Bluetooth aksesuarı kullanmak üzere test edilmemiştir veya böyle bir sertifikaya sahip değildir.

Cisco tarafından, istenmeyen radyo frekansı (RF) ve ses frekansı (AF) sinyallerine karşı korumalı olan kulaklıklar gibi kaliteli harici cihazları kullanmanız önerilir. Bu cihazların kalitesine ve diğer cihazlara (örneğin, cep telefonları ve iki yönlü telsizler) yakınlık durumuna bağlı olarak, yine de bazı ses girişimleri ortaya çıkabilir.

Belirli bir kulaklığın telefon için uygun olmamasının temel nedeni, duyulabilir bir uğultu olasılığıdır. Bu uğultu uzak taraf tarafından veya hem uzak taraf hem de telefon kullanıcısı tarafından duyulabilir. Bazı uğultu ve cızırtı sesleri; elektrik ışıkları, elektrik motorlarının yakınında olma veya büyük bilgisayar monitörleri gibi çeşitli dış kaynaklardan kaynaklanabilir. Bazı durumlarda, çeşitli kulaklıkların mekanik ve elektronik elemanları, telefon kullanıcısı ile konuşan uzak tarafların kendi sesinin yankısını duymasına neden olabilir.

I

İlgili Konular Harici Cihazlar

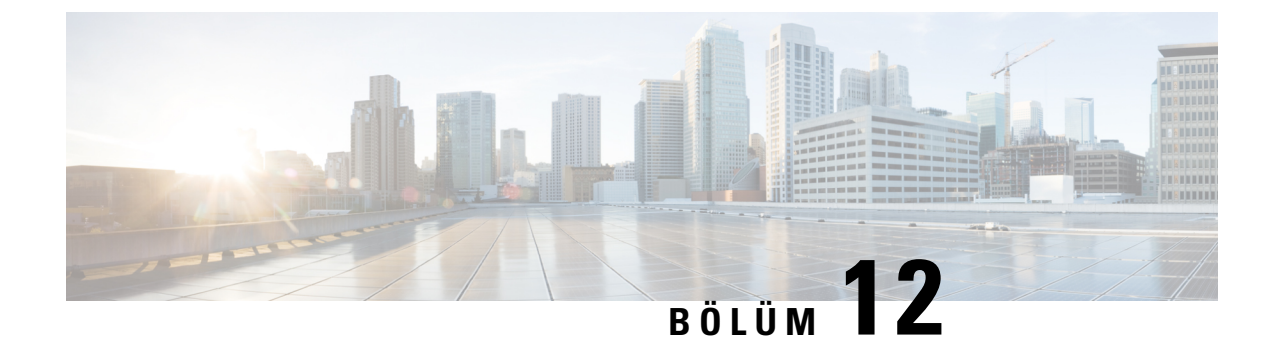

# Ürün Emniyeti ve Güvenliği

- Emniyet ve Performans Bilgileri, sayfa 171
- Uyumluluk Beyanları, sayfa 176
- Cisco Ürün Güvenliğine Genel Bakış, sayfa 182
- Önemli Çevrimiçi Bilgiler, sayfa 182

# **Emniyet ve Performans Bilgileri**

IP telefonu yüklemeden veya kullanmadan önce aşağıdaki güvenlik bildirimlerini okuyun.

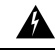

### Uyarı ÖNEMLİ GÜVENLİK TALİMATLARI

Bu uyarı simgesi tehlike anlamına gelir. Bedensel yaralanmayla sonuçlanabilecek bir durumdasınızdır. Herhangi bir ekipmanın üzerinde çalışmaya başlamadan önce, elektrik devreleriyle ilgili tehlikelerin farkında olun ve kazaların önlenmesi için standart uygulamalara aşina olun. Her bir uyarının çevirisini bu cihazla birlikte gelen çevrilen güvenlik uyarılarında bulmak için her uyarının sonundaki bildirim numarasını bulun. Bildirim 1071

BU TALİMATLARI SAKLAYIN

Bu yayımda görünen uyarıların çevirilerini görmek için, aşağıdaki URL'de bulunan *Yasal Düzenlemelerle Uyumluluk ve Emniyet Bilgisi—Cisco Kablosuz IP Telefonu 882x Serisi* deyim numarasına bakın: http://www.cisco.com/c/dam/en/us/td/docs/voice\_ip\_comm/cuipph/882x/english/RCSI/RCSI-0266-book.pdf

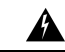

**Uyarı** Sistemi kullanmadan, yüklemeden veya güç kaynağına bağlamadan önce kurulum talimatlarını okuyun. Bildirim 1004

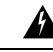

**Uyarı** Güç kesilmesi veya bozulması durumunda IP üzerinden ses (VoIP) hizmeti ve acil arama hizmeti çalışmaz. Güç geri geldikten sonra, VoIP ve acil arama hizmetine yeniden erişim sağlamak için ekipmanı yeniden yapılandırmanız gerekebilir. ABD'de, acil durum numarası 911'dir. Ülkenizdeki acil durum numarasını bilmeniz gerekir. Bildirim 361

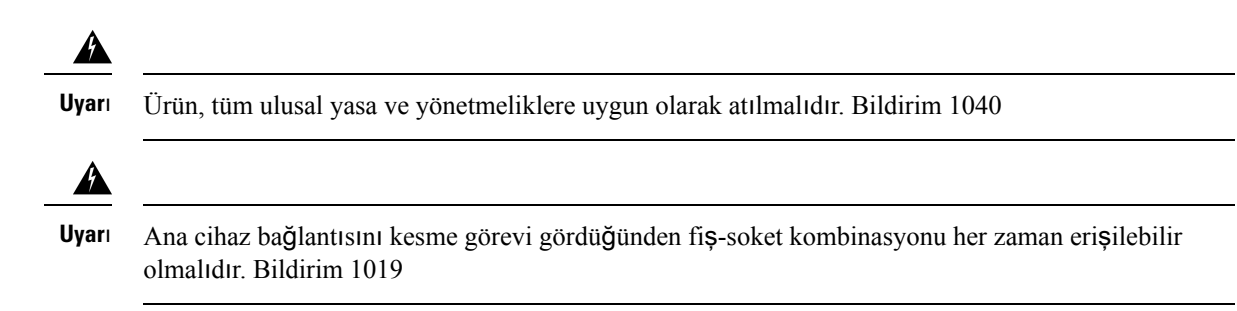

# Güvenlik Yönergeleri

Cisco Kablosuz IP Telefonu 8821 ve 8821-EX ürününün özel ortamlarda kullanımı için güvenlik yönergeleri şunlardır:

- Diğer cihaz veya ekipmanların neden olduğu girişime maruz kalan lisanssız bir frekans bandını kullandığı için bu ürünü sağlık tesisi ortamlarında birincil iletişim aracı olarak kullanmayın.
- Hastanelerde kablosuz cihazların kullanımı, her bir hastane tarafından belirlenen sınırlar ile kısıtlanmıştır.
- Tehlikeli ortamlarda kablosuz cihazların kullanımı, bu tür ortamların güvenlik yöneticileri tarafından konan sınırlarla kısıtlanmıştır.
- Uçaklarda kablosuz cihazların kullanımı, Federal Havacılık Dairesi (FAA) tarafından yönetilmektedir.

# Pil Güvenlik Bildirimleri

Bu pil güvenlik bildirimleri yalnızca Cisco Kablosuz IP Telefonu 8821 ve 8821-EX için onaylanmış piller için geçerlidir.

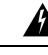

Uyarı Pilin yanlış değiştirilmesi durumunda patlama tehlikesi vardır. Pili yalnızca üretici tarafından önerilen aynı veya eşdeğer bir pille değiştirin. Kullanılan pilleri üreticinin talimatlarına uygun olarak atın. Bildirim 1015

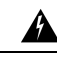

**Uyarı** Pil üzerindeki metal kontaklara dokunmayın veya birleştirmeyin. Pillerin istem dışı deşarj olması ciddi yanıklara neden olabilir. Bildirim 341

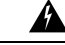

Uyarı

Patlama Tehlikesi: Telefon pilini potansiyel olarak patlayıcı bir ortamda şarj etmeyin. Bildirim 431

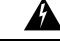

**Uyarı** Lityum iyon pillerinin ömürleri sınırlıdır. Şişme de dahil olmak üzere hasar belirtileri gösteren herhangi bir lityum iyon pil, derhal uygun bir şekilde atılmalıdır.

 Dikkat
 • Pil takımını ateşe veya suya atmayın. Pil, ateşe atıldığında patlayabilir.

- Pil takımını sökmeyin, ezmeyin, delmeyin veya yakmayın.
- Hasarlı veya sızdıran bir pile büyük özen gösterin. Elektrolit ile temas ederseniz, maruz kalan bölgeyi sabunlu suyla yıkayın. Elektrolit gözle temas ederse, 15 dakika boyunca bol suyla yıkayın ve tıbbi yardım alın.
- Ortam sıcaklığı 40 derece Santigrat (104 derece Fahrenheit) üzerindeyse pil takımını şarj etmeyin.
- Pil takımını yüksek depolama sıcaklıklarına (60 derece Santigrat, 140 derece Fahrenheit üzerinde) maruz bırakmayın.
- Bir pil takımını atarken, pillerin atılması veya dönüştürülmesi ile ilgili yerel sınırlamalar konusunda yerel atık bertaraf hizmeti sağlayıcınıza başvurun.

Pil temin etmek için, yerel satıcınıza başvurun. Yalnızca Cisco parça numarasına sahip pilleri kullanın.

### Pil

CP-BATT-8821=

Yalnızca telefonunuz ile uyumlu Cisco b'yi kullanın. Güç kaynağınızı sipariş etmek için, yerel satıcınıza başvurun ve Cisco parça numarası listesini inceleyin.

#### Arjantin

CP-PWR-8821-AR=

#### Avustralya

CP-PWR-8821-AU=

### Brezilya

CP-PWR-8821-BZ=

#### Avrupa

CP-PWR-8821-CE=

### Kore

CP-PWR-8821-KR=

### Japonya

CP-PWR-8821-JP=

#### İsviçre

CP-PWR-8821-SW=

#### **Kuzey Amerika**

CP-PWR-8821-NA=

#### Birleşik Krallık

CP-PWR-8821-UK=

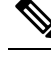

Not

Pil ve güç kaynağı telefonunuzla birlikte temin edilmez. Pil ve güç kaynağını sipariş etmek için, yerel satıcınıza başvurun.

## Tehlikeli Ortamlar

Cisco Wireless IP Phone 8821-EX, ATEX Sınıf I Bölge 2 ve CSA Sınıf I Bölüm 2/Bölge 2 sertifikalı bir ekipmandır. Bu, normal çalışma şeklinde patlayıcı gaz atmosferinin oluşması olası olmayan bir yerde telefonun çalışabileceğini ve oluşması durumunda yalnızca seyrek olarak ve kısa bir süreliğine olacağı anlamına gelir.

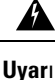

Patlama Tehlikesi—Telefon pilini potansiyel olarak patlayıcı bir ortamda şarj etmeyin. Bildirim 431

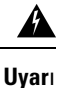

Patlama Tehlikesi—Bileşenlerin değiştirilmesi sınıf 1, Bölge 2/Bölüm 2 uyumluluğunu bozabilir. Bildirim 1083

# Güç Kesintisi

Telefon üzerinden acil servise erişme özelliği, kablosuz erişim noktasının çalışıp çalışmadığına bağlıdır. Güç kaynağında güç kesintisi varsa, güç gelene kadar Servis ve Acil Çağrı Servisi arama işlevi kullanılamaz. Güç kesintisi veya güçle ilgili bir aksaklık yaşanması halinde, Servis veya Acil Çağrı Servisi aramasını kullanabilmek için ekipmanı sıfırlamanız ya da yeniden yapılandırmanız gerekebilir.

## Düzenleyici Etki Alanları

Bu telefonun radyo frekansı (RF), belirli bir düzenleyici etki alanı için yapılandırılmıştır. Bu telefonu belirli düzenleyici etki alanının dışında kullanırsanız, telefon düzgün çalışmayacaktır ve bu durum yerel düzenlemelere aykırı olabilir.

## Sağlık Tesisi Ortamları

Bu ürün, tıbbi cihaz değildir ve diğer cihazlar veya ekipmanların neden olduğu girişime maruz kalan lisanssız bir frekans bandını kullanır.

## Harici Cihaz Kullanımı

Aşağıdaki bilgiler kablosuz telefon ile harici cihazları kullanırken geçerlidir.

Cisco, istenmeyen radyo frekansı (RF) ve ses frekansı (AF) sinyallerine karşı koruması olan yüksek kaliteli harici cihazları (kulaklıklar gibi) kullanmanızı önerir.

Bu cihazların kalitesine ve diğer cihazlara (örneğin, cep telefonları veya iki yönlü telsizler) yakınlık durumuna bağlı olarak, yine de bazı ses girişimleri ortaya çıkabilir. Bu durumlarda, Cisco, aşağıdaki eylemlerden birini veya birkaçını gerçekleştirmenizi önerir:

- Harici cihazı RF veya AF sinyallerinin kaynağından uzaklaştırın.
- Harici cihaz kablolarını RF veya AF sinyallerinin kaynağının uzağından geçirin.
- Harici cihaz için korumalı kablolar kullanın veya daha iyi bir koruması ve bağlayıcısı olan kablolar kullanın.
- Harici cihaz kablosunu kısaltın.
- Harici cihazın kablolarının üzerine ferrit çekirdek veya buna benzer başka bir cihaz uygulayın.

Cisco, harici cihazların, kabloların ve konektörlerin kalitesi üzerinde kontrol sahibi olmadığından dolayı sistem performansı hakkında herhangi bir garanti veremez. Uygun cihazlar yüksek kaliteli kablo ve konektörler kullanılarak bağlandığında sistem uygun şekilde çalışacaktır.

```
Dikkat
```

Avrupa Birliği ülkelerinde, yalnızca, EMC Yönergesi [89/336/EC] ile tamamen uyumlu olan harici kulaklıkları kullanın.

# Ağ Tıkanıklığı Sırasında Telefon Davranışı

Ağ performansını azaltan herhangi bir durum, telefonun ses kalitesini etkileyebilir ve kimi durumlarda bir çağrının kesilmesine neden olabilir. Ağ bozulmasının kaynakları aşağıdaki etkinlikleri içerir ancak bunlarla sınırlı değildir:

- Dâhili bağlantı noktası taraması veya güvenlik taraması gibi yönetimle ilgili görevler
- Ağınızda oluşabilecek saldırılar (örneğin, Hizmet Engelleme saldırısı)

# SAR

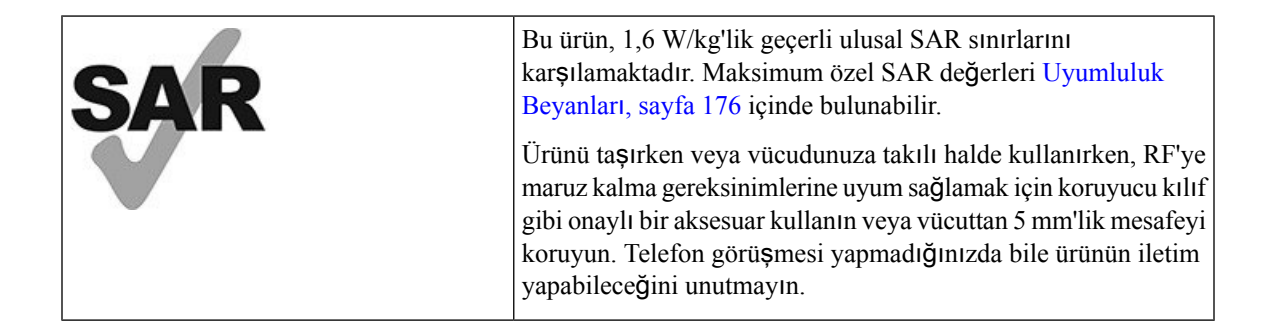

# Ürün Etiketi

Ürün etiketi, cihazın pil bölmesinde bulunur.

# Uyumluluk Beyanları

# Avrupa Birliği İçin Uyumluluk Beyanları

CE İşareti

Aşağıdaki CE işareti ekipmana ve ambalaja yapıştırılmıştır.

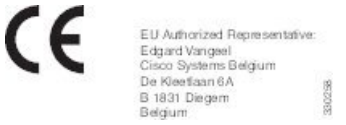

## Avrupa Birliği için RF Maruziyeti Beyanı

Bu cihaz 2014/53/EU sayılı AB EMI Direktifi uyarınca değerlendirilmiş ve uyumlu bulunmuştur.

# ABD için Uyumluluk Beyanları

### SAR Beyan

Cisco Kablosuz IP Telefonu 882x Serisi telefonlar, telefonla birlikte verilen özel kemer kancası/kılıf yapılandırması kullanılarak vücutta taşınan Spesifik Absorpsiyon Oranı (SAR) için test edilmiştir. FCC tarafından ayrıntılı vücutta taşınan SAR gereksinimleri belirlenmiş ve bu gereksinimlerin telefonla birlikte verilen özel kemer kancası/kılıf ile karşılandığı belirlenmiştir. Test edilmemiş diğer kemer kancası/kılıf veya benzer aksesuarlar uyumlu olmayabilir ve bu nedenle kaçınılmalıdır.

### **RF Maruziyeti Bilgileri**

Radyo modülü, değerlendirilmiş ve radyo frekans cihazlarından RF Maruziyetine hitaben 47 CFR Bölüm 2.1091, 2.1093 ve 15.247 (b) (4) kısmında belirtildiği şekilde gereksinimlerle uyumludur. Bu model, radyo frekans dalgalarına maruziyetle devlet gereksinimlerini karşılar.

### BU CİHAZ ISED RSS-102 R5 REFERANSLI RADYO DALGALARINA MARUZ KALMA SINIRLARINI KARŞILAR

Cisco Kablosuz IP Telefonu 882x Serisi bir radyo vericisi ve alıcısı içerir. Ürün, Health Canada Emniyet Kodu 6'ya referans veren RSS-102'de belirtildiği gibi, radyo dalgalarına maruz kalma (radyo frekansı elektromanyetik alanları) durumu için Genel nüfus (kontrol dışı) sınırlarını aşmamak üzere tasarlanmıştır ve yaş ve sağlık durumundan bağımsız olarak tüm kişilerin emniyetini sağlamak için tasarlanmış önemli bir güvenlik sınırı içerir.

Bundan dolayı, sistemler son kullanıcıların antenlerle temas etmesinden kaçınılacak şekilde tasarlanmıştır. Sistemi, düzenleyici yönergelere uygun şekilde, antenlerin kullanıcıdan belirtilen en az minimum mesafede olabileceği bir konuma ayarlamanız önerilir. Bu yönergeler, kullanıcının veya operatörün genel maruz kalma oranını azaltmak için tasarlanmıştır.

Cihaz test edilmiş ve radyo sertifika sürecinin parçası olarak geçerli düzenlemelerle uyumlu bulunmuştur.

| Bu Model için maksimum SAR ve bunun Kaydedildiği Koşullar |            |           |
|-----------------------------------------------------------|------------|-----------|
| Bașta SAR                                                 | WLAN 5 GHz | 0,63 W/kg |
| Gövdede SAR                                               | WLAN 5 GHz | 0,67 W/kg |

Bu kablosuz telefon bir radyo alıcı vericisi içermektedir. Radyo alıcı vericisi ve anten FCC'nin yanı sıra diğer ülkelerdeki kurumlar tarafından belirlenen insan maruziyeti için RF emisyonu gereksinimlerini karşılamak üzere tasarlanmıştır. Bu kurallar, Dünya Sağlık Örgütü (DSÖ) rehberliğine dayanılarak endüstri tarafından geliştirilmiştir. Bu endüstri standartları kullanıcının RF radyasyonuna en az miktarda maruz kalmasını sağlamak için ek güvenlik sınırlarını kapsayacak şekilde geliştirilmiştir.

Radyo alıcı vericisi, bir röntgen dalgası gibi iyonlaştırıcı radyasyonun aksine iyonlaştırıcı olmayan radyasyon türü kullanmaktadır.

Bu cihazlar için maruziyet standartları, SAR olarak bilinen ölçü birimini referans alır. FCC tarafından sınır 1,6 W/kg olarak belirlenmiştir. Bu emisyon seviyesi testleri, FCC ve diğer kurumlar tarafından gözden geçirilmiş test yöntemleri ve çalışma konumları kullanan bağımsız bir laboratuvarda yapılır.

Telefon piyasaya sürülmeden önce, ürünün FCC SAR gereksinimlerini aşmadığını doğrulamak için FCC yönetmeliklerine uygun olarak test edilmiş ve sertifikalandırılmıştır.

SAR ve RF Maruziyeti ile ilgili ayrıntılı bilgi FCC web sitesinden elde edilebilir: http://www.fcc.gov/oet/ rfsafety

Bu cep telefonlarının sağlığı tehdit eden bir risk olup olmadığına dair kesin bir kanıt yoktur. FDA ve çok sayıda araştırmacının RF radyasyonu ve sağlık sorunları çalışmaları devam etmektedir. FDA web sitesinden bu konuyla ilgili ayrıntılı bilgi edinebilirsiniz: http://www.fda.gov

Cisco Kablosuz IP Telefonu 882x Serisi çoğu standart hücresel, Kişisel İletişim Hizmeti (PCS) ya da Mobil İletişimi için Global Sistem (GSM) telefonlarından 5 ila 6 kat daha düşük güç seviyelerinde çalışır. Bu düşük güç ile daha düşük verici görev döngüsü, kullanıcının RF alanlarına maruziyetini de azaltır.

Kullanıcı için maruziyeti azaltmak üzere önerilen çeşitli yöntemler vardır. Bunların arasında şunlar yer alır:

- 1. Anten ve kullanıcının başı arasındaki mesafeyi artırmak için eller boşta ahize kullanmak.
- 2. Anteni kullanıcıdan uzağa doğrultmak.

Aşağıdaki belgelerden daha fazla bilgi elde edilebilir:

- Cisco Systems Yayılan Spektrumlu Radyo ve RF Güvenliği teknik makalesi aşağıdaki konumda bulunmaktadır: http://www.cisco.com/warp/public/cc/pd/witc/ao340ap/prodlit/rfhr\_wi.htm
- FCC Bülteni 56: Radyo Frekansı Elektromanyetik Alanların Biyolojik Etkileri ve Potansiyel Tehlikeleri Üzerine Soru ve Cevaplar
- FCC Bülteni 65: Radyo Frekansı Elektromanyetik Alanlarına İnsan Maruziyeti için FCC Yönergeleriyle Uyumluluk Değerlendirmesi

Aşağıdaki kuruluşlardan da daha fazla bilgi elde edilebilir:

- İyonlaştırıcı Olmayan Radyasyondan Korunma Üzerine Dünya Sağlık Örgütü İç Komisyonu: http://www.who.int/emf
- Birleşik Krallık, Ulusal Radyolojik Korunma Kurulu: http://www.nrpb.org.uk

• Hücresel Telekomünikasyon Birliği: http://www.wow-com.com

### Genel RF Maruziyeti Uyumluluğu

Bu cihaz, İnsan RF Maruziyeti için ICNIRP (Uluslararası İyonlaştırıcı Olmayan Radyasyondan Korunma Komitesi) sınırları uyarınca değerlendirilmiş ve uyumlu bulunmuştur.

### Kisim 15 Radyo Cihazi

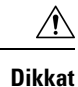

Kısım 15 radyo cihazı, bu frekansta çalışan diğer cihazlarda girişime neden olmayan bir esasta çalışır. Söz konusu ürün üzerinde Cisco markalı olmayan antenlerin kullanımı da dahil olmak üzere Cisco tarafından açıkça onaylanmayan her türlü değişiklik veya modifikasyon, kullanıcının bu cihazı çalıştırma yetkisini geçersiz kılabilir.

# Kanada İçin Uyumluluk Beyanları

Bu cihaz, Industry Canada lisans muafiyeti RSS standartlarına uygundur. Bu cihazın çalışması şu iki koşula bağlıdır: (1) bu cihaz girişime neden olamaz ve (2) bu cihaz, cihazın istenmeyen çalışmasına neden olabilecek girişim de dahil olmak üzere tüm girişimleri kabul etmelidir. Bu telefonu kullanırken iletişimlerin gizliliği sağlanmamış olabilir.

Bu ürün, geçerli Kanada Yenilik, Bilim ve Ekonomik Gelişme teknik özelliklerini karşılar.

### Avis de Conformité Canadien

Cet appareil est conforme aux normes RSS exemptes de licence RSS d'Industry Canada. Le fonctionnement de cet appareil est soumis à deux conditions : (1) ce périphérique ne doit pas causer d'interférence et (2) ce périphérique doit supporter les interférences, y compris celles susceptibles d'entraîner un fonctionnement non souhaitable de l'appareil. La protection des communications ne peut pas être assurée lors de l'utilisation de ce téléphone.

Le présent produit est conforme aux spécifications techniques applicables d'Innovation, Sciences et Développement économique Canada.

### Kanada RF Maruziyeti Beyanı

### BU CİHAZ ISED RSS-102 R5 REFERANSLI RADYO DALGALARINA MARUZ KALMA SINIRLARINI KARŞILAR

Cihazınızda radyo iletici ve alıcı bulunur. Ürün, Health Canada Emniyet Kodu 6'ya referans veren RSS-102'de belirtildiği gibi, radyo dalgalarına maruz kalma (radyo frekansı elektromanyetik alanları) durumu için Genel nüfus (kontrol dışı) sınırlarını aşmamak üzere tasarlanmıştır ve yaş ve sağlık durumundan bağımsız olarak tüm kişilerin emniyetini sağlamak için tasarlanmış önemli bir güvenlik sınırı içerir.

Bundan dolayı, sistemler son kullanıcıların antenlerle temas etmesinden kaçınılacak şekilde tasarlanmıştır. Sistemi, düzenleyici yönergelere uygun şekilde, antenlerin kullanıcıdan belirtilen en az minimum mesafede olabileceği bir konuma ayarlamanız önerilir. Bu yönergeler, kullanıcının veya operatörün genel maruz kalma oranını azaltmak için tasarlanmıştır.

Cihaz test edilmiş ve radyo sertifika sürecinin parçası olarak geçerli düzenlemelerle uyumlu bulunmuştur.

| Bu Model için maksimum SAR ve bunun Kaydedildiği Koşullar |            |           |
|-----------------------------------------------------------|------------|-----------|
| Bașta SAR                                                 | WLAN 5 GHz | 0,63 W/kg |
| Gövdede SAR                                               | WLAN 5 GHz | 0,67 W/kg |

#### **Déclaration d'Exposition aux RF Canadienne**

# <u>CE PÉRIPHÉRIQUE RESPECTE LES LIMITES DÉCRITES PAR LA NORME RSS-102 R5 D'EXPOSITION À DES ONDES RADIO</u>

Votre appareil comprend un émetteur et un récepteur radio. Il est conçu pour ne pas dépasser les limites applicables à la population générale (ne faisant pas l'objet de contrôles périodiques) d'exposition à des ondes radio (champs électromagnétiques de fréquences radio) comme indiqué dans la norme RSS-102 qui sert de référence au règlement de sécurité n°6 sur l'état de santé du Canada et inclut une marge de sécurité importantes conçue pour garantir la sécurité de toutes les personnes, quels que soient leur âge et état de santé.

En tant que tels, les systèmes sont conçus pour être utilisés en évitant le contact avec les antennes par l'utilisateur final. Il est recommandé de positionner le système à un endroit où les antennes peuvent demeurer à au moins une distance minimum préconisée de l'utilisateur, conformément aux instructions des réglementations qui sont conçues pour réduire l'exposition globale de l'utilisateur ou de l'opérateur.

Le périphérique a été testé et déclaré conforme aux réglementations applicables dans le cadre du processus de certification radio.

| DAS maximal pour ce modèle et conditions dans lesquelles il a été enregistré |            |           |  |
|------------------------------------------------------------------------------|------------|-----------|--|
| DAS au niveau de la tête                                                     | WLAN 5 GHz | 0,63 W/kg |  |
| DAS près du corps                                                            | WLAN 5 GHz | 0,67 W/kg |  |

# Yeni Zelanda İçin Uyumluluk Beyanları

## Bağlanma İzni (PTC) Genel Uyarısı

Terminal ekipmanının herhangi bir öğesi için Telepermit izni yalnızca Telekom'un öğenin ağına bağlanması için gerekli olan minimum koşullarla uyum sağladığını kabul ettiğini belirtir. Bu, Telekom tarafından ürünün onaylandığını göstermediği gibi herhangi bir garanti sağlamaz. Her şeyden önemlisi, herhangi bir öğenin farklı marka veya modeldeki Telepermit onaylı bir donanımın bir başka öğesiyle her bakımdan doğru şekilde çalışacağına dair hiçbir garanti vermez ya da hiçbir ürünün Telekom'un tüm ağ hizmetleriyle uyumlu olduğunu belirtmez.

### PSTN ile IP Ağlarının Kullanımı

Doğası gereği Internet Protokolü (IP), her veri paketinin formüle edilmesi ve yönlendirilmesi gerektiği için konuşma sinyallerinde gecikmeye neden olur. Telekom Erişim Standartları, PSTN çağrıları için bu teknolojiyi kullanan tedarikçilerin, tasarımcıların ve kurulumcuların kendi ağlarının tasarımında ITU E Modeli gereksinimlerinin referans almasını önerir. Genel amaç, özellikle zaten yoğun gecikmeye uğrayan hücresel ve uluslararası ağları içeren çağrılar için gecikme, bozulma ve diğer iletim bozukluklarını en aza indirmektir.

### PSTN Aracılığıyla Ses Sıkıştırma Kullanımı

Hücresel ve uluslararası ağları ararken yaşanan uzun gecikmenin bir kısmı kendi ses sıkıştırma teknolojilerinin kullanımından kaynaklanır. Telekom Erişim Standartları, PSTN'de kullanmak için yalnızca G711 ses teknolojisini onaylar. G729 ve tüm türevleri konuşma sinyallerine ek gecikme uygulayarak 'neredeyse anlık' olarak kabul edilirken G711 'anlık ses kodlama tekniğidir'.

### Yank: Giderme

CPE dönüş kaybının Telepermit sınırları içinde korunduğu coğrafi gecikmeler uygun olduğu için yankı giderme Telekom PSTN'de normal olarak gerekli değildir. Ancak, IP Üzerinden Ses (VoIP) teknolojisi kullanan bu özel ağlar, tüm sesli çağrılar için yankı giderme sağlamalıdır. Ses/VoIP dönüşüm gecikmesi ve IP yönlendirme gecikmesinin birleşik etkisi, 64 mS'lik yankı giderme süresinin gerekmesine neden olabilir.

# Tayvan için Uyumluluk Beyanları

## DGT Uyarı Bildirimi

避免電波干擾,本器材禁止於室外使用5.25-5.35 秭赫頻帶

#### 低功率電波輻射性電機管理辨法

- 第十二條 經型式認證合格之低功率射頻電機,非經許可,公司、 商號或使用者均不得擅自變更頻率、加大功率或變更原 設計之特性及功能。
- 第十四條 低功率射頻電機之使用不得影響飛航安全及干擾合法通信; 經發現有干擾現象時,應立即停用,並改善至無干擾時方得 繼續使用。

前項合法通信,指依電信法規定作業之無線電信。

低功率射頻電機須忍受合法通信或工業、科學及醫療用電波 輻射性電機設備之干擾。

#### 低功率射頻電機技術規範

- 4.7 無線資訊傳輸設備
- 4.7.5 在5.25-5.35秭赫頻帶內操作之無線資訊傳輸設備,限於室內使用。
- 4.7.6 無線資訊傳輸設備須忍受合法通信之干擾且不得干擾合法通信;如 造成干擾,應立即停用,俟無干擾之虞,始得繼續使用。
- 4.7.7 無線資訊傳輸設備的製造廠商應確保頻率穩定性,如依製造廠商使 用手冊上所述正常操作,發射的信號應維持於操作頻帶中。

# Arjantin için Uyumluluk Beyanı

### Advertencia

No utilizar una fuente de alimentación con caracteristícas distintas a las expresadas ya que podría ser peligroso.

# Brezilya İçin Uyumluluk Beyanı

### Art. 6° - 506

Bu ekipman ikincil tip cihazdır ve dolayısıyla, aynı türden cihazların bile neden olduğu zararlı girişimlere karşı korumalı değildir ve aynı zamanda birincil tip cihazlarda girişime neden olamaz.

Daha fazla bilgi için şu adrese gidin: http://www.anatel.gov.br

Este equipamento opera em caráter secundário, isto é, não tem direito a proteção contra interferência prejudicial, mesmo de estações do mesmo tipo, e não pode causar interferência a sistemas operando em caráter primário.

Site Anatel: http://www.anatel.gov.br

#### 303/2002 ve 533/2009 sayılı Kararlar

Bu ürün, 242/2000 sayılı Karar tarafından düzenlenen prosedürlere uygun olarak Anatel tarafından onaylanmıştır ve 303/2002 ve 533/2009 sayılı Kararlara uygun olarak elektronik, manyetik ve elektromanyetik radyo frekansı alanları için Özel Emme Oranının maruz kalma sınırları dahil, uygulanan teknik gereklilikleri karşılar.

### Resoluções no. 303/2002 e no. 533/2009

Este produto está homologado pela Anatel, de acordo com os procedimentos regulamentados pela Resolução no. 242/2000 e atende aos requisitos técnicos aplicados, incluindo os limites de exposição da Taxa de Absorção Específica referente a campos elétricos, magnéticos e eletromagnéticos de radiofrequência, de acordo com as Resoluções no. 303/2002 e no. 533/2009.

| Model   | Sertifika Numarası |
|---------|--------------------|
| 8821    | 03114-17-01086     |
| 8821-EX | 03114-17-01086     |

## Singapur için Uyumluluk Beyanı

# Complies with IMDA Standards DB101992

# Cisco Ürün Güvenliğine Genel Bakış

Bu ürün şifreli özellikler içermektedir ve ithalat, ihracat, transfer ve kullanım hususlarını düzenleyen ABD yasaları ile yerel ülke yasalarına tabidir. Cisco şifreleme ürünlerinin teslim edilmesi, üçüncü taraflara şifreleme konusunda ithalat, ihracat, dağıtma veya kullanma yetkisi vermemektedir. İthalatçılar, ihracatçılar, dağıtıcılar ve kullanıcılar ABD yasaları ile yerel ülke yasalarına uymaktan sorumludur. Bu ürünü kullanmakla, ilgili yasa ve düzenlemelere uymayı kabul etmiş sayılırsınız. ABD yasalarına ve yerel yasalara uyamayacaksanız bu ürünü derhal iade edin.

https://www.bis.doc.gov/policiesandregulations/ear/index.htm adresinde ABD ihracat mevzuati hakkında daha fazla bilgi bulunabilir.

# Önemli Çevrimiçi Bilgiler

#### Son Kullanıcı Lisans Sözleşmesi

Son Kullanıcı Lisans Sözleşmesi (EULA) aşağıda yer almaktadır: https://www.cisco.com/go/eula

#### Mevzuata Uygunluk ve Güvenlik Bilgileri

Yasal Düzenlemelerle Uyumluluk ve Emniyet Bilgisi (RCSI) aşağıda yer almaktadır: